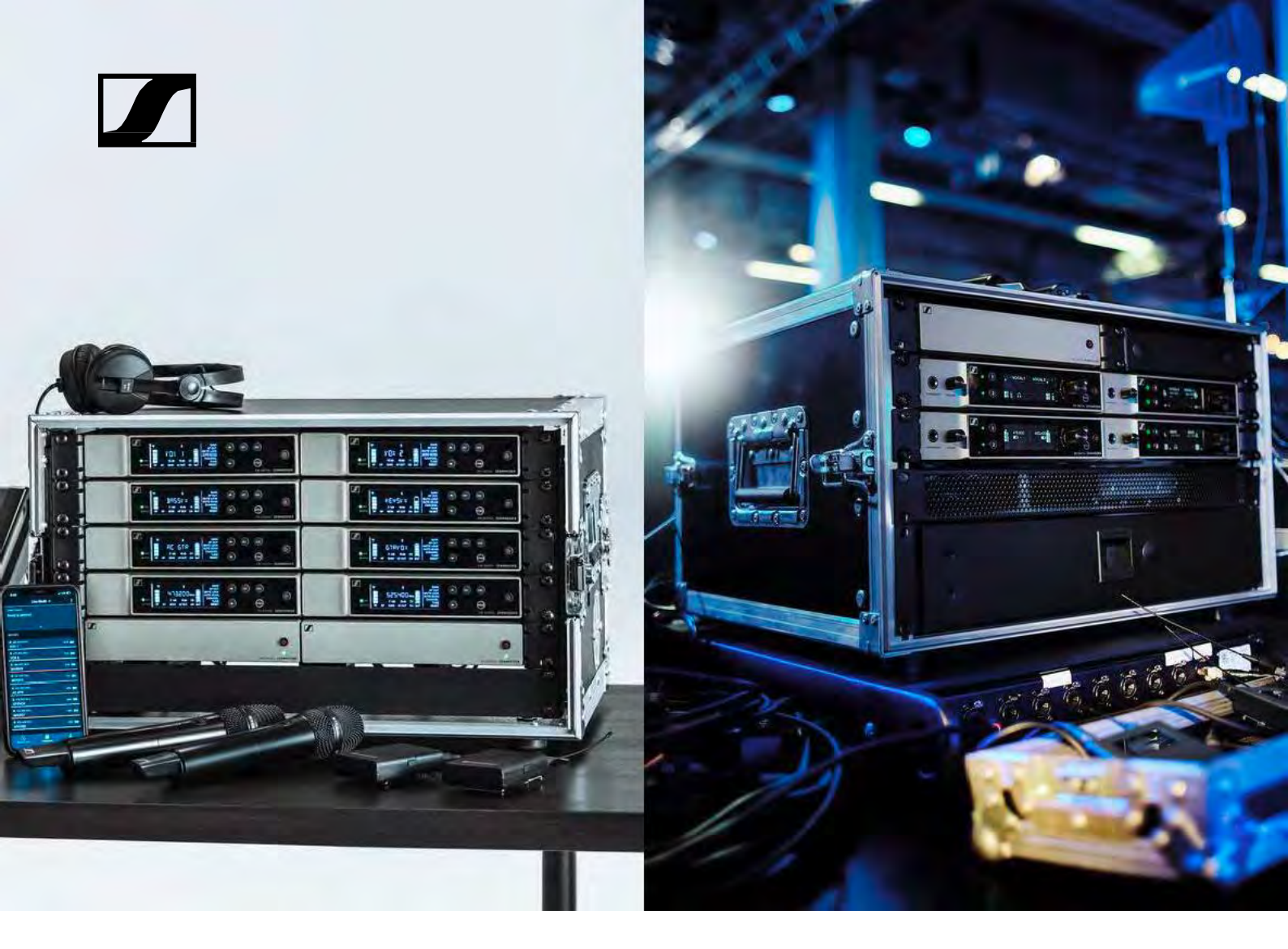

# Evolution Wireless Digital

Használati útmutató

Sennheiser electronic GmbH & Co. KG www.sennheiser.com

Audio Partner Kft. 2040 Budaörs, Építők útja 2-4, Hungary www.audiospecialista.hu

EW-D | EW-DX- v2.1 (11/2022)

SENNHEISER

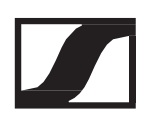

# Termékinformációk

Az EW-D termékcsalád tagjai

Az EW-D sorozat részeként kapható szettek

Az EW-DX termékcsalád tagjai

Az EW-DX sorozat részeként kapható szettek

EW-D Smart Assist alkalmazás

Kiegészítők

Frekvencia-tartományok

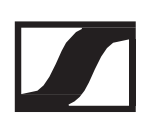

# Az EW-D termékcsalád tagjai

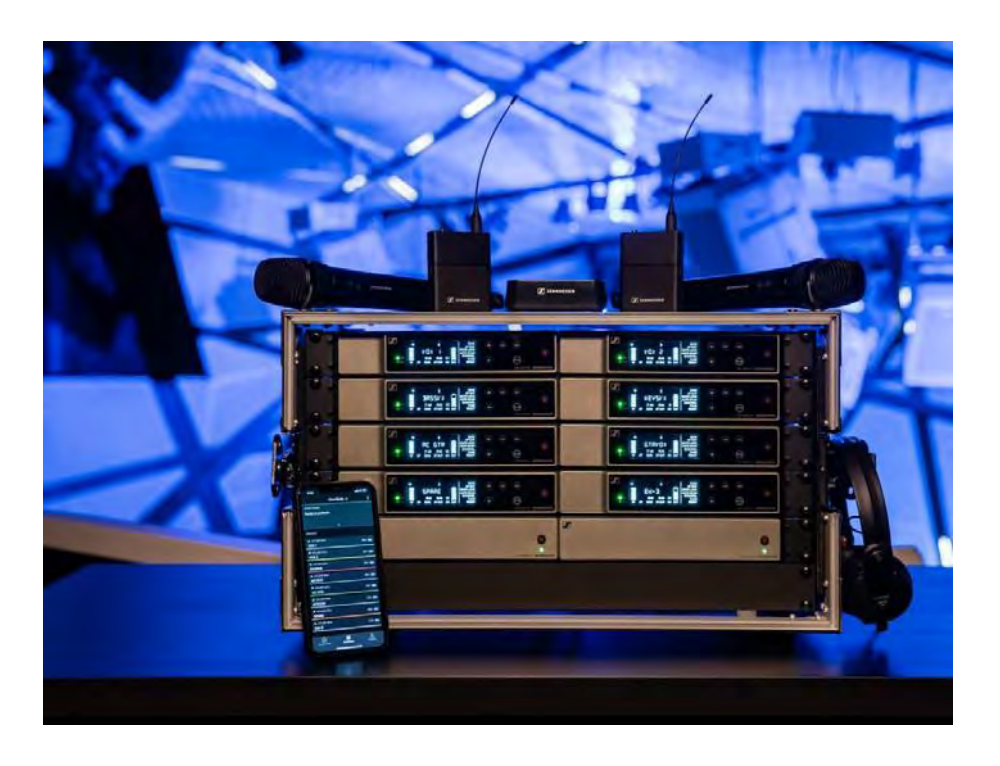

Kiegészítőkkel kapcsolatos információk: ld. "Kiegészítők".

**Szettekkel** kapcsolatos információk: ld. "Az EW-D sorozat részeként kapható szettek".

**Frekvencia-tartományokkal** kapcsolatos információk: ld. "Frekvencia-tartományok".

A sorozat és az egyes termékek **műszaki jellemzőit** a "Műszaki jellemzők" menüpont alatt találod.

A termékek **üzembehelyezésével** és **üzemeltetésével** kapcsolatos információkat itt találod: "Az Evolution Wireless Digital termékcsalád eszközeinek üzembehelyezése és működtetése".

# EW-D EM rack-be építhető vevőegység

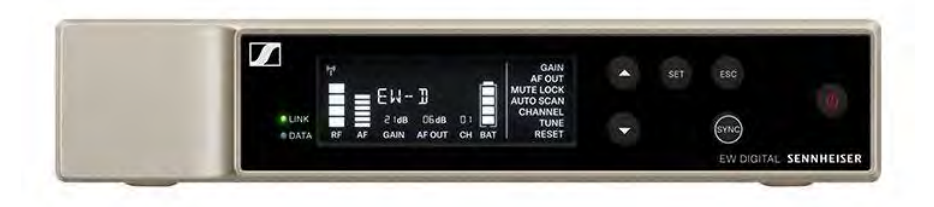

Az **EW-D EM** rack-be építhető vevőegység a következő változatokban kapható:

| EW-D EM (Q1–6)   470,2–526 MHz   cikkszám: 508800                         |
|---------------------------------------------------------------------------|
| EW-D EM (R1–6)   520–576 MHz   cikkszám: 508801                           |
| EW-D EM (R4–9)   552–607,8 MHz   cikkszám: 508802                         |
| EW-D EM (S1–7)   606,2–662 MHz   cikkszám: 508803                         |
| EW-D EM (S4–7)   630–662 MHz   cikkszám: 508804                           |
| EW-D EM (S7–10)   662–693,8 MHz   cikkszám: 508805                        |
| EW-D EM (U1/5)   823,2–831,8 MHz és 863,2–864,8 MHz  <br>cikkszám: 508806 |
| EW-D EM (V3–4)   925,2–937,3 MHz   cikkszám: 508808                       |
| EW-D EM (Y1–3)   1785,2–1799,8 MHz   cikkszám: 508809                     |

- Üzembehelyezés és üzemeltetés: "EW-D EM rack-be építhető vevőegység"
- ▷ Műszaki jellemzők: EW-D EM rack-be építhető vevőegység

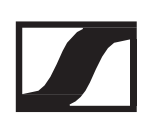

# EW-D SKM-S kézimikrofon

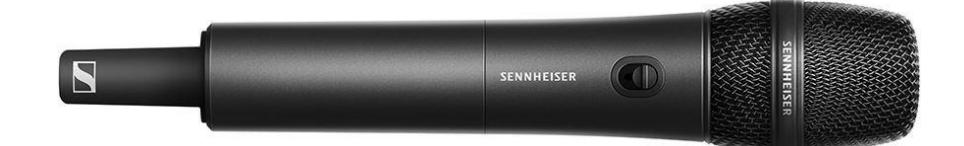

Az EW-D SKM-S kézimikrofon a következő változatokban kapható:

EW-D SKM-S (Q1–6) | 470,2–526 MHz | cikkszám: 508790 EW-D SKM-S (R1–6) | 520–576 MHz | cikkszám: 508791 EW-D SKM-S (R4–9) | 552–607,8 MHz | cikkszám: 508792 EW-D SKM-S (S1–7) | 606,2–662 MHz | cikkszám: 508793 EW-D SKM-S (S4–7) | 630–662 MHz | cikkszám: 508794 EW-D SKM-S (S7–10) | 662–693,8 MHz | cikkszám: 508795 EW-D SKM-S (U1/5) | 823,2–831,8 MHz és 863,2–864,8 MHz | cikkszám: 508796 EW-D SK-S (V3–4) | 925,2–937,3 MHz | cikkszám: 508798

EW-D SK-S (Y1-3) | 1785,2-1799,8 MHz | cikkszám: 508799

- ▷ Üzembehelyezés és üzemeltetés: "EW-D SKM-S kézimikrofon"
- ▷ Műszaki jellemzők: EW-D SKM-S kézimikrofon
- > Kompatibilis mikrofonkapszulák: "A mikrofonkapszula cseréje"

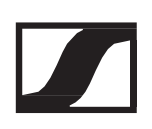

# EW-D SK zsebadó

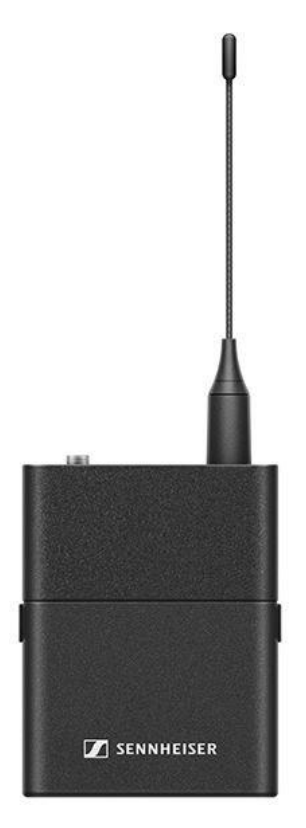

Az EW-D SK zsebadó a következő változatokban kapható:

EW-D SK (Q1–6) | 470,2–526 MHz | cikkszám: 508780 EW-D SK (R1–6) | 520–576 MHz | cikkszám: 508781 EW-D SK (R4–9) | 552–607,8 MHz | cikkszám: 508782 EW-D SK (S1–7) | 606,2–662 MHz | cikkszám: 508783 EW-D SK (S4–7) | 630–662 MHz | cikkszám: 508784 EW-D SK (S7–10) | 662–693,8 MHz | cikkszám: 508785 EW-D SK (U1/5) | 823,2–831,8 MHz és 863,2–864,8 MHz | cikkszám: 508786 EW-D SK-S (V3–4) | 925,2–937,3 MHz | cikkszám: 508788

EW-D SK-S (V3-4) | 925,2-937,3 MHz | CKKSzam: 508788 EW-D SK-S (Y1-3) | 1785,2-1799,8 MHz | cikkszám: 508789

- ▷ Üzembehelyezés és üzemeltetés: "EW-D SK zsebadó"
- Műszaki jellemzők: EW-D SK zsebadó
- Kompatibilis mikrofonok: "Mikrofon csatlakoztatása a zsebadóhoz"

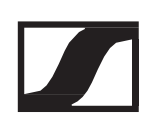

# Az EW-D sorozat részeként kapható szettek

# EW-D ME2 SET | Lavalier szett

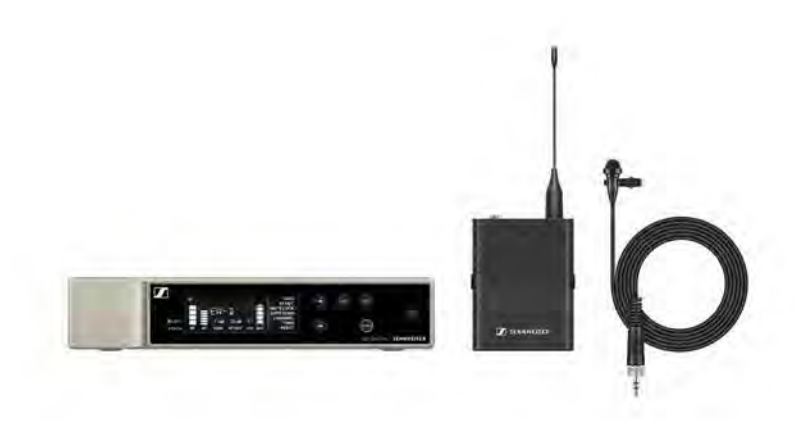

A szett a következő termékekből áll:

- EW-D EM rack-be építhető vevőegység
- EW-D SK zsebadó
- ME 2 lavalier mikrofon

A szett a következő változatokban kapható: EW-D ME2 SET (Q1–6) | 470,2–526 MHz | cikkszám: 508700 EW-D ME2 SET (R1–6) | 520–576 MHz | cikkszám: 508701 EW-D ME2 SET (R4–9) | 552–607,8 MHz | cikkszám: 508702 EW-D ME2 SET (S1–7) | 606,2–662 MHz | cikkszám: 508703 EW-D ME2 SET (S1–7) | 630–662 MHz | cikkszám: 508704 EW-D ME2 SET (S4–7) | 630–662 MHz | cikkszám: 508704 EW-D ME2 SET (S7–10) | 662–693,8 MHz | cikkszám: 508705 EW-D ME2 SET (U1/5) | 823,2–831,8 Mhz & 863,2– 864,8 MHZ | cikkszám: 508706 EW-D ME2 SET (V3–4) | 925,2–937,3 MHz | cikkszám: 508708 EW-D ME2 SET (Y1–3) | 1785,2–1799,8 MHz | cikkszám: 508709

- Üzembehelyezés és üzemeltetés: "Az Evolution Wireless Digital termékcsalád eszközeinek üzembehelyezése és működtetése"
- Műszaki jellemzők: "Műszaki jellemzők"

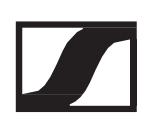

# EW-D ME3 SET | Fejmikrofon szett

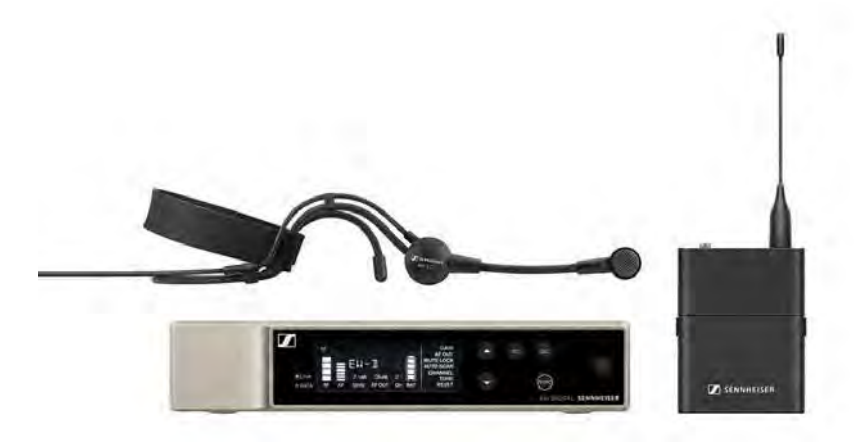

A szett a következő termékekből áll:

- EW-D EM rack-be építhető vevőegység
- EW-D SK zsebadó
- ME 3 headset-mikrofon

A szett a következő változatokban kapható:

EW-D ME3 SET (Q1–6) | 470,2–526 MHz | cikkszám: 508710 EW-D ME3 SET (R1–6) | 520–576 MHz | cikkszám: 508711 EW-D ME3 SET (R4–9) | 552–607,8 MHz | cikkszám: 508712 EW-D ME3 SET (S1–7) | 606,2–662 MHz | cikkszám: 508713 EW-D ME3 SET (S1–7) | 630–662 MHz | cikkszám: 508714 EW-D ME3 SET (S4–7) | 630–662 MHz | cikkszám: 508714 EW-D ME3 SET (S7–10) | 662–693,8 MHz | cikkszám: 508715 EW-D ME3 SET (U1/5) | 823,2–831,8 Mhz & 863,2– 864,8 MHZ | cikkszám: 508716 EW-D ME3 SET (V3–4) | 925,2–937,3 MHz | cikkszám: 508718 EW-D ME3 SET (Y1–3) | 1785,2–1799,8 MHz | cikkszám: 508719

- Üzembehelyezés és üzemeltetés: "Az Evolution Wireless Digital termékcsalád eszközeinek üzembehelyezése és működtetése"
- Műszaki jellemzők: "Műszaki jellemzők"

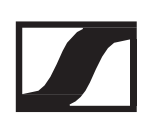

## EW-D ME4 SET | Lavalier szett

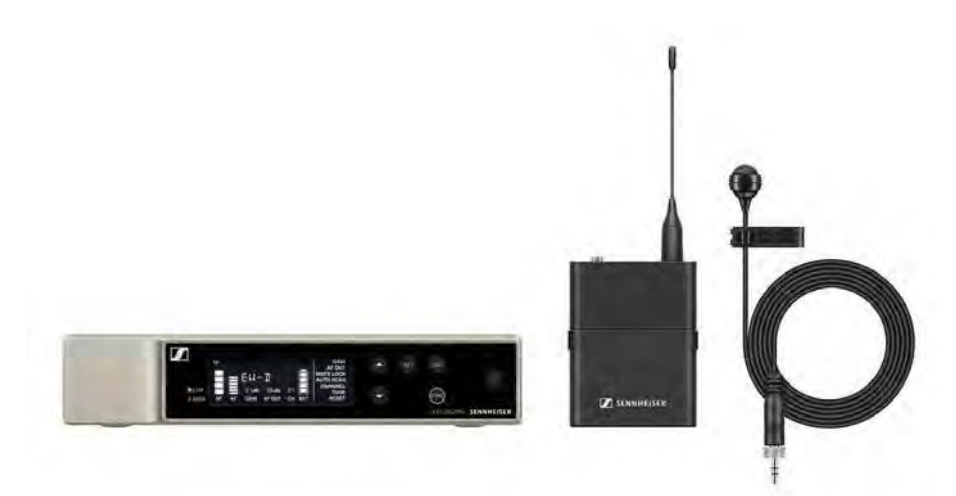

A szett a következő termékekből áll:

- EW-D EM rack-be építhető vevőegység
- EW-D SK zsebadó
- ME 4 lavalier mikrofon

A szett a következő változatokban kapható:

EW-D ME4 SET (Q1–6) | 470,2–526 MHz | cikkszám: 508720 EW-D ME4 SET (R1–6) | 520–576 MHz | cikkszám: 508721 EW-D ME4 SET (R4–9) | 552–607,8 MHz | cikkszám: 508722 EW-D ME4 SET (S1–7) | 606,2–662 MHz | cikkszám: 508723 EW-D ME4 SET (S4–7) | 630–662 MHz | cikkszám: 508724 EW-D ME4 SET (S7–10) | 662–693,8 MHz | cikkszám: 508725 EW-D ME4 SET (U1/5) | 823,2–831,8 Mhz & 863,2– 864,8 MHZ | cikkszám: 508726 EW-D ME4 SET (V3–4) | 925,2–937,3 MHz | cikkszám: 508728 EW-D ME4 SET (Y1–3) | 1785,2–1799,8 MHz | cikkszám: 508729

- Üzembehelyezés és üzemeltetés: "Az Evolution Wireless Digital termékcsalád eszközeinek üzembehelyezése és működtetése"
- Műszaki jellemzők: "Műszaki jellemzők"

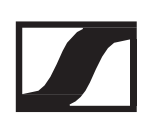

# EW-D CI1 SET | Hangszeres szett

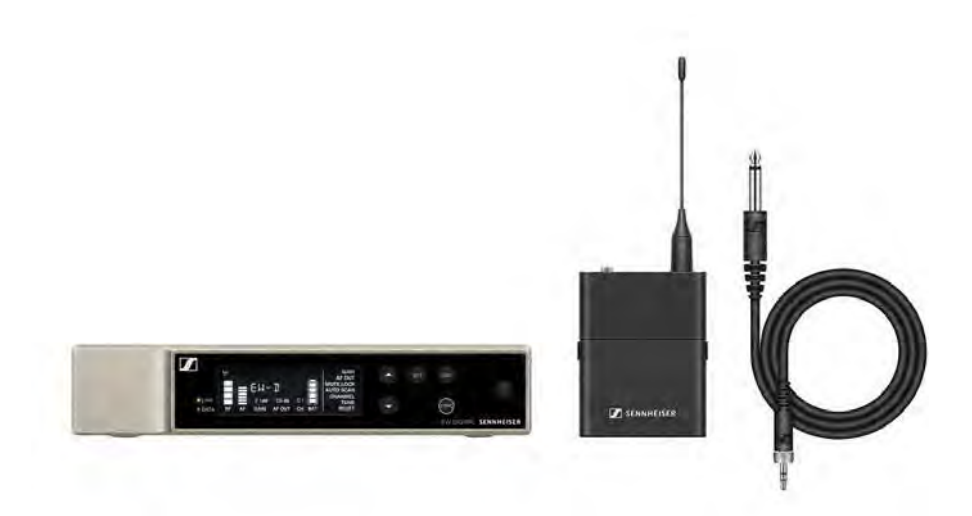

A szett a következő termékekből áll:

- EW-D EM rack-be építhető vevőegység
- EW-D SK zsebadó
- Cl 1 hangszerkábel

A szett a következő változatokban kapható:

EW-D CI1 SET (Q1–6) | 470,2–526 MHz | cikkszám: 508730 EW-D CI1 SET (R1–6) | 520–576 MHz | cikkszám: 508731 EW-D CI1 SET (R4–9) | 552–607,8 MHz | cikkszám: 508732 EW-D CI1 SET (S1–7) | 606,2–662 MHz | cikkszám: 508733 EW-D CI1 SET (S4–7) | 630–662 MHz | cikkszám: 508734 EW-D CI1 SET (S7–10) | 662–693,8 MHz | cikkszám: 508735 EW-D CI1 SET (U1/5) | 823,2–831,8 Mhz & 863,2– 864,8 MHz | Cikkszám: 508736 EW-D CI1 SET (V3–4) | 925,2–937,3 MHz | cikkszám: 508738 EW-D CI1 SET (Y1–3) | 1785,2–1799,8 MHz | cikkszám: 508739

- Üzembehelyezés és üzemeltetés: "Az Evolution Wireless Digital termékcsalád eszközeinek üzembehelyezése és működtetése"
- > Műszaki jellemzők: "Műszaki jellemzők"

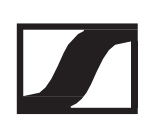

# EW-D SK BASE SET | Alapszett

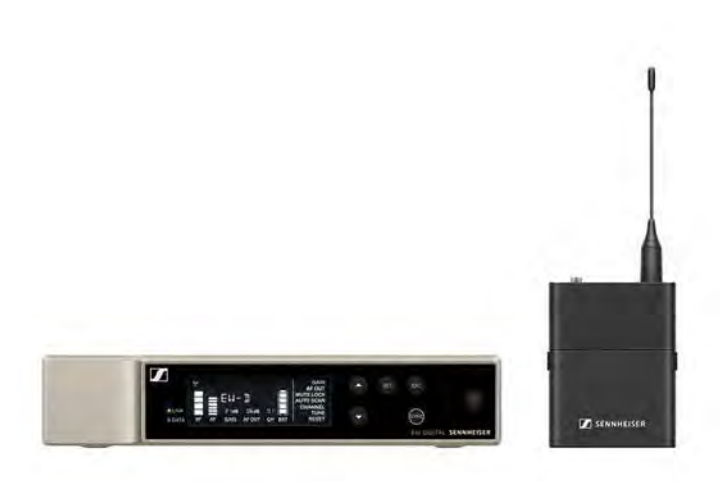

A szett a következő termékekből áll:

- EW-D EM rack-be építhető vevőegység
- EW-D SK zsebadó

A szett a következő változatokban kapható:

EW-D SK BASE SET (Q1–6) | 470,2–526 MHz | cikkszám: 508740 EW-D SK BASE SET (R1–6) | 520–576 MHz | cikkszám: 508741 EW-D SK BASE SET (R4–9) | 552–607,8 MHz | cikkszám: 508742 EW-D SK BASE SET (S1–7) | 606,2–662 MHz | cikkszám: 508743 EW-D SK BASE SET (S4–7) | 630–662 MHz | cikkszám: 508744 EW-D SK BASE SET (S7–10) | 662–693,8 MHz | cikkszám: 508745 EW-D SK BASE SET (U1/5) | 823,2–831,8 MHz és 863,2–864,8 MHz | cikkszám: 508746

EW-D SK BASE SET (V3–4) | 925,2–937,3 MHz | cikkszám: 508748 EW-D SK BASE SET (Y1–3) | 1785,2–1799,8 MHz | cikkszám: 508749

- Üzembehelyezés és üzemeltetés: "Az Evolution Wireless Digital termékcsalád eszközeinek üzembehelyezése és működtetése"
- > Műszaki jellemzők: "Műszaki jellemzők"

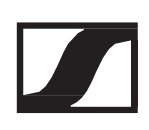

# EW-D 835-S SET – Kézimikrofonos szett

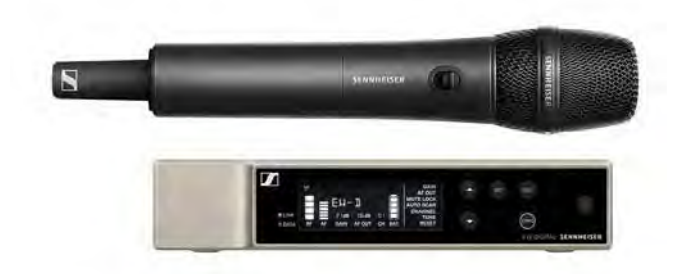

A szett a következő termékekből áll:

- EW-D EM rack-be építhető vevőegység
- EW-D SKM-S kézimikrofon
- MMD 835 mikrofonkapszula

A szett a következő változatokban kapható:

EW-D 835-S SET (Q1–6) | 470,2–526 MHz | cikkszám: 508750 EW-D 835-S SET (R1–6) | 520–576 MHz | cikkszám: 508751 EW-D 835-S SET (R4–9) | 552–607,8 MHz | cikkszám: 508752 EW-D 835-S SET (S1–7) | 606,2–662 MHz | cikkszám: 508753 EW-D 835-S SET (S4–7) | 630–662 MHz | cikkszám: 508754 EW-D 835-S SET (S7–10) | 662–693,8 MHz | cikkszám: 508755

EW-D 835-S SET (U1/5) | 823,2–831,8 MHz és 863,2–864,8 MHz | cikkszám: 508756

EW-D 835-S SET (V3–4) | 925,2–937,3 MHz | cikkszám: 508758 EW-D 835-S SET (Y1–3) | 1785,2–1799,8 MHz | cikkszám: 508759

- Üzembehelyezés és üzemeltetés: "Az Evolution Wireless Digital termékcsalád eszközeinek üzembehelyezése és működtetése"
- Műszaki jellemzők: "Műszaki jellemzők"

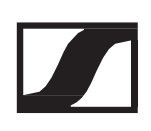

# EW-D SKM-S BASE SET | Alapszett

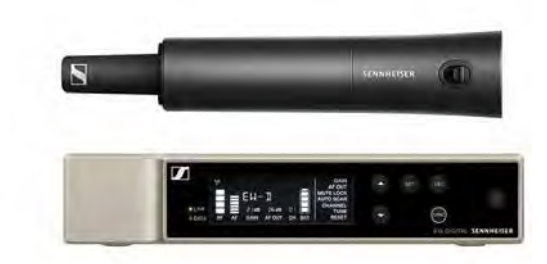

A szett a következő termékekből áll:

- EW-D EM rack-be építhető vevőegység
- EW-D SKM-S kézimikrofon

A szett a következő változatokban kapható:

EW-D SKM-S BASE SET (Q1–6) | 470,2–526 MHz | cikkszám: 508760 EW-D SKM-S BASE SET (R1–6) | 520–576 MHz | cikkszám: 508761 EW-D SKM-S BASE SET (R4–9) | 552–607,8 MHz | cikkszám: 508762 EW-D SKM-S BASE SET (S1–7) | 606,2–662 MHz | cikkszám: 508763 EW-D SKM-S BASE SET (S4–7) | 630–662 MHz | cikkszám: 508764 EW-D SKM-S BASE SET (S7–10) | 662–693,8 MHz | cikkszám: 508765 EW-D SKM-S BASE SET (U1/5) | 823,2–831,8 MHz és 863,2–864,8 MHz | cikkszám: 508766

EW-D SKM-S BASE SET (V3–4) | 925,2–937,3 MHz | cikkszám: 508768 EW-D SKM-S BASE SET (Y1–3) | 1785,2–1799,8 MHz | cikkszám: 508769

- Üzembehelyezés és üzemeltetés: "Az Evolution Wireless Digital termékcsalád eszközeinek üzembehelyezése és működtetése"
- Műszaki jellemzők: "Műszaki jellemzők"

# EW-D ME2/835-S SET | Kombó szett

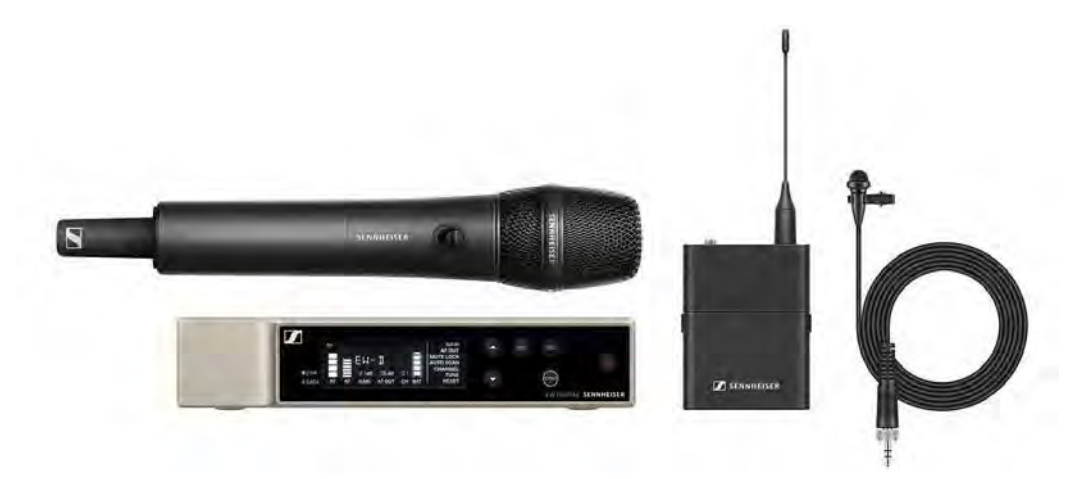

A szett a következő termékekből áll:

- EW-D EM rack-be építhető vevőegység
- EW-D SK zsebadó
- EW-D SKM-S kézimikrofon
- ME 2 lavalier mikrofon
- MMD 835 mikrofonkapszula

A szett a következő változatokban kapható:

EW-D ME2/835-S SET (Q1–6) | 470,2–526 MHz | cikkszám: 508770 EW-D ME2/835-S SET (R1–6) | 520–576 MHz | cikkszám: 508771 EW-D ME2/835-S SET (R4–9) | 552–607,8 MHz | cikkszám: 508772 EW-D ME2/835-S SET (S1–7) | 606,2–662 MHz | cikkszám: 508773 EW-D ME2/835-S SET (S4–7) | 630–662 MHz | cikkszám: 508774 EW-D ME2/835-S SET (S7–10) | 662–693,8 MHz | cikkszám: 508775 EW-D ME2/835-S SET (U1/5) | 823,2–831,8 MHz és 863,2–864,8 MHz | cikkszám: 508776

EW-D ME2/835-S SET (V3–4) | 925,2–937,3 MHz | cikkszám: 508778

EW-D ME2/835-S SET (Y1-3) | 1785,2-1799,8 MHz | cikkszám: 508779

- Üzembehelyezés és üzemeltetés: "Az Evolution Wireless Digital termékcsalád eszközeinek üzembehelyezése és működtetése"
- ▷ Műszaki jellemzők: "Műszaki jellemzők"

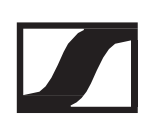

# Az EW-DX termékcsalád tagjai

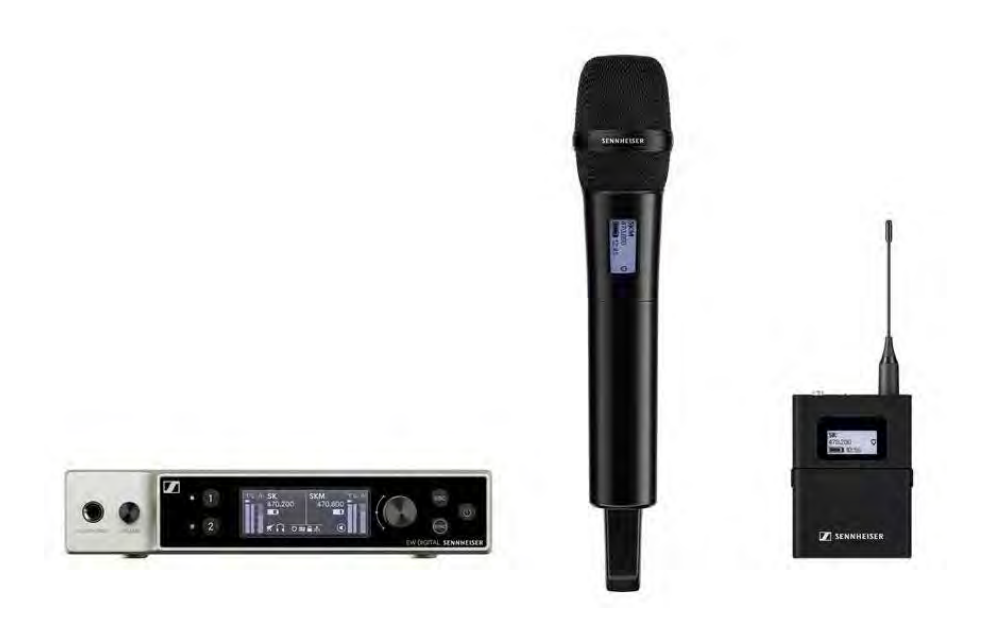

Kiegészítőkkel kapcsolatos információk: "Kiegészítők".

Szettekkel kapcsolatos információk: ld. "Az EW-DX sorozat részeként kapható szettek".

Frekvencia-tartományokkal kapcsolatos információk: ld. "Frekvencia-tartományok".

A sorozat és az egyes termékek műszaki jellemzőit a "Műszaki jellemzők" menüpont alatt találod.

A termékek üzembehelyezésével és üzemeltetésével kapcsolatos információkat itt találod: "Az Evolution Wireless Digital termékcsalád eszközeinek üzembehelyezése és működtetése".

# EW-DX EM 2 rack-be építhető vevőegység

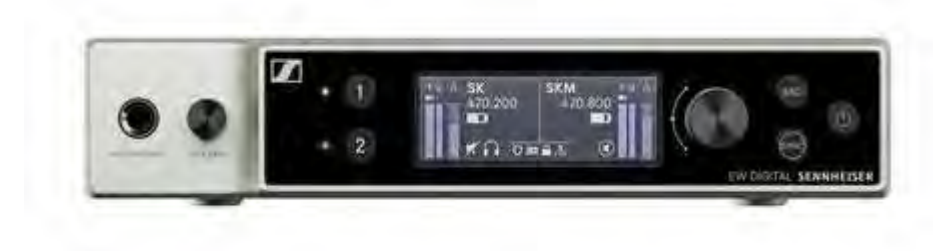

Az EW-DX EM 2 rack-be építhető vevőegység a következő változatokban kapható:

EW-DX EM 2 (Q1–9) | 470,2–550 MHz | cikkszám: 509342 EW-DX EM 2 (R1–9) | 520–607,8 MHz | cikkszám: 509343 EW-DX EM 2 (S1–10) | 606,2–693,8 MHz | cikkszám: 509344 EW-DX EM 2 (S2–10) | 614,2–693,8 MHz | cikkszám: 509347 EW-DX EM 2 (S4–10) | 630–693,8 MHz | cikkszám: 509348 EW-DX EM 2 (U1/5) | 823,2–831,8 MHz és 863,2–864,8 MHz | cikkszám: 509349 EW-DX EM 2 (V3–4) | 925,2–937,3 MHz | cikkszám: 509351 EW-DX EM 2 (V5-7) | 941,7–951,8 MHz és 953,05–956,05 MHz és 956,65–959,65 MHz | cikkszám: 509352

EW-DX EM 2 (Y1-3) | 1785,2–1799,8 MHz | cikkszám: 509355

- Üzembehelyezés és üzemeltetés: "EW- DX EM 2 rack-be építhető vevőegység"
- ▷ Műszaki jellemzők: EW- DX EM 2 rack-be építhető vevőegység

# EW-DX SKM | EW-DX SKM-S kézimikrofon

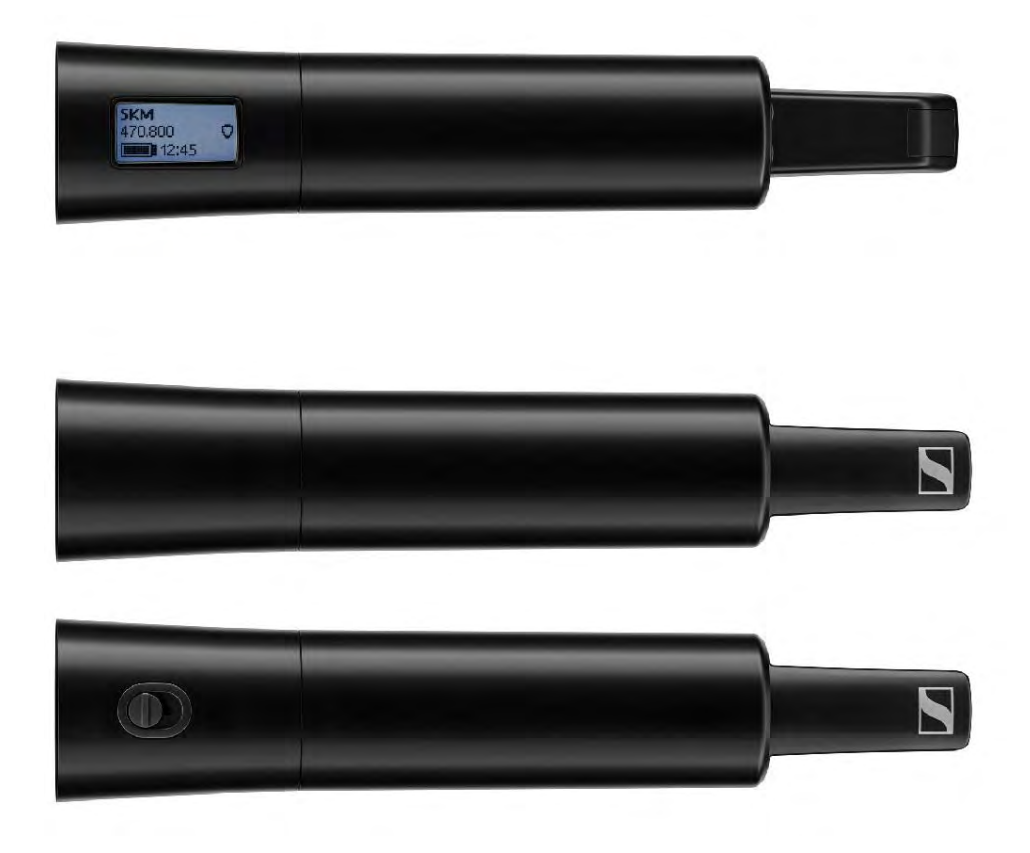

A némítógomb nélküli EW-DX SKM kézimikrofon a következő változatokban kapható:

EW-DX SKM (Q1-9) | 470,2–550 MHz | cikkszám: 509426 EW-DX SKM (R1-9) | 520–607,8 MHz | cikkszám: 509427 EW-DX SKM (S1-10) | 606,2–693,8 MHz | cikkszám: 509428 EW-DX SKM (S2-10) | 614,2–693,8 MHz | cikkszám: 509431 EW-DX SKM (S4-10) | 630–693,8 MHz | cikkszám: 509432 EW-DX SKM (U1/5) | 823,2–831,8 MHz és 863,2–864,8 MHz | cikkszám: 509433 EW-DX SKM (V3–4) | 925,2–937,3 MHz | cikkszám: 509435 EW-DX SKM (V5-7) | 941,7–951,8 MHz és 953,05–956,05 MHz és 956,65–959,65 MHz | cikkszám: 509436

EW-DX SKM (Y1-3) | 1785,2–1799,8 MHz | cikkszám: 509439

A némítógombbal ellátott EW-DX SKM-S kézimikrofon a következő változatokban kapható:

EW-DX SKM-S (Q1–9) | 470,2–550 MHz | cikkszám: 509412 EW-DX SKM-S (R1–9) | 520–607,8 MHz | cikkszám: 509413 EW-DX SKM-S (S1–10) | 606,2–693,8 MHz | cikkszám: 509414 EW-DX SKM-S (S2–10) | 614,2–693,8 MHz | cikkszám: 509417 EW-DX SKM-S (S4-10) | 630–693,8 MHz | cikkszám: 509418 EW-DX SKM-S (U1/5) | 823,2–831,8 MHz és 863,2–864,8 MHz | cikkszám: 509419 EW-DX SKM-S (V3-4) | 925,2–937,3 MHz | cikkszám: 509421 EW-DX SKM-S (V5-7) | 941,7–951,8 MHz és 953,05–956,05 MHz és 956,65–959,65 MHz | cikkszám: 509422

EW-DX SKM-S (Y1-3) | 1785,2–1799,8 MHz | cikkszám: 509423

További részletes információk az E-DX SKM-mel és az EW-DX SKM-Ssel kapcsolatban a következő fejezetekben olvashatók:

- Üzembehelyezés és üzemeltetés: "EW-DX SKM | EW-DX SKM-S kézimikrofon"
- Műszaki jellemzők: "EW-DX SKM | EW-DX SKM-S kézimikrofon"
- > Kompatibilis mikrofonkapszulák: "A mikrofonkapszula cseréje"

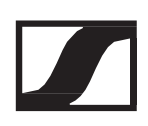

# EW-DX SK | EW-DX SK 3-PIN (3-PIN) zsebadó

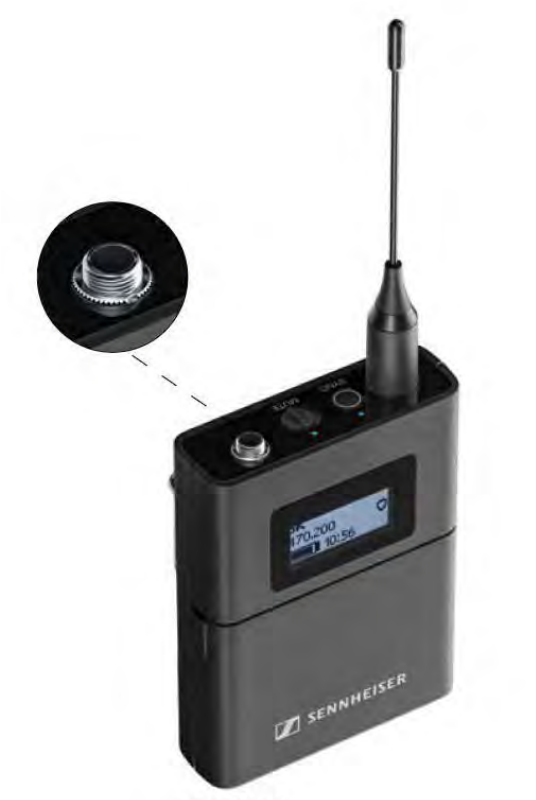

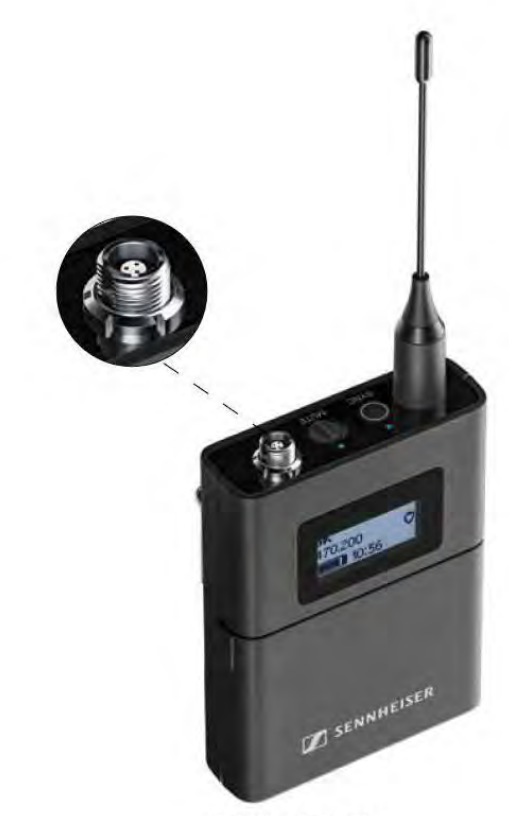

EW-DX SK

EW-DX SK 3-PIN

Az EW-DX SK zsebadó a következő változatokban kapható:

EW-DX SK (Q1-9) | 470,2–550 MHz | cikkszám: 509384 EW-DX SK (R1-9) | 520–607,8 MHz | cikkszám: 509385 EW-DX SK (S1-10) | 606,2–693,8 MHz | cikkszám: 509386 EW-DX SK (S2-10) | 614,2–693,8 MHz | cikkszám: 509389 EW-DX SK (S4-10) | 630–693,8 MHz | cikkszám: 509390 EW-DX SK (U1/5) | 823,2–831,8 MHz és 863,2–864,8 MHz | cikkszám: 509391 EW-DX SK (V3-4) | 925,2–937,3 MHz | cikkszám: 509393 EW-DX SK (V5-7) | 941,7–951,8 MHz és 953,05–956,05 MHz és 956,65–959,65 MHz | cikkszám: 509394 EW-DX SK (Y1-3) | 1785,2–1799,8 MHz | cikkszám: 509397

Az EW-DX SK 3-PIN (3-pólusú) zsebadó a következő változatokban kapható:

EW-DX SK 3-PIN (Q1-9) | 470,2–550 MHz | cikkszám: 509398 EW-DX SK 3-PIN (R1-9) | 520–607,8 MHz | cikkszám: 509399 EW-DX SK 3-PIN (S1-10) | 606,2–693,8 MHz | cikkszám: 509400 EW-DX SK 3-PIN (S2-10) | 614,2–693,8 MHz | cikkszám: 509403 EW-DX SK 3-PIN (S4-10) | 630–693,8 MHz | cikkszám: 509404 EW-DX SK 3-PIN (U1/5) | 823,2–831,8 MHz és 863,2–864,8 MHz | cikkszám: 509405

EW-DX SK 3-PIN (V3-4) | 925,2–937,3 MHz | cikkszám: 509407 EW-DX SK 3-PIN (V5-7) | 941,7–951,8 MHz és 953,05–956,05 MHz és 956,65–959,65 MHz | cikkszám: 509408

EW-DX SK 3-PIN (Y1-3) | 1785,2–1799,8 MHz | cikkszám: 509411

További részletes információk az EW-DX SK-val és az EW-DX SK 3-PIN-nel kapcsolatban a következő fejezetekben olvashatók:

- Üzembehelyezés és üzemeltetés: "EW-DX SK | EW-DX SK 3-PIN zsebadó"
- Műszaki jellemzők: "EW-DX SK | EW-DX SK 3-PIN (3-pólusú) zsebadó"
- Kompatibilis mikrofonok: "Mikrofon csatlakoztatása a zsebadóhoz"

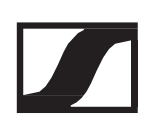

# Az EW-DX sorozat részeként kapható szettek

# EW-DX 835-S SET | Kézimikrofon szett

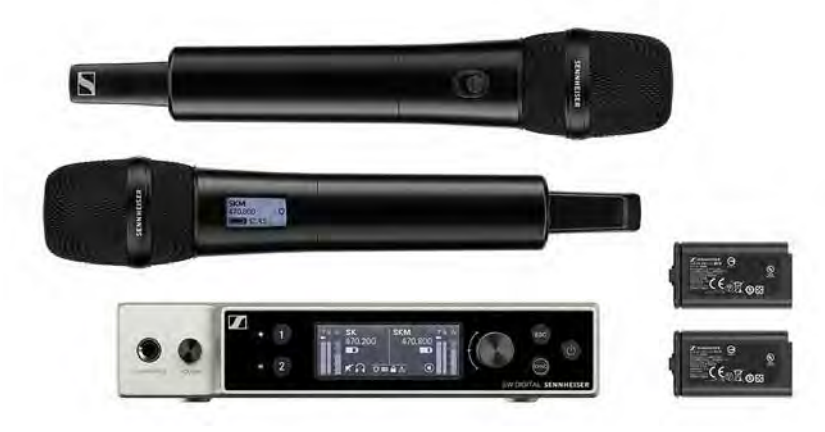

A szett a következő termékekből áll:

- EW-DX EM 2 rack-be építhető vevőegység
- 2 db EW-DX SKM-S kézimikrofon
- 2 db MMD 835 mikrofonkapszula
- 2 db BA 70 tölthető akku

A szett a következő változatokban kapható:

EW-DX 835-S SET (Q1-9) | 470,2–550 MHz | cikkszám: 509300 EW-DX 835-S SET (R1-9) | 520–607,8 MHz | cikkszám: 509301 EW-DX 835-S SET (S1-10) | 606,2–693,8 MHz | cikkszám: 509302 EW-DX 835-S SET (S2-10) | 614,2–693,8 MHz | cikkszám: 509305 EW-DX 835-S SET (S4-10) | 630–693,8 MHz | cikkszám: 509306 EW-DX 835-S SET (U1/5) | 823,2–831,8 MHz és 863,2– 864,8 MHz | cikkszám: 509307

EW-DX 835-S SET (V3-4) | 925,2–937,3 MHz | cikkszám: 509309

EW-DX 835-S SET (V5-7) | 941,7–951,8 MHz és 953,05–956,05 MHz és 956,65–959,65 MHz | cikkszám: 509310

EW-DX 835-S SET (Y1-3) | 1785,2–1799,8 MHz | cikkszám: 509313

- Üzembehelyezés és üzemeltetés: "Az Evolution Wireless Digital termékcsalád eszközeinek üzembehelyezése és működtetése"
- Műszaki jellemzők: "Műszaki jellemzők"

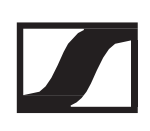

# EW-DX MKE 2 SET | Lavalier szett

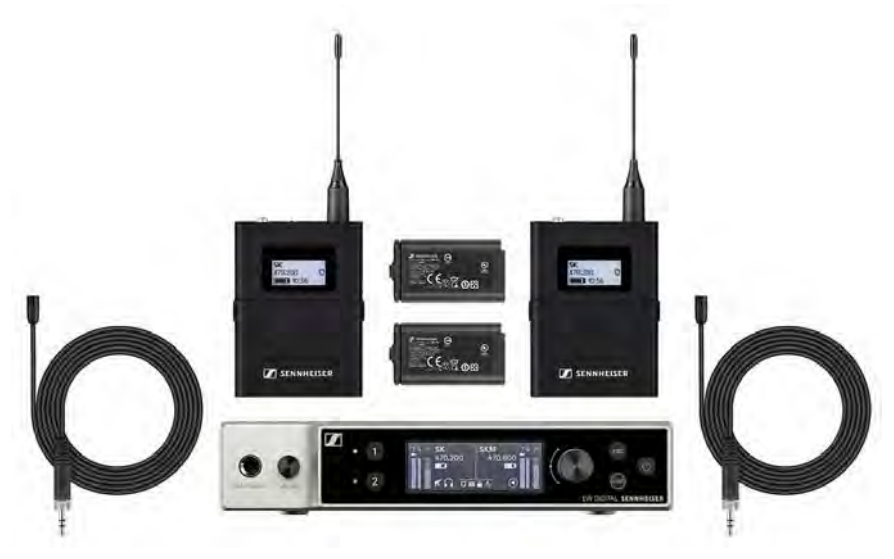

A szett a következő termékekből áll:

- EW-DX EM 2 rack-be építhető vevőegység
- 2 db EW- DX SK zsebadó
- 2 db MKE 2 lavalier mikrofon
- 2 db BA 70 tölthető akku

A szett a következő változatokban kapható:

EW-DX MKE 2 SET (Q1–9) | 470,2–550 MHz | cikkszám: 509314 EW-DX MKE 2 SET (R1–9) | 520–607,8 MHz | cikkszám: 509315 EW-DX MKE 2 SET (S1–10) | 606,2–693,8 MHz | cikkszám: 509316 EW-DX MKE 2 SET (S2-10) | 614,2–693,8 MHz | cikkszám: 509319 EW-DX MKE 2 SET (S4-10) | 630–693,8 MHz | cikkszám: 509320 EW-DX MKE 2 SET (U1/5) | 823,2–831,8 MHz és 863,2–864,8 MHz | cikkszám: 509321

EW-DX MKE 2 SET (V3-4) | 925,2–937,3 MHz | cikkszám: 509323

EW-DX MKE 2 SET (V5-7) | 941,7–951,8 MHz és 953,05–956,05 MHz és 956,65–959,65 MHz | cikkszám: 509324

EW-DX MKE 2 SET (Y1-3) | 1785,2-1799,8 MHz | cikkszám: 509327

- Üzembehelyezés és üzemeltetés: "Az Evolution Wireless Digital termékcsalád eszközeinek üzembehelyezése és működtetése"
- > Műszaki jellemzők: "Műszaki jellemzők"

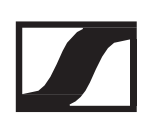

# EW-DX MKE 2-835-S SET | Kombó szett

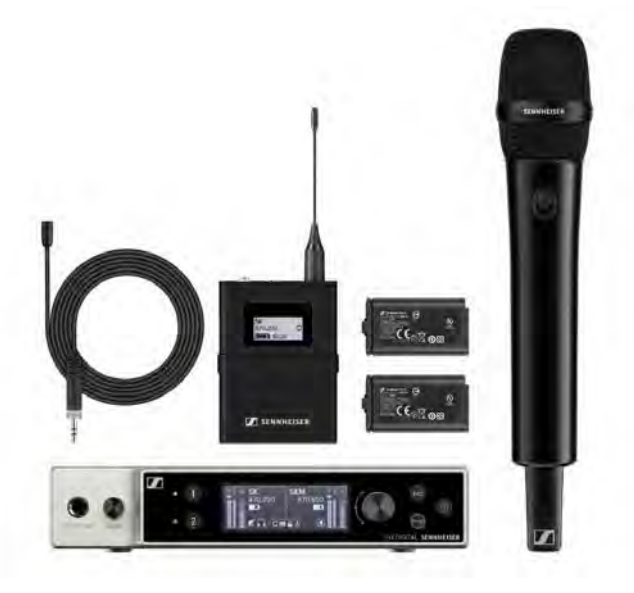

A szett a következő termékekből áll:

- EW-DX EM 2 rack-be építhető vevőegység
- 1 db EW-DX SK zsebadó
- 1 db MKE 2 lavalier mikrofon
- 1 db EW-DX SKM-S kézimikrofon
- 1 db MMD 835 mikrofonkapszulal
- 2 db BA 70 tölthető akku

A szett a következő változatokban kapható:

EW-DX MKE 2-835-S SET (Q1-9) | 470,2–550 MHz | cikkszám: 509328 EW-DX MKE 2-835-S SET (R1-9) | 520–607,8 MHz | cikkszám: 509329 EW-DX MKE 2-835-S SET (S1-10) | 606,2–693,8 MHz | cikkszám: 509330 EW-DX MKE 2-835-S SET (S2-10) | 614,2–693,8 MHz | cikkszám: 509333 EW-DX MKE 2-835-S SET (S4-10) | 630–693,8 MHz | cikkszám: 509334 EW-DX MKE 2-835-S SET (U1/5) | 823,2–831,8 MHz és 863,2– 864,8 MHz | cikkszám: 509335

EW-DX MKE 2-835-S SET (V3-4) | 925,2–937,3 MHz | cikkszám: 509337

EW-DX MKE 2-835-S SET (V5-7) | 941,7–951,8 MHz és 953,05– 956,05 MHz és 956,65–959,65 MHz | cikkszám: 509338

EW-DX MKE 2-835-S SET (Y1-3) | 1785,2–1799,8 MHz | cikkszám: 509341

- Üzembehelyezés és üzemeltetés: "Az Evolution Wireless Digital termékcsalád eszközeinek üzembehelyezése és működtetése"
- Műszaki jellemzők: "Műszaki jellemzők"

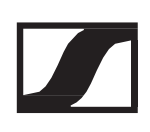

#### EW-DX SK-SKM-S BASE SET | Alapszett

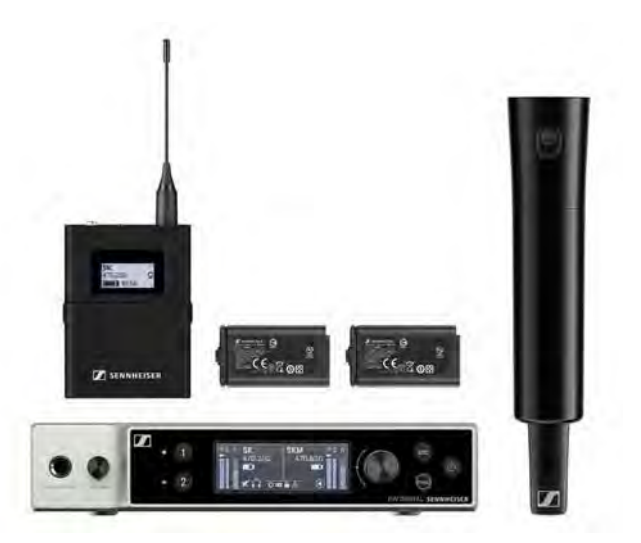

A szett a következő termékekből áll:

- EW-DX EM 2 rack-be építhető vevőegység
- 1 db EW-DX SK zsebadó
- 1 db EW-DX SKM-S kézimikrofon
- 2 db BA 70 tölthető akku

A szett a következő változatokban kapható:

EW-DX SK-SKM-S BASE SET (Q1-9) | 470,2–550 MHz | cikkszám: 509462

EW-DX SK-SKM-S BASE SET (R1-9) | 520-607,8 MHz | cikkszám: 509463

EW-DX SK-SKM-S BASE SET (S1-10) | 606,2–693,8 MHz | cikkszám: 509464

EW-DX SK-SKM-S BASE SET (S2-10) | 614,2–693,8 MHz | cikkszám: 509467

EW-DX SK-SKM-S BASE SET (S4-10) | 630–693,8 MHz | cikkszám: 509468

EW-DX SK-SKM-S BASE SET (U1/5) | 823,2–831,8 MHz és 863,2– 864,8 MHz | cikkszám: 509469

EW-DX SK-SKM-S BASE SET (V3-4) | 925,2–937,3 MHz | cikkszám: 509471

EW-DX SK-SKM-S BASE SET (V5-7) | 941,7–951,8 MHz és 953,05– 956,05 MHz és 956,65–959,65 MHz | cikkszám: 509472

EW-DX SK-SKM-S BASE SET (Y1-3) | 1785,2–1799,8 MHz | cikkszám: 509475

- Üzembehelyezés és üzemeltetés: "Az Evolution Wireless Digital termékcsalád eszközeinek üzembehelyezése és működtetése"
- Műszaki jellemzők: "Műszaki jellemzők"

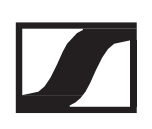

# EW-D Smart Assist alkalmazás

Az iOS és Android rendszereken egyaránt futó EW-D Smart Assist alkalmazással egyszerűen és intuitív módon kezelheted termékeid.

Az alkalmazásban megadhatod az összes eszközbeállítást, valamint egyéb olyan funkciókat is használhatsz, amelyek magukon az eszközökön nem érhetők el.

| 834             | few battery           |              | 100 |   |
|-----------------|-----------------------|--------------|-----|---|
| You are almost  |                       | ben          |     |   |
|                 | BUCK                  |              | -   | - |
|                 | BARAH                 | 图书 100       |     | ~ |
| Syne transmitte | MARGEL:               | <b>a</b>     | -   |   |
|                 | BENNY                 | an k         | - 1 |   |
|                 | e salan tar<br>TM     | ()<br>       | 60  |   |
|                 | MANUEL                | 10.4 strengt | 3 - | 1 |
|                 | · SECONDAL<br>YANNICK | F MU         | •   |   |
|                 | ANDRE                 |              | 3   |   |
|                 | 0                     |              |     |   |
|                 | -                     |              |     |   |

Az alkalmazás a következő előnyöket kínálja:

- > Az összes termék egyszerűen és intuitív módon történő kezelése
- ▷ Az eszközök firmware-jének frissítése
- Többcsatornás rendszerek egyszerű konfigurálása az automatikus frekvenciabeállítás segítségével
- Nevek és színes címkék hozzárendelése az egyes vezeték nélküli kapcsolatokhoz
- ▷ Tippek és támogatás

# Kiegészítők

BA 70 tölthető akku és L 70 USB-töltő

BA 70 | Tölthető akku | cikkszám: 508860

L 70 USB | Töltő | cikkszám 508861

EW-D CHARGING SET | Töltőszett | L 70 USB-töltő két BA 70 tölthető akkuval | cikkszám: 508862

Üzembehelyezés és üzemeltetés: "A BA 70 tölthető akku töltése a L 70 USB töltőben"

Műszaki jellemzők: "BA 70 tölthető akku" | "L 70 USB töl tő"

# CHG 70N hálózati töltő

CHG 70N | Töltő | cikkszám 509455 CHG 70N + PSU KIT | CHG 70N töltő NT 12-35 CS tápegységgel | cikkszám: 509456

Üzembehelyezés és üzemeltetés: "Az EW-DX SKM(-S) kézimikrofon, az EW-DX SK (3-PIN) zsebadó vagy a BA 70 tölthető akku töltése a CHG 70N töltőben"

Műszaki jellemzők: "BA 70 tölthető akku" | "L 70 USB töltő"

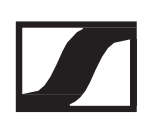

# EW-D ASA antenna-elosztó

EW-D ASA aktív antenna-elosztó

Termékváltozatok: EW-D ASA (Q-R-S) | 470–694 MHz| cikkszám: 508879 EW-D ASA CN/ANZ (Q-R-S) | 470–694 MHz | cikkszám: 508998 EW-D ASA (T-U-V-W) | 694–1075 MHz | cikkszám: 508880 EW-D ASA (X-Y) | 1350–1805 MHz| cikkszám: 508881

Üzembehelyezés és üzemeltetés: "EW-D ASA antenna-elosztó"

Műszaki jellemzők: "EW-D ASA antenna-elosztó"

# EW-D AB antennaerősítő

Termékváltozatok:

EW-D AB (Q) | 470–550 MHz | cikkszám: 508873 EW-D AB (R) | 520–608 MHz | cikkszám: 508874 EW-D AB (S) | 606–694 MHz | cikkszám: 508875 EW-D AB (U) | 823–865 MHz | cikkszám: 508876 EW-D AB (V) | 902–960 MHz | cikkszám: 508877 EW-D AB (Y) | 1785–1805 MHz | cikkszám: 508878

Használat: "Antennaerősítőkre és kábelhosszokra vonatkozó információk"

Műszaki jellemzők: "EW-D AB antennaerősítő"

# Antennák

#### Botantennák

Termékváltozatok:

Félhullámú kétpólusú (Q) | 470–550 MHz | cikkszám: 508868 Félhullámú kétpólusú (R) | 520–608 MHz | cikkszám: 508869 Félhullámú kétpólusú (S) | 606–694 MHz | cikkszám: 508870 Félhullámú kétpólusú (U) | 823–865 MHz | cikkszám: 508871 Félhullámú kétpólusú (V) | 902–960 MHz | cikkszám: 508966 Félhullámú kétpólusú (Y) | 1785–1805 MHz | cikkszám: 508872

#### ADP UHF passzív irányított antenna (470–1075 MHz)

ADP UHF | 470-1075 MHz | cikkszám: 508863

Műszaki jellemzők: "ADP UHF passzív irányított antenna (470– 1075 MHz)"

# AD 1800 passzív irányított antenna

AD 1800 | 1400-2400 MHz | cikkszám: 504916

# Kiegészítők rack-be szereléshez

#### GA 3 rack-be szerelő készlet

19"-os adapter az EW-D EM, az EW-DX EM 2 vagy az EW-D ASA 19"-os rack-be szereléséhez.

Cikkszám: 503167

## AM 2 antenna rögzítő készlet

Antennarögzítő készlet antennakapcsolatok létesítéséhez a rack frontoldalán, amikor az EW-D EM, illetve az EW-DX EM 2 egységet, vagy az EW-D ASA-t a GA 3 rack-be szerelő készlettel használod. Cikkszám: 009912

# Színkódoló készlet

EW-D COLOR CODING SET | Az EM, SKM-S és SK egységekhez | cikkszám 508989

EW-D SK COLOR CODING | Az SK zsebadókhoz | cikkszám 508990

EW-D SKM COLOR CODING | Az SKM-S kézimikrofonokhoz | cikkszám 508991

EW-D EM COLOR CODING | Az EM vevőegységekhez | cikkszám 508992

"EW-D színkódkészletek használata az átviteli jelutak címkézéséhez"

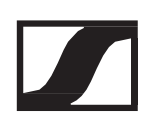

# Frekvencia-tartományok

A gyárilag beállított frekvenciatartományokat tartalmazó frekvenciatáblázatok a Sennheiser webhelyének letöltési menüpontja alatt találhatók:

www.sennheiser.com/download

A frekvenciatáblázatok megjelenítéséhez írd be az EW-D szöveget a keresőmezőbe.

#### EW-D

Az EW-D EM, EW-D SKM-S és EW-D SK termékek a következő frekvenciatartományokban érhetők el:

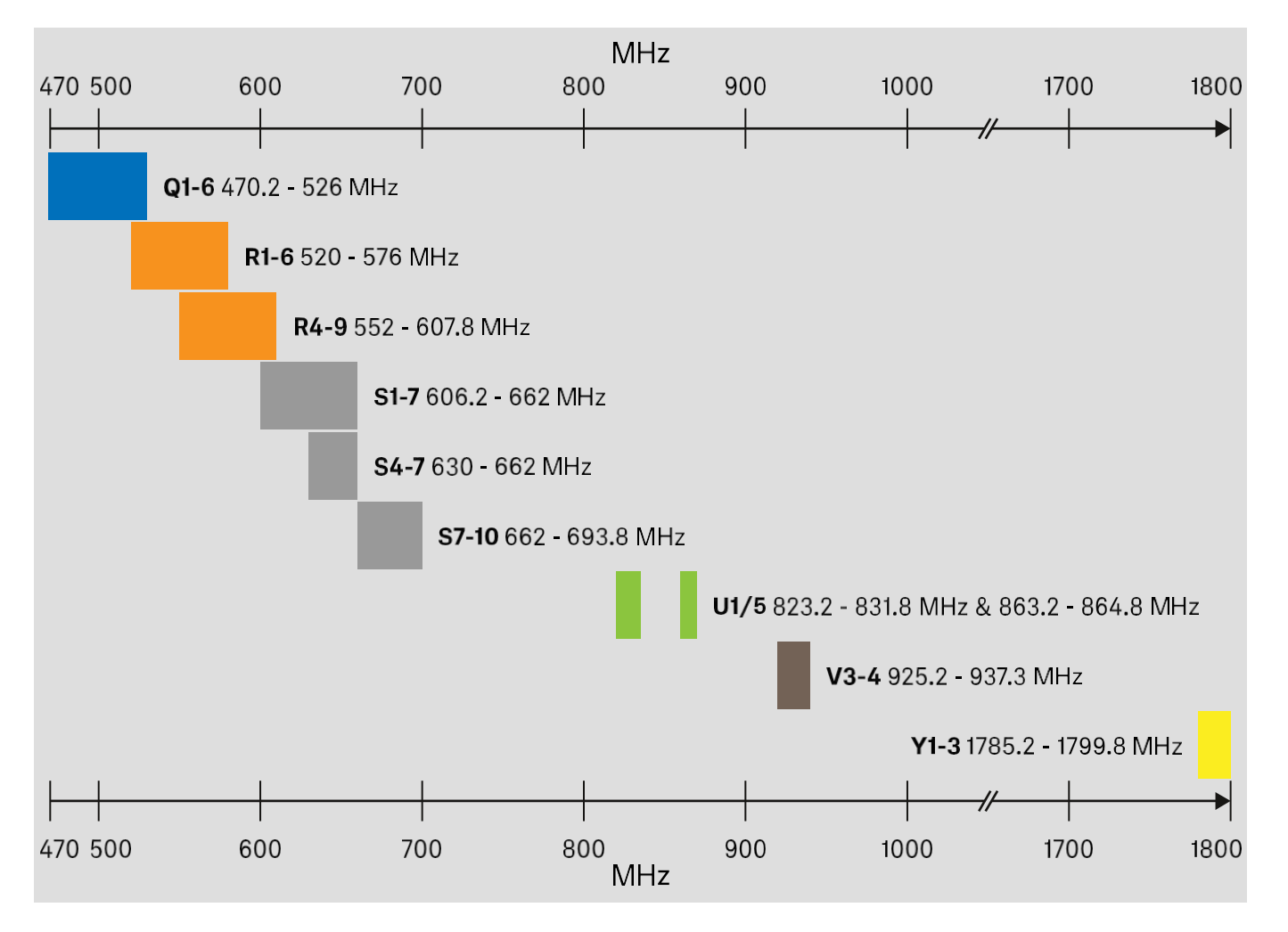

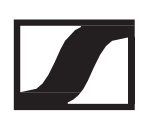

#### **EW-DX**

Az EW-DX EM 2, EW-DX SKM, EW-DX-SKM-S, EW-DX SK és EW-DX SK 3-PIN termékek a következő frekvencia-tartományokban érhetők el:

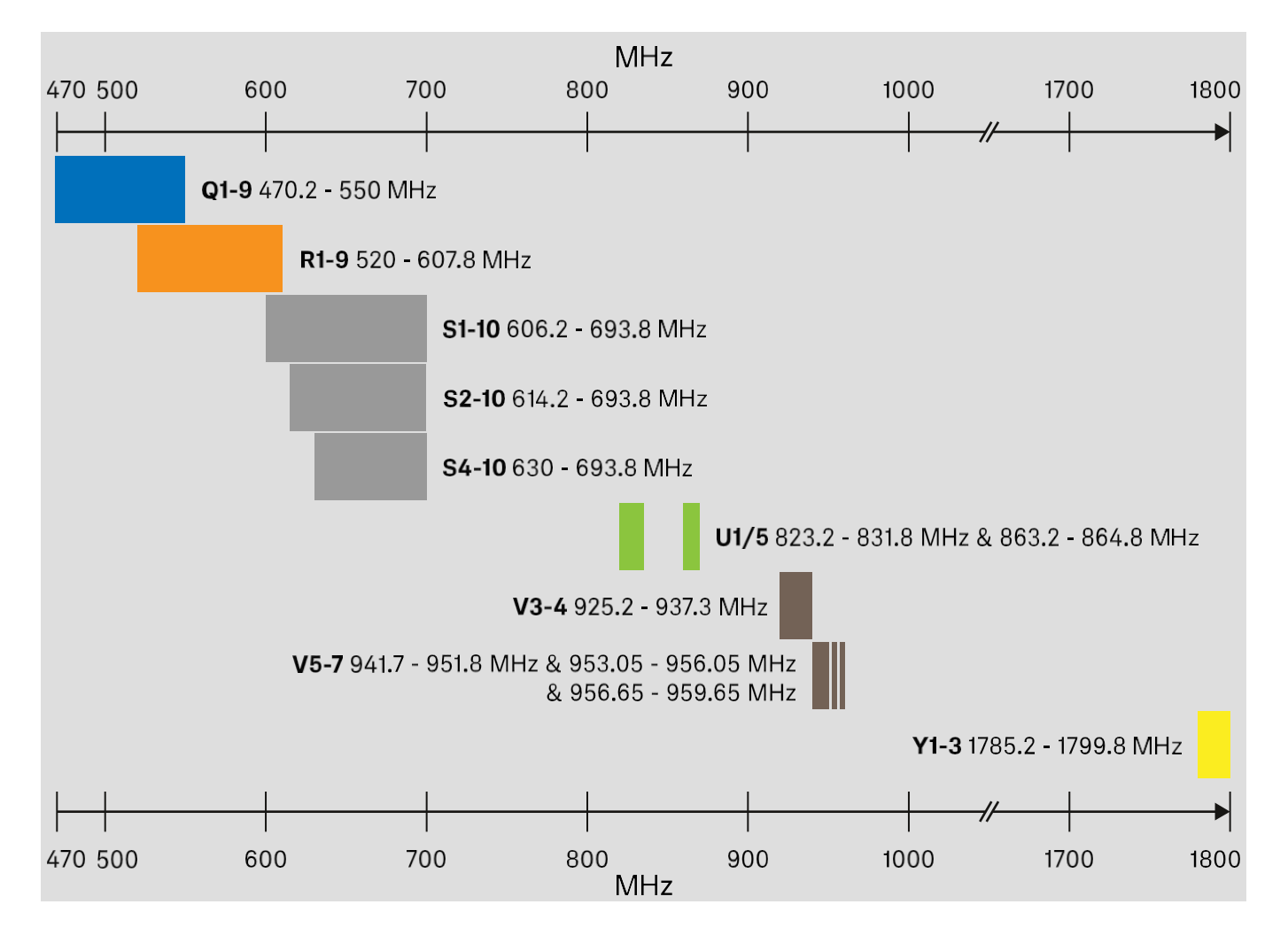

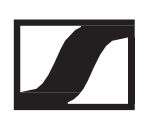

#### Kiegészítők

Az EW-D AB antennaerősítő és a félhullámú kétpólusú antenna a következő frekvencia-tartományokban érhető el:

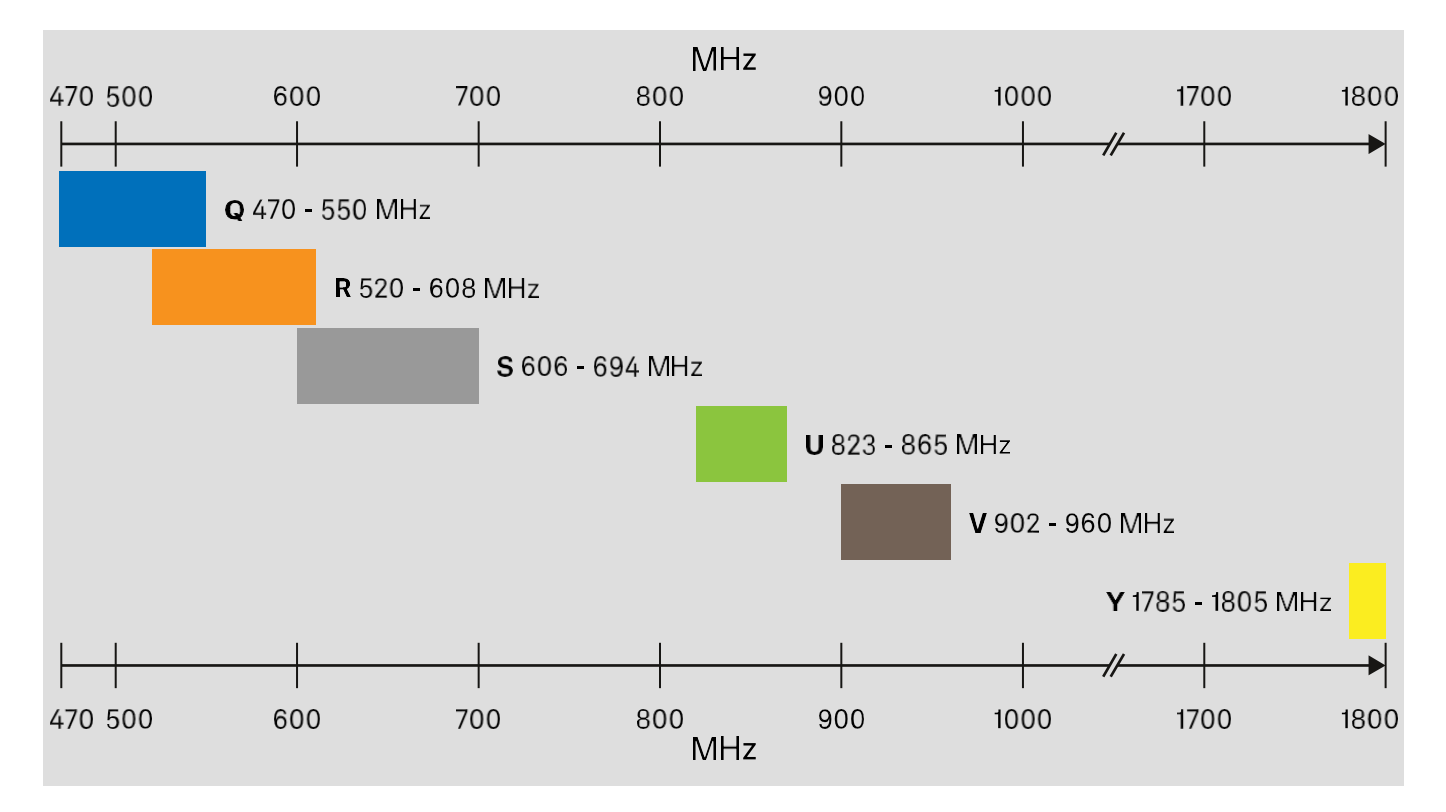

Az EW-D ASA antenna-elosztó a következő frekvencia-tartományokban érhető el:

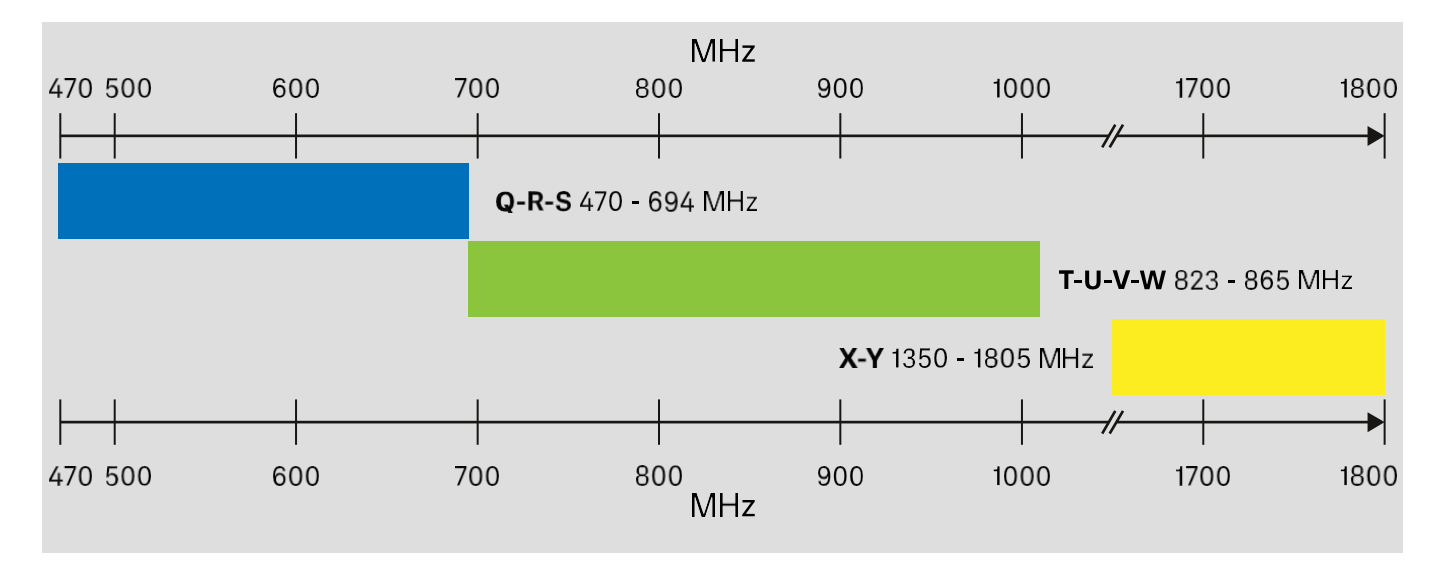

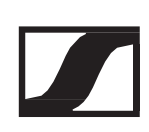

# Használati útmutató

# Az Evolution Wireless Digital termékcsalád eszközeinek üzembehelyezése és működtetése

#### Az EW-D termékcsalád tagjai

- ▷ EW-D EM rack-be építhető vevőegység
- EW-D SKM-S kézimikrofon
- ▷ EW-D SK zsebadó

#### Az EW-DX termékcsalád tagjai

- ▷ EW-DX EM 2 rack-be építhető vevőegység
- ▷ EW-DX SKM | EW-DX SKM-S kézimikrofon
- EW-DX SK | EW-DX SK 3-PIN (3-pólusú) zsebadó

#### Rádiókapcsolat létesítése és az eszközök szinkronizálása / Kompatibilitás az EW-D és az EW-DX között

"Rádiókapcsolat létesítése | A vevő- és adóegység szinkronizálása"

#### Kiegészítők

- ▷ "A BA 70 tölthető akku töltése a L 70 USB töltőben"
- "Az EW-DX SKM(-S) kézimikrofon, az EW-DX SK (3-PIN) zsebadó vagy a BA 70 tölthető akku töltése a CHG 70N töltőben"
- ▷ "EW-D ASA antenna-elosztó"

#### Tisztítás és karbantartás

▷ "Tisztítás és karbantartás"

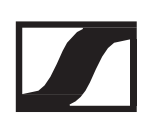

# EW-D EM rack-be építhető vevőegység

# Csatlakozások és kezelőszervek

Előlap

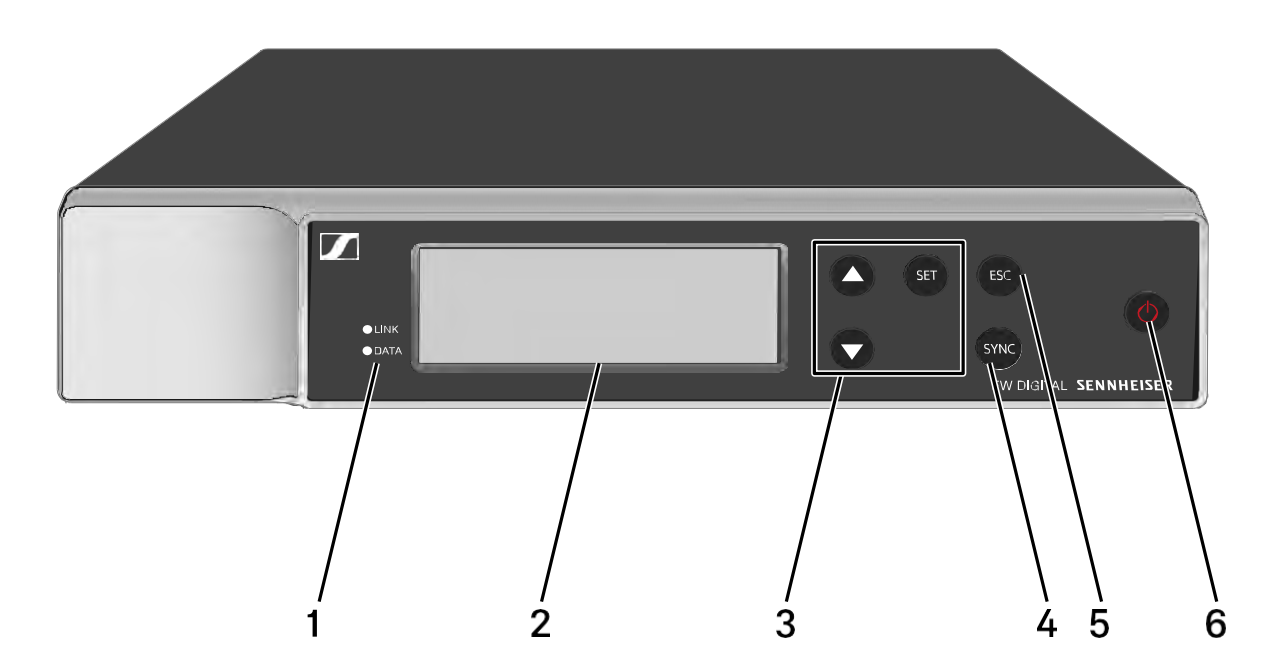

- LINK és DATA LED a kapcsolat és Bluetooth státuszának jelzéséhez
  Ld. "A LED-ek jelentése"
- 2 A státuszra vonatkozó információk és a kezelőmenü kijelzése
  - Ld. "Kijelzések a vevőegység kijelzőpanelén"
- 3 UP/DOWN/SET menügombok a kezelőmenüben történő navigáláshoz
  - Ld. "Beállítások végzése a menüben"
- 4 SYNC gomb az adó- és vevőegység szinkronizálásához
  - Ld. "Rádiókapcsolat létesítése | A vevő- és adóegység szinkronizálása"
- 5 ESC gomb a menüben végzett művelet visszavonásához
  - Ld. "Beállítások végzése a menüben"
- 6 ON/OFF gomb az eszköz be-/kikapcsolásához
  - Ld. "Az vevőegység be-/kikapcsolása"

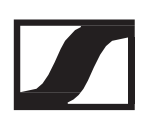

#### Hátoldal

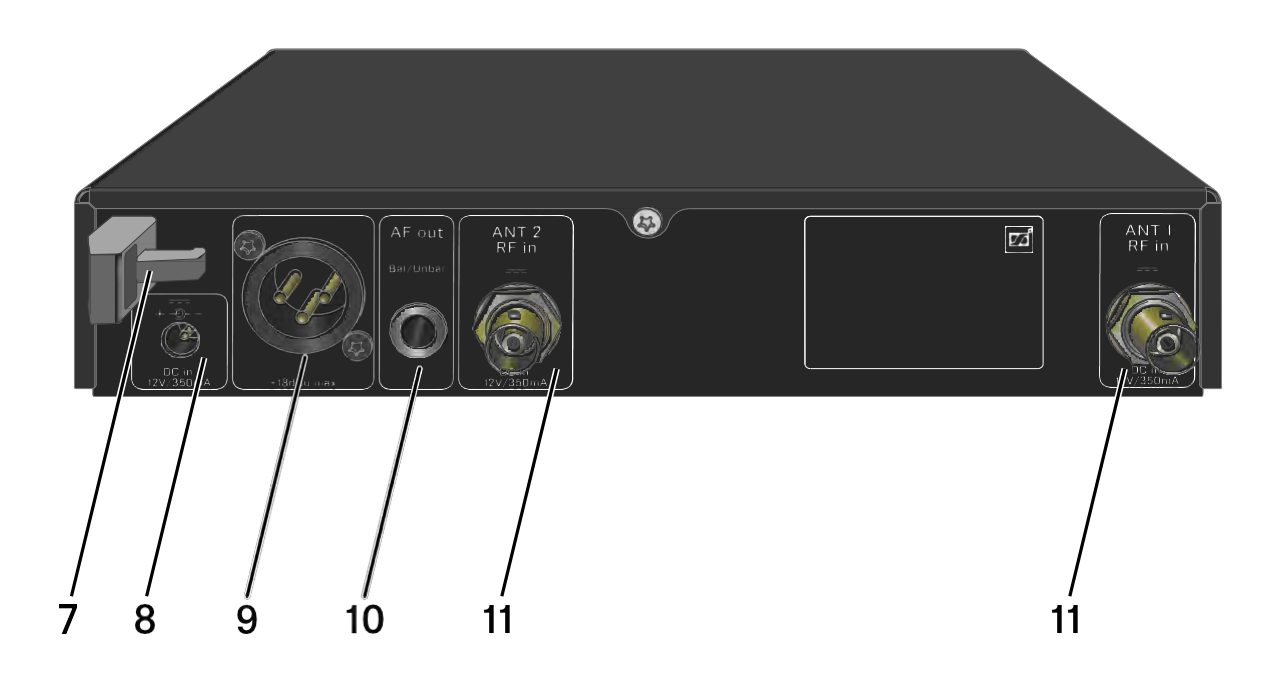

- 7 Kábelrögzítő a tápegység csatlakozókábeléhez
  - Ld. "A vevőegység csatlakoztatása/leválasztása az elektromos hálózatról"
- 8 DC in aljzat a tápegység csatlakoztatásához
  - Ld. "A vevőegység csatlakoztatása/leválasztása az elektromos hálózatról"
- 9 AF out Bal XLR-3 aljzat hangkimenethez
  - Ld. "Audio jelek küldése"
- 10 AF out Unbal 6,3 mm-es jack aljzat hangkimenethez
  - Ld. "Audio jelek küldése"
- 11 ANT 1 RF in és ANT 2 RF in BNC aljzat antennajelek fogadásához
  - Ld. "Antennák csatlakoztatása"
# A vevőegység csatlakoztatása/leválasztása az elektromos hálózatról.

Csak a tartozékként mellékelt tápegységet használd. Ez a vevőegységhez készült, és biztonságos működést garantál.

A tápegységet és az országspecifikus adaptereket a papírdoboz tálca alatti részében találod:

Vevőegység csatlakoztatása az elektromos hálózathoz:

- Dugd be a tápegység csatlakozódugóját a vevőegység DC IN aljzatába.
- > Vezesd át a tápegység kábelét a kábelrögzítőn.
- Helyezd fel a tartozékként mellékelt országspecifikus adaptert a tápegységre.
- Dugd be a tápegységet a fali konnektorba.

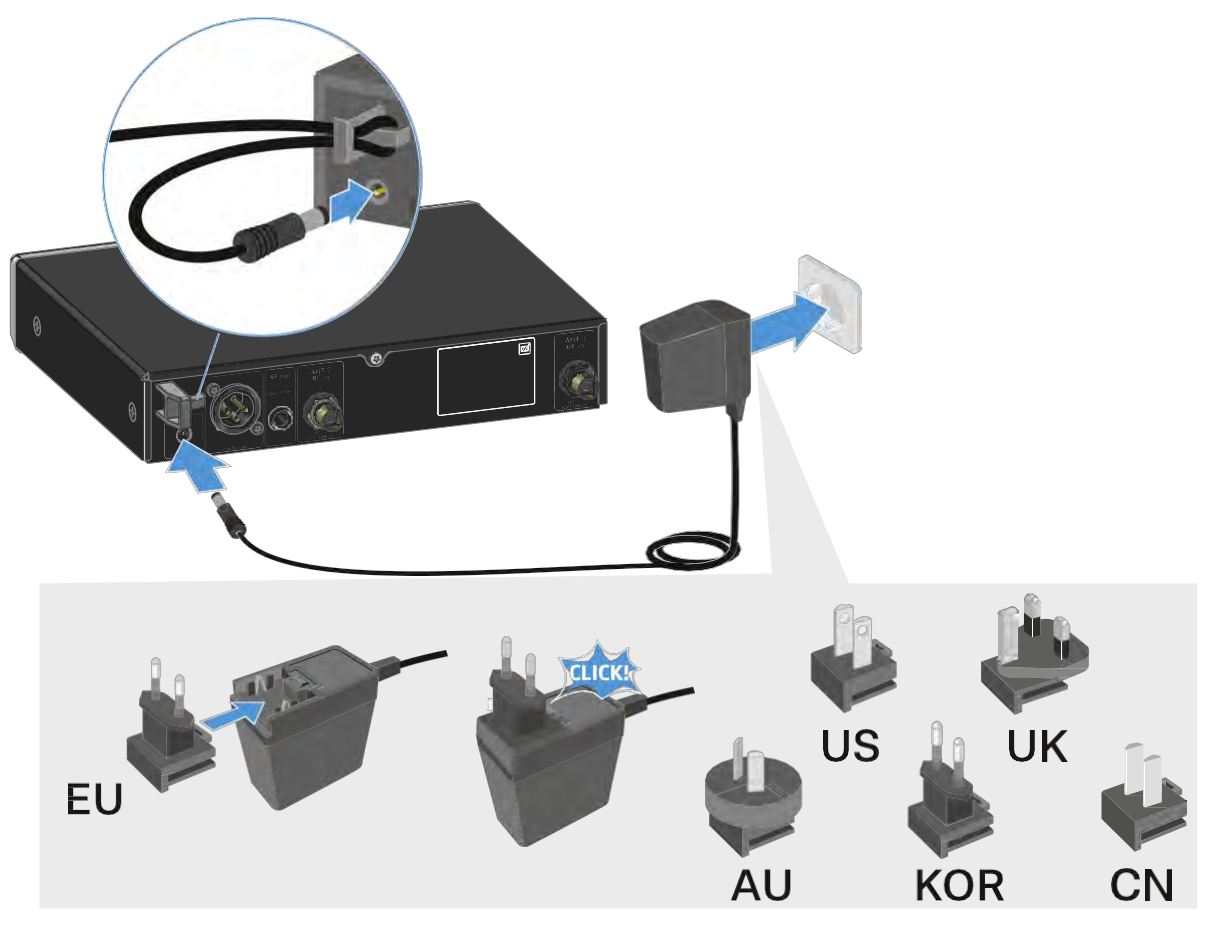

A vevőegységnél teljes mértékű áramtalanításához:

- ▷ Húzd ki a tápegységet a fali konnektorból.
- ▷ Húzd ki a tápegység csatlakozóját a vevőegység DC IN aljzatából.

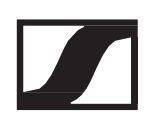

# Antennák csatlakoztatása

#### Botantennák csatlakoztatása

A tartozékként mellékelt botantennák csatlakoztatása:

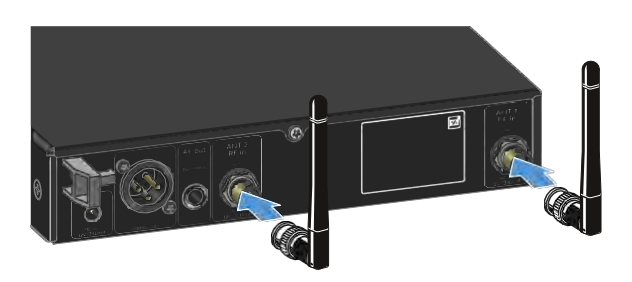

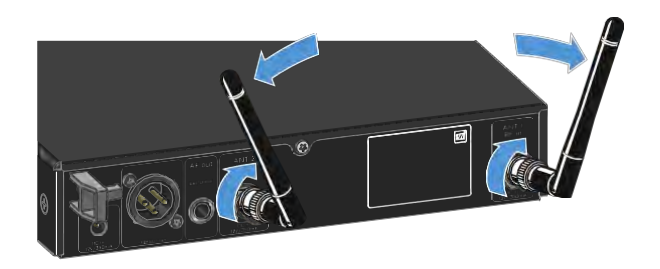

- Csatlakoztasd az antennákat a vevőegység két antennabemenetéhez az ábrán bemutatott módon.
- Óvatosan fordítsd balra és jobbra az antennákat az ábrán bemutatott módon.

### Külső antennák csatlakoztatása

Külső antennák csatlakoztatása:

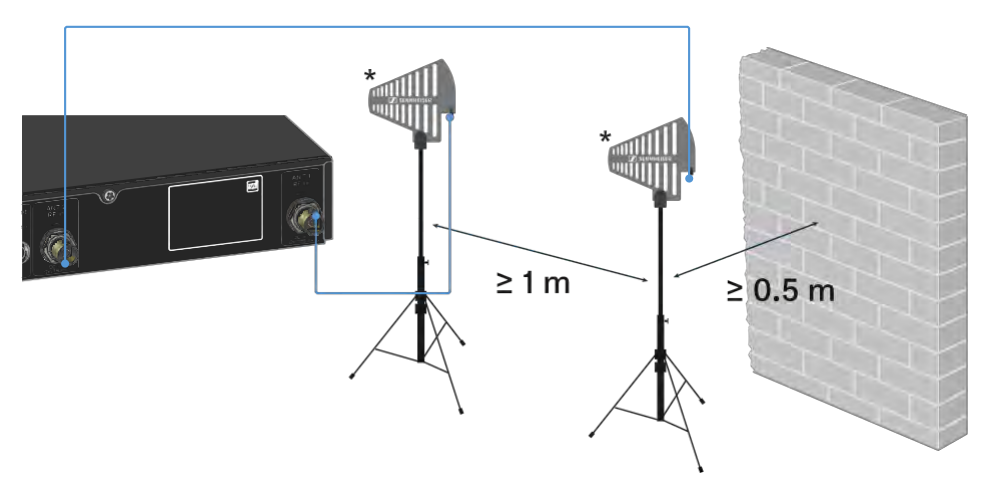

- Csatlakoztasd az antennákat a vevőegység két antennabemenetéhez az ábrán bemutatott módon.
- ▷ Ügyelj a megadott minimális távolság betartására.

\*Ajánlott antennák:

- ADP UHF | 470-1075 MHz
- AD 1800 | 1400-2400 MHz

Ha egynél több vevőegységet használsz, külső antennák és az EW-D ASA antenna-elosztó használatát javasoljuk ("EW-D ASA antenna-elosztó").

# Audio jelek kibocsátása

Az EW-D EM egy szimmetrikus XLR-3M kimeneti aljzattal és egy aszimmetrikus 6,3 mm-es jack kimeneti aljzattal rendelkezik.

▷ A két kimeneti aljzatból mindig csak egyet használj.

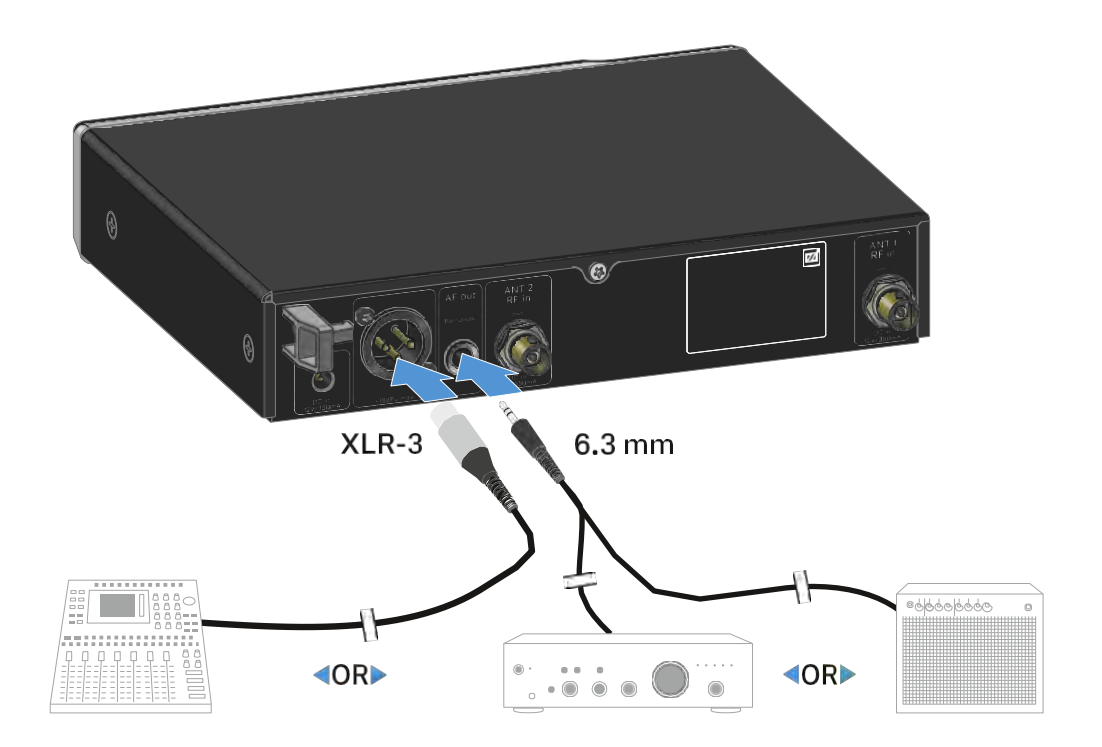

XLR kábel csatlakoztatása:

▷ Csatlakoztasd az XLR kábelt az EW-D EM AF out Bal aljzatához.

Jack-csatlakozós kábel csatlakoztatása:

▷ Csatlakoztasd a jack kábelt az EW-D EM AF out Unbal aljzatához.

# A vevőegységek rack-be építése

A vevő rack-be építésekor tartsd be a következő utasításokat.

A vevő rack-be építéséhez szükséges rögzítőkonzolok a csomagolás tálca alatti részében találhatók.

#### FIGYELMEZTETÉS!

A rack-be építés kockázatokat hordoz magában

Ha az eszközt zárt 19"-os rack-be vagy több rack-ből álló tartórendszerbe építed, vedd figyelembe, hogy működés közben a környezeti hőmérséklet, a mechanikus terhelés és az elektromos potenciál más lesz, mint azon eszközök esetében, melyeket nem építettek rack-be.

- A rack-en belüli környező hőmérséklet nem haladhatja meg a műszaki előírásokban megadott üzemi hőmérséklet-tartomány felső értékét. Ld. "Műszaki jellemzők".
- Gondoskodj megfelelő szellőzésről; Szükség esetén gondoskodj kiegészítő szellőztetésről.
- ▷ Ügyelj rá, hogy a rack mechanikus terhelése egyenletes legyen.
- Amikor az eszközt elektromos hálózathoz csatlakoztatod, vedd figyelembe az adattáblán feltüntetett információkat. Kerüld az áramkörök túlterhelését. Szükség esetén alkalmazz túláramvédelmet.
- Ha több rack-ből álló tartórendszerbe helyezed az eszközt, vedd figyelembe, hogy az egyes tápegységek egyébként ártalmatlan maradékárama összeadódhat, és a kapott eredmény meghaladhatja a megengedett határértéket. Ezt kiküszöbölendő földeld le a rack-et egy kiegészítő földelő csatlakozáson keresztül.

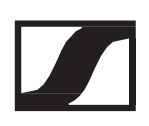

# Egyetlen vevőegység rack-be építése

Csatlakoztasd a tartókonzolokat a vevőegység oldalaihoz az ábra szerint.

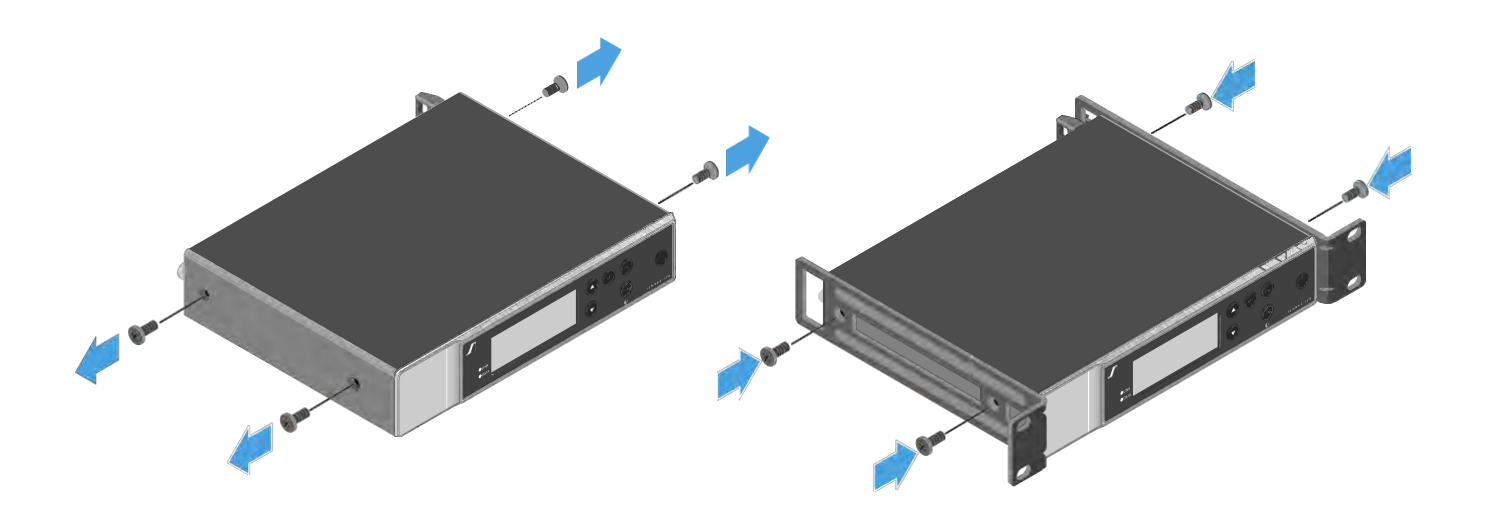

- ▷ Rögzítsd az előlapot az ábra szerint.
- Szükség szerint rögzítsd az antennákat az előlapra az ábra szerint.
  Ehhez az AM 2 antennarögzítő készletre (opcionális kiegészítő) van szükséged (ld. "Kiegészítők rack-be szereléshez").

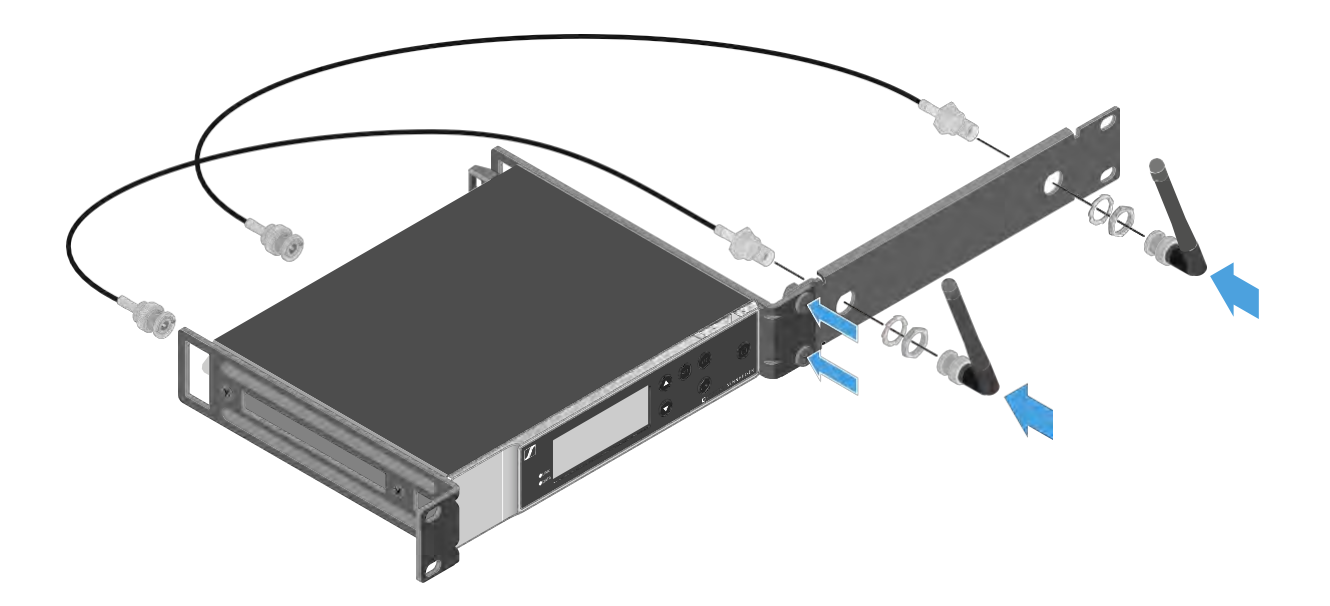

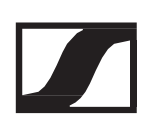

# Két vevőegység egymás mellé történő rack-be építése

- Helyezd mindkét vevőegységet fejjel lefelé egymás mellé egy vízszintes felületre.
- ▷ Csavarozd rájuk az illesztőlemezt az ábra szerint.
- ▷ Rögzítsd a tartókonzolokat az ábra szerint.

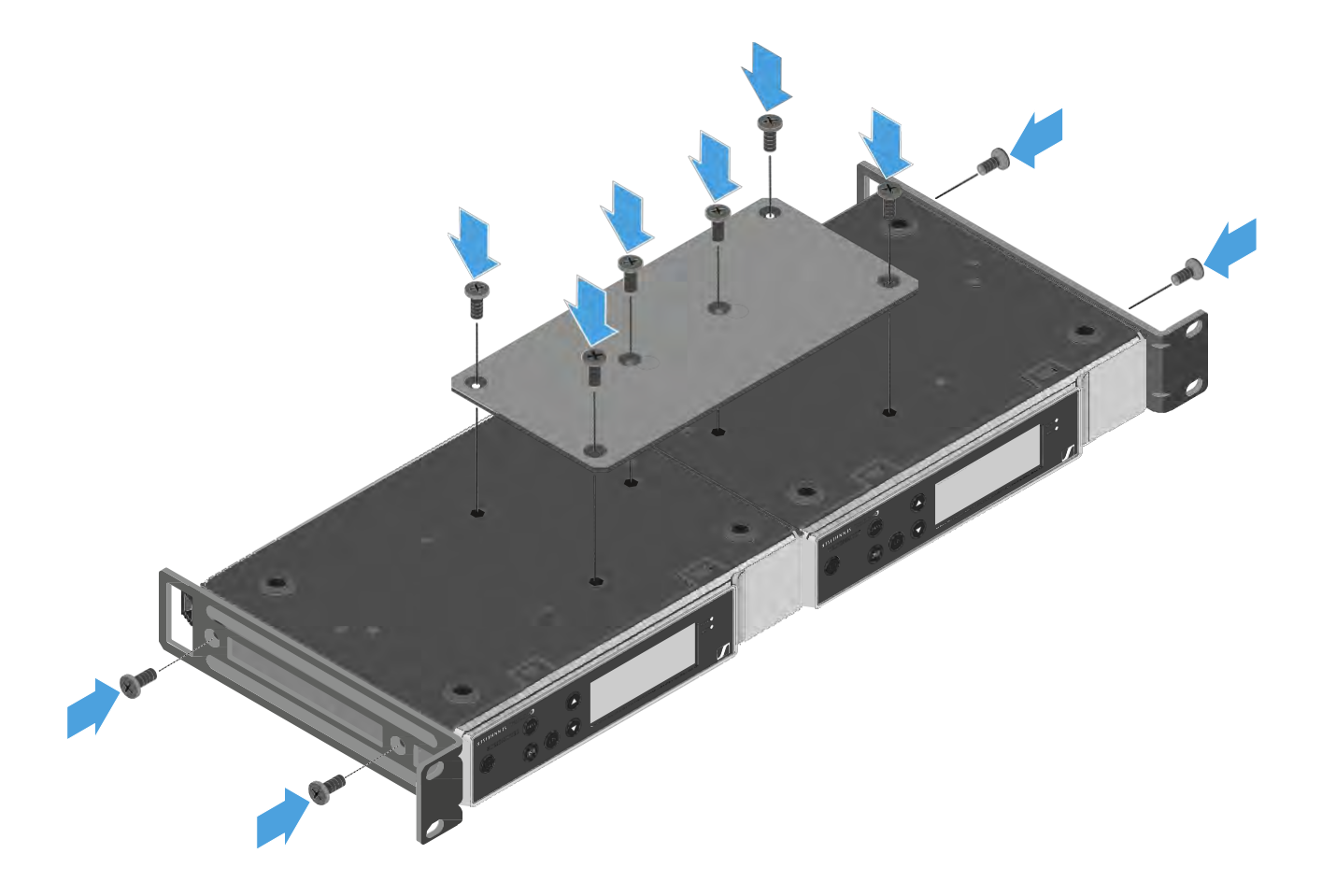

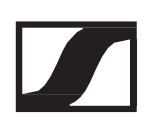

# A vevőegység be-/kikapcsolása

#### A vevőegység bekapcsolása:

 Nyomd meg röviden az On/Off gombot. A vevőegység bekapcsol.

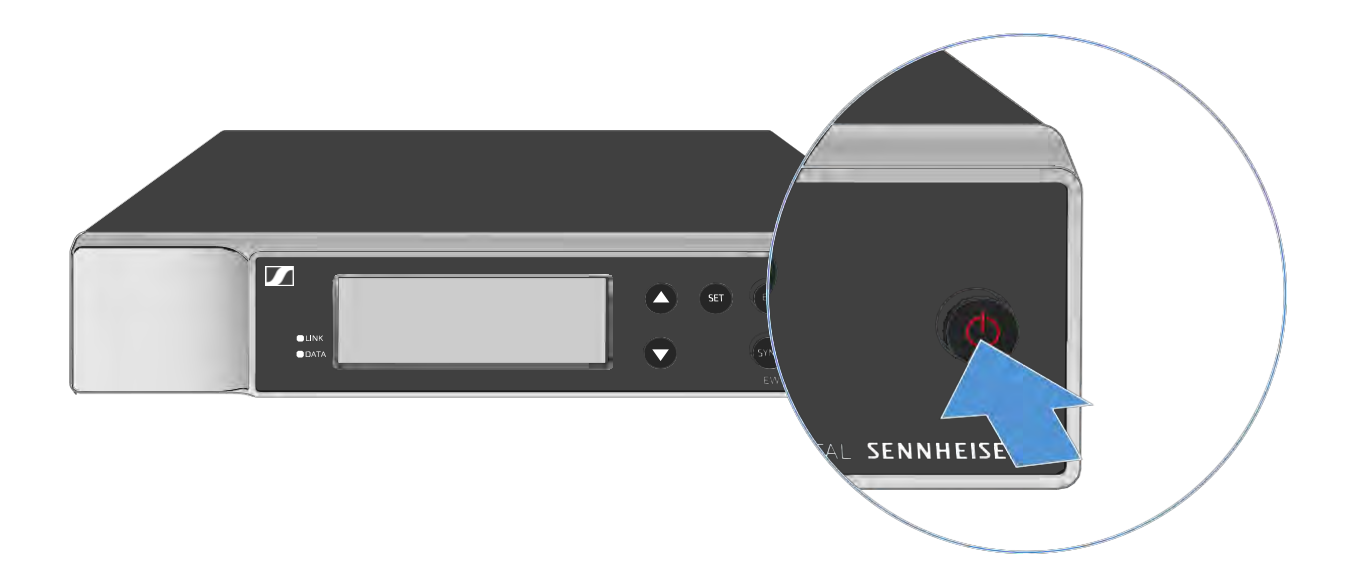

A vevőegység készenléti módba kapcsolása:

- Szükség esetén deaktivád a gombzár funkciót (ld. "Gombzár funkció").
- Tartsd lenyomva az ON/OFF gombot, amíg a kijelző ki nem kapcsol.

#### A vevőegység teljes mértékű áramtalanítása:

Az vevőegységet a tápegység-rendszer fali aljzatból történő kihúzásával áramtalaníthatod.

# Gombzár funkció

A gombzár aktiválásához:

Nyomd meg az UP és DOWN gombot egyszerre.
 A gombzár bekapcsol és megjelenik a lakat ikon.

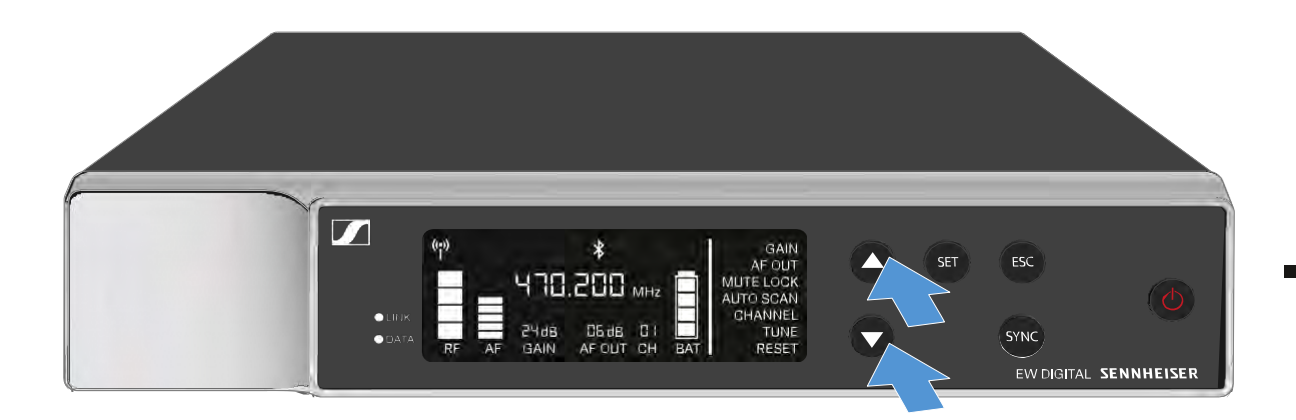

A gombzár kikapcsolásához:

- ▷ Nyomd meg újra egyszerre az UP és DOWN gombot.
  - A gombzár kikapcsol és a kijelzőről eltűnik a lakat ikon.

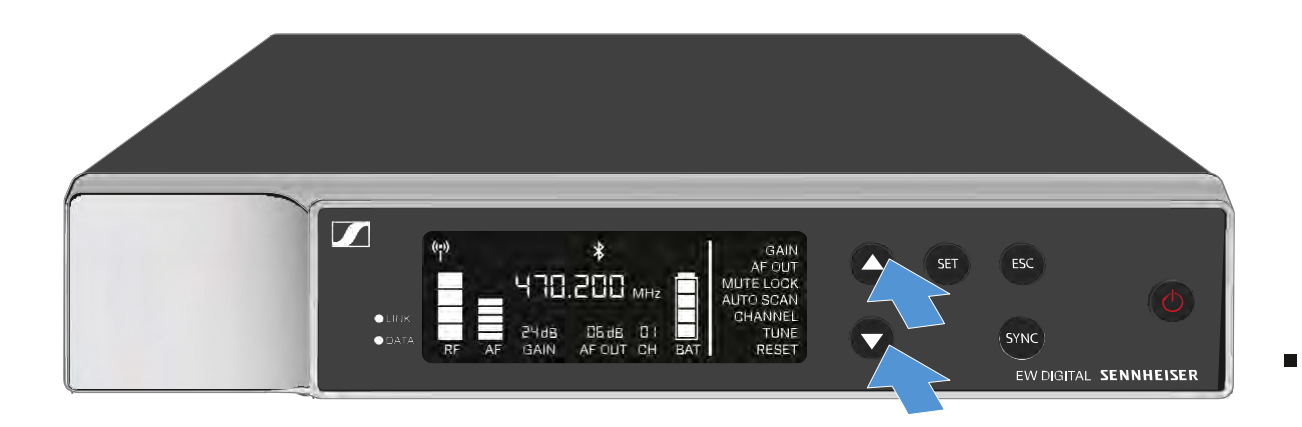

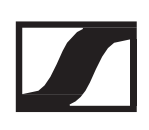

# A LED-ek jelentése

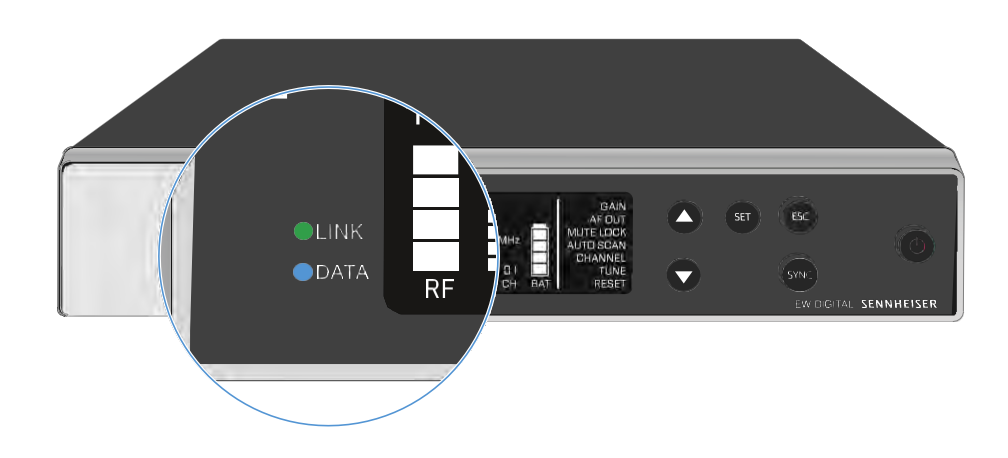

A vevőegység előlapján található LINK és DATA LED a következő információk kijelzését szolgálja.

#### LINK LED

A LINK LED az adó- és vevőegység közötti rádiókapcsolat, valamint a párosított adóegység állapotáról nyújt információt.

A LED zöld színnel világít:

- ▷ Az adó- és vevőegység között létrejött a kapcsolat.
- $\triangleright$  Az audio jel aktív.

A LED sárga színnel világít:

- ▷ Az adó- és vevőegység között létrejött a kapcsolat.
- Az audio jel némítva van. vagy
- ▷ Az SKM-S kéziadóra nincs mikrofonkapszula felszerelve.

A LED sárga színnel villog:

- ▷ Az adó- és vevőegység között létrejött a kapcsolat.
- ▷ Az audio jel túlvezérelt (gerjed).

A LED folyamatosan piros színnel világít:

▷ Az adó- és vevőegység között nincs kapcsolat.

A LED piros színnel villog:

- ▷ Az adó- és vevőegység között létrejött a kapcsolat.
- ▷ A párosított adó eleme/tölthető akkuja lemerülőben van.

#### DATA LED

A DATA LED információt nyújt a vevőegység Bluetooth Low Energy kapcsolatáról (az EW-D Smart Assist alkalmazással), valamint az adók és vevők szinkronizálásáról.

A LED kék színnel villog:

A Bluetooth Low Energy kapcsolat létrehozása folyamatban van a vevőegység és egy okostelefon vagy tablet között (az EW-D Smart Assist alkalmazással).

vagy

▷ A vevőegység és egy adóegység szinkronizálása van folyamatban.

A LED folyamatos kék színnel világít:

▷ A firmware frissítés alatt áll.

A LED nem világít:

- Normál működés
- ▷ Jelenleg nincs aktív adatkapcsolat.

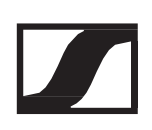

# Kijelzések a vevőegység kijelzőpanelén

A kijelzőn a különféle státuszinformációk láthatók: pl. frekvencia, vételi minőség, akku töltöttségi szintje és az audio jelszint.

A kijelzőn jelenik meg a kezelőmenü is, amellyel az összes beállítás konfigurálható (lásd "Beállítások végzése a menüben").

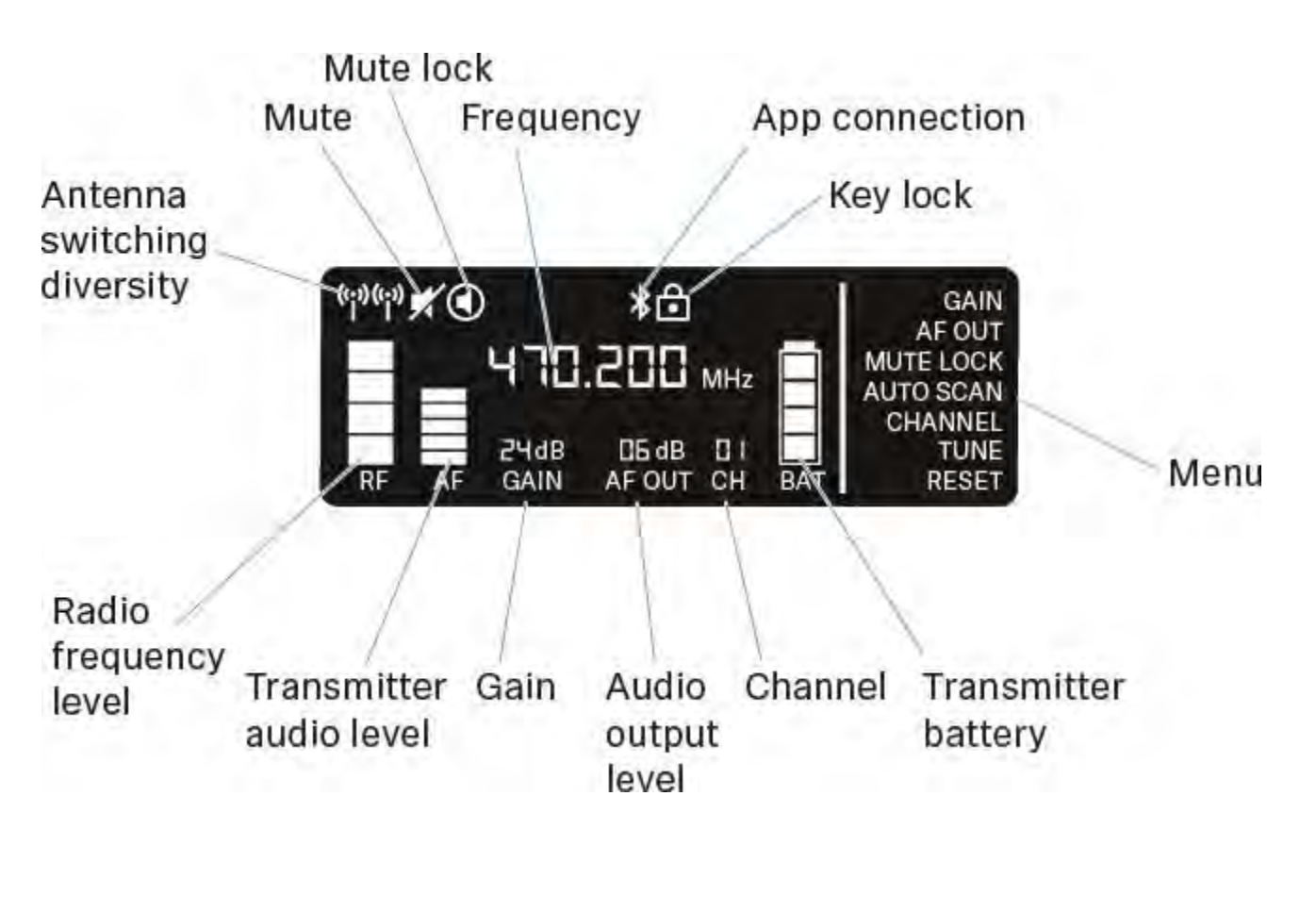

### További információk

Kapcsolható antenna-diverzitás / rádió jelszint: "Rádiókapcsolat létesítése | A vevő- és adóegység szinkronizálása"

Némítás / némítás zárolás: "MUTE LOCK menüpont" | "A kézimikrofon némítása" | "A zsebadó némítása"

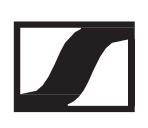

Frekvencia: "AUTO SCAN menüpont" | "CHANNEL menüpont" | "TUNE menüpont"

Csatlakozás az "EW-D Smart Assist" alkalmazáshoz

Gombzár: "Gombzár funkció"

Menü: "Beállítások végzése a menüben"

Adóegység elem/akku: SKM-S -> "Elemek/tölthető akkuk behelyezése és eltávolítása" | SK -> "Elemek/tölthető akkuk behelyezése és eltávolítása"

Csatorna: "CHANNEL menüpont"

Audio kimeneti jelszint: "AF OUT menüpont"

Erősítés: "GAIN menüpont"

Adóegység audio jelszint: "GAIN menüpont"

# Beállítások végzése a menüben

### A menüben történő navigáláshoz használható gombok

A vevőegység kezelőmenüjében a következő gombokkal navigálhatsz.

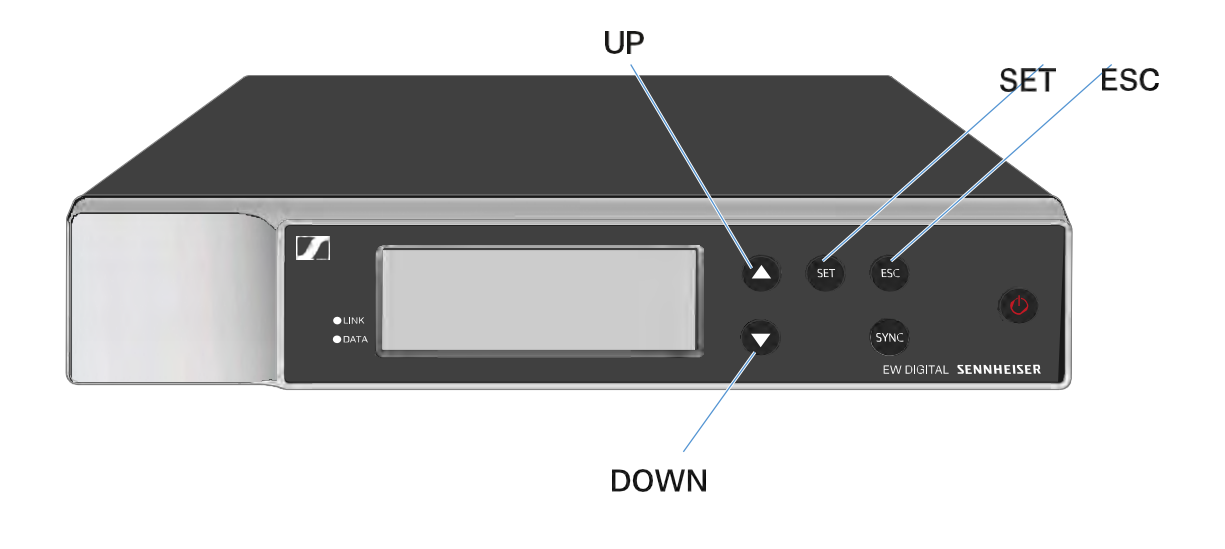

#### A SET gomb megnyomásával

- Menü megnyitása
- Beállítások elmentése az adott menüpontban

Az UP vagy DOWN gomb megnyomásával

- Váltás a következő/előző menüpontra
- Menüpont beállításának megváltoztatása

Az ESC gomb megnyomásával

Bevitt információ törlése

### Menü megnyitása és a menüpontok közötti navigálás

A menü megnyitása:

Nyomd meg a SET gombot.
 Az első menüpont (GAIN) villog.

A menüpontok közötti navigálás:

Nyomd meg az UP és DOWN gombot.
 Az éppen aktív menüpont villog.

Menüpont megnyitása:

- > Navigálj a kívánt menüponthoz (amíg az villogni nem kezd).
- ▷ A kiválasztott menüpont megnyitásához nyomd meg a SET gombot.

#### Gain (Erősítés) menüpont

A GAIN menüpont alatt állíthatod be a csatolt adóról érkező audio jel szintjét (pl. ének EW-D SKM-S-en vagy gitár EW-D SK-n keresztül).

▷ Nyisd meg a GAIN menüpontot.

A menü neve a következő helyen világít a kijelzőn.

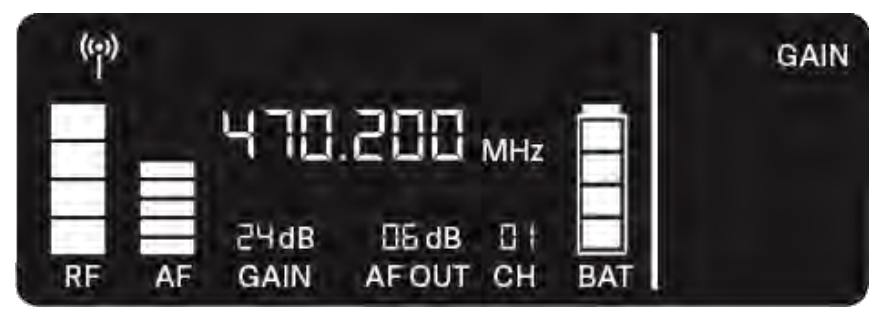

- Az érték beállításához nyomd meg az UP vagy DOWN gombot.
  Ellenőrizd, hogy az AF szintjelzés a kijelzőn ne legyen túl magas értéken. Túlvezérelt jel esetén a LINK LED sárgán villog.
- ▷ A beállított érték elmentéséhez nyomd meg a SET gombot.

Ajánlott beállítások az egységerősítéshez (*unity gain*): Az egységerősítés azt a konfigurációt jelenti, amikor az eszközhöz érkező audiojel a bemenetivel azonos szinten hagyja el az eszközt.

Példa: Ha gitárkábel helyett EW-D vezeték nélküli kapcsolatot használsz, egységerősítés alkalmazásával, akkor a gitárerősítőben a gitár hangereje pont akkora lesz, mint gitárkábel használata esetén.

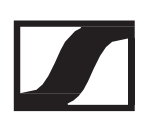

Lehetséges egységerősítési beállítások:

- ▷ AF Out 18 dB | Gain 27 dB
- ▷ AF Out 12 dB | Gain 33 dB
- ▷ AF Out 6 dB | Gain 39 dB

#### AF OUT menüpont

Az AF OUT menüpont alatt beállíthatod a vevőegység audiokimeneteiről érkező audiojel szintjét (AF out Bal/Unbal). Ezt az audiojelet azután például egy keverőpulthoz vagy egy erősítőhöz továbbíthatod.

▷ Nyisd meg az AF OUT menüpontot.

A menü neve a következő helyen világít a kijelzőn.

| ((*)) | _  |              | AF OUT          |           |     |  |
|-------|----|--------------|-----------------|-----------|-----|--|
| RF    | AF | 24dB<br>GAIN | 05 dB<br>AF OUT | D  <br>CH | BAT |  |

- Az érték beállításához nyomd meg az UP vagy DOWN gombot.
  Győződj meg róla, hogy a jel a jellánc következő eszközén (pl. keverőpult, teljesítményerősítő, gitárerősítő stb.) nincs túlhajtva.
- > A beállított érték elmentéséhez nyomd meg a SET gombot.

Ajánlott beállítások az egységerősítéshez (*unity gain*): Az egységerősítés azt a konfigurációt jelenti, amikor az eszközhöz érkező audiojel a bemenetivel azonos szinten hagyja el az eszközt.

Példa: Ha gitárkábel helyett EW-D vezeték nélküli kapcsolatot használsz, egységerősítés alkalmazásával, akkor a gitárerősítőben a gitár hangereje pont akkora lesz, mint gitárkábel használata esetén.

Lehetséges egységerősítési beállítások:

- ▷ AF Out 18 dB | Gain 27 dB
- ▷ AF Out 12 dB | Gain 33 dB
- ▷ AF Out 6 dB | Gain 39 dB

### MUTE LOCK (némítás zárolása) menüpont

A MUTE LOCK menüpont alatt letilthatod a párosított adóegység némításkapcsolóját.

Ezt követően az adóegység már nem némítható el.

Nyisd meg a MUTE LOCK menüpontot.

A menü neve a következő helyen világít a kijelzőn.

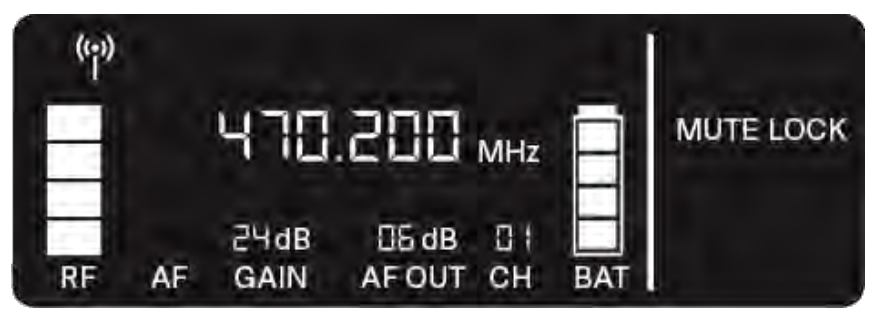

A funkció engedélyezéséhez vagy letiltásához nyomd meg az UP vagy DOWN gombot.

Ha a következő ikon jelenik meg a kijelzőn, az adóegység némításkapcsolója le van tiltva.

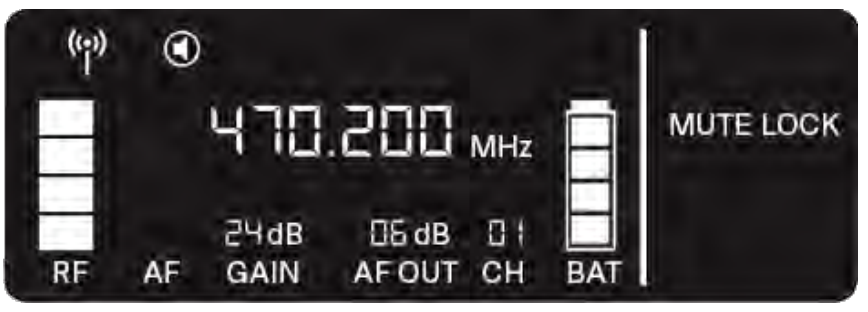

 A beállított érték elmentéséhez nyomd meg a SET gombot.

### AUTO SCAN (automatikus pásztázás) menüpont

Az AUTO SCAN menüpont alatt automatikus frekvenciapásztázást végezhetsz az adott helyszínen. Ezáltal könnyedén megtalálhatod és az eszközökhöz rendelheted a szabad rádiófrekvenciákat.

A pásztázás az eszköz frekvenciatartományának legalsó frekvenciájánál indul.

▷ Nyisd meg az AUTO SCAN menüpontot.

A pásztázás automatikusan elindul. A kijelzőm megjelenik a következő szabad frekvencia.

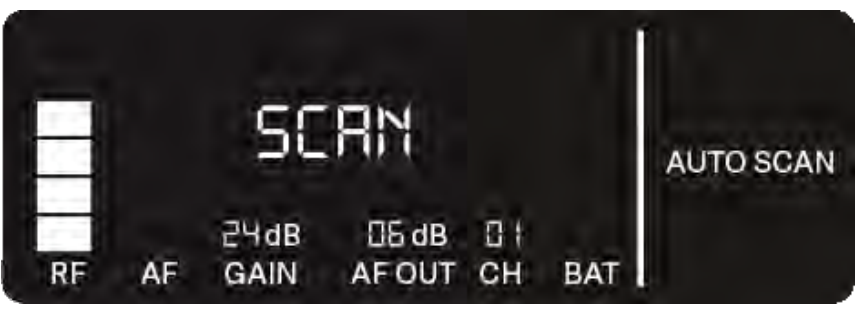

- ▷ A kijelzett frekvencia elfogadásához nyomd meg a SET gombot.
- A következő szabad frekvencia kijelzéséhez nyomd meg az UP vagy DOWN gombot.

#### vagy

 A pásztázás megszakításához nyomd meg az ESC gombot. Az előző frekvencia változatlan maradt.

Ha új frekvenciát állítottál be, a rádióösszeköttetés létrehozásához még szinkronizálnod kell a vevőt az adóegységgel (ld. "Rádiókapcsolat létesítése | A vevő- és adóegység szinkronizálása").

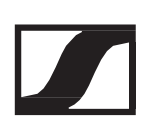

#### CHANNEL (csatorna) menüpont

A CHANNEL menüpont alatt a rádiófrekvenciát egy előre beállított csatorna kiválasztásával állíthatod be.

Ha nem vagy biztos abban, hogy a kiválasztott frekvencia szabad, javasoljuk, hogy egy szkennelés végzésével keress rá az összes szabad frekvenciára: "AUTO SCAN menüpont".

▷ Nyisd meg a CHANNEL menüpontot.

A menü neve a következő helyen világít a kijelzőn.

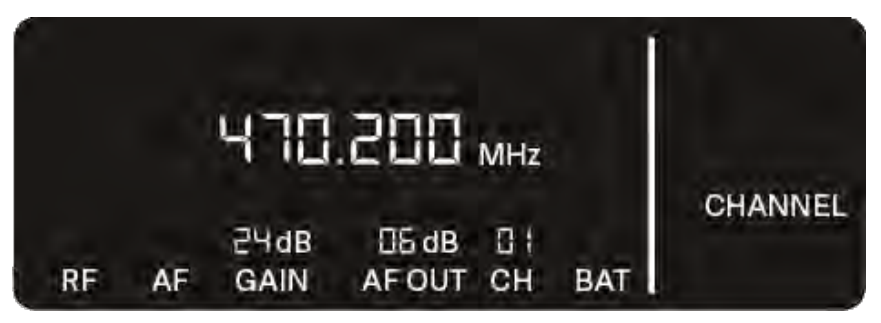

- Egy-egy előre beállított csatorna kiválasztásához nyomd meg az UP vagy DOWN gombot.
- A kijelzett frekvencia elfogadásához nyomd meg a SET gombot.
  vagy
- A beállítás visszavonásához nyomd meg az ESC gombot. Az előző frekvencia változatlan maradt.

Ha új frekvenciát állítottál be, a rádióösszeköttetés létrehozásához még szinkronizálnod kell a vevőt az adóegységgel (ld. "Rádiókapcsolat létesítése | A vevő- és adóegység szinkronizálása").

## TUNE (hangolás) menüpont

A TUNE menüpont alatt a rádiófrekvenciát az előre beállított csatornáktól függetlenül, manuálisan választhatod ki.

Ha nem vagy biztos abban, hogy a kiválasztott frekvencia szabad, javasoljuk, hogy egy szkennelés végzésével keress rá az összes szabad frekvenciára: "AUTO SCAN menüpont".

Nyisd meg a TUNE menüpontot.
 A menü neve a következő helyen világít a kijelzőn.

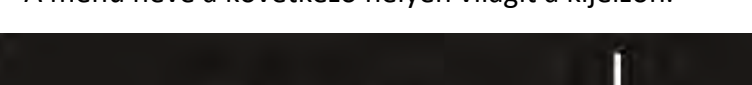

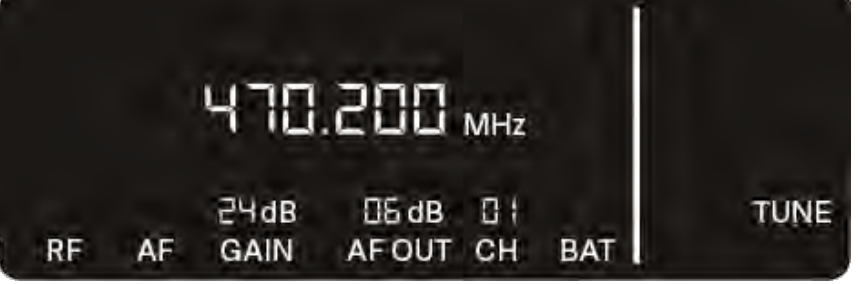

- A megahertz-tartományon belüli frekvencia beállításához nyomd meg az UP vagy DOWN gombot.
- A beállított érték elmentéséhez nyomd meg a SET gombot. A menü neve a következő helyen világít a kijelzőn.

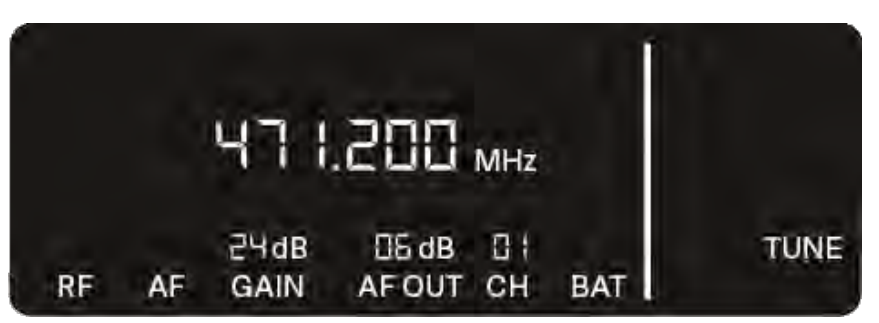

- A kilohertz-tartományon belüli frekvencia-finomhangoláshoz nyomd meg az UP vagy DOWN gombot.
- ▷ A kijelzett frekvencia elfogadásához nyomd meg a SET gombot.
- A beállítás visszavonásához nyomd meg az ESC gombot. Az előző frekvencia változatlan maradt.

Ha új frekvenciát állítottál be, a rádióösszeköttetés létrehozásához még szinkronizálnod kell a vevőt az adóegységgel (ld. "Rádiókapcsolat létesítése | A vevő- és adóegység szinkronizálása").

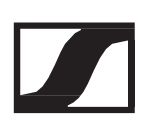

### Reset (alapértékekre állítás) menüpont

A RESET menüpont alatt visszaállíthatod a vevőegység gyári beállításait.

Nyisd meg a RESET menüpontot.
 A menü neve a következő helyen világít a kijelzőn.

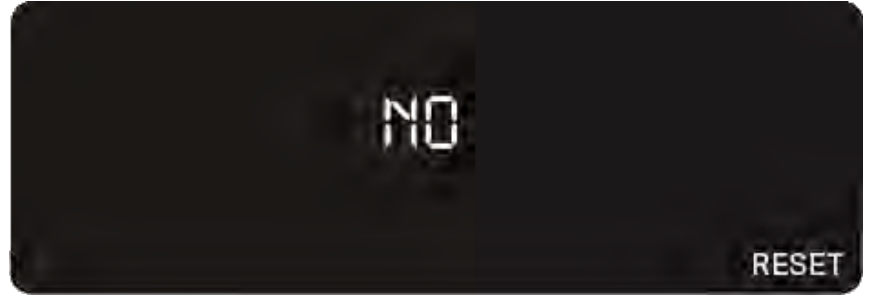

Nyomd meg az UP vagy DOWN gombot a YES és a NO opciók közötti váltáshoz.

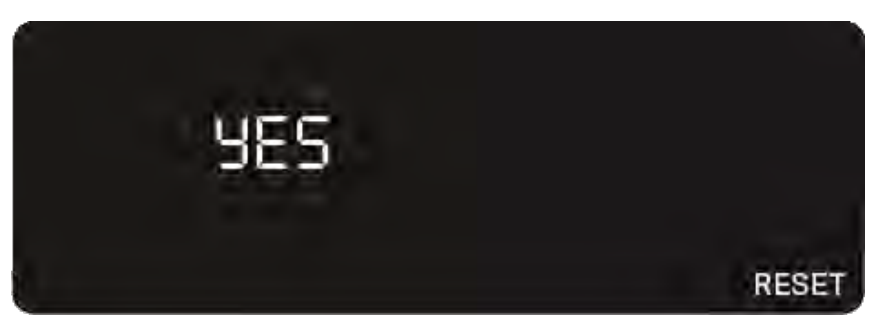

YES: a vevőegység visszaáll a gyári beállításokra.

NO: a vevőegység nem áll vissza a gyári beállításokra.

> A beállított érték elmentéséhez nyomd meg a SET gombot.

# EW-D színkódkészletek használata az átviteli jelutak címkézéséhez

Az EW-D színkódkészletek (lásd: "Színkódoló készlet") segítségével könnyen beazonosíthatod az összetartozó adó- és vevőegységeket. Ez megkönnyíti az egyes eszközök párosítását, különösen a többcsatornás rendszerekben.

Az EW-D Smart Assist alkalmazásban is rendelhetsz színeket az egyes eszközökhöz.

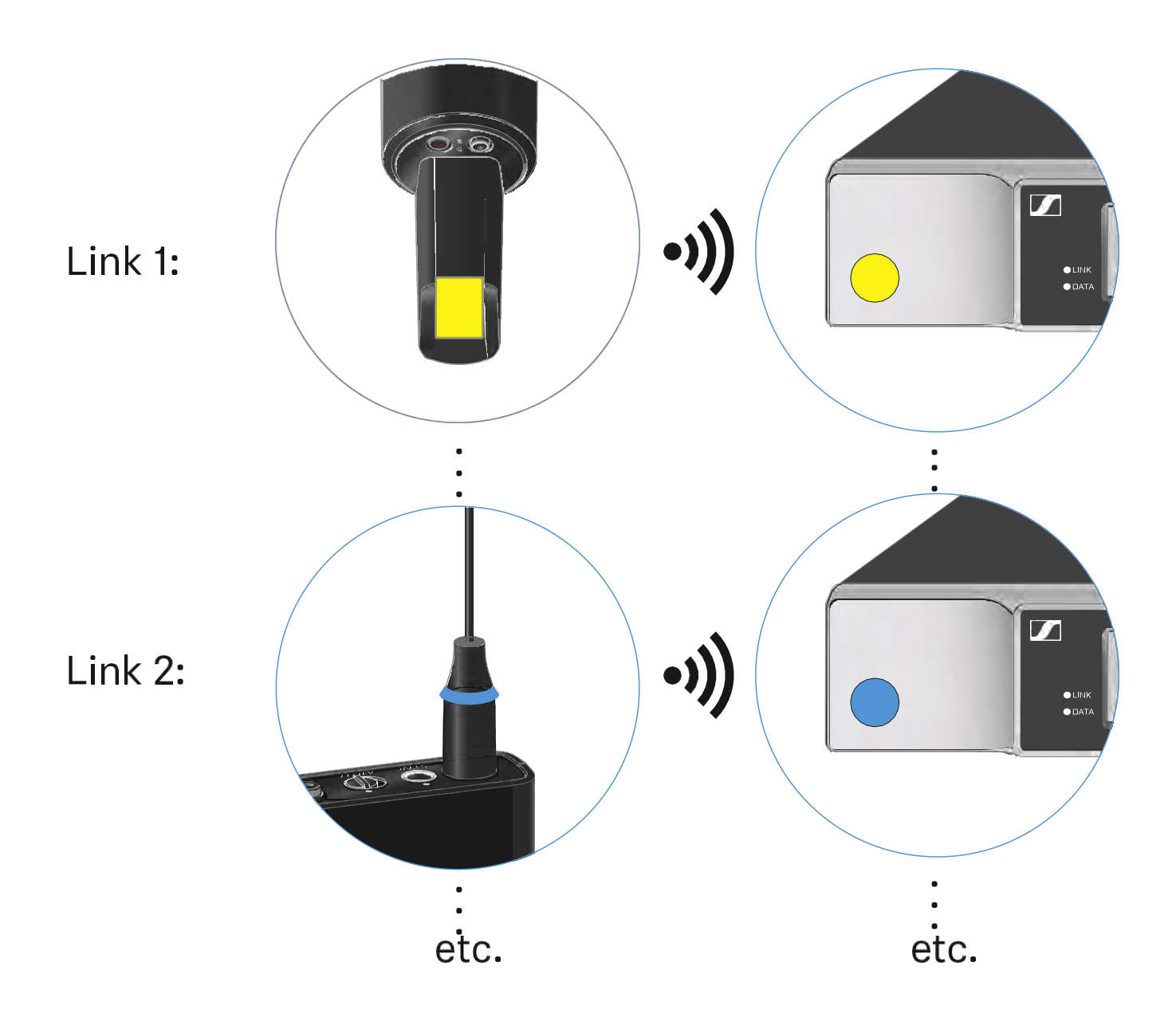

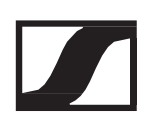

# EW-D SKM-S kézimikrofon

# Termék áttekintése

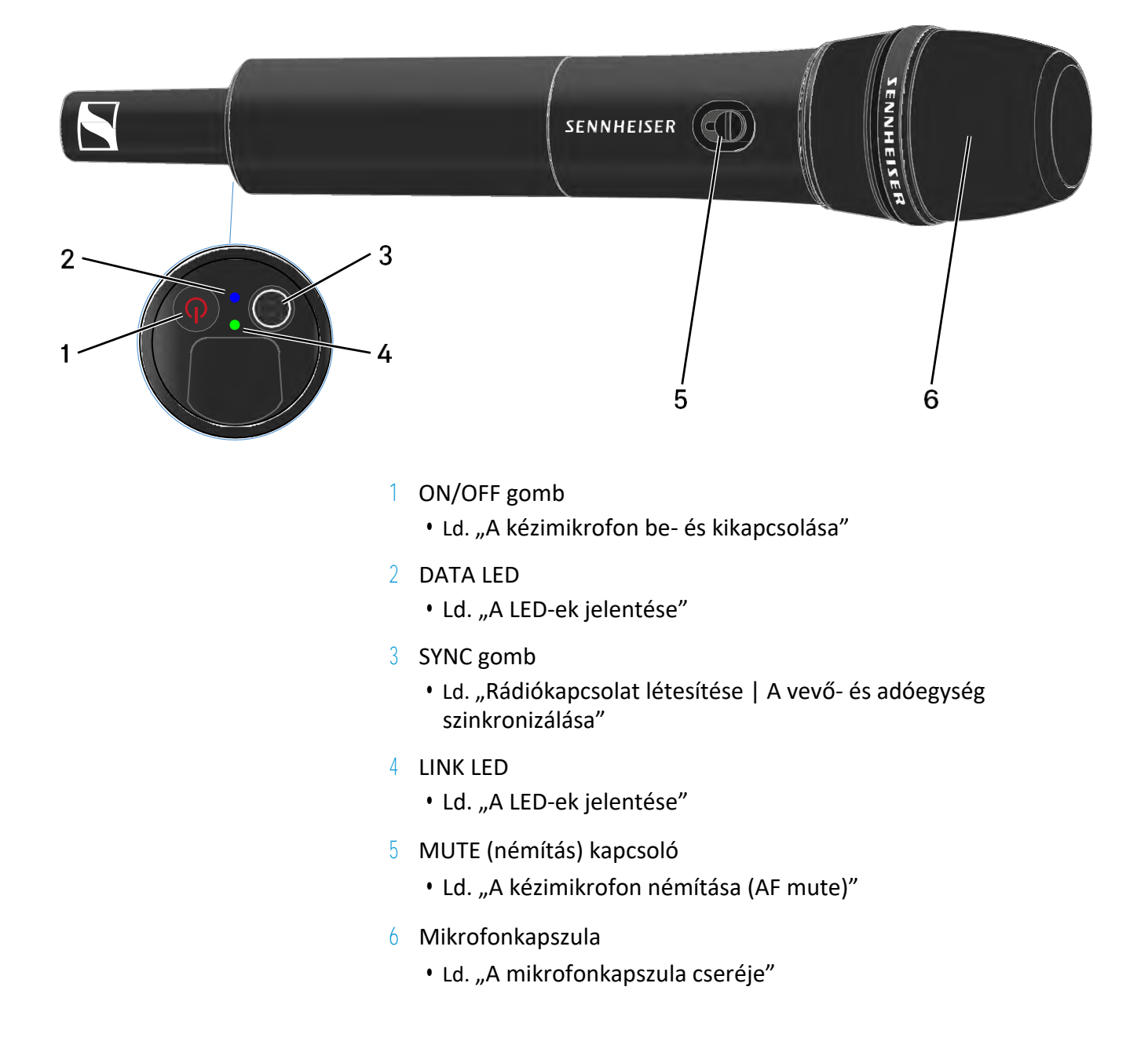

# Elemek/tölthető akkuk behelyezése és eltávolítása

A kézimikrofont elemekkel (AA, 1,5 V) vagy a Sennheiser BA 70 tölthető akkuval is működtetheted.

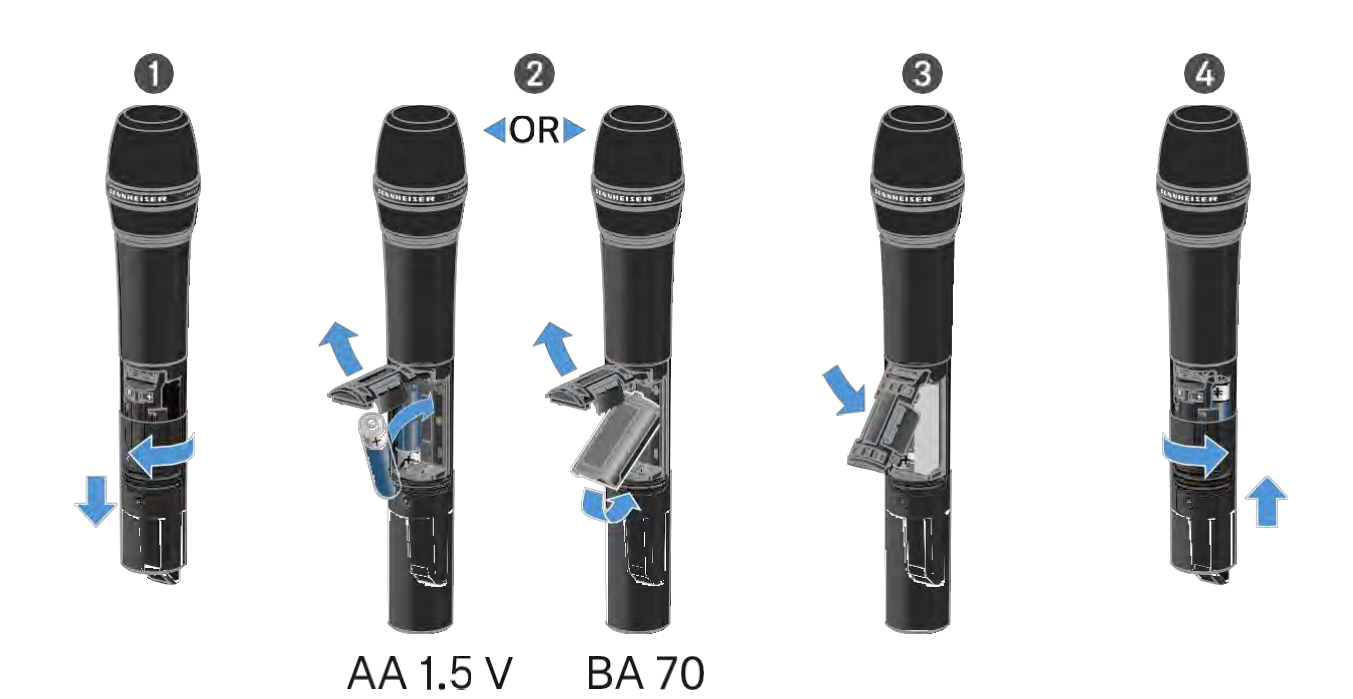

- Csavard le a mikrofonházat az ábrán látható módon, és húzd le teljesen.
- Helyezd be az elemeket vagy a BA 70 tölthető akkut az elemtartó részben látható ábra szerint. Ügyelj a helyes polaritásra.
- ▷ Csavard vissza a mikrofonházat.

#### A BA 70 tölthető akkura vonatkozó megjegyzés

Győződj meg arról, hogy a BA 70 tölthető akkut az alábbiak szerint helyezted be:

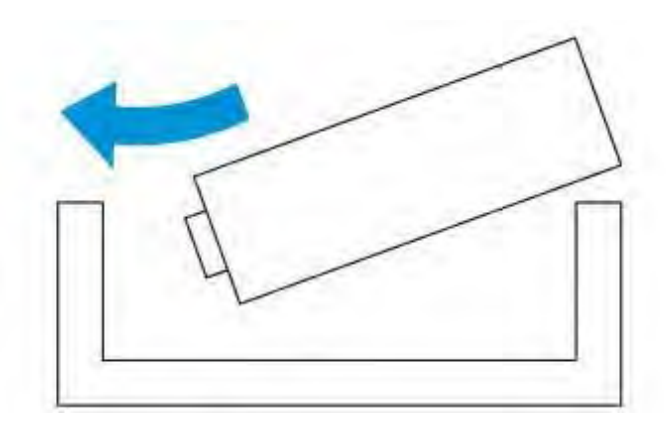

# A mikrofonmodul cseréje

A mikrofonkapszula cseréjéhez:

- ▷ Csavard le a mikrofonkapszulát.
- > Csavard fel a használni kívánt mikrofonkapszulát.
- Ne nyúlj a vezeték nélküli mikrofon, illetve a mikrofonkapszula érintkezőihez. Az érintkezők tapintással piszkolódhatnak, illetve korrodálódhatnak.

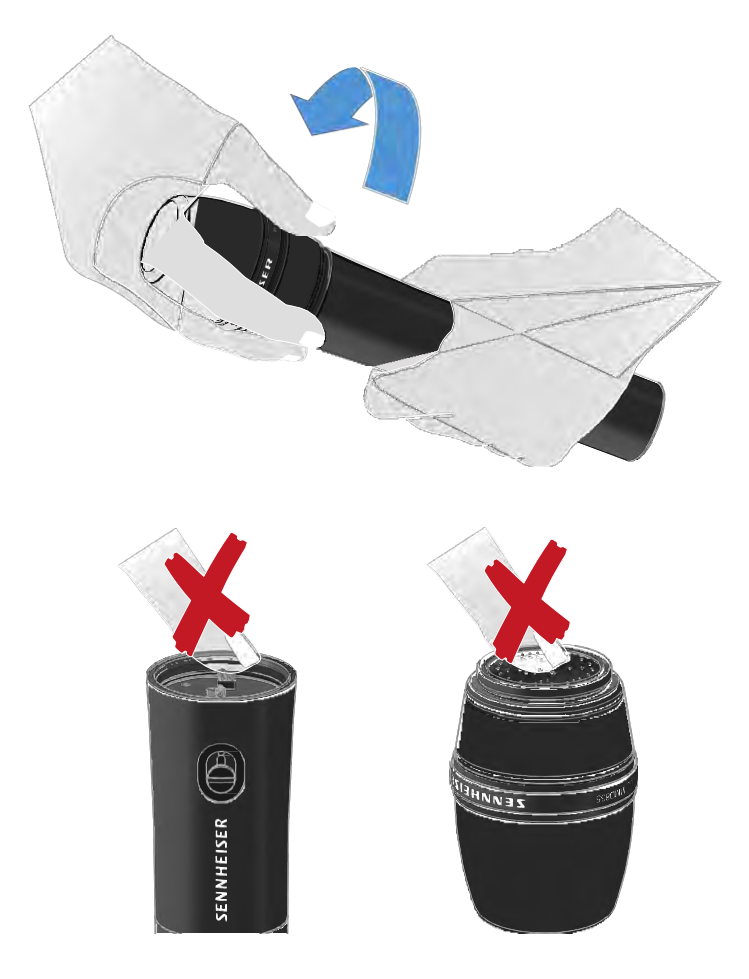

#### Kompatibilis mikrofonkapszulák

A következő mikrofonkapszulák kompatibilisek a kézimikrofonnal:

- MMD 835-1 | Kardioid iránykarakterisztikájú dinamikus mikrofonkapszula
- MMD 845-1 | Szuper-kardioid iránykarakterisztikájú dinamikus mikrofonkapszula
- MME 865-1 | Szuper-kardioid iránykarakterisztikájú kondenzátor mikrofonkapszula
- MMD 935-1 | Kardioid iránykarakterisztikájú dinamikus mikrofonkapszula

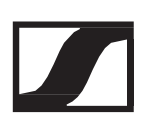

- MMD 945-1 | Szuper-kardioid iránykarakterisztikájú dinamikus mikrofonkapszula
- MMK 965-1 | Kondenzátor mikrofonkapszula választható (kardioid és szuper-kardioid) iránykarakterisztikával:
- MMD 42-1 | Gömbkarakterisztikájú dinamikus mikrofonkapszula
- Neumann KK 204 | Kardioid iránykarakterisztikájú kondenzátor mikrofonkapszula
- Neumann KK 205 | Szuper-kardioid iránykarakterisztikájú kondenzátor mikrofonkapszula
- MM 435 | Kardioid iránykarakterisztikájú dinamikus mikrofonkapszula
- MM 445 | Szuper-kardioid iránykarakterisztikájú dinamikus mikrofonkapszula
- ME 9002 | Gömbkarakterisztikájú kondenzátor mikrofonkapszula
- MM 9004 | Kardioid iránykarakterisztikájú kondenzátor mikrofonkapszula
- MM 9005 | Szuper-kardioid iránykarakterisztikájú kondenzátor mikrofonkapszula

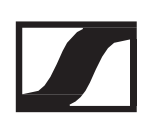

# EW-D színkódoló készletek használata az átviteli jelutak címkézéséhez

Az EW-D színkódoló készletek (lásd: "Színkódoló készlet") segítségével könnyen beazonosíthatod az összetartozó adó- és vevőegységeket. Ez megkönnyíti az egyes eszközök párosítását, különösen a többcsatornás rendszerekben.

Az EW-D Smart Assist alkalmazásban is rendelhetsz színeket az egyes eszközökhöz.

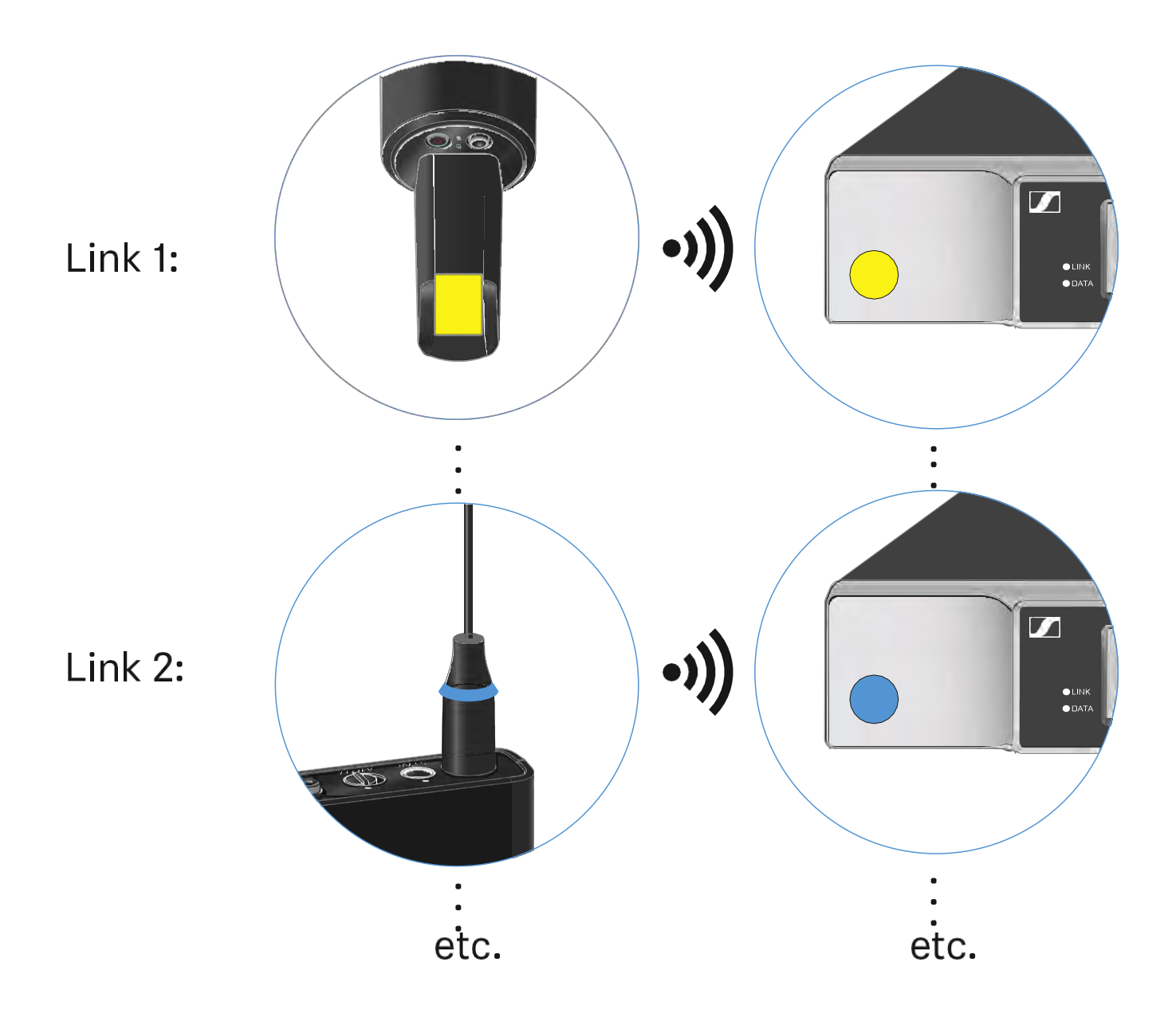

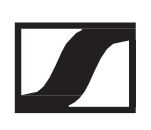

# A kézimikrofon be- és kikapcsolása

A kézimikrofon bekapcsolásához:

Nyomd meg röviden az On/Off gombot.
 A LINK LED világítani kezd és a kézimikrofon bekapcsol.

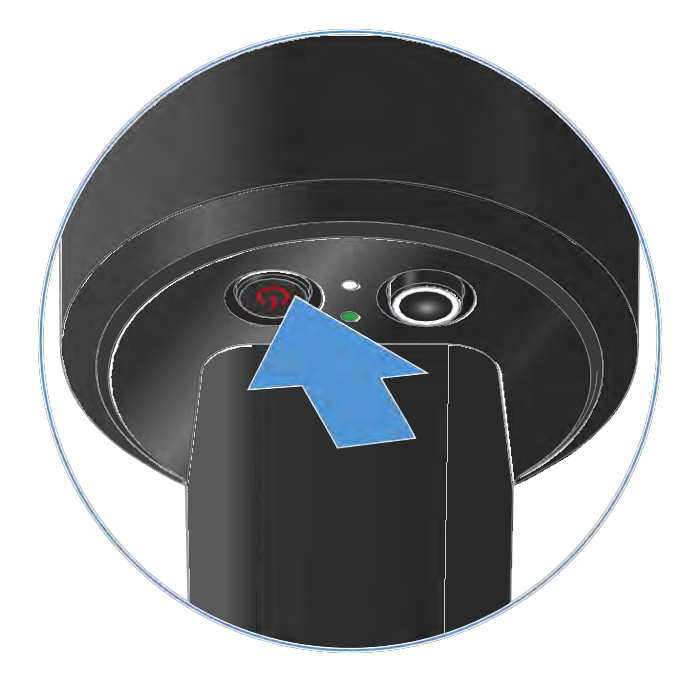

A kézimikrofon kikapcsolásához:

> Tartsd lenyomva az ON/OFF gombot, amíg a LED ki nem kapcsol.

# A kézimikrofon akkutöltöttségi szintjének ellenőrzése (Check funkció)

A kézimikrofon akkutöltöttségi szintjének ellenőrzéséhez:

▷ Nyomd meg röviden az ON/OFF gombot a kézimikrofonon.

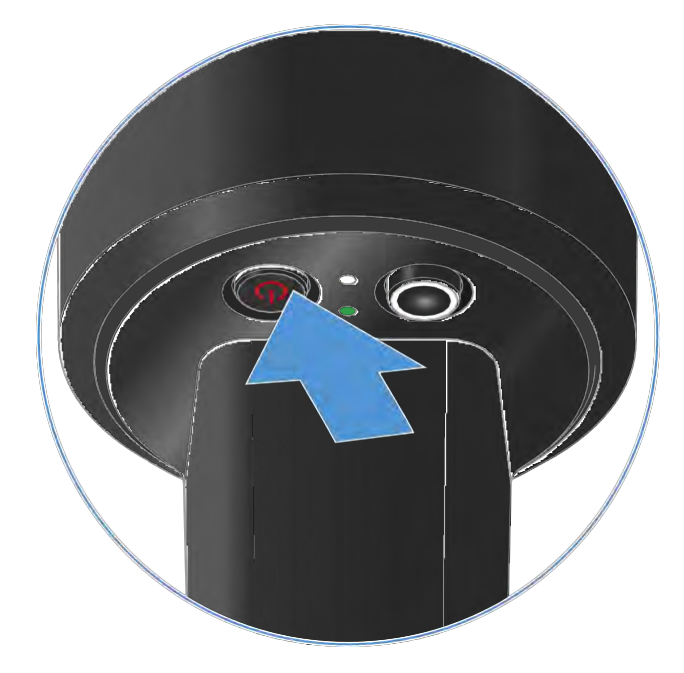

Az adóegység LINK LED-je villogni kezd, jelezve az elem vagy a BA 70 tölthető akku aktuális töltöttségi szintjét.

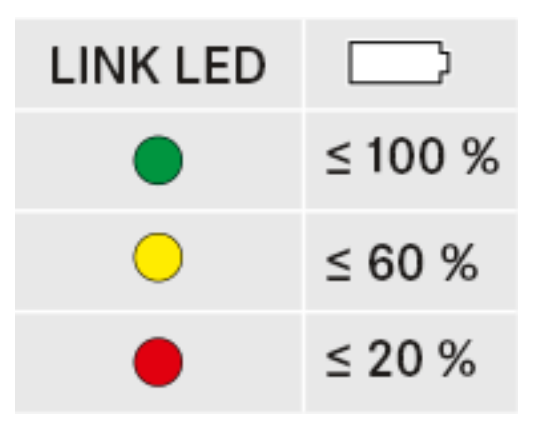

Az adóegység ON/OFF gombjának megnyomása egyidejűleg az Identify (azonosítás) funkciót is aktiválja: "A párosított vevőegység azonosítása (Identify funkció)"

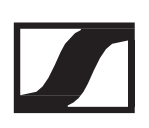

# A párosított vevőegység azonosítása (Identify funkció)

Többcsatornás rendszerekben a Check (ellenőrzés) funkcióval gyorsan beazonosíthatod, hogy melyik vevőhöz van párosítva az adóegység.

Ehhez mind az adó-, mind a vevőegységet be kell kapcsolni.

▷ Nyomd meg röviden az ON/OFF gombot a kézimikrofonon.

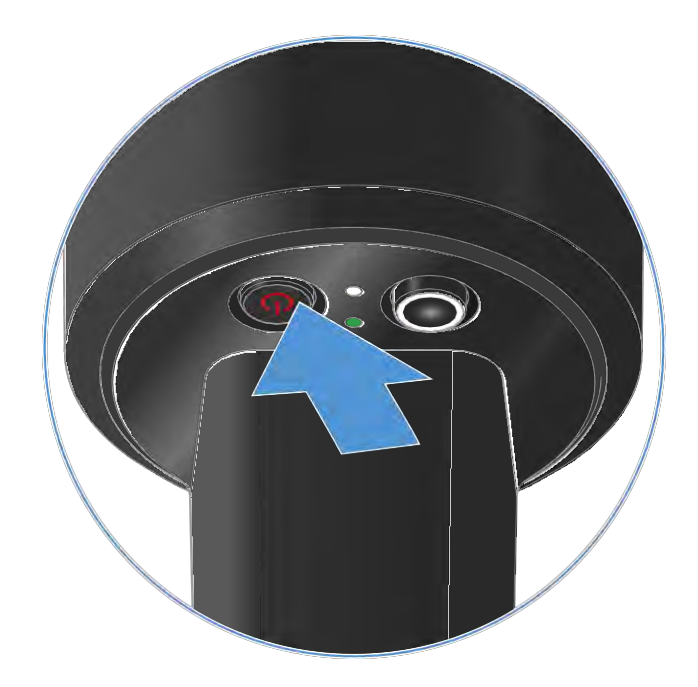

A párosított vevőegység kijelzője villogni kezd.

Az adóegység ON/OFF gombjának megnyomása egyidejűleg a Check (ellenőrzés) funkciót is aktiválja: "A kézimikrofon akkutöltöttségi szintjének ellenőrzése (Check funkció)"

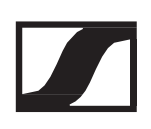

# A LED-ek jelentése

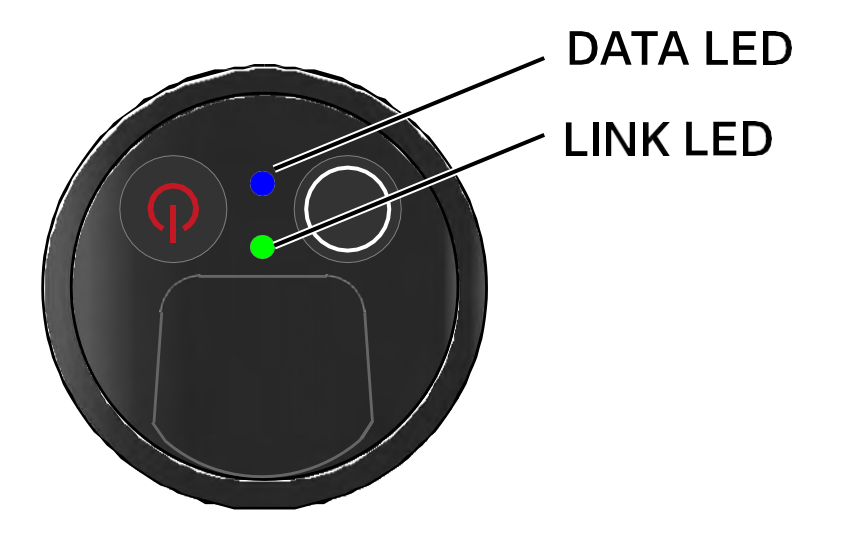

Az adóegység alján található LINK és DATA LED a következő információk kijelzését szolgálja.

#### **LINK LED**

A LINK LED az adó- és vevőegység közötti rádiókapcsolat, valamint az adóegység állapotáról nyújt információt.

A LED zöld színnel világít:

- ▷ Az adó- és vevőegység között létrejött a kapcsolat.
- $\triangleright$  Az audio jel aktív.

A LED sárga színnel világít:

- ▷ Az adó- és vevőegység között létrejött a kapcsolat.
- Az audio jel némítva van. vagy
- > Az SKM-S kéziadóra nincs mikrofonkapszula felszerelve.

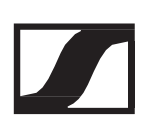

A LED sárga színnel villog:

- ▷ Az adó- és vevőegység között létrejött a kapcsolat.
- ▷ Az audio jel túlvezérelt (gerjed).

A LED folyamatosan piros színnel világít:

▷ Az adó- és vevőegység között nincs kapcsolat.

A LED piros színnel villog:

- ▷ Az adó- és vevőegység között létrejött a kapcsolat.
- ▷ Az adóegység eleme/tölthető akkuja lemerülőben van.

A LED nem világít:

- ▷ Az adó- és vevőegység között nincs kapcsolat.
- ▷ Az adóegység ki van kapcsolva.

#### DATA LED

A DATA LED tájékoztatást nyújt az adók és vevők szinkronizálásáról.

A LED kék színnel villog:

▷ Az adóegység és egy vevőegység szinkronizálása van folyamatban.

A LED folyamatos kék színnel világít:

▷ A firmware frissítés alatt áll.

A LED nem világít:

▷ Jelenleg nincs aktív adatkapcsolat.

# Kapcsolat létesítése a vevőegységgel

Adó- és a vevőegység közötti rádiókapcsolat létrehozásához szinkronizálni kell az eszközöket.

Ld. "Rádiókapcsolat létesítése | A vevő- és adóegység szinkronizálása"

A frekvenciák használatára vonatkozó feltételek és korlátozások. A frekvenciák használatára vonatkozóan országonként egyedi feltételek és korlátozások vonatkozhatnak. A termék üzembehelyezése előtt az alábbi weboldalon keresd ki az adott országra vonatkozó információkat: www.sennheiser.com/sifa

# A kézimikrofon némítása

Az audio jelet a MUTE kapcsolóval tudod némítani.

 Az audio jel aktiválásához/megszüntetéséhez csúsztasd a MUTE kapcsolót a kívánt pozícióba.

A némítás kapcsolót a vevő MUTE LOCK opciójának aktiválásával tilthatod le (lásd: "MUTE LOCK (némítás zárolása) menüpont").

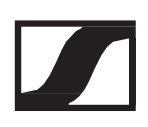

# EW-D SK zsebadó

# Termék áttekintése

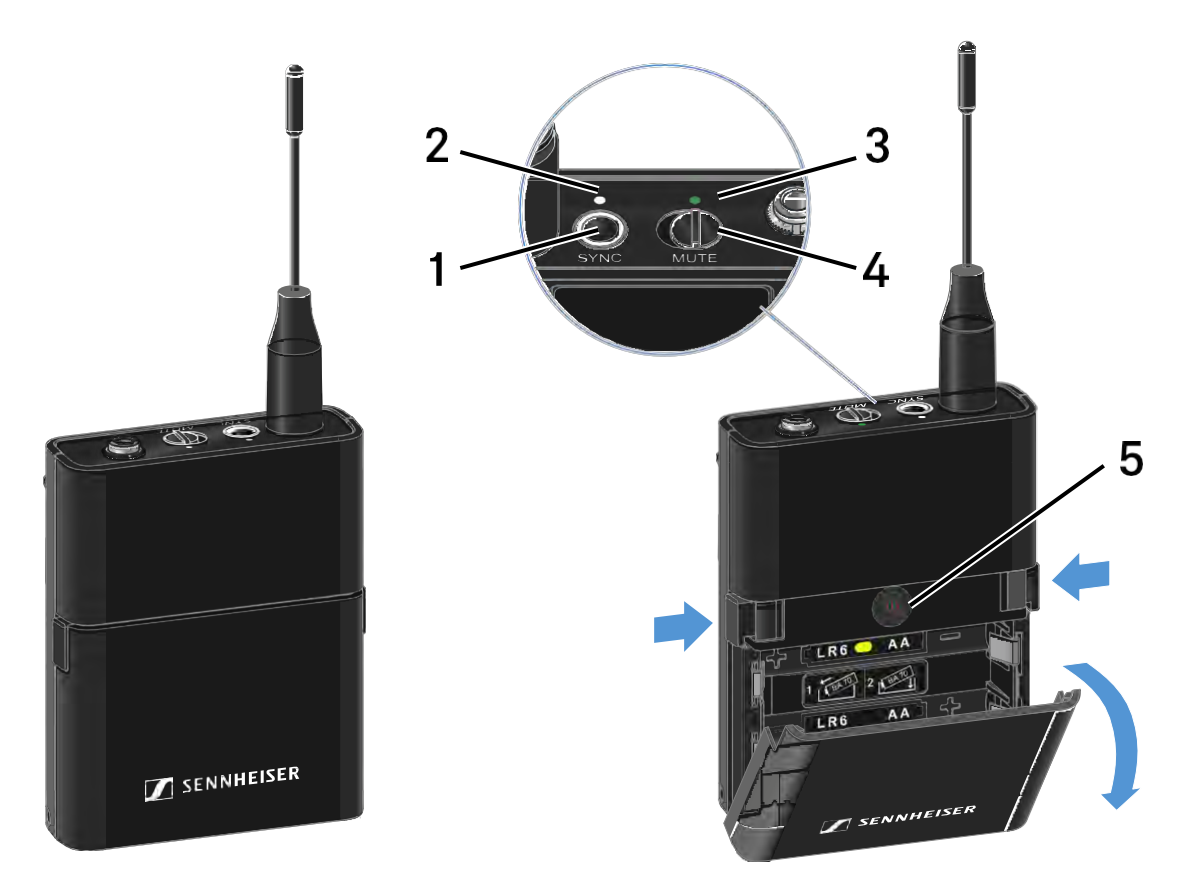

- 1 SYNC gomb
  - Ld. "Rádiókapcsolat létesítése | A vevő- és adóegység szinkronizálása"
- 2 DATA LED
  - Ld. "A LED-ek jelentése"
- **3** LINK LED
  - Ld. "A LED-ek jelentése"
- 4 MUTE (némítás) kapcsoló
  - Ld. "A zsebadó némítása (AF mute)"
- 5 ON/OFF gomb
  - Ld. "A zsebadó be- és kikapcsolása"

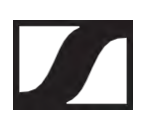

# Elemek/tölthető akkuk behelyezése és eltávolítása

A zsebadót elemekkel (AA, 1,5 V) vagy a Sennheiser BA 70 újratölthető akkuval is működtetheti.

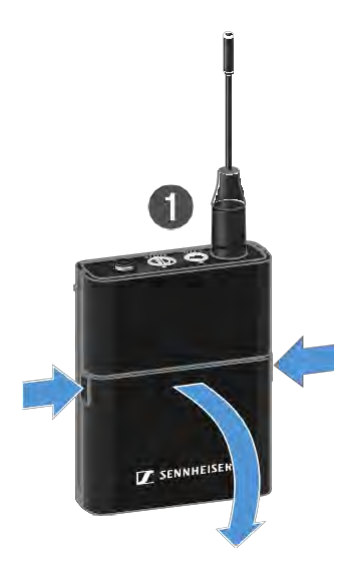

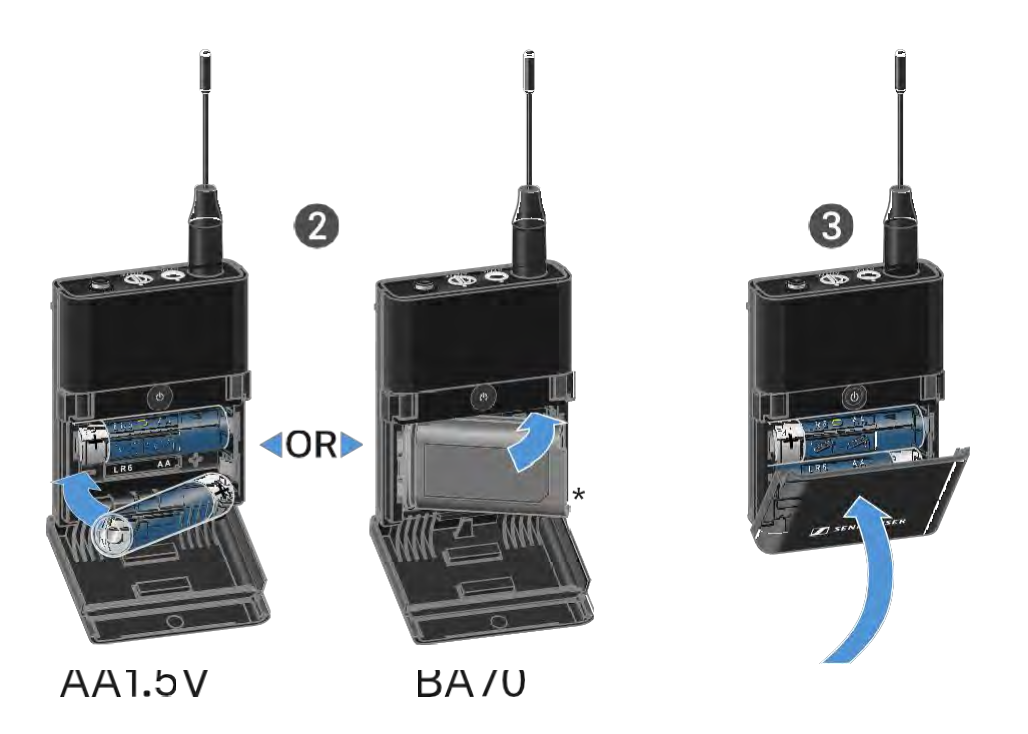

- Nyomd meg az elemtartó fedlap két rögzítőjét és nyisd fel az elemtartó fedlapot.
- Helyezd be az elemeket vagy a BA 70 tölthető akkut az elemtartó részben látható ábra szerint. Ügyelj a helyes polaritásra.
- Hajtsd vissza az elemtartó rekesz fedlapját.
  A fedlap záródásakor kattanó hang hallható.

#### A BA 70 tölthető akkura vonatkozó megjegyzés

Győződj meg arról, hogy a BA 70 tölthető akkut az alábbiak szerint helyezted be:

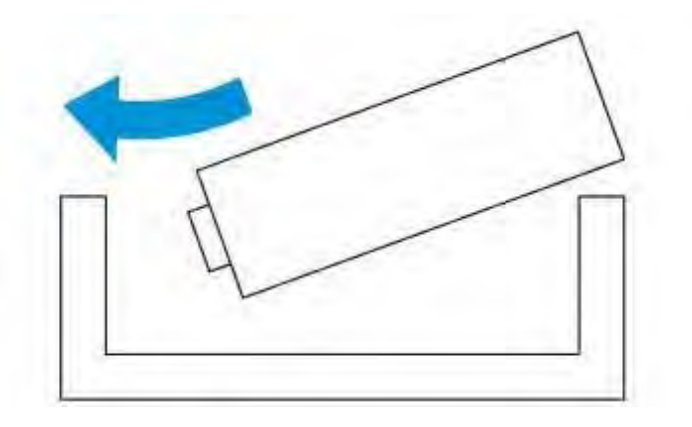

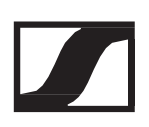

# Mikrofon csatlakoztatása a zsebadóhoz

Mikrofon csatlakoztatása a zsebadóhoz:

- Dugd be a kábel 3,5 mm-es jack csatlakozódugóját a zsebadó aljzatába az ábrán látható módon.
- Csavard a csatlakozódugó holland-anyát a zsebadó audio aljzatába.

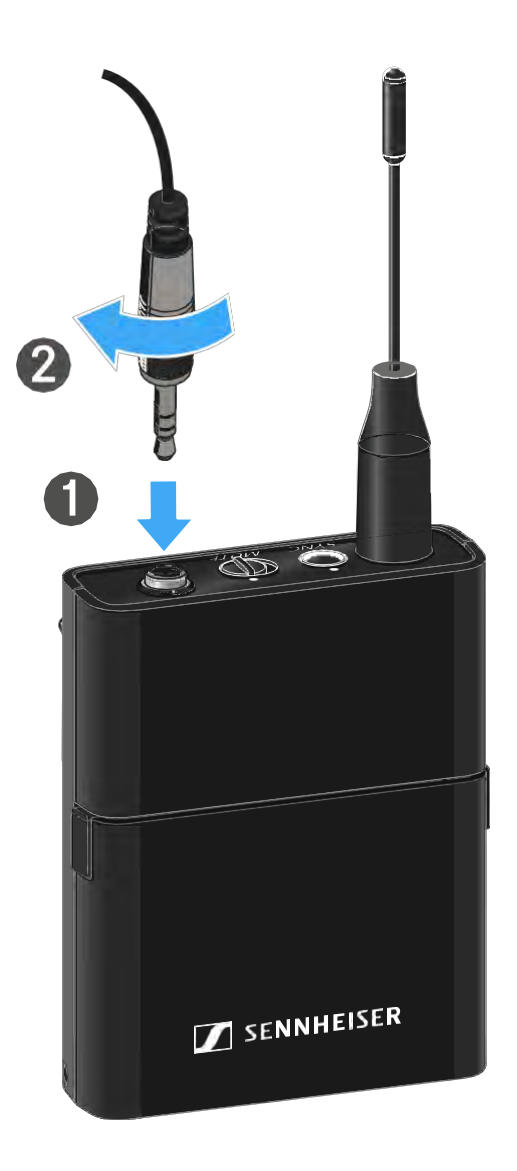

### Kompatibilis mikrofonok

A következő mikrofonok kompatibilisek a zsebadóval:

Lavalier mikrofonok:

• ME 2 | Gömbkarakterisztikájú Lavalier mikrofon (2021-es és későbbi modellek aranyozott csatlakozódugóval\*)

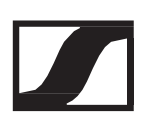

- ME 4 | Kardioid karakterisztikájú Lavalier mikrofon (2021-es és későbbi modellek aranyozott csatlakozódugóval\*)
- MKE Essential Omni | Gömbkarakterisztikájú Lavalier mikrofon
- MKE 2 Gold | Gömbkarakterisztikájú Lavalier mikrofon (2018-as és későbbi modellek, kék sorozatszám címkével)
- MKE 1 | Gömbkarakterisztikájú Lavalier mikrofon

Headset-mikrofonok:

- ME 3 | Kardioid karakterisztikájú headset mikrofon (2021-es és későbbi modellek aranyozott csatlakozódugóval\*)
- HSP Essential Omni | Gömbkarakterisztikájú headset mikrofon
- HSP 2 | Gömbkarakterisztikájú headset mikrofon (2020 márciusától gyártott és későbbi modellek, 1090-es vagy annál magasabb kódszámmal)
- HS 2 | Gömbkarakterisztikájú headset mikrofon (2021-es és későbbi modellek aranyozott csatlakozódugóval\*)
- SL Headmic 1 | Gömbkarakterisztikájú headset mikrofon

\*A nikkelcsatlakozóval ellátott, 2021 előtti modellek használata nem ajánlott. Az adóegységhez túl közel helyezve gerjedhetnek.
## Hangszer vagy vonalforrás csatlakoztatása az zsebadóhoz

Hangszereket vagy vonalszinttel rendelkező audio forrásokat is csatlakoztathatsz a zsebadóhoz.

Ehhez szükséged lesz a CI 1 (6,3 mm-es jack csatlakozódugó egy zárható 3,5 mm-es jack csatlakozódugón) vagy a CL 2 (XLR-3F csatlakozódugó a zárható 3,5 mm-es jack csatlakozódugón) Sennheiser kábelre.

Hangszer vagy vonalforrás csatlakoztatása zsebadóhoz:

- Dugd be a kábel 3,5 mm-es jack csatlakozódugóját a zsebadó aljzatába az ábrán látható módon.
- Csavard a csatlakozódugó holland-anyát a zsebadó audio aljzatába.

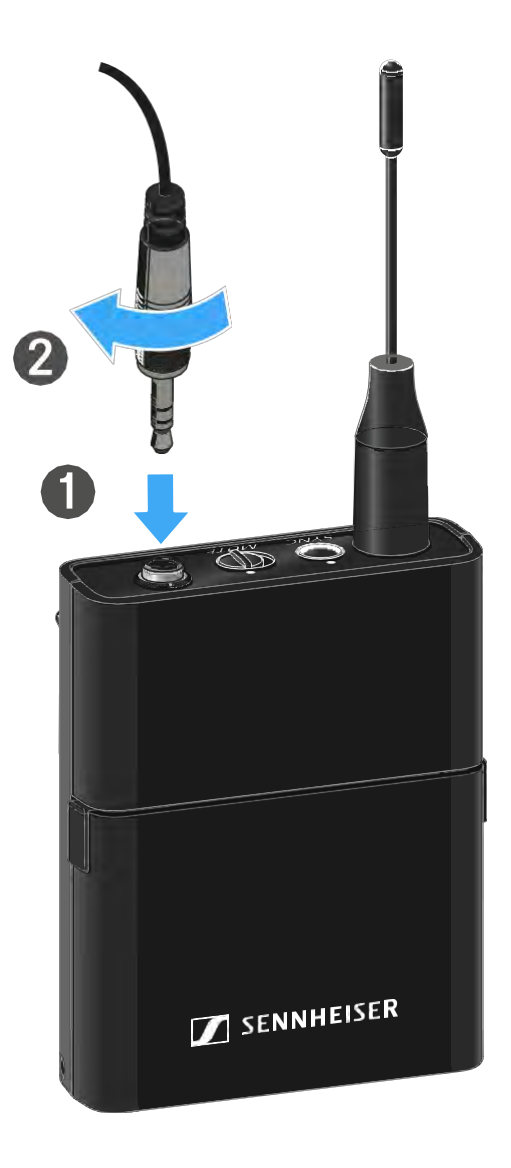

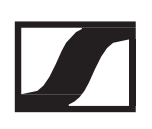

## EW-D színkódoló készletek használata az átviteli jelutak címkézéséhez

Az EW-D színkódoló készletek (lásd: "Színkódoló készlet") segítségével könnyen beazonosíthatod az összetartozó adó- és vevőegységeket. Ez megkönnyíti az egyes eszközök párosítását, különösen a többcsatornás rendszerekben.

Az EW-D Smart Assist alkalmazásban is rendelhetsz színeket az egyes eszközökhöz.

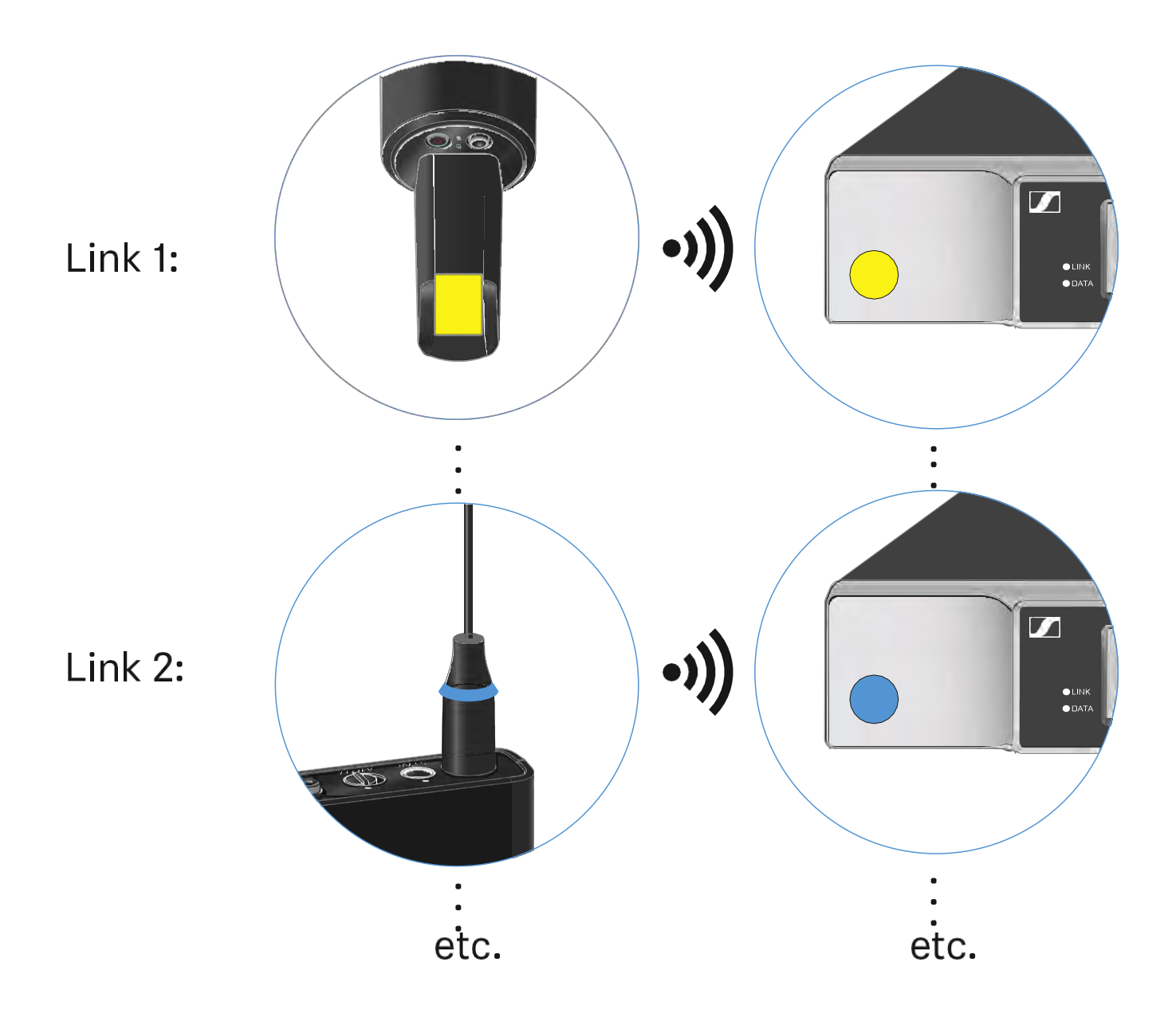

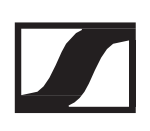

## Az övcsipesz cseréje

Az övcsipeszt átfordíthatod vagy le is cserélheted a zsebadón, attól függően, hogy hogyan szeretnéd hordani.

Az övcsipesz lecsatolása:

- Óvatosan lazítsd meg az övcsipeszt egy kis csavarhúzóval az ábrán látható módon.
- ▷ Legyél nagyon óvatos, nehogy megkarcold a házat.

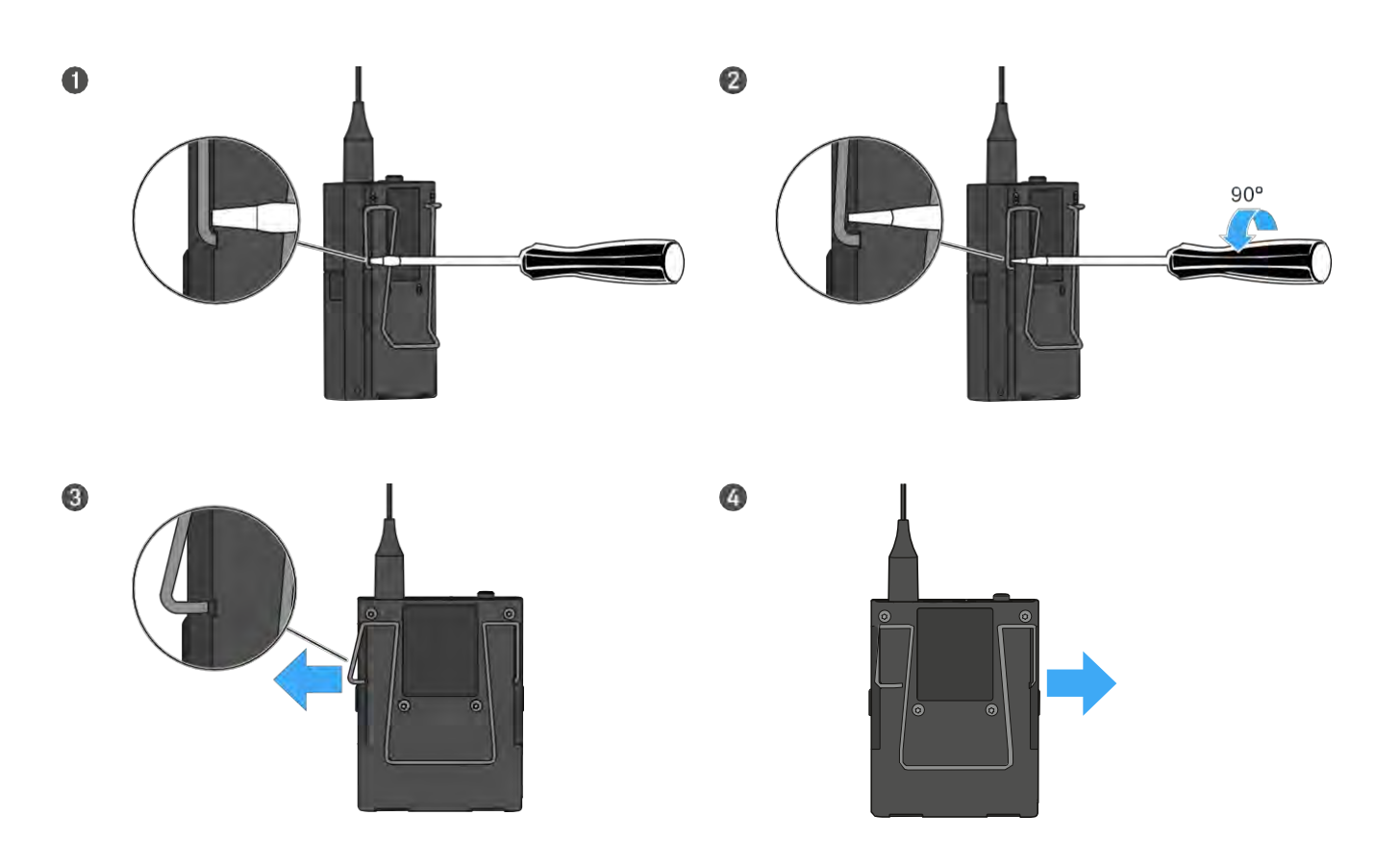

Az övcsipesz felhelyezése:

- ▷ Illeszd a helyére az övcsipesz egyik oldalát az ábrán látható módon.
- ▷ Ezután illeszd a helyére az övcsipesz másik oldalát.
- ▷ Óvatosan nyomd be teljesen az övcsipeszt mindkét oldalon.
- Mindig egymást követően illeszd be a csipesz egyes oldalait, ne egyszerre, mert különben az övcsipesz meghajolhat.

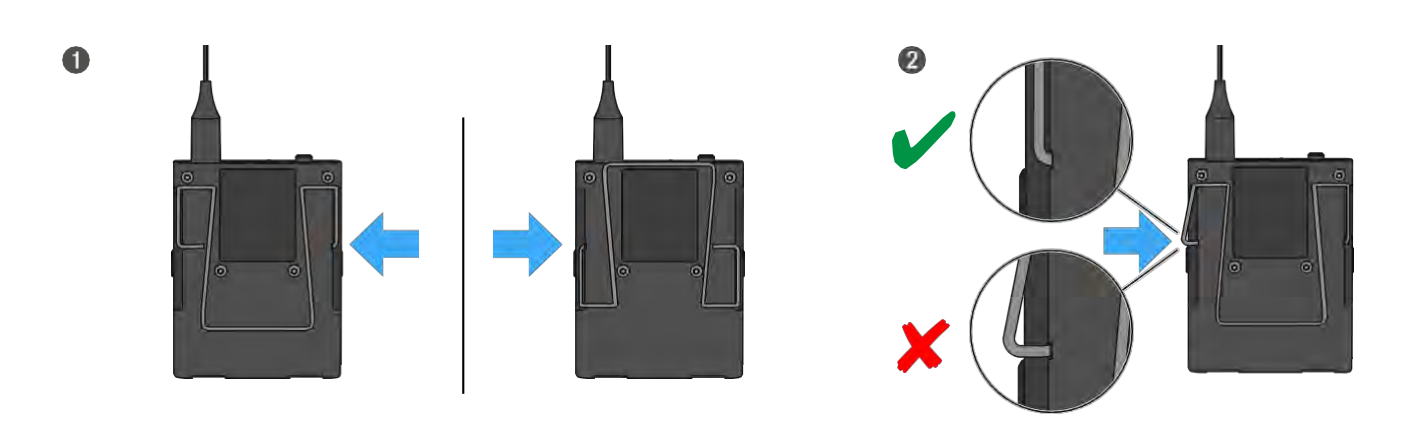

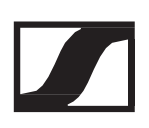

## A zsebadó be-/kikapcsolása

A zsebadó bekapcsolásához:

Nyomd meg röviden az On/Off gombot.
 A LINK LED világítani kezd és a kézimikrofon bekapcsol.

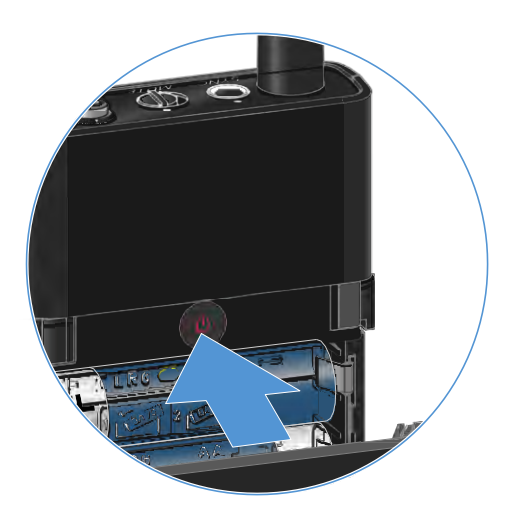

A zsebadó kikapcsolása:

▷ Tartsd lenyomva az ON/OFF gombot, amíg a LED ki nem kapcsol.

# A kézimikrofon akkutöltöttségi szintjének ellenőrzése (Check funkció)

A kézimikrofon akkutöltöttségi szintjének ellenőrzéséhez:

▷ Nyomd meg röviden az ON/OFF gombot a kézimikrofonon.

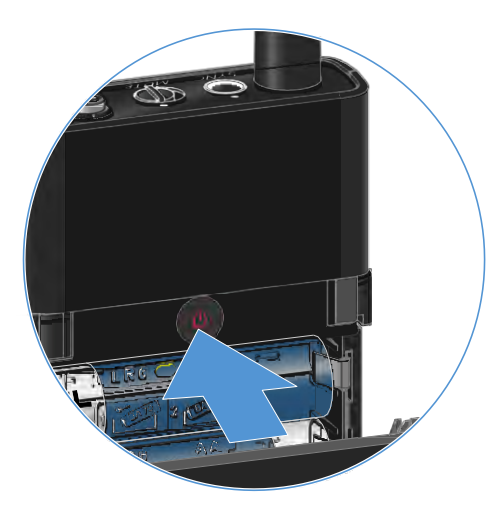

Az adóegység LINK LED-je villogni kezd, jelezve az elem vagy a BA 70 tölthető akku aktuális töltöttségi szintjét.

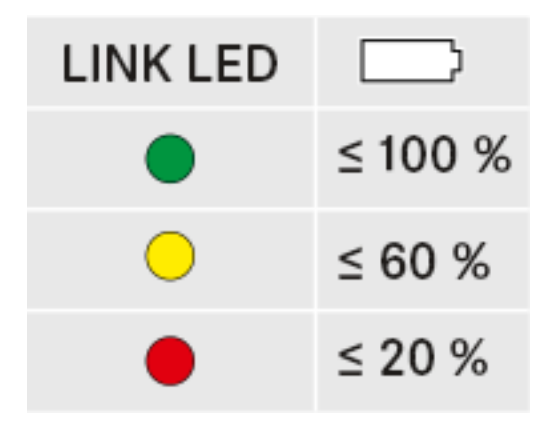

Az adóegység ON/OFF gombjának megnyomása egyidejűleg az Identify (azonosítás) funkciót is aktiválja: "A párosított vevőegység azonosítása (Identify funkció)"

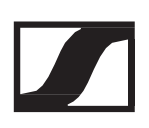

## A párosított vevőegység azonosítása (Identify funkció)

Többcsatornás rendszerekben a Check (ellenőrzés) funkcióval gyorsan beazonosíthatod, hogy melyik vevőhöz van párosítva az adóegység.

Ehhez mind az adó-, mind a vevőegységet be kell kapcsolni.

▷ Nyomd meg röviden az ON/OFF gombot a kézimikrofonon.

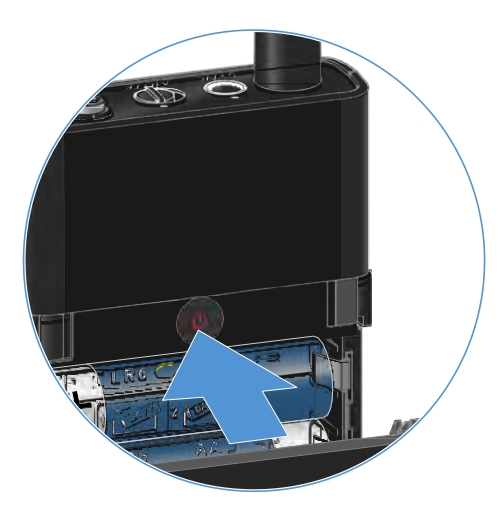

A párosított vevőegység kijelzője villogni kezd.

Az adóegység ON/OFF gombjának megnyomása egyidejűleg a Check (ellenőrzés) funkciót is aktiválja: "A kézimikrofon akkutöltöttségi szintjének ellenőrzése (Check funkció)"

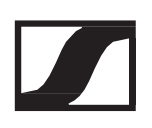

## A LED-ek jelentése

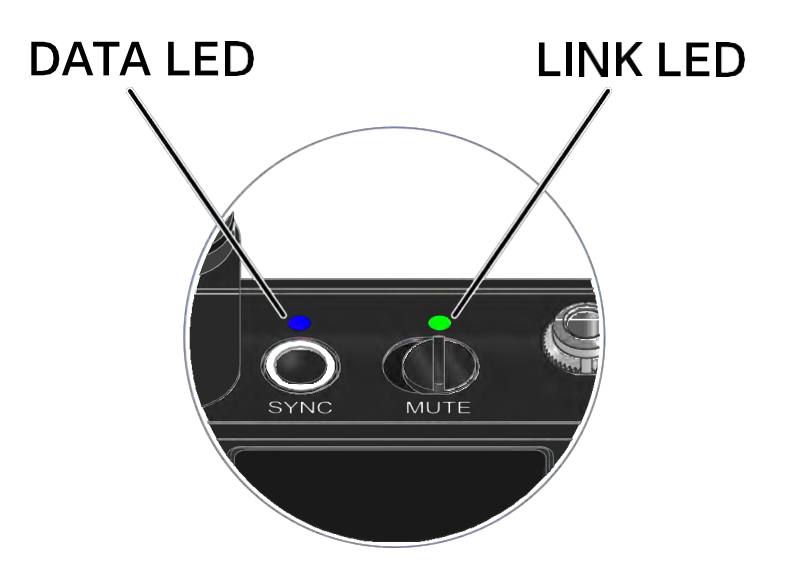

Az adóegység tetején található LINK és DATA LED a következő információk kijelzését szolgálja.

#### LINK LED

A LINK LED az adó- és vevőegység közötti rádiókapcsolat, valamint az adóegység állapotáról nyújt információt.

A LED zöld színnel világít:

- ▷ Az adó- és vevőegység között létrejött a kapcsolat.
- ▷ Az audio jel aktív.

A LED sárga színnel világít:

- ▷ Az adó- és vevőegység között létrejött a kapcsolat.
- ▷ Az audio jel némítva van.

A LED sárga színnel villog:

- ▷ Az adó- és vevőegység között létrejött a kapcsolat.
- ▷ Az audio jel túlvezérelt (gerjed).

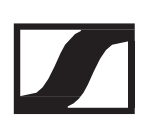

A LED folyamatosan piros színnel világít:

▷ Az adó- és vevőegység között nincs kapcsolat.

A LED piros színnel villog:

- ▷ Az adó- és vevőegység között létrejött a kapcsolat.
- ▷ Az adóegység eleme/tölthető akkuja lemerülőben van.

A LED nem világít:

- ▷ Az adó- és vevőegység között nincs kapcsolat.
- ▷ Az adóegység ki van kapcsolva.

#### DATA LED

A DATA LED tájékoztatást nyújt az adók és vevők szinkronizálásáról.

A LED kék színnel villog:

▷ Az adóegység és egy vevőegység szinkronizálása van folyamatban.

A LED folyamatos kék színnel világít:

▷ A firmware frissítés alatt áll.

A LED nem világít:

▷ Jelenleg nincs aktív adatkapcsolat.

## Kapcsolat létesítése a vevőegységgel

Adó- és a vevőegység közötti rádiókapcsolat létrehozásához szinkronizálni kell az eszközöket.

Ld. "Rádiókapcsolat létesítése | A vevő- és adóegység szinkronizálása"

A frekvenciák használatára vonatkozó feltételek és korlátozások. A frekvenciák használatára vonatkozóan országonként egyedi feltételek és korlátozások vonatkozhatnak. A termék üzembehelyezése előtt az alábbi weboldalon keresd ki az adott országra vonatkozó információkat: www.sennheiser.com/sifa

## A zsebadó némítása

Az audio jelet a MUTE kapcsolóval tudod némítani.

 Az audio jel aktiválásához/megszüntetéséhez csúsztasd a MUTE kapcsolót a kívánt pozícióba.

A némítás kapcsolót a vevő MUTE LOCK opciójának aktiválásával tilthatod le (lásd: "MUTE LOCK (némítás zárolása) menüpont").

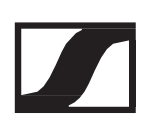

## EW-DX EM 2 rack-be építhető vevőegység

## Csatlakozások és kezelőszervek

Előlap

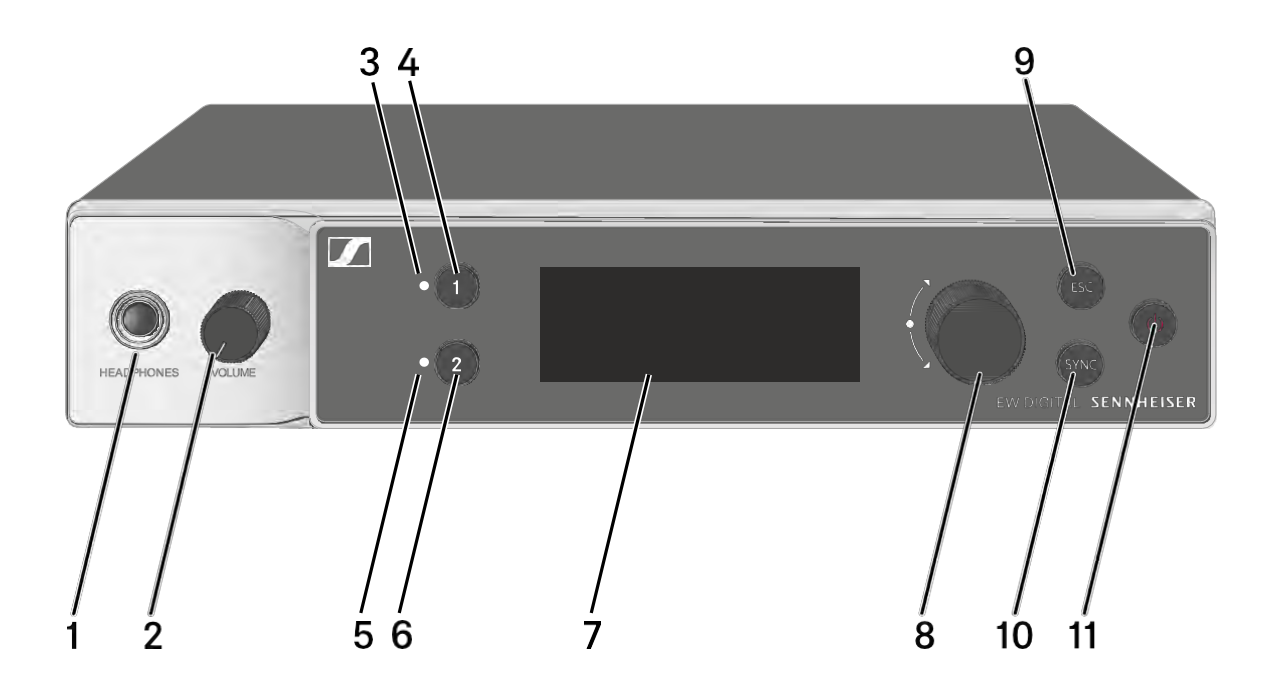

- 1 Fejhallgató aljzat
  - Ld. "A fejhallgató kimenet használata"
- 2 Hangerőszabályzó a fejhallgató aljzathoz
  - Ld. "A fejhallgató kimenet használata"
- 3 CH 1 LED: az 1. csatorna állapotának jelzése
  - Ld. "A LED-ek jelentése"
- 4 CH 1 gomb: az 1. csatorna kiválasztása
  - Ld. "Kijelzések a vevőegység kijelzőpanelén"
  - Ld. "A menüben történő navigáláshoz használható gombok"
- 5 CH 2 LED: a 2. csatorna állapotának jelzése
  - Ld. "A LED-ek jelentése"
- 6 CH 2 gomb: a 2. csatorna kiválasztása
  - Ld. "Kijelzések a vevőegység kijelzőpanelén"
  - Ld. "A menüben történő navigáláshoz használható gombok"
- 7 A státuszra vonatkozó információk és a kezelőmenü kijelzése
  - Ld. "Kijelzések a vevőegység kijelzőpanelén"

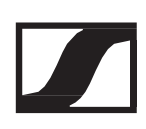

- 8 Vezérlőtárcsa (UP/DOWN/SET) a kezelőmenüben történő navigáláshoz
  - Ld. "A menüben történő navigáláshoz használható gombok"
- 9 ESC gomb a menüben végzett művelet visszavonásához
  - Ld. "A menüben történő navigáláshoz használható gombok"
- 10 SYNC gomb az adó- és vevőegység szinkronizálásához
  - Ld. "Rádiókapcsolat létesítése | A vevő- és adóegység szinkronizálása"
- 11 ON/OFF gomb az eszköz be-/kikapcsolásához
  - Ld. "Az vevőegység be-/kikapcsolása"

#### Hátoldal

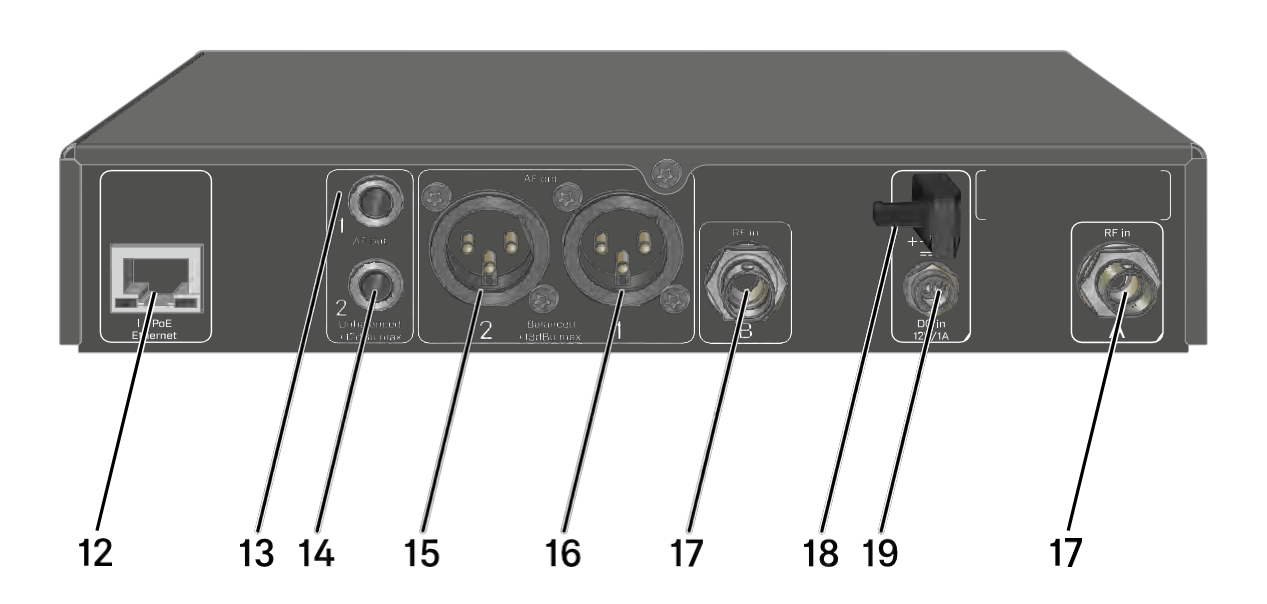

- 12 PoE/Ethernet RJ-45 aljzat az eszköz hálózaton keresztüli vezérléséhez és Etherneten keresztüli tápellátáshoz
  - Ld. "A vevőegységek hálózatba kötése"
  - Ld. "A vevőegység csatlakoztatása/leválasztása az elektromos hálózatról"
- 13 6,3 mm-es jack csatlakozóaljzat az AF-out Unbalanced kimenethez (1. csatornához)
  - Ld. "Audio jelek küldése"
- 14 6,3 mm-es jack csatlakozóaljzat az AF-out Unbalanced kimenethez (2. csatornához)
  - Ld. "Audio jelek küldése"

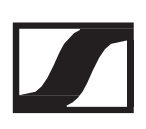

- 15 XLR-3 csatlakozóaljzat az AF-out Balanced kimenethez (2. csatornához)
  - Ld. "Audio jelek küldése"
- 16 XLR-3 csatlakozóaljzat az AF-out Balanced kimenethez (1. csatornához)
  - Ld. "Audio jelek küldése"
- 17 ANT 1 RF in és ANT 2 RF in BNC aljzat antennajelek fogadásához
  - Ld. "Antennák csatlakoztatása"
- 18 Kábelrögzítő a tápegység csatlakozókábeléhez
  - Ld. "A vevőegység csatlakoztatása/leválasztása az elektromos hálózatról"
- 19 DC in aljzat a tápegység csatlakoztatásához
  - Ld. "A vevőegység csatlakoztatása/leválasztása az elektromos hálózatról"

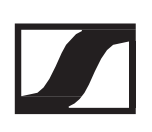

# A vevőegység csatlakoztatása/leválasztása az elektromos hálózatról.

A vevőegység a mellékelt tápegységgel vagy Etherneten keresztüli tápellátással (PoE IEEE 802.3af Class 0) is működtethető. Kérjük, vedd figyelembe az alábbiakat.

### Tápellátás a tápegységen keresztül

Tápegység használata esetén csak a készülékhez mellékelt tápegységet használd. Ez a vevőegységhez készült, és biztonságos működést garantál.

A tápegységet és az országspecifikus adaptereket a papírdoboz tálca alatti részében találod.

Vevőegység csatlakoztatása az elektromos hálózathoz:

- Dugd be a tápegység csatlakozódugóját a vevőegység DC IN aljzatába.
- ▷ Vezesd át a tápegység kábelét a kábelrögzítőn.
- Helyezd fel a tartozékként mellékelt országspecifikus adaptert a tápegységre.
- ▷ Dugd be a tápegységet a fali konnektorba.

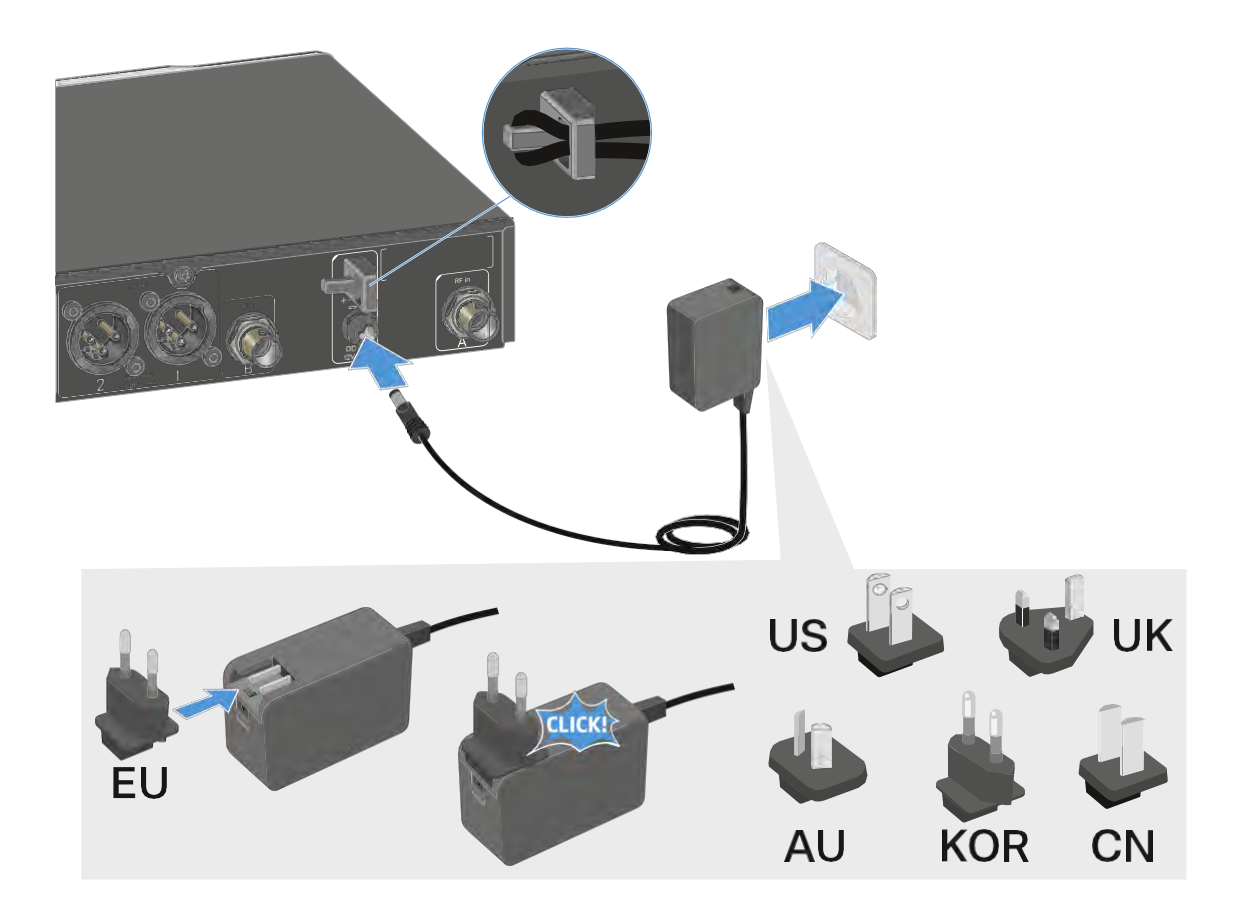

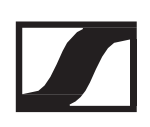

A vevőegységnél teljes mértékű áramtalanításához:

- ▷ Húzd ki a tápegységet a fali konnektorból.
- > Húzd ki a tápegység csatlakozóját a vevőegység DC IN aljzatából.

#### Táplálás Ethernet-en keresztül (PoE)

A vevőegység Etherneten keresztül is táplálható (PoE IEEE 802.3af Class 0).

▷ Ehhez csatlakoztasd a vevőt egy PoE-kompatibilis hálózati kapcsolóhoz.

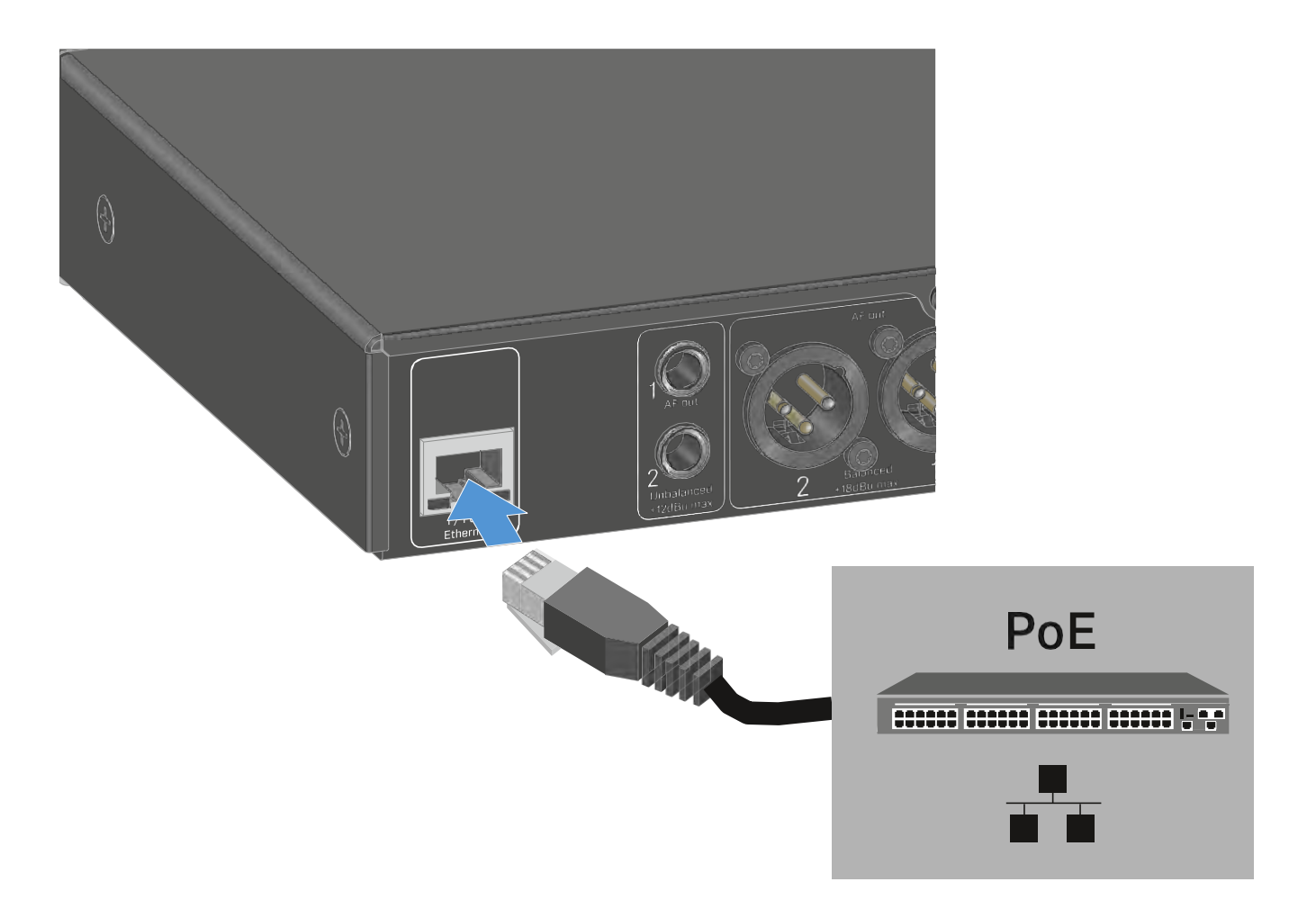

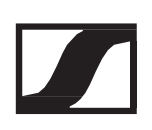

## A vevőegységek hálózatba kötése

Egy vagy több vevőegységet is felügyelhetsz, illetve vezérelhetsz a Sennheiser Wireless Systems Manager (WSM) vagy a Sennheiser Control Cockpit (SCC) szoftver használatával.

A hálózatnak nem kell homogén, csak vevőegységeket tartalmazó hálózatnak lennie. Az vevőegységet egyéb típusú eszközöket is tartalmazó, meglévő hálózatához is csatlakoztathatod.

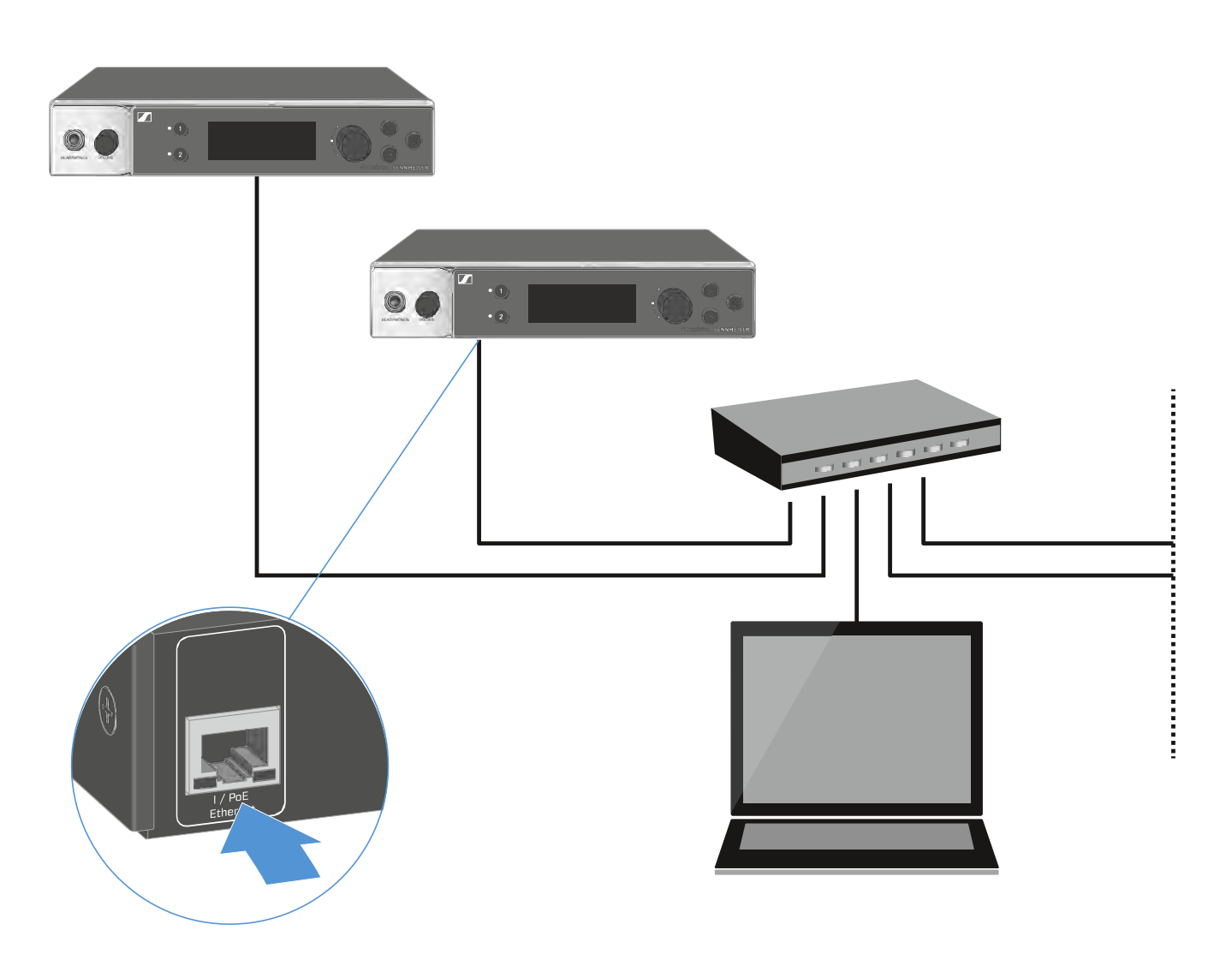

A Sennheiser Wireless Systems Manager vagy Sennheiser Control Cockpit szoftverrel történő vezérléssel kapcsolatos további információkhoz ld. a szoftver használati útmutatóját. A szoftvereket a következő oldalról tudod letölteni: <u>www.sennheiser.com/wsm</u> www.sennheiser.com/controlcockpit-software

## Antennák csatlakoztatása

#### Botantennák csatlakoztatása

A tartozékként mellékelt botantennák csatlakoztatása:

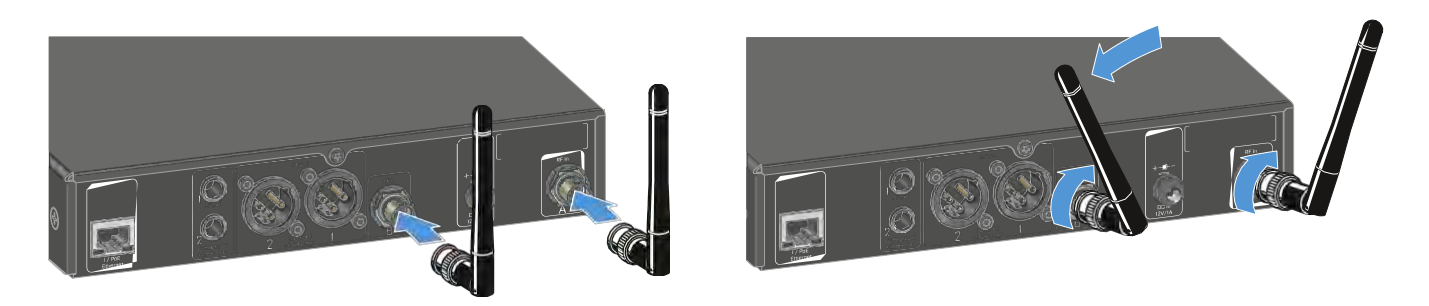

- Csatlakoztasd az antennákat a vevőegység két antennabemenetéhez az ábrán bemutatott módon.
- Óvatosan fordítsd balra és jobbra az antennákat az ábrán bemutatott módon.

### Külső antennák csatlakoztatása

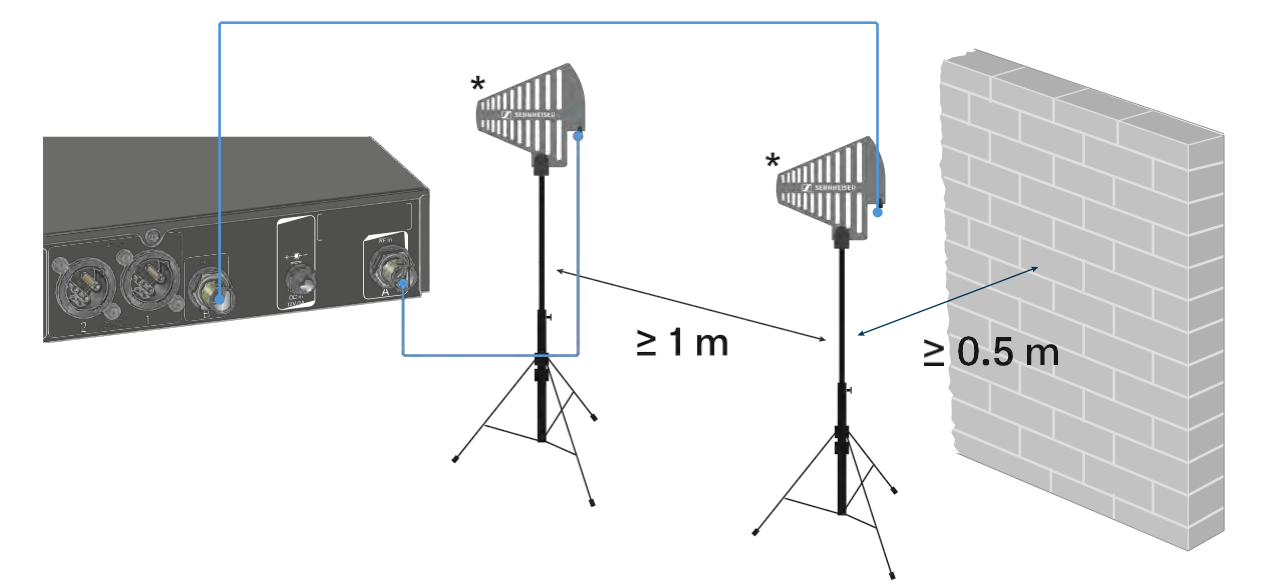

Külső antennák csatlakoztatása:

- Csatlakoztasd az antennákat a vevőegység két antennabemenetéhez az ábrán bemutatott módon.
- > Ügyelj a megadott minimális távolság betartására.

\*Ajánlott antennák:

- ADP UHF | 470–1075 MHz
- AD 1800 | 1400-2400 MHz

Ha egynél több vevőegységet használsz, külső antennák és az EW-D ASA antenna-elosztó használatát javasoljuk ("EW-D ASA antenna-elosztó").

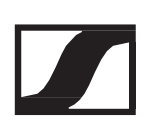

## Audio jelek kibocsátása

Az EW-DX EM 2 mindkét csatornája rendelkezik egy szimmetrikus XLR-3M kimeneti aljzattal és egy aszimmetrikus 6,3 mm-es jack kimeneti aljzattal.

A két kimenet aljzatból mindig csak egyet használj az egyes csatornákhoz.

XLR kábel csatlakoztatása:

Csatlakoztasd az XLR kábelt az EW-DX EM 2 AF out Balanced aljzatához.

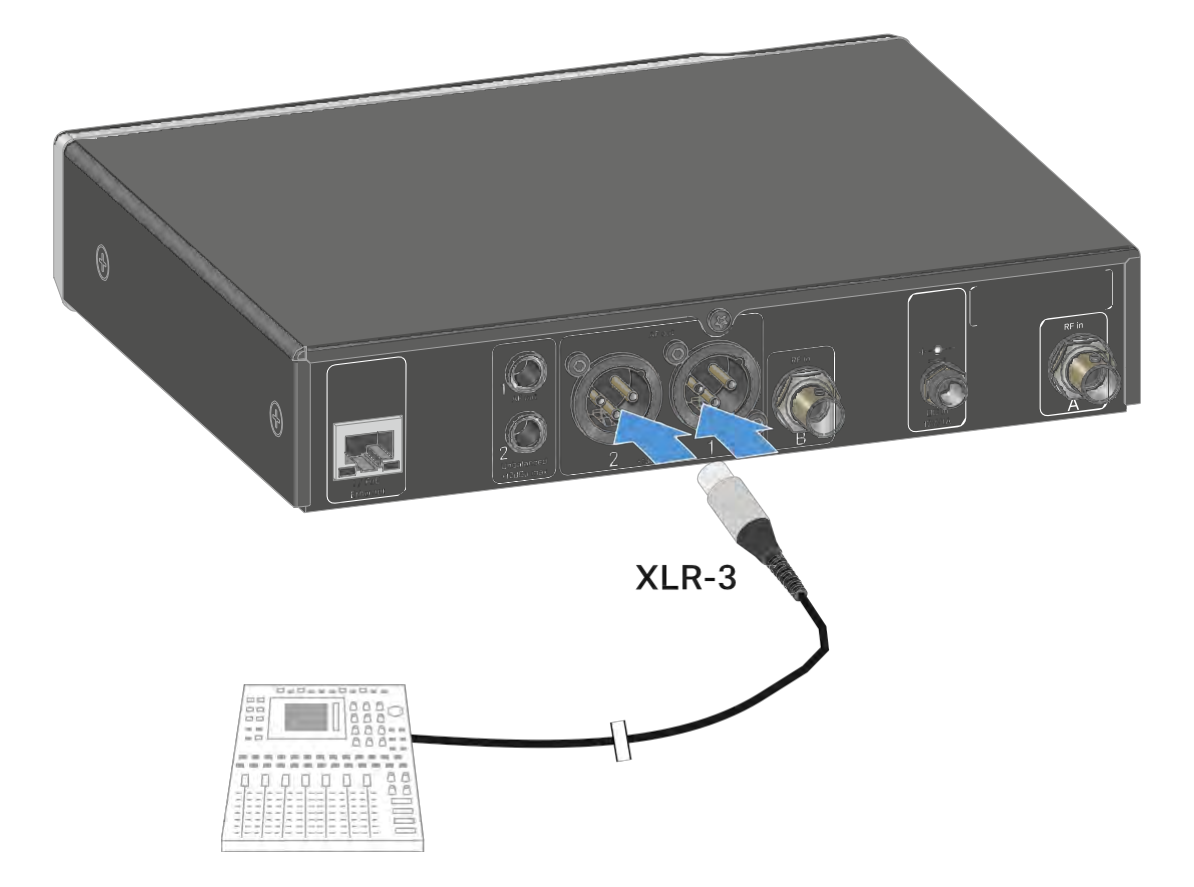

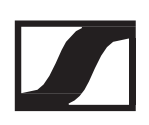

#### Jack-csatlakozós kábel csatlakoztatása:

Csatlakoztasd a jack kábelt az EW-DX EM 2 vevőegység csatornának megfelelő AF out Unbalanced aljzatához.

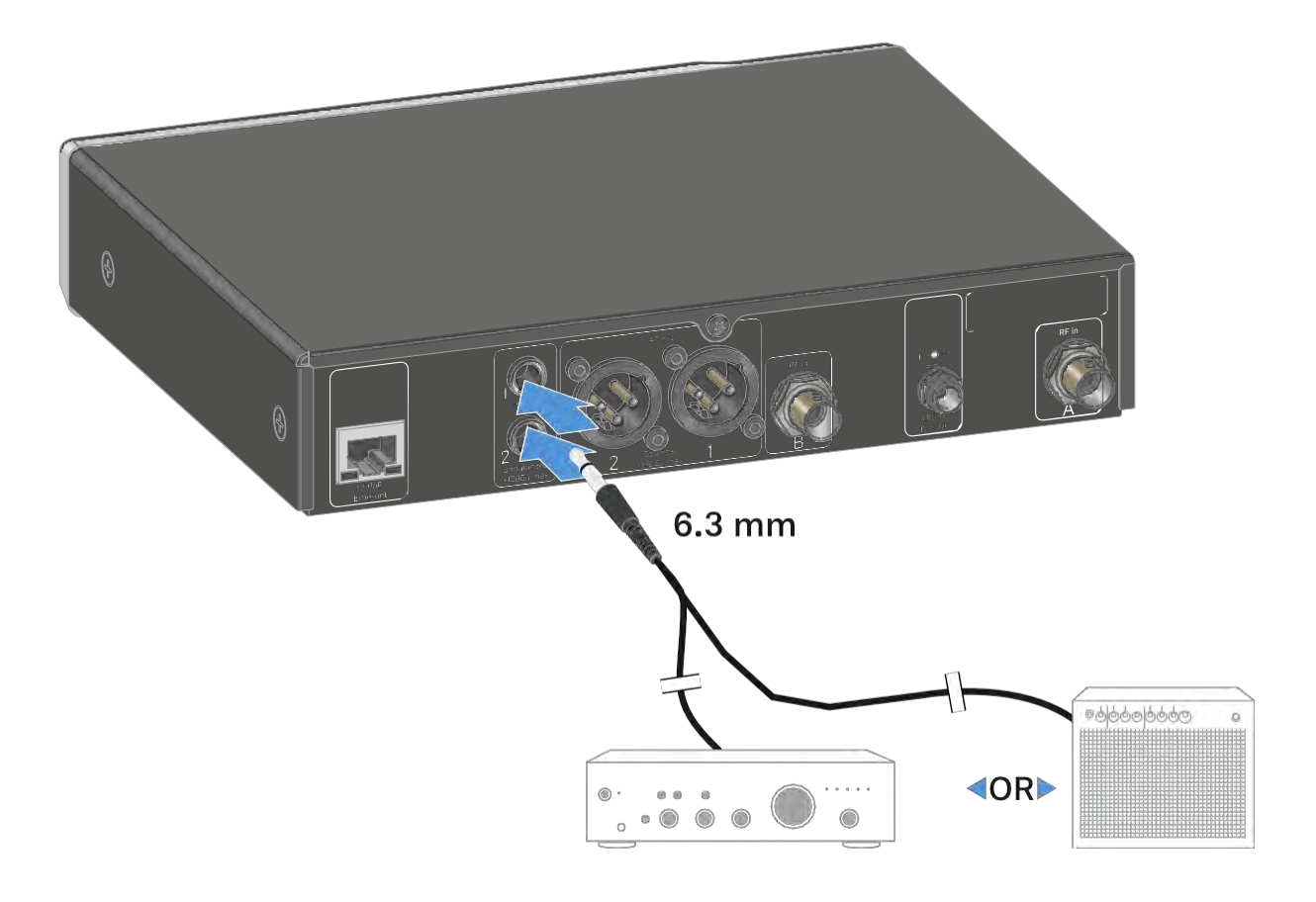

## A vevőegységek rack-be építése

A vevő rack-be építésekor tartsd be a következő utasításokat.

A vevő rack-be építéséhez szükséges rögzítőkonzolok a csomagolás tálca alatti részében találhatók.

#### FIGYELMEZTETÉS!

A rack-be építés kockázatokat hordoz magában

Ha az eszközt zárt 19"-os rack-be vagy több rack-ből álló tartórendszerbe építed, vedd figyelembe, hogy működés közben a környező hőmérséklet, a mechanikus terhelés és az elektromos potenciál más lesz, mint azon eszközök esetében, melyeket nem építettek rack-be.

- A rack-en belüli környező hőmérséklet nem haladhatja meg a műszaki előírásokban megadott üzemi hőmérséklet-tartomány felső értékét. Ld. "Műszaki jellemzők".
- Gondoskodj megfelelő szellőzésről; Szükség esetén gondoskodj kiegészítő szellőztetésről.
- ▷ Ügyelj rá, hogy a rack mechanikus terhelése egyenletes legyen.
- Amikor az eszközt elektromos hálózathoz csatlakoztatod, vedd figyelembe az adattáblán feltüntetett információkat. Kerüld az áramkörök túlterhelését. Szükség esetén alkalmazz túláramvédelmet.
- Ha több rack-ből álló tartórendszerbe helyezed az eszközt, vedd figyelembe, hogy az egyes tápegységek egyébként ártalmatlan maradékárama összeadódhat, és a kapott eredmény meghaladhatja a megengedett határértéket. Ezt kiküszöbölendő földeld le a rack-et egy kiegészítő földelő csatlakozáson keresztül.

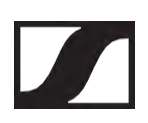

## Egyetlen vevőegység rack-be építése

Csatlakoztasd a tartókonzolokat a vevőegység oldalaihoz az ábra szerint.

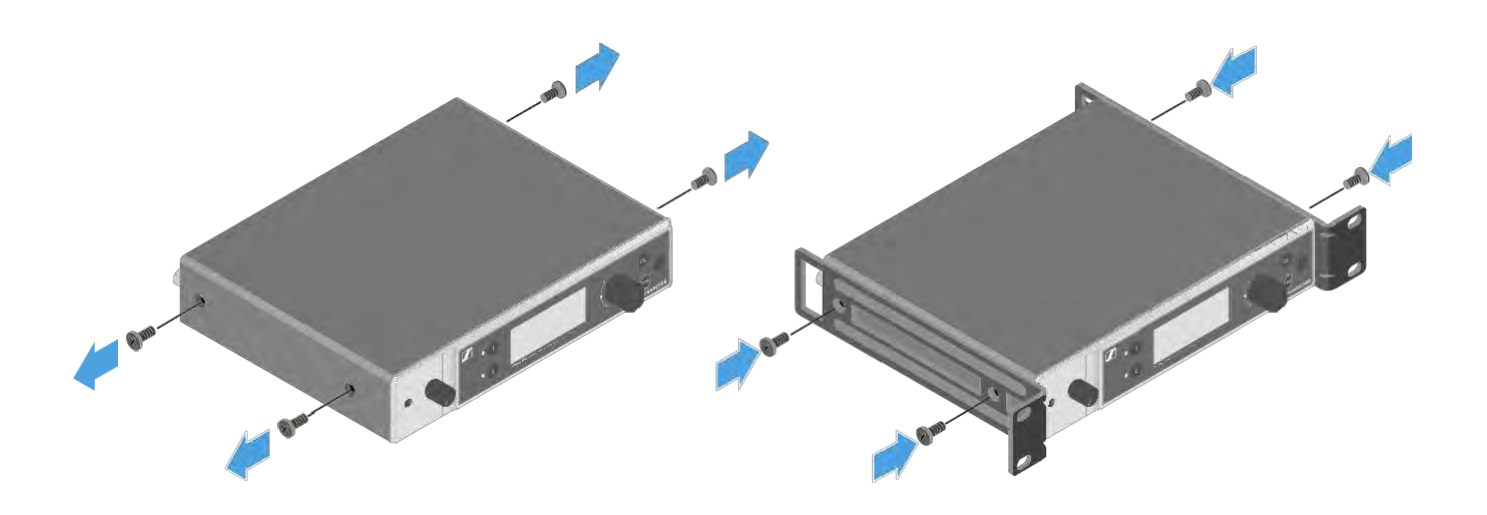

- ▷ Rögzítsd az előlapot az ábra szerint.
- Szükség szerint rögzítsd az antennákat az előlapra az ábra szerint.
  Ehhez az AM 2 antennarögzítő készletre (opcionális kiegészítő) van szükséged (ld. "Kiegészítők rack-be szereléshez").

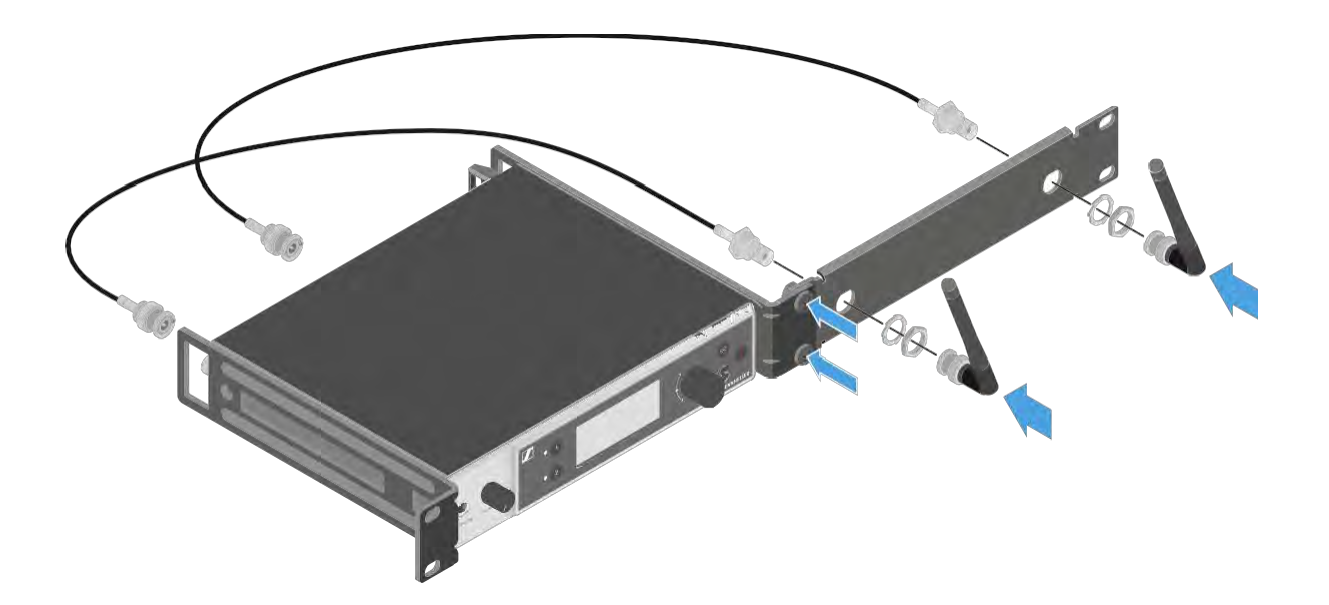

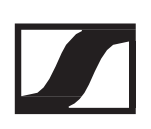

## Két vevőegység egymás mellé történő rack-be építése

- Helyezd mindkét vevőegységet fejjel lefelé egymás mellé egy vízszintes felületre.
- ▷ Csavarozd rájuk az illesztőlemezt az ábra szerint.
- ▷ Rögzítsd a tartókonzolokat az ábra szerint.

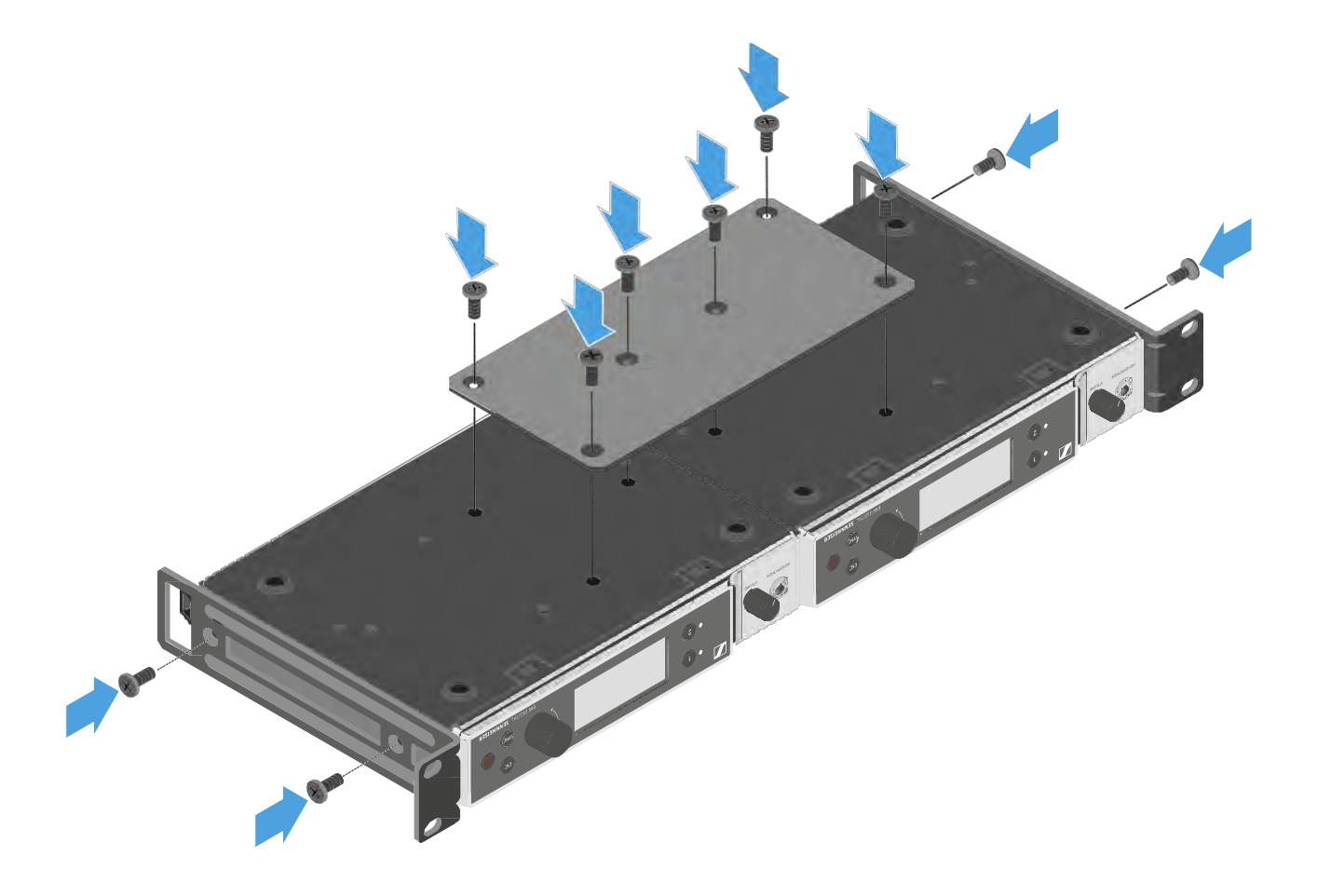

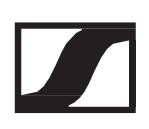

## A vevőegység be-/kikapcsolása

#### A vevőegység bekapcsolása:

 Nyomd meg röviden az On/Off gombot. A vevőegység bekapcsol.

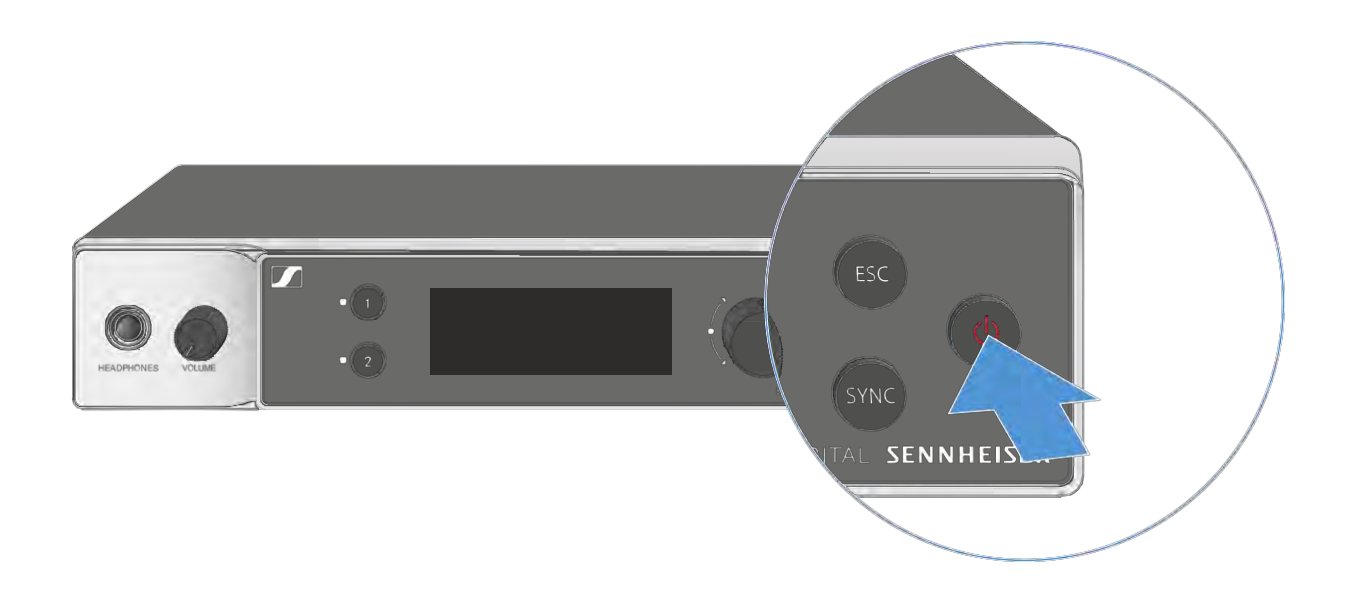

#### A vevőegység készenléti módba kapcsolása:

> Tartsd lenyomva az ON/OFF gombot, amíg a kijelző ki nem kapcsol.

#### A vevőegység teljes mértékű áramtalanítása:

A vevőegységet a tápegység fali konnektorból történő kihúzásával vagy az Ethernet csatlakozás megszüntetésével áramtalaníthatod.

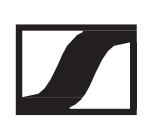

## A fejhallgató kimenet használata

Az vevőegység előlapján található fejhallgató kimenet (6,3 mm-es jack) használatával hallgathatod a két csatorna audio jeleit.

#### VIGYÁZAT!

Magas hangerő okozta halláskárosodás veszélye!

A túl magas hangerőszint károsíthatja a hallást.

 A fejhallgató felhelyezése előtt mindig vegye vissza a annak hangerejét.

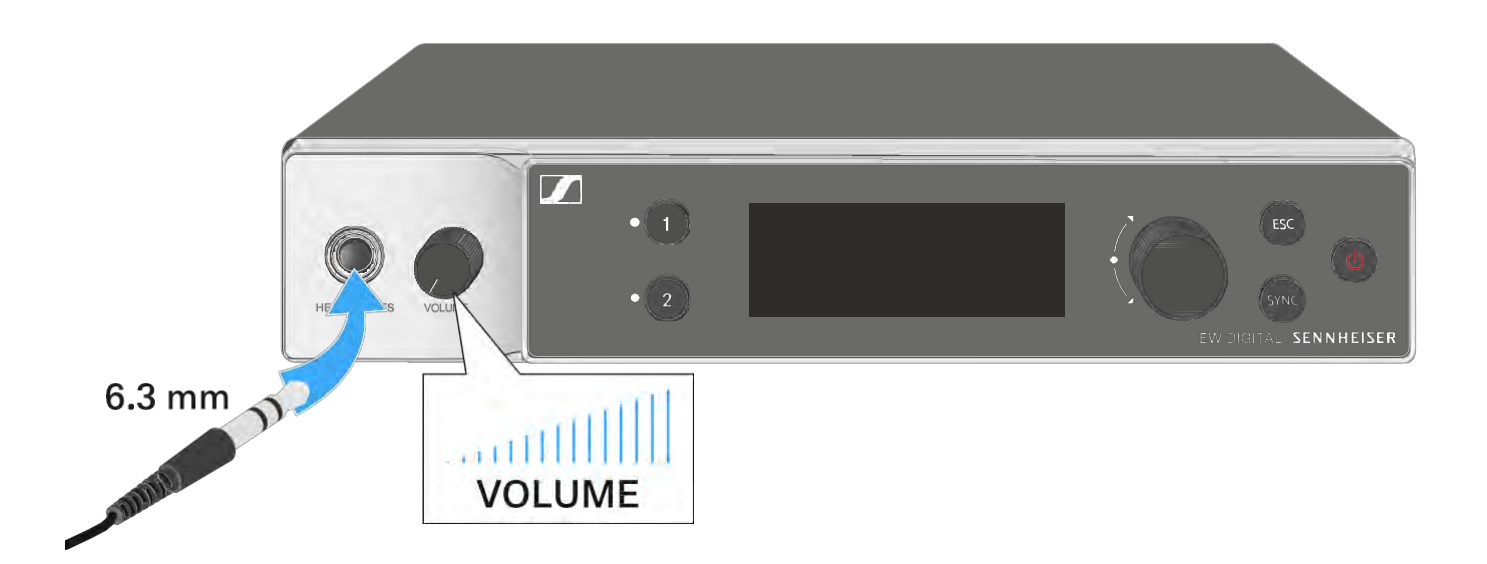

- ▷ Csatlakoztasd a fejhallgatót a fejhallgató-kimenethez.
- Nyomd meg a CH 1 vagy CH 2 gombot az 1. vagy a 2. csatorna audio jeleinek hallgatásához.

A kijelzőn megjelenő fejhallgató ikon jelzi, hogy melyik csatorna aktív jelenleg a fejhallgató-kimeneten.

Alapértelmezés szerint az 1. csatorna jele aktív a fejhallgatókimeneten.

A hangerőt a fejhallgató-kimenet melletti hangerő-szabályozó gomb elforgatásával szabályozhatod.

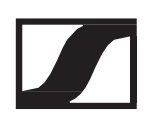

## A LED-ek jelentése

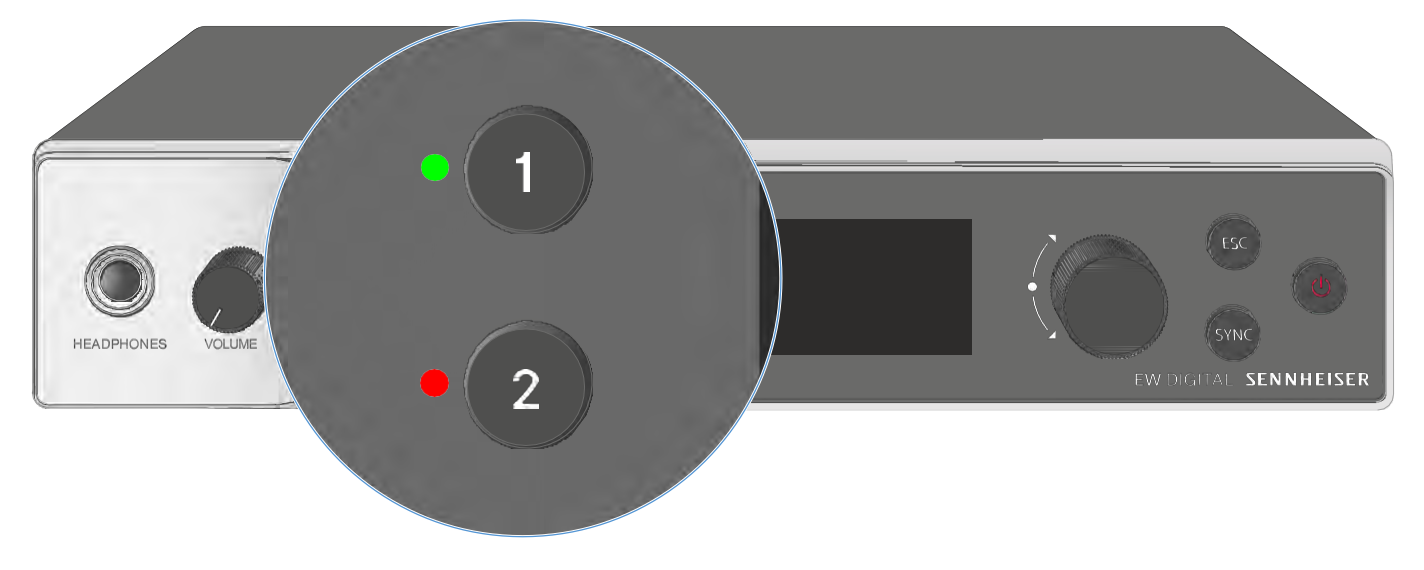

A vevőegység elején található két LED a következő információkat jelzi az 1. és 2. csatornára vonatkozóan.

A LED zöld színnel világít:

- ▷ Az adó- és vevőegység között létrejött a kapcsolat.
- ▷ Az audio jel aktív.

A LED sárga színnel világít:

- ▷ Az adó- és vevőegység között létrejött a kapcsolat.
- Az audio jel némítva van. vagy
- ▷ Az kézimikrofonra nincs mikrofonkapszula szerelve.

A LED sárga színnel villog:

- ▷ Az adó- és vevőegység között létrejött a kapcsolat.
- ▷ Az audio jel túlvezérelt (gerjed).

A LED folyamatosan piros színnel világít:

▷ Az adó- és vevőegység között nincs kapcsolat.

A LED piros színnel villog:

- ▷ Az adó- és vevőegység között létrejött a kapcsolat.
- ▷ A párosított adó eleme/tölthető akkuja lemerülőben van.

A LED kék színnel villog:

A Bluetooth Low Energy kapcsolat létrehozása folyamatban van a vevőegység és egy okostelefon vagy tablet között (az EW-D Smart Assist alkalmazással).

vagy

▷ A vevő- és adóegység szinkronizálása van folyamatban.

A LED folyamatos kék színnel világít:

▷ A firmware frissítés alatt áll.

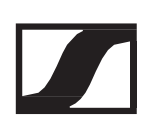

## Kijelzések a vevőegység kijelzőpanelén

A kijelzőn a különféle státuszinformációk láthatók: pl. frekvencia, vételi minőség, akku töltöttségi szintje és az audio jelszint.

A kijelzőn jelenik meg a kezelőmenü is, amellyel az összes beállítás konfigurálható (lásd "A menüben történő navigáláshoz használható gombok").

### Kezdőképernyő

A kezdőképernyő a kijelző alapértelmezett nézete. Itt a két vételi csatornára vonatkozóan a következő információk jelennek meg.

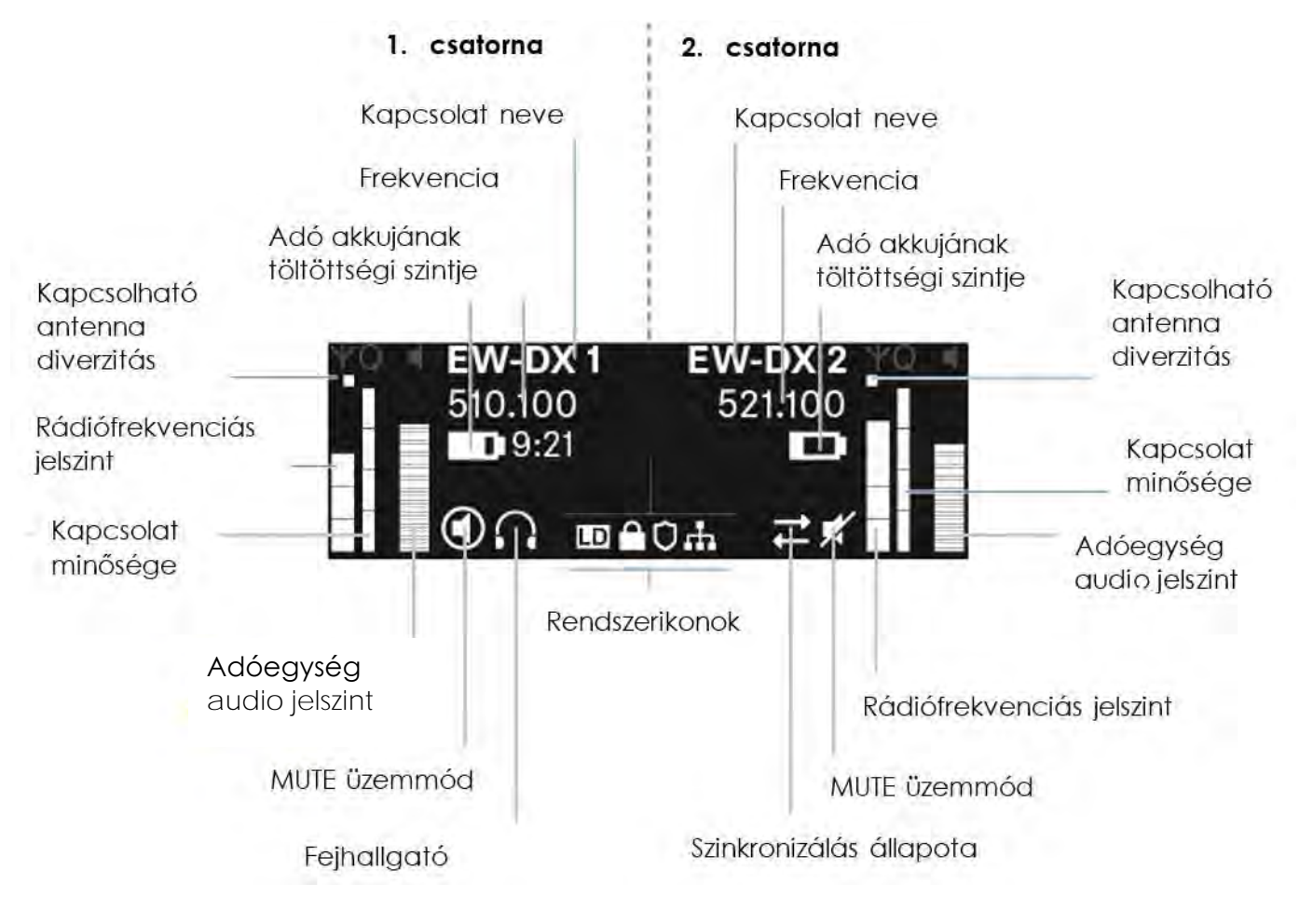

Kapcsolható antenna-diverzitás:

Azt jelzi, hogy a két antenna közül melyik aktív jelenleg (bal vagy jobb).

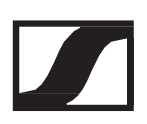

Rádiófrekvenciás jelszint:

Az adott csatorna RF jelerősségét mutatja.

Kapcsolat minősége:

Az adott csatorna átviteli minőségét mutatja.

Az átvitel minősége egyrészt a térerősségtől függ (RF-szint jelző a kijelzőn). Másfelől viszont azoktól a külső interferenciaforrásoktól is függ, melyek az RF-szint jelzőn nem azonosíthatók be (pl. ugyanazon vagy egy nagyon közeli frekvencián működnek, illetve nincsenek hatással a térerősségre). Alapelvként elmondható, hogy a biztonságos átvitelhez az LQI értéknek jelentősen meg kell haladnia az 50%-ot.

Kapcsolat neve:

A vevőegység menüjében lévő rádiókapcsolathoz nevet is rendelhetsz (lásd: "Ch 1 / Ch 2 -> Name menüpont").

Frekvencia:

A rádiókapcsolat frekvenciáját manuálisan vagy az Auto-Setup funkcióval állíthatod be.

- Ld. "Ch 1 / Ch 2 -> Frequency menüpont"
- Ld. "Ch 1 / Ch 2 -> Scan / Auto Setup menüpont"

Adóegység audio jelszint:

Az adott csatorna bemeneti audio jelszintjét mutatja (lásd: "Ch 1 / Ch 2 -> Gain menüpont"

Ez a jelszint különbözik a vevőegységből kibocsátott audio jelszinttől (lásd: "Ch 1 / Ch 2 -> AF Out menüpont")

Adóegység elem/akku:

Az adóegység BA 70 tölthető akkujának vagy elemeinek töltöttségi szintjét jelzi.

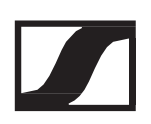

A BA 70 tölthető akku használata esetén a hátralévő üzemidő órában és percben is megjelenik.

Némítási üzemmód:

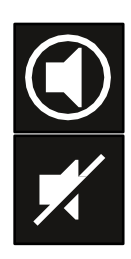

A MUTE kapcsoló ki van kapcsolva a jelet küldő adóegységen.

A jelet küldő adóegység AF Mute kapcsolója némításra van állítva, és az audiojel el van némítva.

- EW-DX SKM-S:"A némítási üzemmód konfigurálása és a kézimikrofon némítása (csak az EW-DX SKM-S esetében)"
- EW-DX SK: "A némítási mód konfigurálása és a zsebadó némítása"

Fejhallgató:

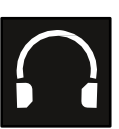

A fejhallgató ikon jelzi, hogy melyik csatorna aktív éppen a fejhallgató-kimeneten (lásd "A fejhallgató kimenet használata").

Szinkronizálási állapot

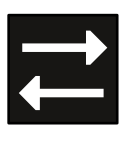

Ez az ikon azt jelzi, hogy a vevőegység vételi csatornájához és az adóegységhez különböző értékek vannak beállítva. Ezek az értékek szinkronizálhatók (lásd "Csatlakozás az EW-D EM 2 vevőegységhez /az EW-D EM 2 szinkronizálása").

Rendszerikonok:

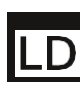

Az LD ikon akkor jelenik meg, ha a Link Density üzemmód be
 van kapcsolva. Ld. "System -> Link Density menüpont".

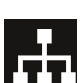

A hálózati ikon akkor jelenik meg, ha a hálózati kapcsolat sikeresen létrejött. Ld. "A vevőegységek hálózatba kötése".

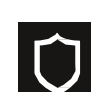

A pajzs ikon akkor jelenik meg, ha az AES 256 titkosítás engedélyezve van. Ld. "System -> Encryption menüpont".

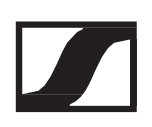

## 2. és 3. kezdőképernyő

- Forgasd jobbra a vezérlőtárcsát a kezdőképernyőn.
  Megjelenik a második kezdőképernyő az eszköz hálózati adataival.
- Forgasd jobbra a vezérlőtárcsát újra.
  Megjelenik a harmadik kezdőképernyő, amely a szoftverről és a hardverről tartalmaz információkat.

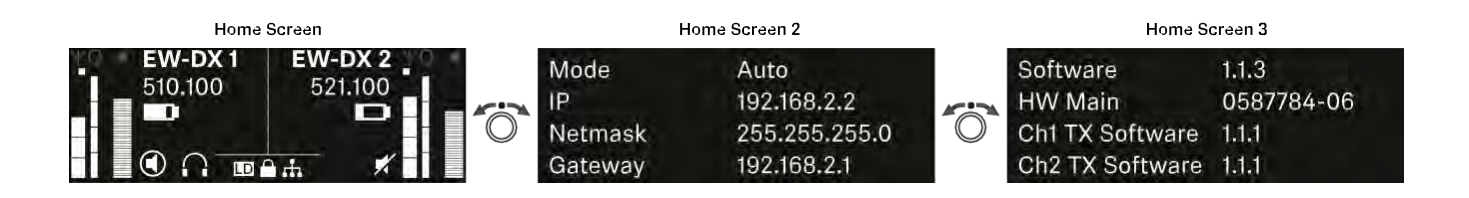

#### 1. csatorna

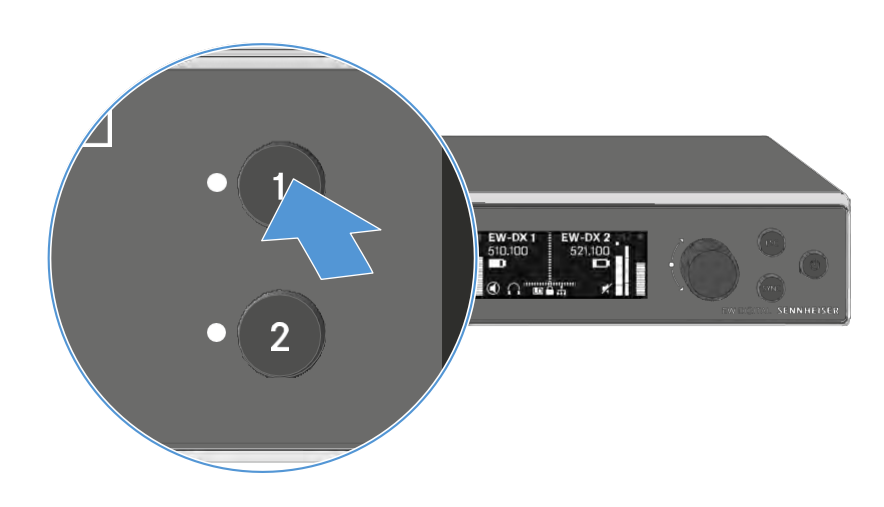

 A vevőegység kezdőképernyőjén nyomd meg a CH 1 gombot. Megjelenik az 1. csatorna kezdőképernyője.

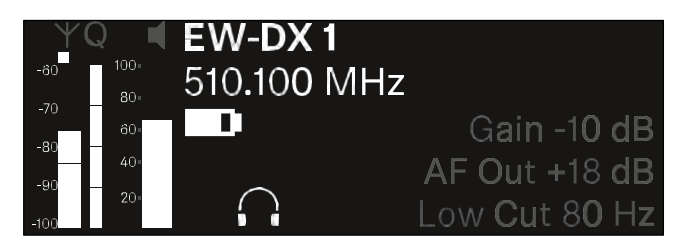

A kezdőképernyőn megjelenő állapotinformációk mellett a csatorna hangbeállításaival kapcsolatos információk is megjelennek.

Forgasd jobbra a vezérlőtárcsát a jeleket küldő adóegységről szóló további információk megtekintéséhez.

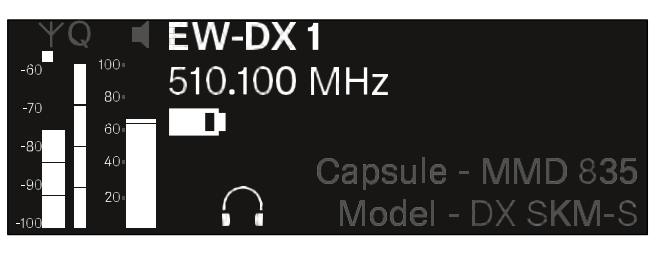

Forgasd tovább jobbra a vezérlőtárcsát a csatorna audio jeleinek elnémításához vagy feloldásához.

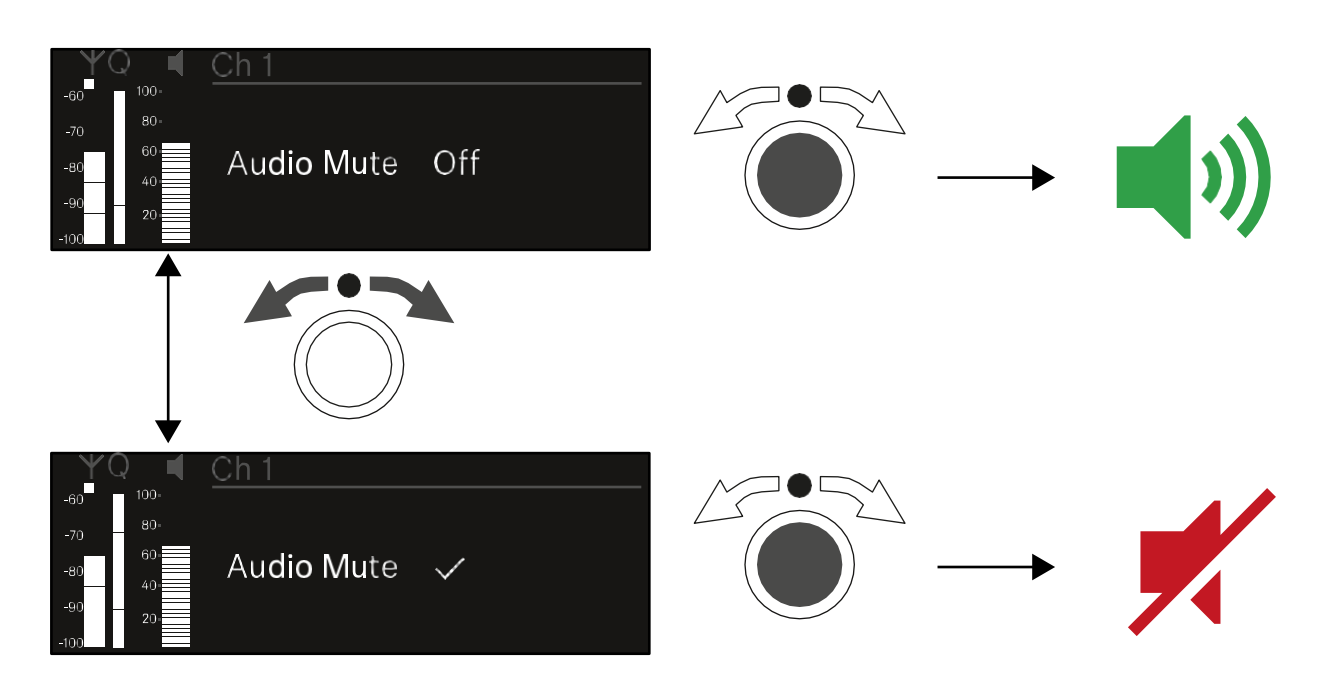

> A kiválasztás megerősítéséhez nyomd meg a vezérlőtárcsát.

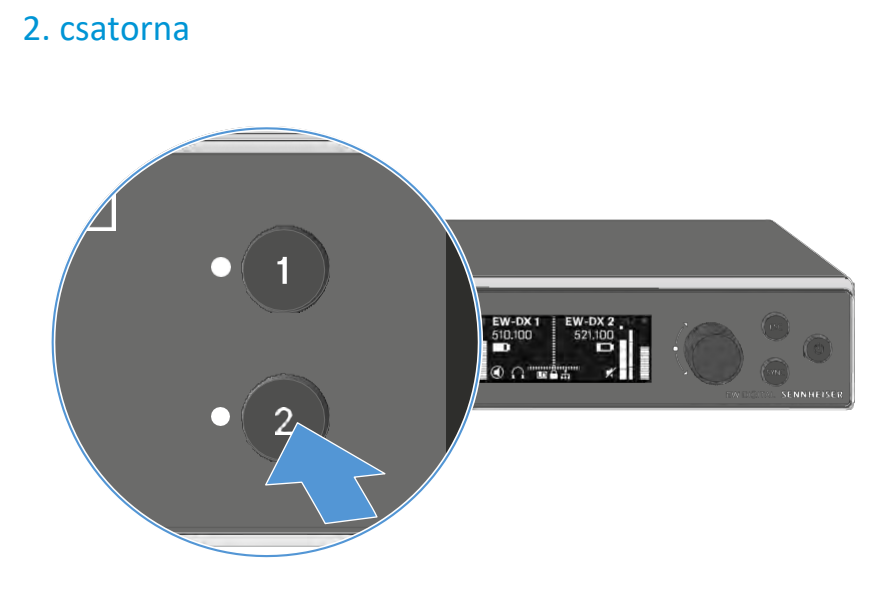

A vevőegység kezdőképernyőjén nyomd meg a CH 2 gombot. Megjelenik az 2. csatorna kezdőképernyője.

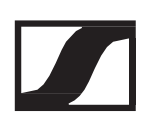

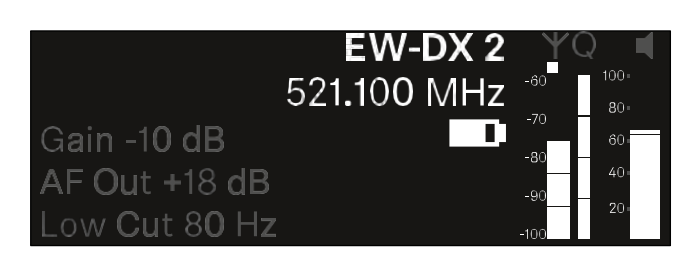

Ugyanazokat az információkat tekintheted meg és konfigurálhatod, mint az 1. csatorna esetében.

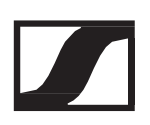

## A menüben történő navigáláshoz használható gombok

A vevőegység kezelőmenüjében a következő gombokkal navigálhatsz.

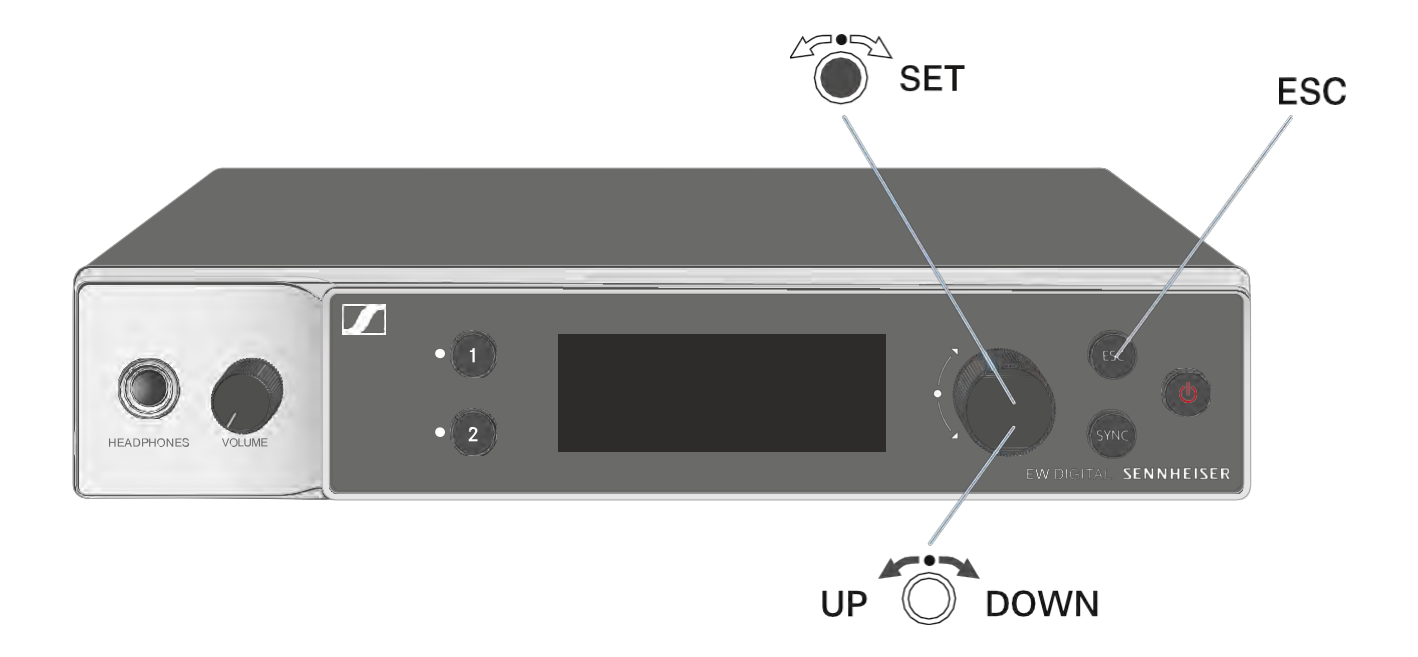

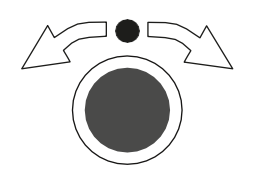

Nyomd meg a vezérlőtárcsát

- Váltás a kezdőképernyőről a kezelőmenüre
- Menüpont előhívása
- Váltás az almenüre
- Beállítsok elmentése

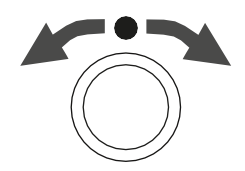

Forgasd el a vezérlőtárcsát

- Normál kijelzés kiválasztása (ld. "Kijelzések a vevőegység kijelzőpanelén")
- Váltás a következő/előző menüpontra
- Menüpont beállításának megváltoztatása

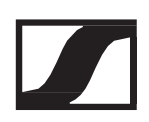

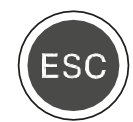

Az ESC gomb megnyomásával

• A beírás törlése és visszatérés az előző kijelzéshez

Menü megnyitása és a menüpontok közötti navigálás

A menü megnyitása:

> Nyomd meg a vezérlőtárcsát, amikor a kezdőképernyő látható.

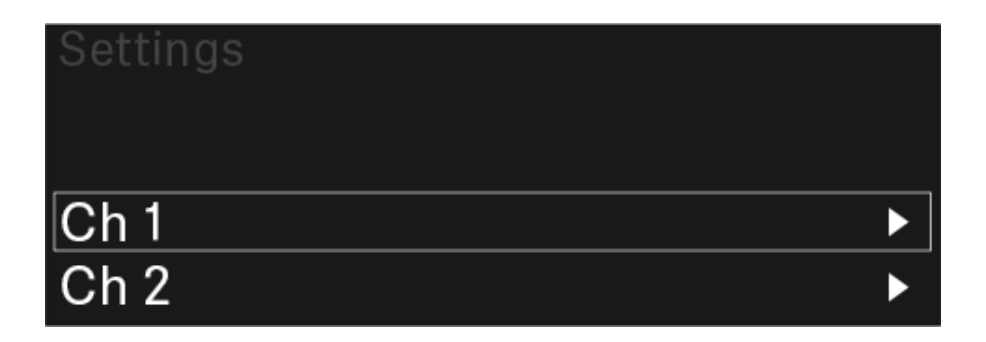

A vezérlőtárcsa elforgatásával tudsz az egyes menüpontok között navigálni.

> A kívánt menüpont megnyitásához nyomd meg a vezérlőtárcsát.

Kilépés a menüből:

▷ Nyomd meg az ESC gombot hosszan, ha ki szeretnél lépni a menüből, vagy vissza szeretnél térni a kezdőképernyőhöz.

Azok a módosítások, amelyek korábban nem kerültek elmentésre a vezérlőtárcsa megnyomásával, elvesznek.

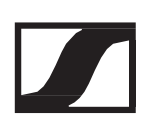

## Menüszerkezet

Az ábra a teljes menüszerkezet áttekintését mutatja. Verzió: firmware 1.1.3

| Ch 1                                                                              | <b>→</b> | Name<br>Frequency<br>Gain<br>AF Out<br>Trim<br>Low Cut<br>Cable Emul.<br>Mute Mode<br>Auto Lock<br>LED<br>Sync Parameters<br>Scan / Auto Setup |
|-----------------------------------------------------------------------------------|----------|----------------------------------------------------------------------------------------------------|
| Ch 2                                                                              | -        | Name<br>Frequency<br>Gain<br>AF Out<br>Trim<br>Low Cut<br>Cable Emul.<br>Mute Mode<br>Auto Lock<br>LED<br>Sync Parameters<br>Scan / Auto Setup |
| <b>System</b><br>Encryption<br>Link Density<br>Network<br>TX Update<br>Auto Setup |          | TX Software                                                                                                    |
| This Device                                                                       | <b>→</b> | Device ID<br>MAC<br>Software<br>Hardware<br>Reset                                                                                              |

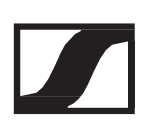

## Beállítási lehetőségek a menüben

Az vevőegység kezelőmenüjében a következő beállításokat konfigurálhatod.

A rádiókapcsolat nevének megváltoztatása

▷ "Ch 1 / Ch 2 -> Name menüpont"

Frekvenciák beállítása

▷ "Ch 1 / Ch 2 -> Frequency menüpont"

A vezeték nélküli kapcsolat erősítésének beállítása

▷ "Ch 1 / Ch 2 -> Gain menüpont"

A kimenő audio jelszint beállítása

▷ "Ch 1 / Ch 2 -> AF Out menüpont"

A csatlakoztatott adóegység trimmelésének beállítása

"Ch 1 / Ch 2 -> Trim menüpont"

Az alulvágó szűrő beállítása

▷ "Ch 1 / Ch 2 -> Low Cut menüpont"

Kábelemuláció konfigurálása a zsebadóhoz

▷ "Ch 1 / Ch 2 -> Cable Emul. menüpont"

Az adóegység MUTE-kapcsoló funkciójának beállítása

"Ch 1 / Ch 2 -> Mute Mode menüpont"
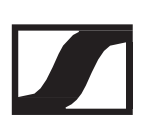

Az adóegység automatikus zárolási funkciójának engedélyezése
> "Ch 1 / Ch 2 -> Auto Lock menüpont"

Az adóegység LED-ek viselkedésének konfigurálása ▷ "Ch 1 / Ch 2 -> LED menüpont"

Az adóegységen szinkronizálandó paraméterek aktiválása/inaktiválása ▷ "Ch 1 / Ch 2 -> Sync Parameters menüpont"

Frekvenciakeresés futtatása és automatikus frekvenciabeállítás
> "Ch 1 / Ch 2 -> Scan / Auto Setup menüpont"

A csatlakoztatott adóegységek szoftververziójának megtekintése

"Ch 1 / Ch 2 -> TX Software menüpont"

Különböző rendszerbeállítások konfigurálása

- AES 256 titkosítás engedélyezése
- Átviteli üzemmód beállítása
- Hálózati beállítások konfigurálása
- Az adóegység firmware-jének frissítése
- Az automatikus beállítási (Auto Setup) funkció bekapcsolása
- Eszközök átnevezése
- "System menüpont"

A teljes menü felépítésének áttekintése: "Menüszerkezet".

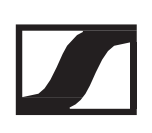

## Ch 1 / Ch 2 -> Name menüpont

A Name (Név) menüpontban át tudod nevezni az adott csatorna kapcsolatának nevét.

Ez a név az adó- és vevőcsatorna közötti rádiókapcsolat neve. A vevőegység itt beállított neve jelenik meg a hálózaton belül a rendszermenü This Device (ez az eszköz) menüjében. Ld. "System -> This Device menüpont".

A Name menüpont megnyitása:

▷ A menüben navigálj a kívánt csatorna Name menüpontjához.

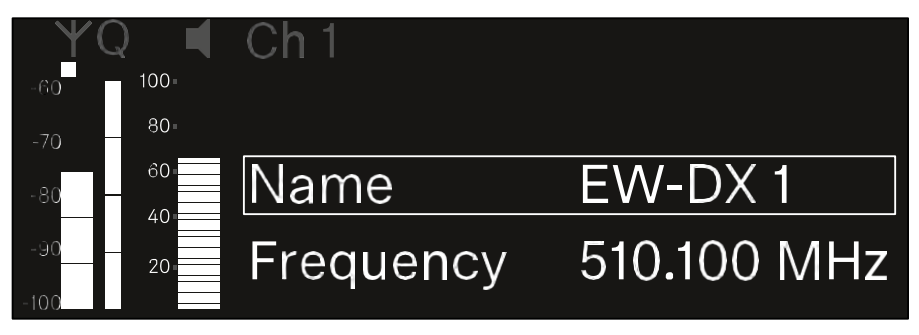

A menü megnyitásához nyomd meg a vezérlőtárcsát.
 A következő ablak jelenik meg:

| YQ ◀            | Ch 1 |        |
|-----------------|------|--------|
| -60 100-        |      |        |
| -70 <b>80</b> • |      | D 🔺    |
| -80 - 60        | Name | EW-DX1 |
| -9020=          |      | F -    |
| -100            |      |        |

A kapcsolat kívánt nevének beírása

- > A kívánt karakter kiválasztásához forgasd el a vezérlőtárcsát.
- ▷ A következő pozícióra lépéshez nyomd meg a vezérlőtárcsát.
- Az utolsó pozícióban nyomd meg a vezérlőtárcsát a kiválasztott név mentéséhez.

vagy

Nyomd meg az ESC gombot, ha a menüpontból a beállítás elmentése nélkül kívánsz kilépni.

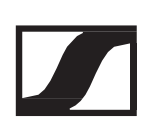

## Ch 1 / Ch 2 -> Frequency menüpont

A Frequency (frekvencia) menüpontban tudod állítani az adott csatorna frekvenciáját.

Kiválaszthatsz egy frekvenciát az alapértelmezetten felkínált listából, vagy manuálisan is beállíthatod a kívánt frekvenciát.

A Frequency menüpont megnyitása:

▷ A menüben navigálj a kívánt csatorna Frequency menüpontjához.

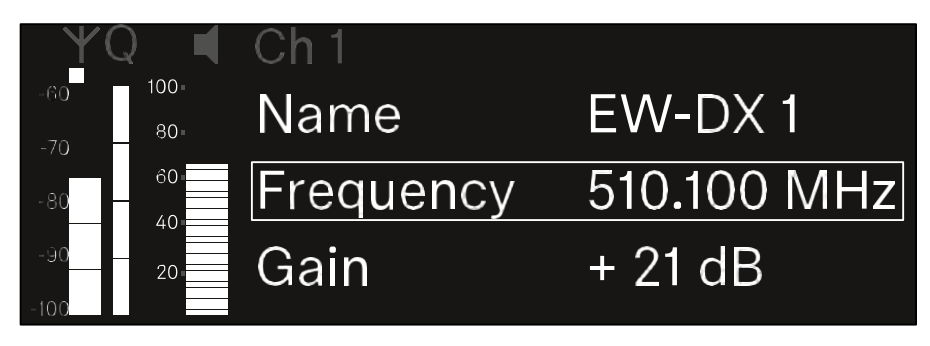

A menü megnyitásához nyomd meg a vezérlőtárcsát.
 A következő ablak jelenik meg:

| Ψ(          | Q 📢  | Ch 1      |             |
|-------------|------|-----------|-------------|
| -60         | 100- |           |             |
| -70         | 80-  |           |             |
| -80         | 60   | List Std  | Channel 01  |
| -90<br>-100 | 20   | Frequency | 510.100 MHz |

Forgasd el a vezérlőtárcsát a List és a Frequency menüpontok közötti választáshoz.

A List menüpontban egy alapértelmezetten felkínált listából választhatsz frekvenciát.

A Frequency menüpontban manuálisan állíthatod be a kívánt frekvenciát.

### Frekvencia kiválasztása az alapértelmezetten felkínált listából

Frekvencia kiválasztása az alapértelmezetten felkínált listából:

▷ Nyisd meg a List menüpontot.

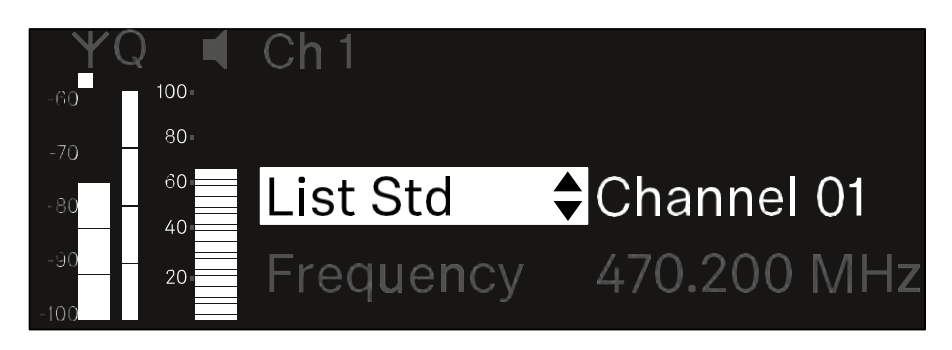

A vezérlőtárcsa elforgatásával válassz az alapértelmezetten felkínált lista (List Std) és a felhasználó által megadható lista (List Usr) között.

A Wireless Systems Manager (WSM) szoftver segítségével létrehozhatod saját egyéni listád, melyet azután feltölthetsz a vevőbe. A WSM szoftverrel kapcsolatos további információk: www.sennheiser.com/wsm

> A kiválasztás megerősítéséhez nyomd meg a vezérlőtárcsát.

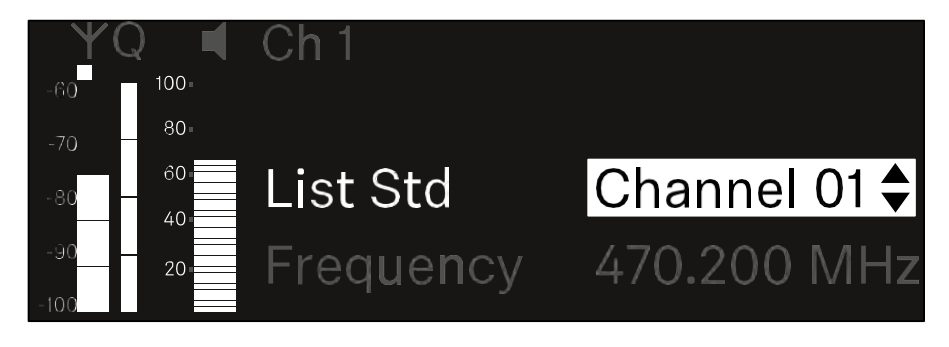

A vezérlőtárcsa elforgatásával válaszd ki a listából a kívánt csatornát.

Megjelenik a csatornához rendelt frekvencia.

- A kíválasztott csatorna mentéséhez nyomd meg a vezérlőtárcsát. vagy
- Nyomd meg az ESC gombot, ha a menüpontból a beállítás elmentése nélkül kívánsz kilépni.

## A frekvencia manuális beállítása

A frekvencia manuális beállítása:

▷ Nyisd meg a Frequency menüpontot.

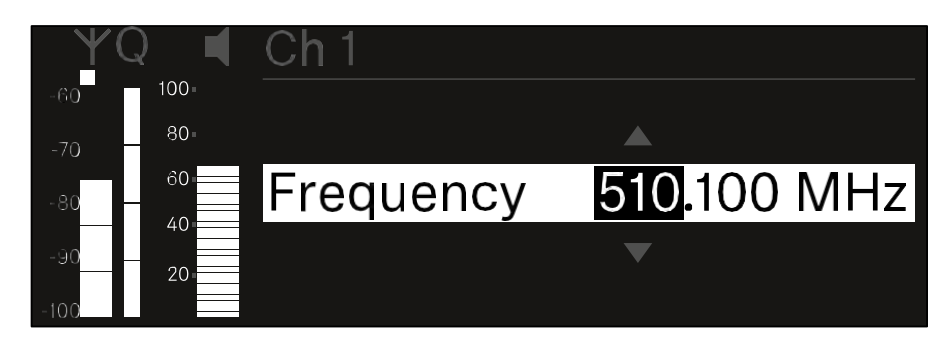

> A vezérlőtárcsa elforgatásával állítsd be a frekvencia MHztartományát.

> A kiválasztás megerősítéséhez nyomd meg a vezérlőtárcsát.

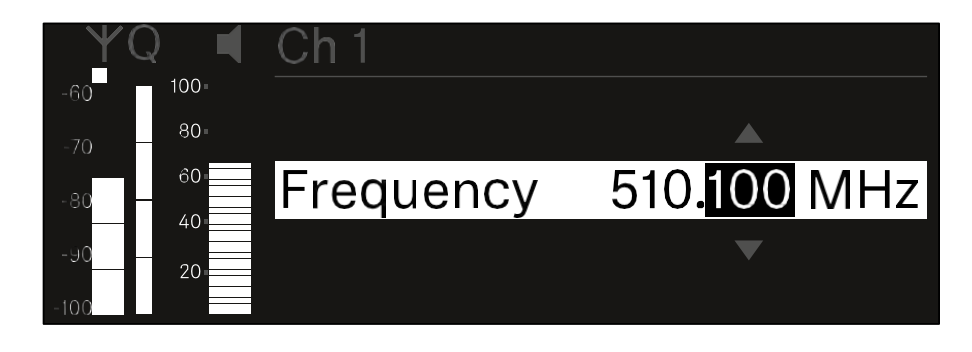

A vezérlőtárcsa elforgatásával állítsd be a frekvencia kHz-

tartományát.

- A kiválasztott frekvencia mentéséhez nyomd meg a vezérlőtárcsát. vagy
- Nyomd meg az ESC gombot, ha a menüpontból a beállítás elmentése nélkül kívánsz kilépni.

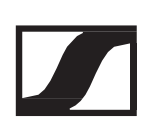

## Ch 1 / Ch 2 -> Gain menüpont

A GAIN (erősítés) menüpont alatt állíthatod be a jelet küldő adóegység audio jelszintjét (pl. az EW-DX SKM-en keresztül érkező ének vagy az EW-DX SK-n keresztül érkező gitár esetén).

• Beállítási tartomány: 3 dB–+42 dB (3 dB-es lépésekben szabályozható)

A Gain menüpont megnyitása:

> A menüben navigálj a kívánt csatorna Erősítés menüpontjához.

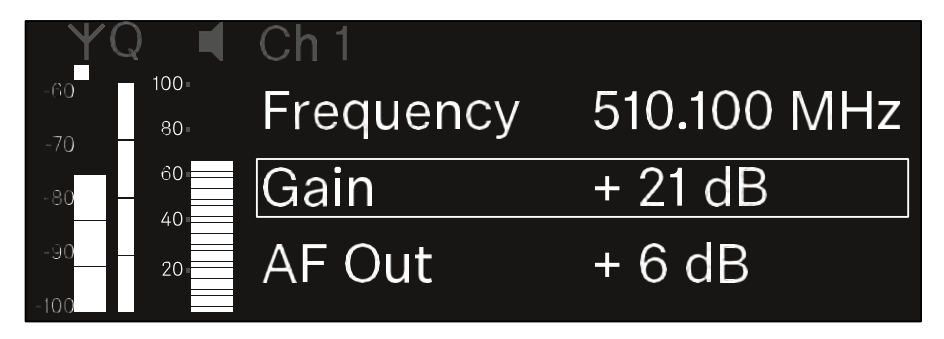

A menü megnyitásához nyomd meg a vezérlőtárcsát.
 A következő ablak jelenik meg:

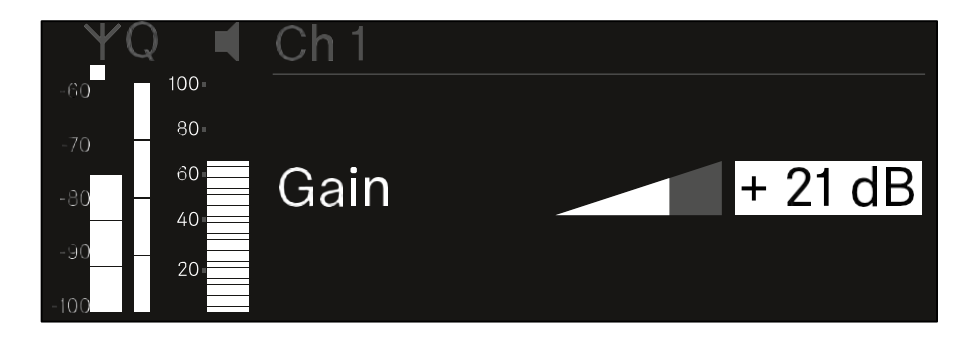

- > A kívánt érték beállításához forgasd el a vezérlőtárcsát.
- A beállítás elmentéséhez nyomd meg a vezérlőtárcsát.

vagy

Nyomd meg az ESC gombot, ha a menüpontból a beállítás elmentése nélkül kívánsz kilépni.

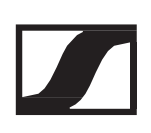

## Ch 1 / Ch 2 -> AF Out menüpont

Az AF Out menüpontban állíthatod be azt az audio jelszintet, amely az adott vételi csatorna audio kimenetein keresztül kibocsátásra kerül.

Az AF Output menüpont megnyitása:

> A menüben navigálj a kívánt csatorna AF Out menüpontjához.

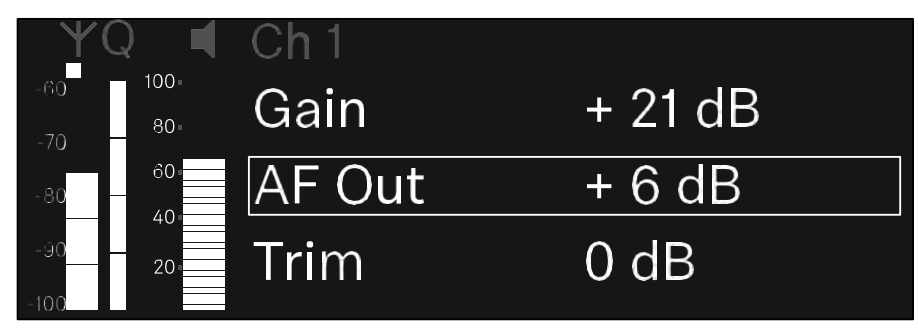

A menü megnyitásához nyomd meg a vezérlőtárcsát.
 A következő ablak jelenik meg:

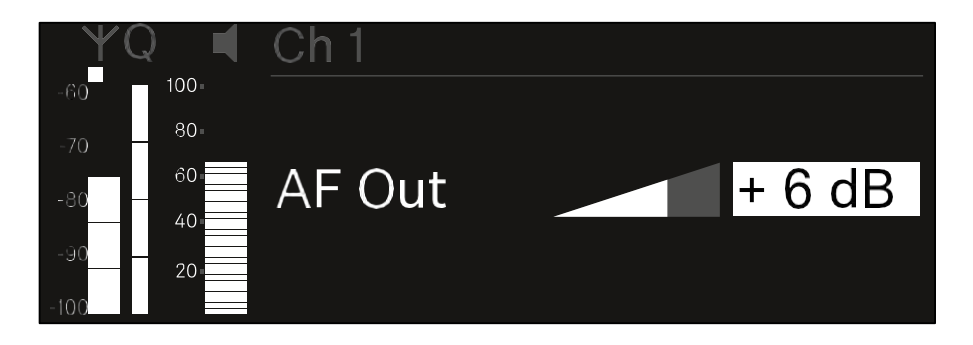

- > A kívánt érték beállításához forgasd el a vezérlőtárcsát.
- A beállítás elmentéséhez nyomd meg a vezérlőtárcsát. vagy
- Nyomd meg az ESC gombot, ha a menüpontból a beállítás elmentése nélkül kívánsz kilépni.

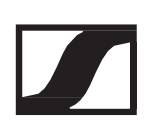

## Ch 1 / Ch 2 -> Trim menüpont

A Trim menüpont alatt állíthatod be a jelet küldő adóegység audio jelszintjét (a különböző hangerejű bemeneti jeleknek megfelelően).

Például, ha egyetlen vételi csatornához felváltva több adóegységet is használsz, akkor a Trim beállítás segítségével az adók beállítását a különböző bemeneti jelekhez igazíthatod. Nem kell változtatnod az adott csatorna erősítési beállítását.

• Beállítási tartomány: -12 dB-+6 dB (1 dB-es lépésekben

szabályozható. A Trim menüpont megnyitása:

A menüben navigálj a kívánt csatorna Trim (szintezés) menüpontjához.

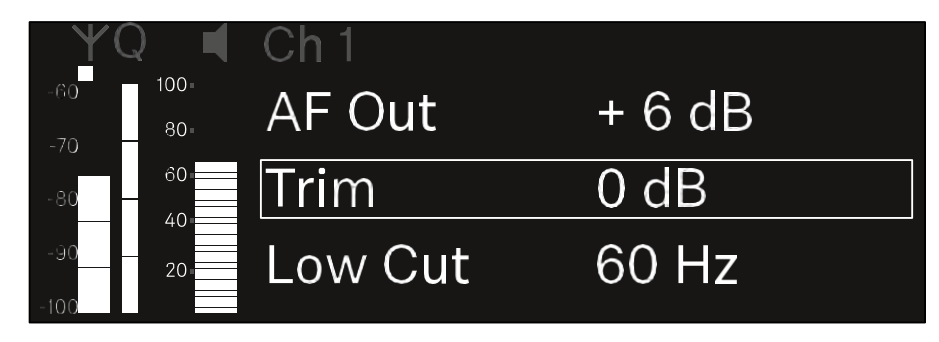

A menü megnyitásához nyomd meg a vezérlőtárcsát.
 A következő ablak jelenik meg:

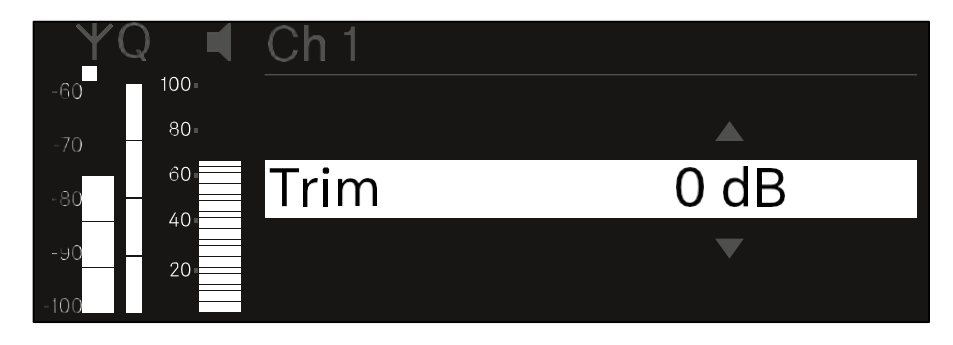

- ▷ A kívánt érték beállításához forgasd el a vezérlőtárcsát.
- A beállítás elmentéséhez nyomd meg a vezérlőtárcsát.

#### vagy

Nyomd meg az ESC gombot, ha a menüpontból a beállítás elmentése nélkül kívánsz kilépni.

## Ch 1 / Ch 2 -> Low Cut menüpont

A Low Cut menüpontban az adott csatorna mélyvágó szűrőjének értékét állíthatod be.

- Beállítási lehetőségek:
  - EW-DX SK | EW-DX SK 3-PIN: Off, 30 Hz, 60 Hz, 80 Hz, 100 Hz, 120 Hz
  - EW-DX SKM | EW-DX SKM-S: 60 Hz, 80 Hz, 100 Hz, 120 Hz

A Low Cut (Alulvágás) menüpont megnyitása:

A menüben navigálj a csatorna Low Cut (alulvágás) menüpontjához.

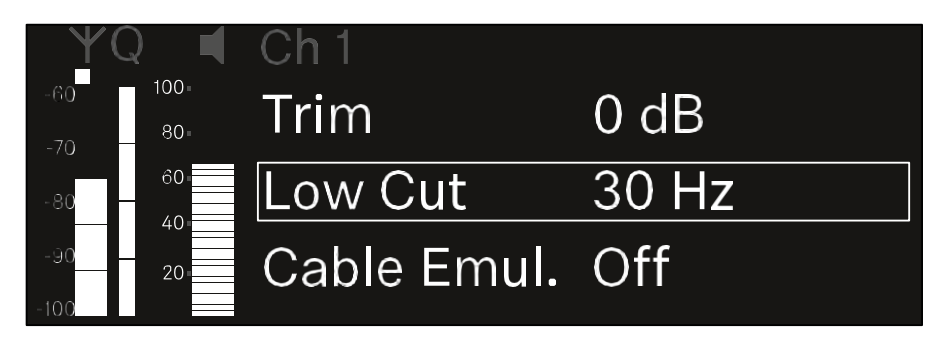

A menü megnyitásához nyomd meg a vezérlőtárcsát.
 A következő ablak jelenik meg:

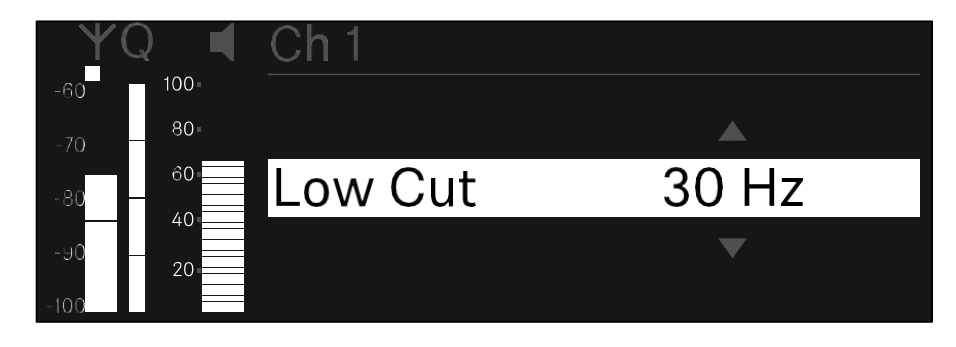

- ▷ A kívánt érték beállításához forgasd el a vezérlőtárcsát.
- A beállítás elmentéséhez nyomd meg a vezérlőtárcsát. vagy
- Nyomd meg az ESC gombot, ha a menüpontból a beállítás elmentése nélkül kívánsz kilépni.

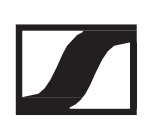

## Ch 1 / Ch 2 -> Cable Emul. menüpont

A Cable Emul." menüponton keresztül különféle hosszúságú hangszerkábelek kapacitív ellenállását utánozhatod:

• Beállítási lehetőségek: Off, 1. típus, 2. típus, 3. típus

### A Cable Emul. menüpont megnyitása:

A menüben navigálj a kívánt csatorna Cable Emul. menüpontjához.

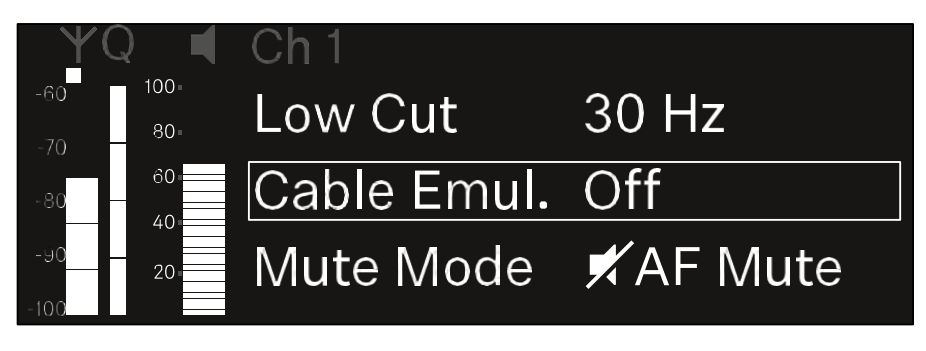

A menü megnyitásához nyomd meg a vezérlőtárcsát.
 A következő ablak jelenik meg:

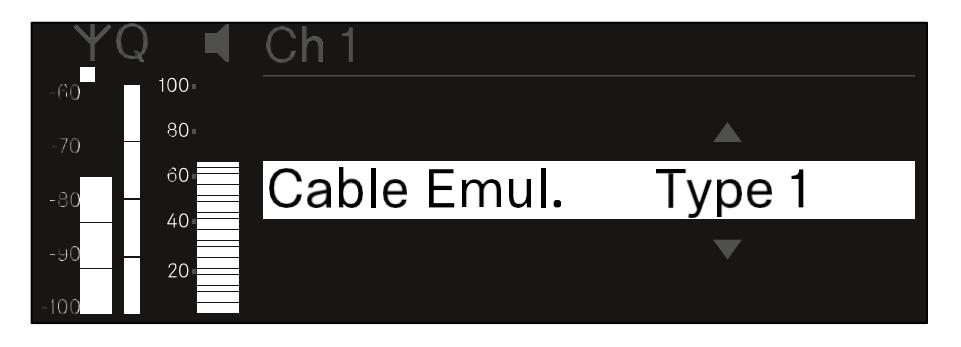

- A kívánt érték beállításához forgasd el a vezérlőtárcsát.
   A beállítás elmentéséhez nyomd meg a vezérlőtárcsát.
   vagy
- Nyomd meg az ESC gombot, ha a menüpontból a beállítás elmentése nélkül kívánsz kilépni.

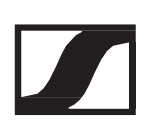

## Ch 1 / Ch 2 -> Mute Mode menüpont

A Mute Mode menüpontban beállíthatod a csatlakoztatott adóegységen (EW-DX SK, EW-DX SK 3-PIN, EW-DX SKM-S) található némításkapcsoló funkcióját.

- Beállítási lehetőségek:
  - Disabled: a némításkapcsolónak nincs funkciója (le van tiltva).
  - RF Mute: az RF-jel inaktív, ha a némításkapcsoló be van kapcsolva.
  - AF Mute: az audio jel némításra kerül, ha a némításkapcsoló be van kapcsolva.

A Mute Mode menüpont megnyitása:

A menüben navigálj a kívánt csatorna Mute Mode menüpontjához.

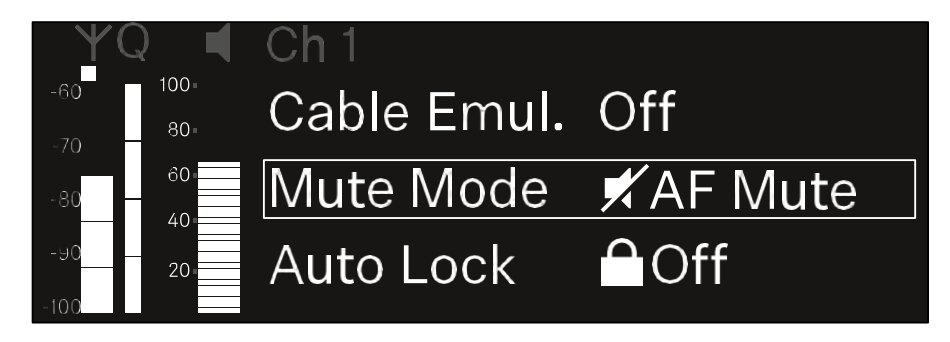

A menü megnyitásához nyomd meg a vezérlőtárcsát.
 A következő ablak jelenik meg:

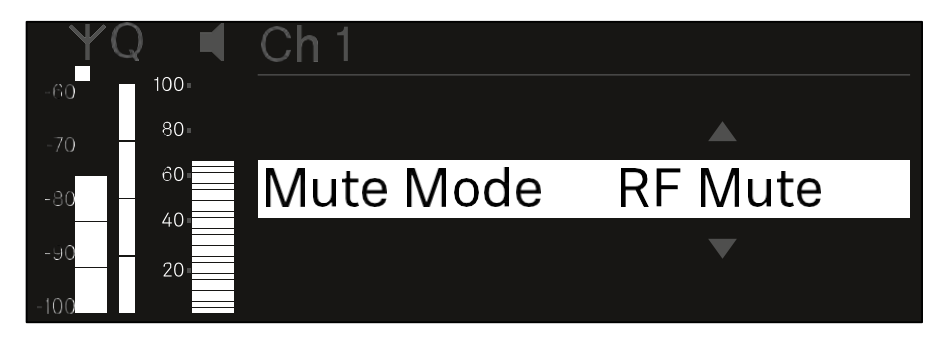

- ▷ A kívánt érték beállításához forgasd el a vezérlőtárcsát.
- A beállítás elmentéséhez nyomd meg a vezérlőtárcsát. vagy
- Nyomd meg az ESC gombot, ha a menüpontból a beállítás elmentése nélkül kívánsz kilépni.

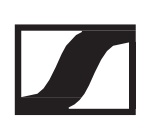

## Ch 1 / Ch 2 -> Auto Lock menüpont

Az Auto Lock menüpontban tudod aktiválni, illetve deaktiválni az adóegység gombzár funkcióját.

A gombzár megakadályozza az adóegység véletlenszerű kikapcsolását, illetve menübeállításainak megváltoztatását.

- Ha módosítani szeretnéd az adóegység menübeállításait, miközben a gombzár aktív, ideiglenesen fel kell oldanod a gombzárat:
- EW-DX SKM: "Gombzár funkció"
- EW-DX SK: "Gombzár funkció"

Az Auto Lock menüpont megnyitása:

> A menüben navigálj a kívánt csatorna Auto Lock menüpontjához.

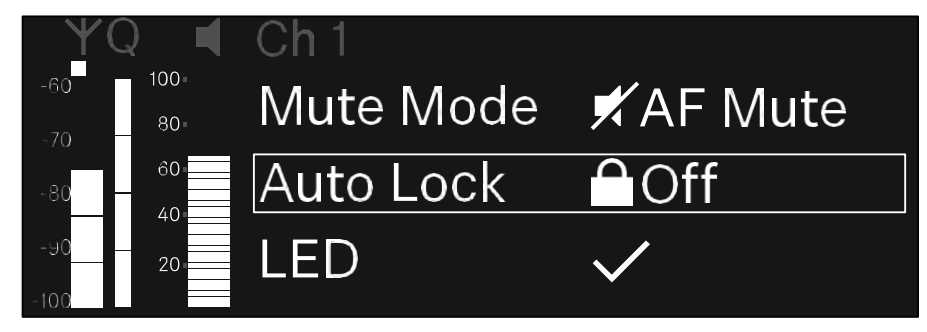

A menü megnyitásához nyomd meg a vezérlőtárcsát.
 A következő ablak jelenik meg:

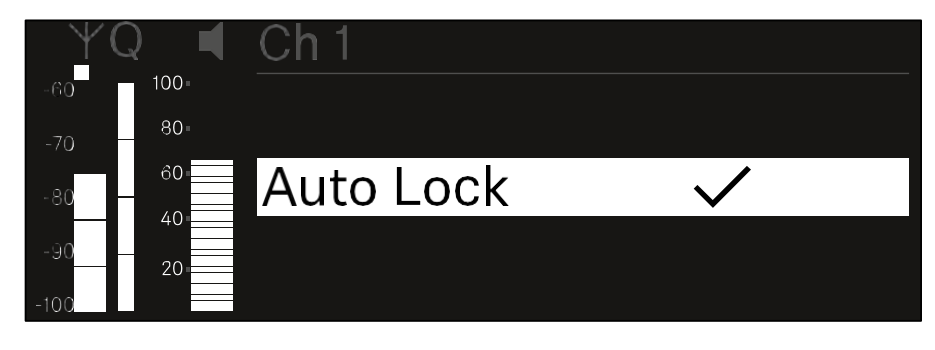

- > A kívánt érték beállításához forgasd el a vezérlőtárcsát.
- A beállítás elmentéséhez nyomd meg a vezérlőtárcsát.

#### vagy

Nyomd meg az ESC gombot, ha a menüpontból a beállítás elmentése nélkül kívánsz kilépni.

## Ch 1 / Ch 2 -> LED menüpont

A LED menüpontban beállíthatod a fogadott adóegység LINK LED jelzésének viselkedését.

- Beállítási lehetőségek:
  - ON: a LINK LED folyamatosan világít.
  - OFF: a LINK LED kikapcsol, amíg a gombzár funkció aktív.

Ehhez engedélyezni kell az automatikus zárolás funkciót az Auto Lock menüpontban (lásd: "Ch 1 / Ch 2 -> Auto Lock menüpont").

A LED menüpont megnyitása:

▷ A menüben navigálj a kívánt csatorna LED menüpontjához.

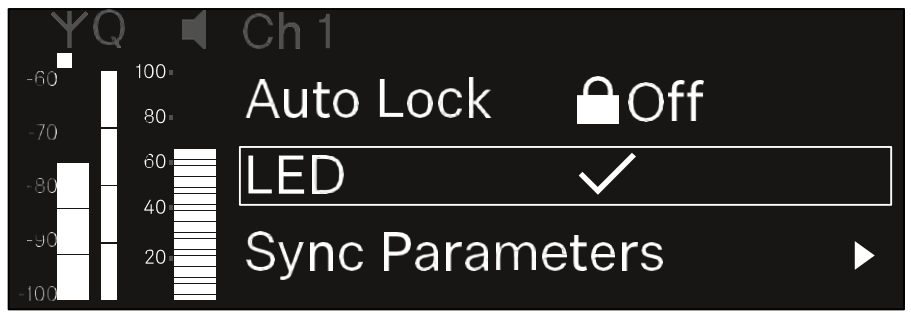

A menü megnyitásához nyomd meg a vezérlőtárcsát.
 A következő ablak jelenik meg:

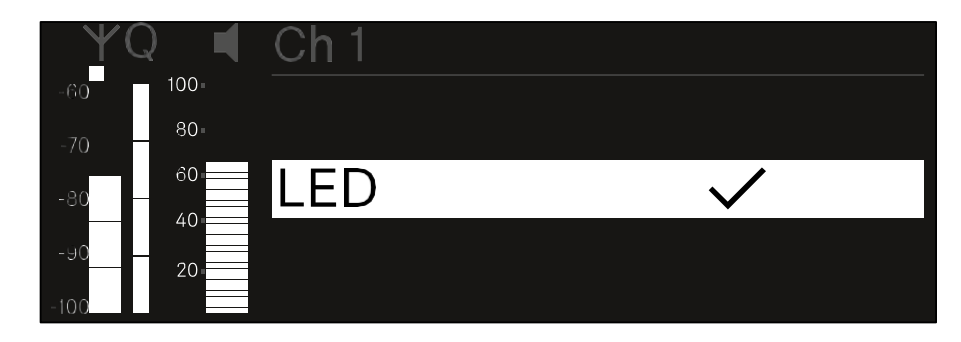

- > A kívánt érték beállításához forgasd el a vezérlőtárcsát.
- A beállítás elmentéséhez nyomd meg a vezérlőtárcsát.

vagy

Nyomd meg az ESC gombot, ha a menüpontból a beállítás elmentése nélkül kívánsz kilépni.

## Ch 1 / Ch 2 -> Sync Parameters menüpont

A Sync Parameters menüpontban választhatod ki, hogy mely beállításokat szeretnéd a vevőegységről az adóegységre átvenni a szinkronizálás során.

A beállítások külön-külön is beállíthatók az adóegység menüjében. A szinkronizálás során az adóegységben beállított értékek felülíródnak a vevőegységben beállított értékekkel.

A következő paraméterek átvitele engedélyezhető vagy tiltható le:

- Név
- Frekvencia
- Trim (szintezés)
- Low Cut (alulvágás)
- Cable Emulation (kábelemulátor)
- Mute Mode (némítási üzemmód)
- Auto Lock (automatikus lezárás)
- LED

A Sync Settings menüpont megnyitása:

A menüben navigálj a kívánt csatorna Sync Settings menüpontjához.

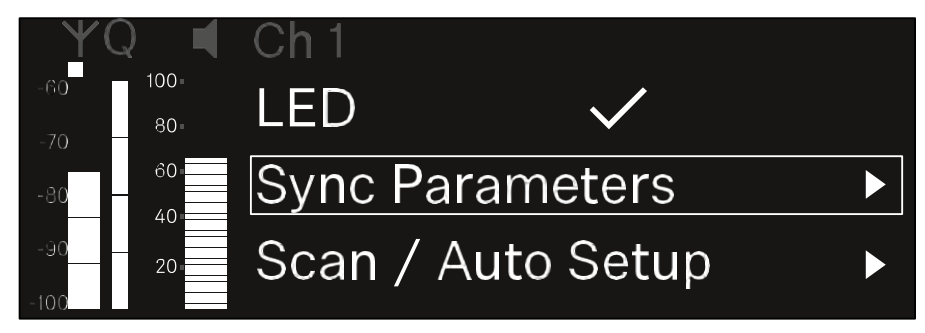

A menü megnyitásához nyomd meg a vezérlőtárcsát.
 A következő ablak jelenik meg:

| ΨG  | ) 🔳      | Sync Paramete | rs           |
|-----|----------|---------------|--------------|
| -60 | 100      |               |              |
| -70 | 80-      |               |              |
| -80 | 60<br>40 | Name          | $\checkmark$ |
| -90 | 20       | Frequency     | $\checkmark$ |

- > A vezérlőtárcsa elforgatásával válassz a lehetőségek közül.
- > A kíválasztott opció megnyitásához nyomd meg a vezérlőtárcsát.

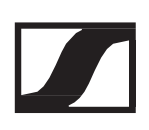

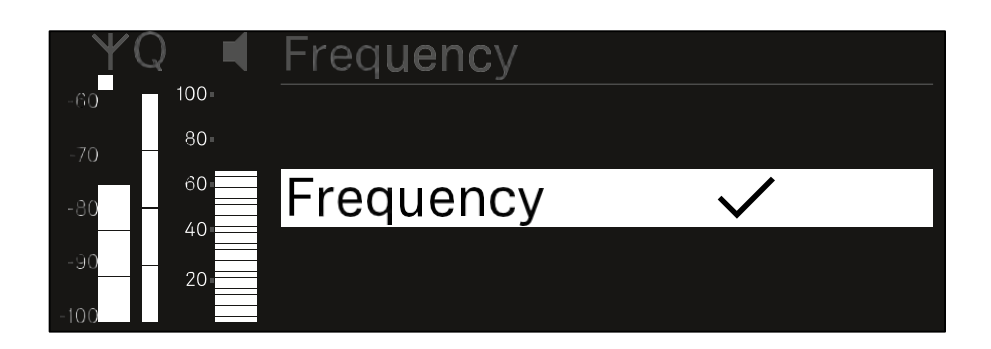

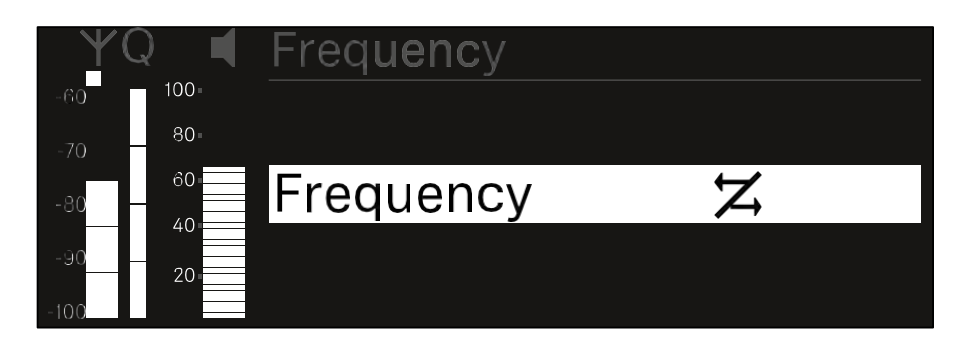

Minden opciónál válaszd ki, hogy szinkronizálni kívánod-e vagy sem.

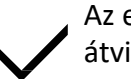

Az ennél a funkciónál beállított érték a szinkronizálás során átvitelre kerül.

Az ennél a funkciónál beállított érték a szinkronizálás során nem kerül átvitelre.

> A beállítás elmentéséhez nyomd meg a vezérlőtárcsát.

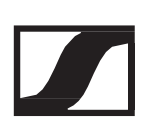

## Ch 1 / Ch 2 -> Scan / Auto Setup menüpont

A vevőegység lehetőséget ad a frekvenciaspektrum pásztázására, és megjelenít minden szabad frekvenciát, amely a kiválasztott frekvenciatartományban elérhető. Az automatikus frekvencia-beállítás használatával automatikusan szétoszthatod a szabad frekvenciákat a hálózatban elérhető összes EW-DX EM 2 eszköz között.

▷ A pásztázás futtatása előtt kapcsold ki az összes adóegységet.

Ha bekapcsolva maradnak az adóegységek, akkor azokat foglalt frekvenciaként érzékeli a rendszer, és az egyébként rendelkezésre álló frekvenciák nem kerülhetnek kijelölésre.

A hálózat összes eszközének automatikus frekvencia-beállításához engedélyezni kell a vevő rendszermenüjében az Auto Setup funkciót: "System -> Auto Setup menüpont".

A Scan / AutoSetup menüpont megnyitása:

A menüben navigálj a kívánt csatorna Scan / Auto Setup menüpontjához.

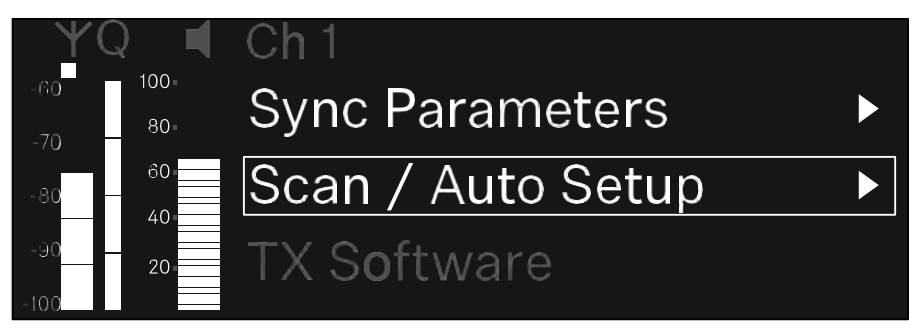

A menü megnyitásához nyomd meg a vezérlőtárcsát.
 A következő ablak jelenik meg:

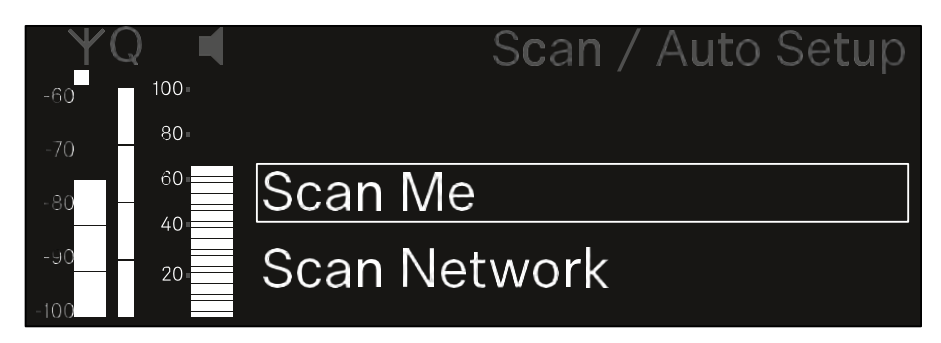

- A vezérlőtárcsa elforgatásával válassz a Scan Me és a Scan Network opció között.
  - Scan Me: A frekvenciaszkennelés és a frekvencia beállítása csak a kiválasztott vételi csatornára vonatkozóan történik.
  - Scan Network: A frekvenciaszkennelés és a frekvenciabeállítás a vevőegység mindkét csatornáján, valamint a hálózatban rendelkezésre álló összes többi vevőegységen is végrehajtásra kerül.

> A kíválasztott opció megnyitásához nyomd meg a vezérlőtárcsát.

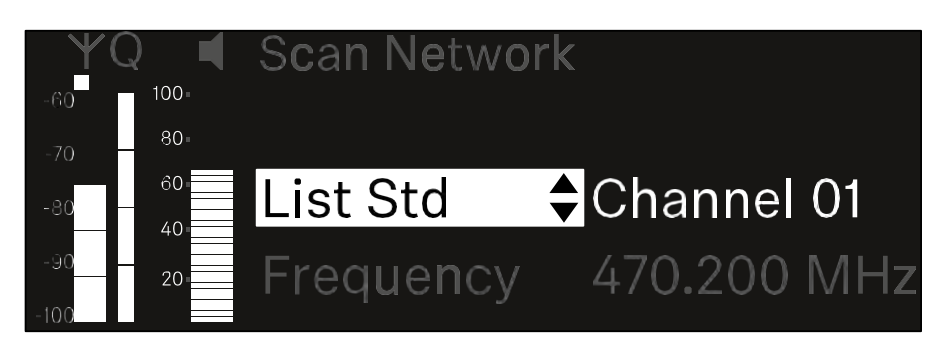

Válaszd ki azt a frekvenciát, amelyről a szkennelést el kívánod indítani.

A keresés elindításához nyomd meg a vezérlőtárcsát.
 A funkció a spektrumon belül a kiválasztott frekvencia feletti szabad frekvenciákra keres.

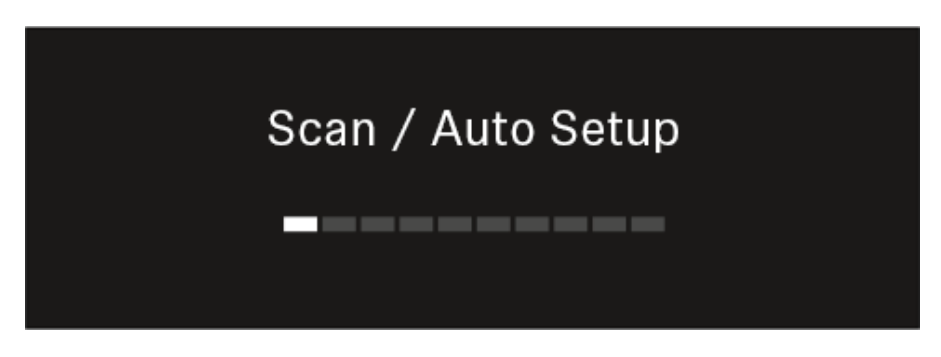

Szkennelést követően megjelennek azok a szabad frekvenciák, amelyeket hozzárendelhetsz a csatornákhoz.

Auto Setup CH1: 471.400 MHz CH2: 472.000 MHz Press SET to accept or ESC to abort

- A szabad frekvenciákat a vezérlőtárcsa megnyomásával tudod hozzárendelni a vevőcsatornákhoz. vagy
- Ha törölni szeretnéd a kiválasztást és nem kívánsz hozzárendelni frekvenciát, nyomd meg az ESC gombot.
- Ezután szinkronizáld a vevőcsatornákat a megfelelő adókkal, hogy létrejöjjenek a rádiókapcsolatok az újonnan kiválasztott frekvenciákon ("A vevő- és adóegység szinkronizálása").

## Ch 1 / Ch 2 -> TX Software menüpont

A TX Software menüpont az aktuálisan fogadott adóegység szoftververzióját jeleníti meg.

Ez a menüpont nem nyitható meg, nem módosíthatók a beállítások.

A menüben navigálj a kívánt csatorna TX Software menüpontjához.

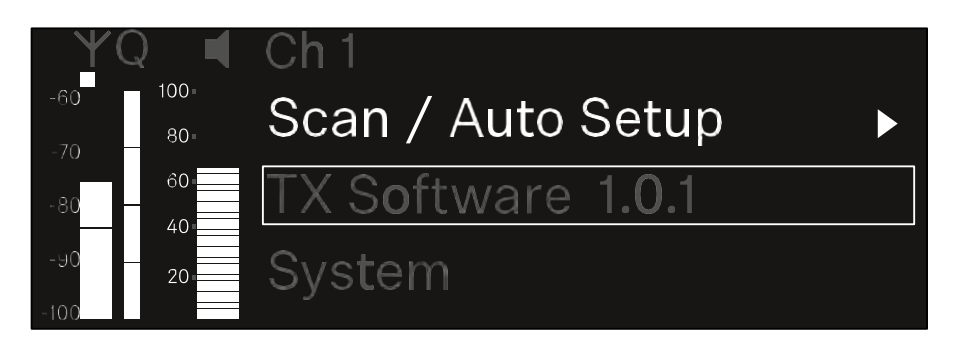

A kijelzőn megjelenik az adóegység szoftver verziószáma. Az adóegységnek bekapcsolt állapotban kell lennie ahhoz, hogy ez megjelenjen.

A jeladó firmware-frissítésével kapcsolatos információkat a következő fejezetben találod: "System -> TX Update menüpont".

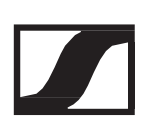

## System (Rendszer) menüpont

A System menüben az egész rendszerre kiterjedő beállításokat végezhetsz. Ezek a beállítások az egész eszközt, nemcsak az adott vételi csatornát érintik.

A következő menüpontok érhetők el:

Encryption (Titkosítás)

Ezen a menüponton keresztül AES 256 titkosítással védhető a rádiókapcsolatot.

▷ "System -> Encryption menüpont"

Link Density (Csatornaszám sűrűség)

Ebben a menüpontban tudod beállítani a kívánt átviteli módot.

"System -> Link Density menüpont"

Network (Hálózat)

Ebben a menüpontban tudod konfigurálni a hálózati kapcsolat beállításait.

System -> Network menüpont"

TX Update (Adóegység frissítés)

Ez a menüpont lehetővé teszi az adóegységek firmware-jének frissítését.

"System -> TX Update menüpont"

Auto Setup (Automatikus beállítás)

Ez a menüpont lehetővé teszi a vevőegység automatikus frekvenciabeállításainak aktiválását.

"System -> Auto Setup menüpont"

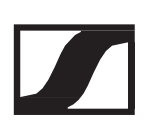

This Device (Ez az eszköz)

Ez a menüpont lehetővé teszi az adott eszköz nevének megadását és a vevő hardver- és szoftverinformációinak megjelenítését.

"System -> This Device menüpont"

## System -> Encryption menüpont

Az adó- és vevőegység közötti rádiókapcsolatot AES 256 titkosítással teheted biztonságossá.

Az Encryption (Titkosítás) menüpont megnyitása:

A System (Rendszer) menüben navigálj az Encryption (Titkosítás) menüponthoz.

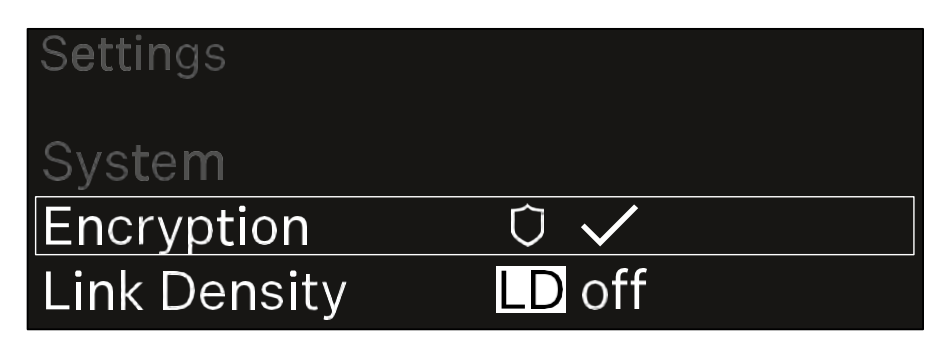

A menü megnyitásához nyomd meg a vezérlőtárcsát.
 A következő ablak jelenik meg:

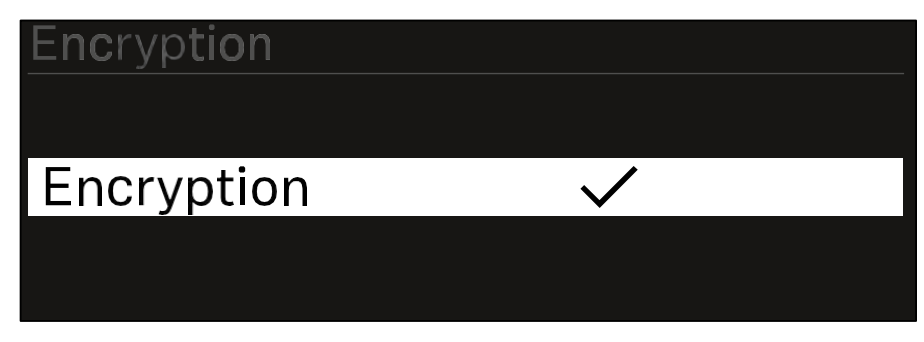

- ▷ A vezérlőtárcsa elforgatásával válassz az On és Off opció között.
- ▷ A beállítás elmentéséhez nyomd meg a vezérlőtárcsát.

Az AES 256 titkosítás engedélyezését követően a csatlakoztatott adóegységet újra szinkronizálni kell a vevőegységgel, hogy az adóegységen is engedélyezésre kerüljön a titkosítás.

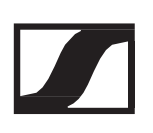

## System -> Link Density menüpont

### Link Density (LD) üzemmód

Az LD mód megduplázza a rendelkezésre álló spektrumon belül használható vivőfrekvenciák számát, mivel a négyzethálóban elhelyezhető frekvenciák minimális rácstávolsága felére csökken. Ez az adóegység modulációs sávszélességének csökkentésével érhető el. Ez azt jelenti, hogy a szomszédos frekvenciák között sokkal kisebb frekvenciaosztás választható, így a rendelkezésre álló spektrumban több frekvencia használható intermoduláció nélkül.

Az LD üzemmód a következő feltételek teljesülése esetén ajánlható:

- Normál üzemmódban nem érhető el a szükséges számú csatorna, mivel ott szűkebb spektrum áll rendelkezésre.
- Túl nagy az adóegység és a vevőantennák közötti távolság.

A Link Density menüpont megnyitása:

A System (Rendszer) menüben navigálj a Link Density menüponthoz.

| Settings     |                         |
|--------------|-------------------------|
| Encryption   | $\bigcirc$ $\checkmark$ |
| Link Density | LD off                  |
| Network      | 🕂 auto                  |

A menü megnyitásához nyomd meg a vezérlőtárcsát.
 A következő ablak jelenik meg:

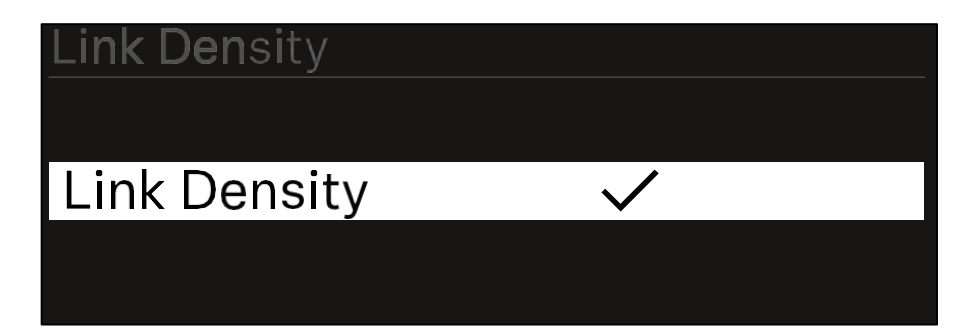

- > A vezérlőtárcsa elforgatásával válassz az On és Off opció között.
- > A beállítás elmentéséhez nyomd meg a vezérlőtárcsát.
- Ha engedélyezted az LD üzemmódot, a vevőegységet újra kell indítani.

# LD Mode changed! Restart required

# Press SET to apply or ESC to cancel

A vevőegység újraindításához nyomd meg a vezérlőtárcsát.

#### vagy

 Az üzemmód megváltoztatásának visszavonásához nyomd meg az ESC gombot.

Az LD üzemmód engedélyezését és a vevőegység újraindítását követően a csatlakoztatott adóegységet újra szinkronizálni kell a vevőegységgel, hogy az adóegységen is engedélyezésre kerüljön az LD üzemmód.

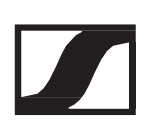

## System -> Network menüpont

Ebben a menüpontban tudod konfigurálni a hálózati kapcsolat beállításait.

A Network (Hálózat) menüpont megnyitása:

▷ A System (Rendszer) menüben navigálj a Network (Hálózat) menüponthoz.

| Sys <b>tem</b> |        |  |
|----------------|--------|--|
| Link Density   | LD off |  |
| Network        | 🕂 auto |  |
| TX Update      |        |  |

- ▷ A menü megnyitásához nyomd meg a vezérlőtárcsát.
- A Network menüben való navigáláshoz forgasd el a vezérlőtárcsát, és válaszd ki a kívánt menüpontot.

| Network |              |
|---------|--------------|
| Mode    | Manual       |
| mDNS    | $\checkmark$ |

Itt a következő beállításokat adhatod meg:

Mode (Üzemmód)

- Auto: A hálózati konfiguráció végzése automatikus.
- Manual: A hálózati konfiguráció manuálisan végezhető el.

### mDNS

Ez az opció engedélyezhető vagy letiltható, attól függően, hogy az mDNS-t szeretnéd-e használni a hálózatban az automatikus eszközészleléshez.

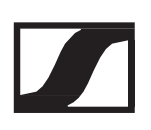

IP (IP-cím)

- Ha a Mode opció beállítása Auto, itt jelenik meg az automatikusan hozzárendelt IP-cím.
- Ha a Mode opció beállítása Manual, itt állíthatod be az IP-címet.

#### Netmask (Hálózati maszk)

- Ha a Mode opció beállítása Auto, itt jelenik meg az automatikusan hozzárendelt hálózati maszk.
- Ha a Mode opció beállítása Manual, itt állíthatod be a Hálózati maszkot.

### Gateway (Átjáró)

- Ha a Mode opció beállítása Auto, itt jelenik meg az automatikusan hozzárendelt átjáró.
- Ha a Mode opció beállítása Manual, itt állíthatod be az átjárót.

### Beállítsok elmentése

Az elvégzett beállítások elmentéséhez:

Forgasd el a vezérlőtárcsát, amíg az Apply menüpont nem látható a kijelölőkeretben.

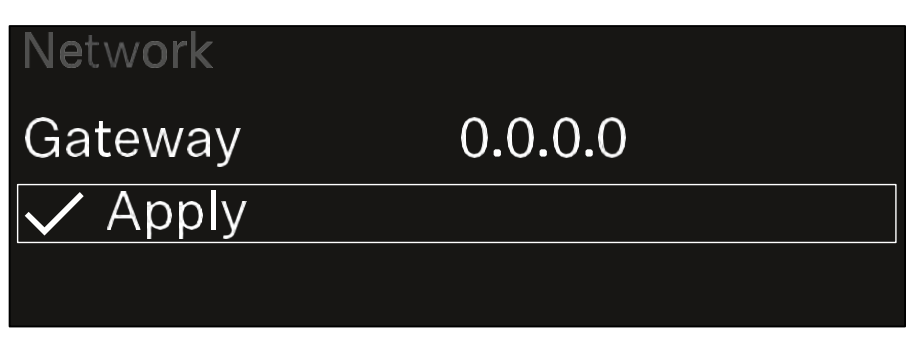

> A beállítás elmentéséhez nyomd meg a vezérlőtárcsát.

## System -> TX Update menüpont

Ez a menüpont lehetővé teszi az adóegységek firmware-jének frissítését. A vevőegység firmware-jének frissítését követően ajánlatos ezt a frissítést is elvégezni (ld. "A vevőegység firmware-jének frissítése").

A csatlakoztatott adóegységre aktuálisan telepített firmwareverziók az adott csatorna TX Software menüpontjában tekinthetők meg (lásd: "Ch 1 / Ch 2 -> TX Software menüpont").

A TX Update menüpont megnyitása:

> A System (Rendszer) menüben navigálj a TX Update menüponthoz.

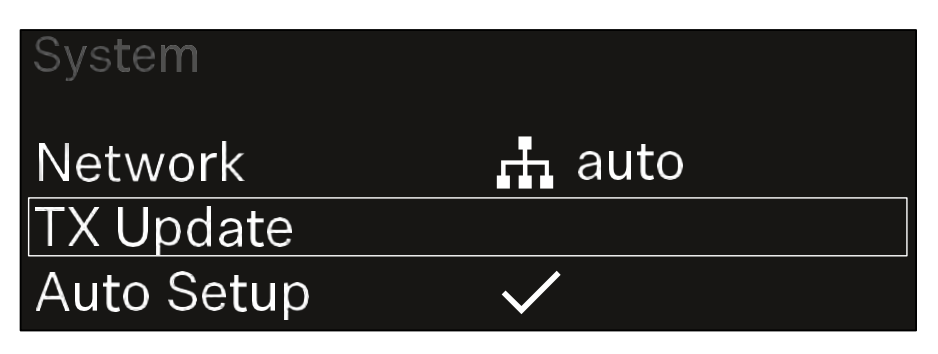

A menü megnyitásához nyomd meg a vezérlőtárcsát. Megjelenik a rendelkezésre álló adóegység firmware:

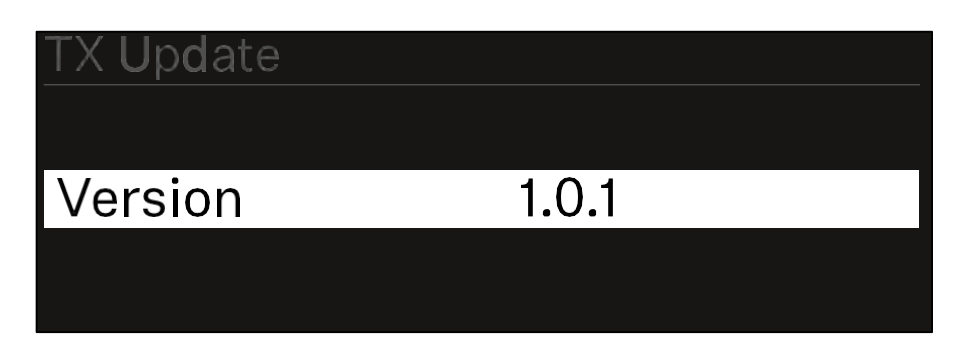

> A frissítés elindításához nyomd meg a vezérlőtárcsát.

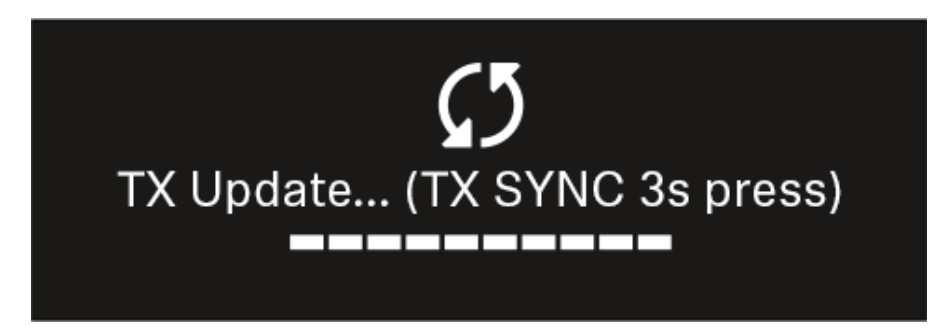

▷ A csatlakoztatott adóegységen nyomd le az SYNC gombot 3 mp-ig.

Ehhez körülbelül 20 másodperc áll rendelkezésedre. A folyamatjelző sáv mutatja a hátralévő időt. A rendszer elvégzi az adó firmware-frissítését.

A frissítés előrehaladása a vevőegység kijelzőjén látható.

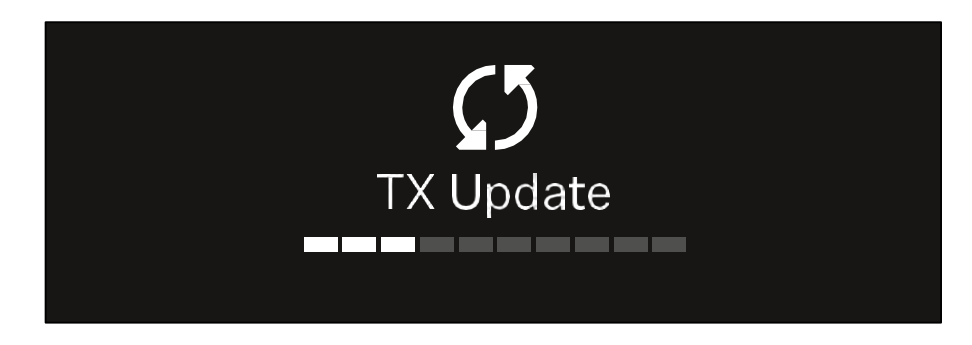

Az adóegység kijelzője mutatja, hogy a firmware frissítése folyamatban van.

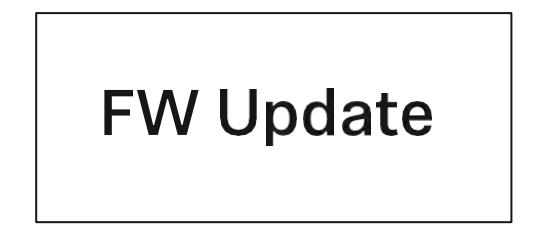

#### FIGYELEM

A frissítés megszakítása hátrányosan befolyásolhatja az adóegység működését

Ha firmware-frissítés közben kikapcsolod az adóegységet, a frissítés meghiúsulhat, és az adóegység nem fog megfelelően működni.

- ▷ Frissítés közben ne kapcsold ki az adóegységet.
- Frissítés közben ne vedd ki az elemeket vagy az újratölthető akkupakkot.
- Frissítést megelőzően ellenőrizd, hogy az adóegység (újratölthető) elemei teljesen fel vannak-e töltve.

## System -> Auto Setup menüpont

Ebben a menüpontban tudod aktiválni a vevőegység Auto Setup (Automatikus beállítás) funkcióját.

Ha a funkció itt aktiválva van, a vevőegység mindkét csatornájára vonatkozóan automatikus frekvenciabeállítást hajthatsz végre a Scan / Auto Setup (Szkennelés/Automatikus beállítás) menüponton keresztül.

Ld. "Ch 1 / Ch 2 -> Scan / Auto Setup menüpont"

A vevőegység egy több vevőegységből álló hálózatban is lehetővé teszi az automatikus frekvenciabeállítást.

Ha a funkció itt le van tiltva, a vevőegység csatornájára vonatkozó frekvenciabeállítást a Scan / Auto Setup (Szkennelés/Automatikus beállítás) menüponton keresztül végezheted el.

Az Auto Setup menüpont megnyitása:

A System (Rendszer) menüben navigálj az Auto Setup (Automatikus beállítás) menüponthoz.

| Sys <b>tem</b> |              |  |
|----------------|--------------|--|
| TX Update      |              |  |
| Auto Setup     | $\checkmark$ |  |
| This Device    |              |  |

A menü megnyitásához nyomd meg a vezérlőtárcsát.
 A következő ablak jelenik meg:

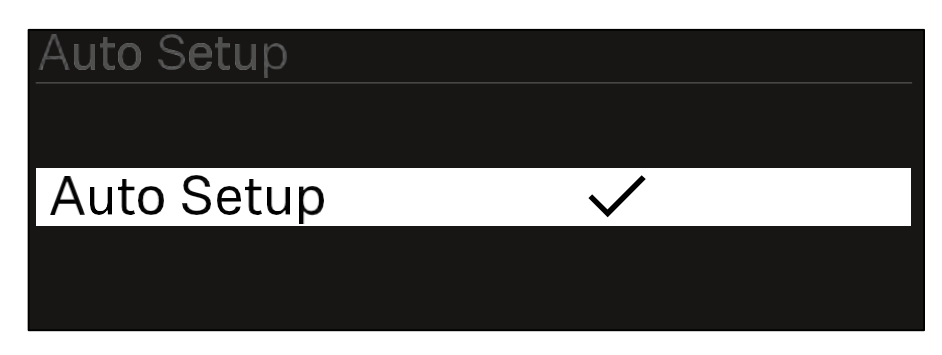

- ▷ A vezérlőtárcsa elforgatásával válassz az On és Off opció között.
- ▷ A beállítás elmentéséhez nyomd meg a vezérlőtárcsát.

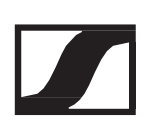

## System -> This Device menüpont

Ebben a menüpontban az eszköz nevének megváltoztatására, a szoftver- és hardverinformációk megtekintésére, valamint az eszközbeállításainak visszaállítására van lehetőség.

A This Device (Ez az eszköz) menüpont megnyitása:

A System (Rendszer) menüben navigálj a This Device menüponthoz.

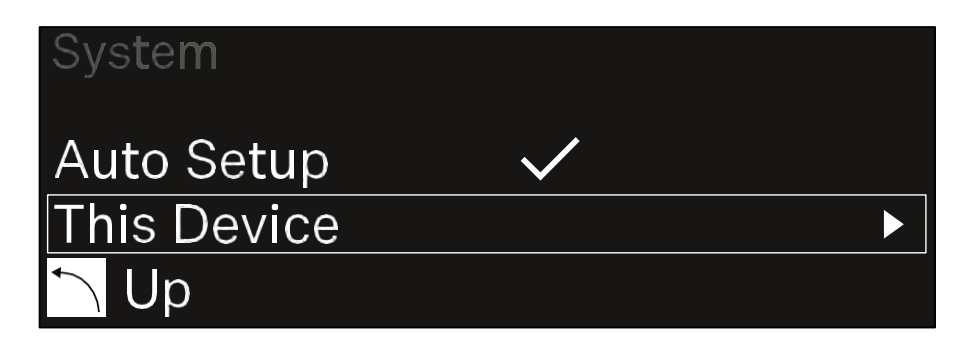

A menü megnyitásához nyomd meg a vezérlőtárcsát.
 A következő ablak jelenik meg:

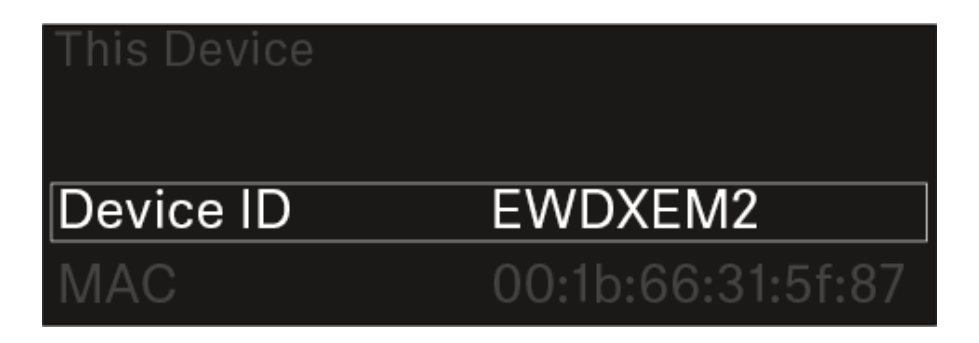

▷ Válassz az alábbi beállítások közül:

- Device ID (Eszközazonosító): itt módosíthatod az eszköz nevét. Az adott vevőegység ezen a néven jelenik meg a hálózatban.
- MAC: a vevőegység MAC-címét mutatja.
- Software: a vevőegység szoftver-verzióját mutatja.
- HW Main/HW Front/HW Tuner: a vevőegységbe épített panelek hardververzióját mutatja.
- Reset: a vevőegység gyári beállításainak visszaállítása.

## A vevőegység firmware-jének frissítése

A vevőegység firmware-jét a Sennheiser Control Cockpit vagy a Wireless Systems Manager szoftverrel frissítheted.

> Ehhez csatlakoztasd a vevőegységet egy hálózathoz (ld. "A

vevőegységek hálózatba kötése") és létesíts kapcsolatot a szoftverrel.

Az eszközök Sennheiser Control Cockpit vagy Wireless Systems Manager szoftverrel történő vezérlésére vonatkozóan a szoftverek súgójában találsz további információt. A szoftvereket a következő oldalról tudod letölteni: www.sennheiser.com/control-cockpit-software www.sennheiser.com/wsm

Az adóegység firmware-jének frissítéséhez lépj a vevőegység menüjének System -> TX Update (Rendszer - > TX frissítés) pontjára. Ld. "System -> TX Update menüpont".

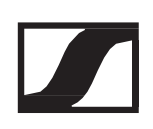

## EW-DX SKM | EW-DX SKM-S kézimikrofon

## Termék áttekintése

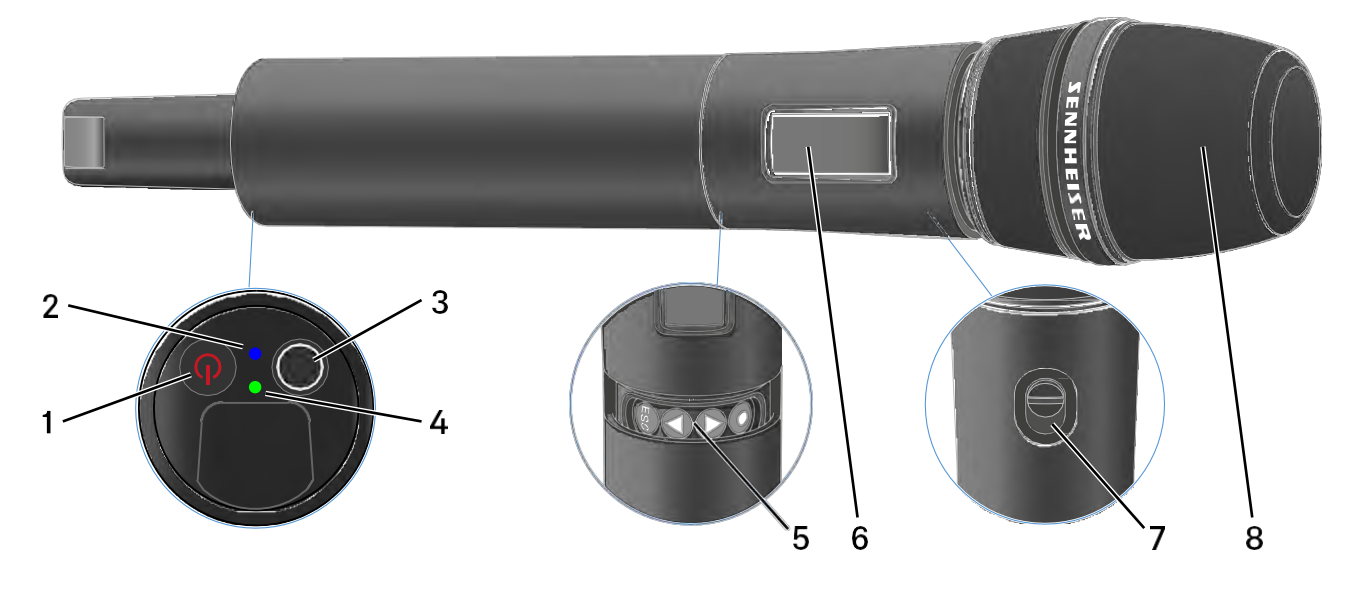

### 1 ON/OFF gomb

- Ld. "A kézimikrofon be- és kikapcsolása"
- 2 DATA LED
  - Ld. "A LED-ek jelentése"
- 3 SYNC gomb
  - Ld. "Kapcsolat létesítése a vevőegységgel"
- 4 LINK LED
  - Ld. "A LED-ek jelentése"
- 5 A menüben történő navigáláshoz használható funkciógombok
  - · Ld. "Gombok a kézimikrofon menüjében való navigáláshoz"
- 6 Kijelzőpanel
  - Ld. "Információk a kézimikrofon kijelzőjén"
- 7 Némítás kapcsoló (csak az EW-DX SKM-S esetében)
  - Ld. "A némítási üzemmód konfigurálása és a kézimikrofon némítása (csak az EW-DX SKM-S esetében)"
- 8 Mikrofonkapszula
  - Ld. "A mikrofonkapszula cseréje"

## Elemek/tölthető akkuk behelyezése és eltávolítása

A kézimikrofont elemekkel (AA, 1,5 V) vagy a Sennheiser BA 70 tölthető akkuval is működtetheted.

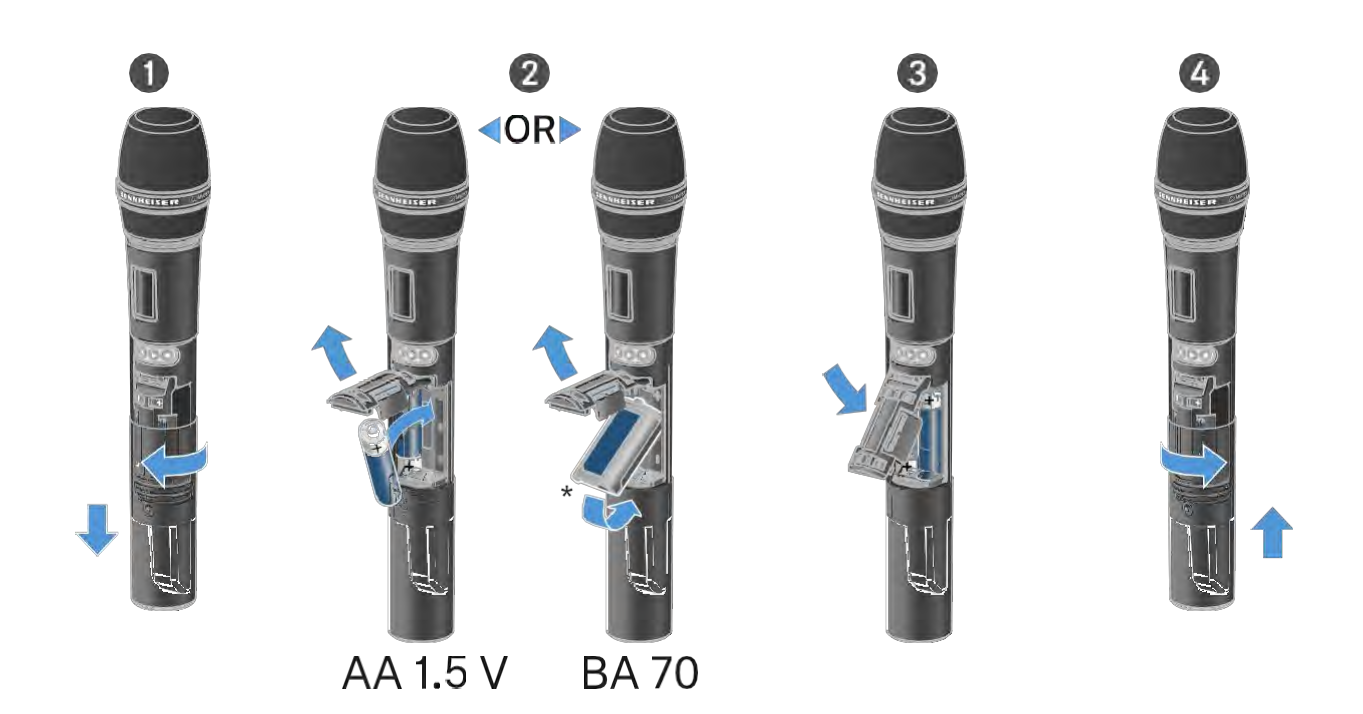

- Csavard le a mikrofonházat az ábrán látható módon, és húzd le teljesen.
- Helyezd be az elemeket vagy a BA 70 tölthető akkut az elemtartó részben látható ábra szerint. Ügyelj a helyes polaritásra.
- ▷ Csavard vissza a mikrofonházat.

### A BA 70 tölthető akkura vonatkozó megjegyzés

Győződj meg arról, hogy a BA 70 tölthető akkut az alábbiak szerint helyezted be:

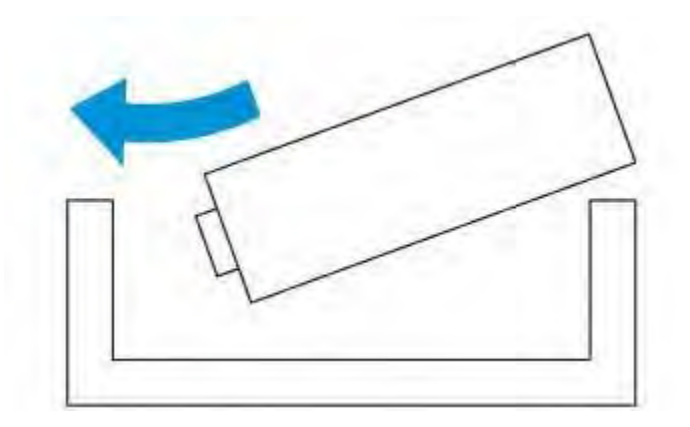

# A mikrofonmodul cseréje

A mikrofonkapszula cseréjéhez:

- ▷ Csavard le a cserélni kívánt mikrofonkapszulát.
- ▷ Csavard fel a használni kívánt mikrofonkapszulát.
- Ne nyúlj a vezeték nélküli mikrofon, illetve a mikrofonkapszula érintkezőihez. Az érintkezők tapintással piszkolódhatnak, illetve korrodálódhatnak.

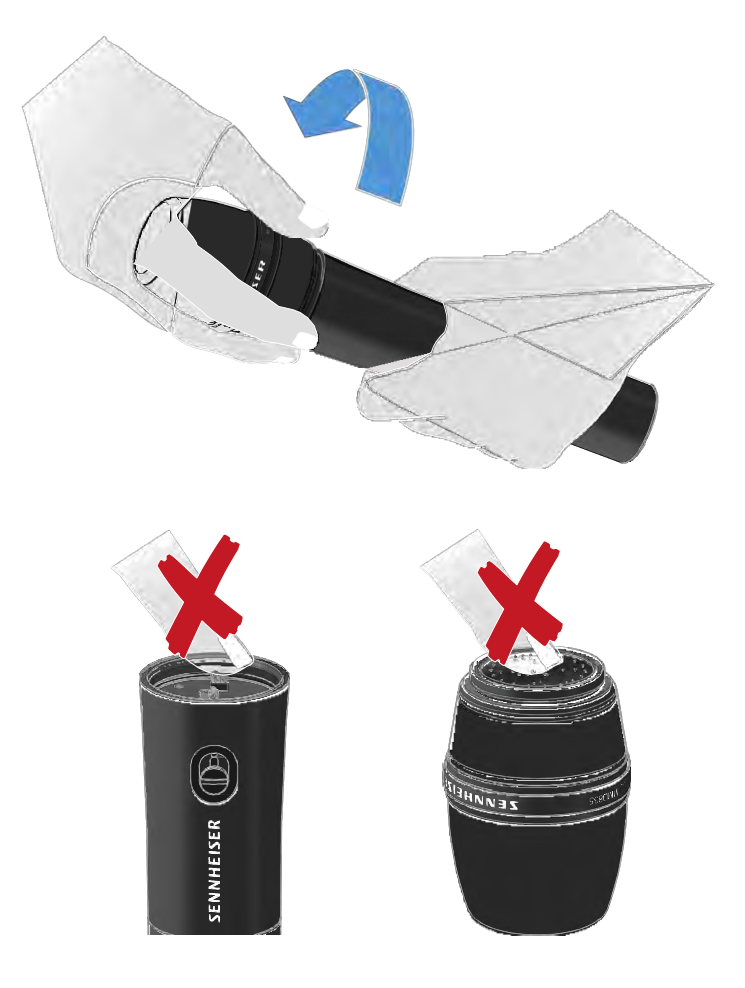

## Kompatibilis mikrofonkapszulák

A következő mikrofonkapszulák kompatibilisek a kézimikrofonnal:

- MMD 835-1 | Kardioid iránykarakterisztikájú dinamikus mikrofonkapszula
- MMD 845-1 | Szuper-kardioid iránykarakterisztikájú dinamikus mikrofonkapszula
- MME 865-1 | Szuper-kardioid iránykarakterisztikájú kondenzátor mikrofonkapszula
- MMD 935-1 | Kardioid iránykarakterisztikájú dinamikus mikrofonkapszula

### SENNHEISER

- MMD 945-1 | Szuper-kardioid iránykarakterisztikájú dinamikus mikrofonkapszula
- MMK 965-1 | Kondenzátor mikrofonkapszula választható (kardioid és szuper-kardioid) iránykarakterisztikával:
- MMD 42-1 | Gömbkarakterisztikájú dinamikus mikrofonkapszula
- Neumann KK 204 | Kardioid iránykarakterisztikájú kondenzátor mikrofonkapszula
- Neumann KK 205 | Szuper-kardioid iránykarakterisztikájú kondenzátor mikrofonkapszula
- MM 435 | Kardioid iránykarakterisztikájú dinamikus mikrofonkapszula
- MM 445 | Szuper-kardioid iránykarakterisztikájú dinamikus mikrofonkapszula
- ME 9002 | Gömbkarakterisztikájú kondenzátor mikrofonkapszula
- MM 9004 | Kardioid iránykarakterisztikájú kondenzátor mikrofonkapszula
- MM 9005 | Szuper-kardioid iránykarakterisztikájú kondenzátor mikrofonkapszula

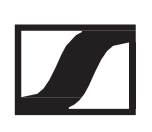

## A kézimikrofon be- és kikapcsolása

A kézimikrofon bekapcsolásához:

Nyomd meg röviden az On/Off gombot.
 A LINK LED világítani kezd és a kézimikrofon bekapcsol.

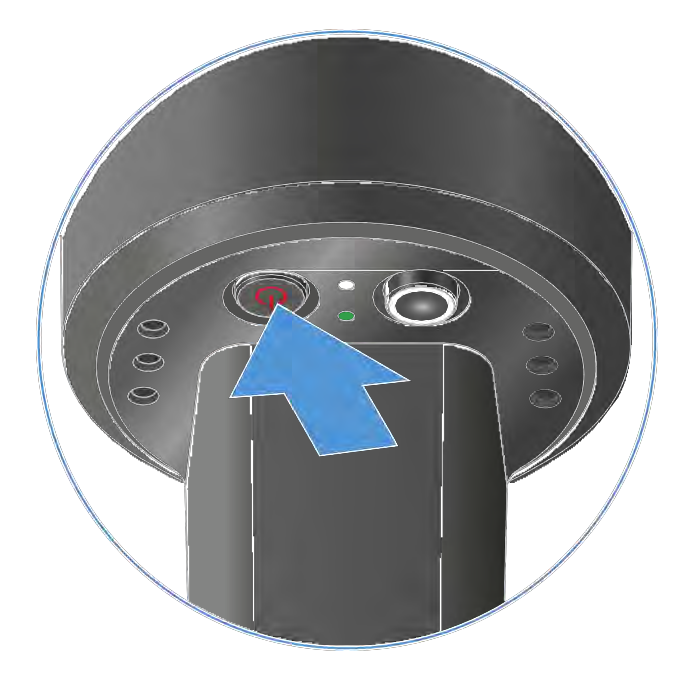

A kézimikrofon kikapcsolásához:

> Tartsd lenyomva az ON/OFF gombot, amíg a LED ki nem kapcsol.

Megjegyzés: az adóegység állandó E-Ink kijelzője kikapcsolást követően is megjeleníti a paramétereket.

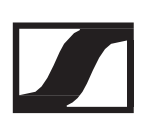

## A kézimikrofon akkutöltöttségi szintjének ellenőrzése (Check funkció)

A kézimikrofon akkutöltöttségi szintjének ellenőrzéséhez:

▷ Nyomd meg röviden az ON/OFF gombot a kézimikrofonon.

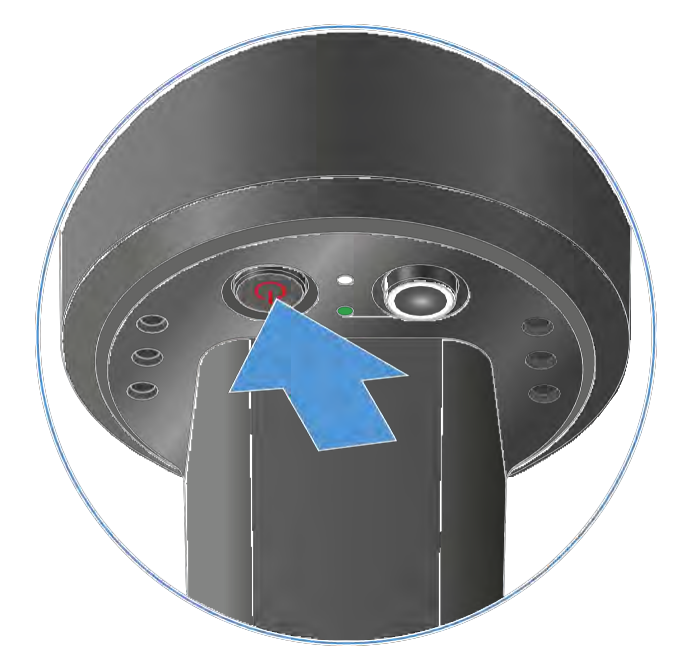

Az adóegység LINK LED-je villogni kezd, jelezve az elem vagy a BA 70 tölthető akku aktuális töltöttségi szintjét.

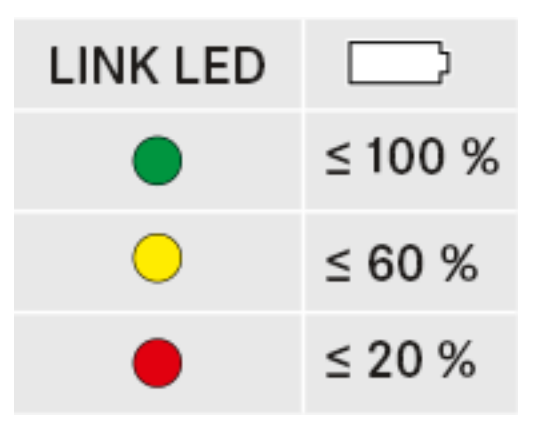

Ezenkívül az akku töltöttségi szintje kb. 5 másodpercig megjelenik az adóegység kijelzőjén.

Az adóegység ON/OFF gombjának megnyomása egyidejűleg az Identify (azonosítás) funkciót is aktiválja: "A párosított vevőegység azonosítása (Identify funkció)"

# A párosított vevőegység azonosítása (Identify funkció)

Többcsatornás rendszerekben a Check (ellenőrzés) funkcióval gyorsan beazonosíthatod, hogy melyik vevőhöz van párosítva az adóegység.

Ehhez mind az adó-, mind a vevőegységet be kell kapcsolni.

▷ Nyomd meg röviden az ON/OFF gombot a kézimikrofonon.

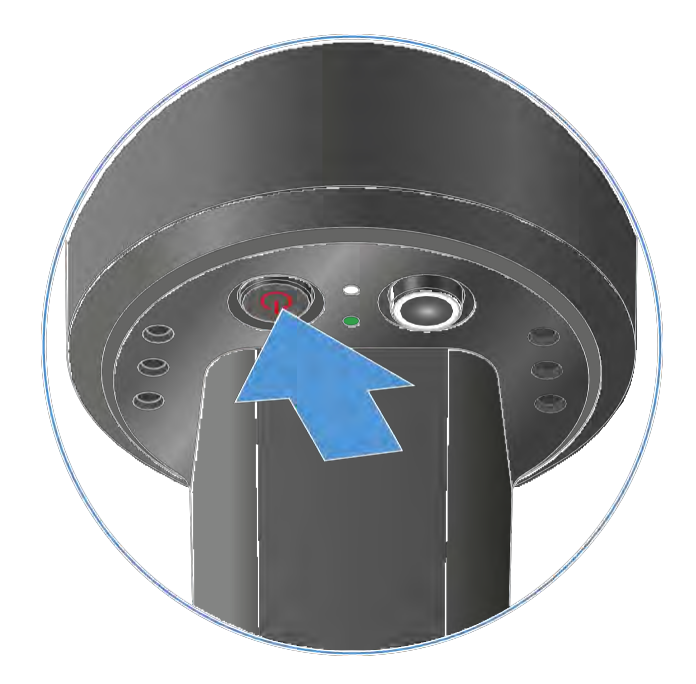

Egy szem villog az adott vételi csatorna mellett a párosított vevőegység kijelzőjén.

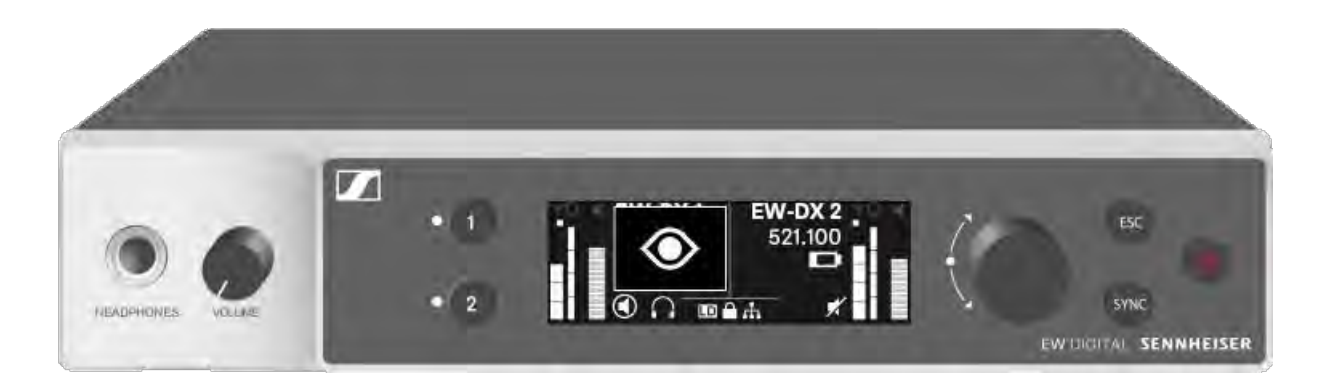

Az adóegység ON/OFF gombjának megnyomása egyidejűleg a Check (ellenőrzés) funkciót is aktiválja: "A kézimikrofon akkutöltöttségi szintjének ellenőrzése (Check funkció)"
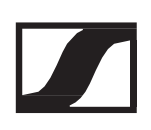

# A LED-ek jelentése

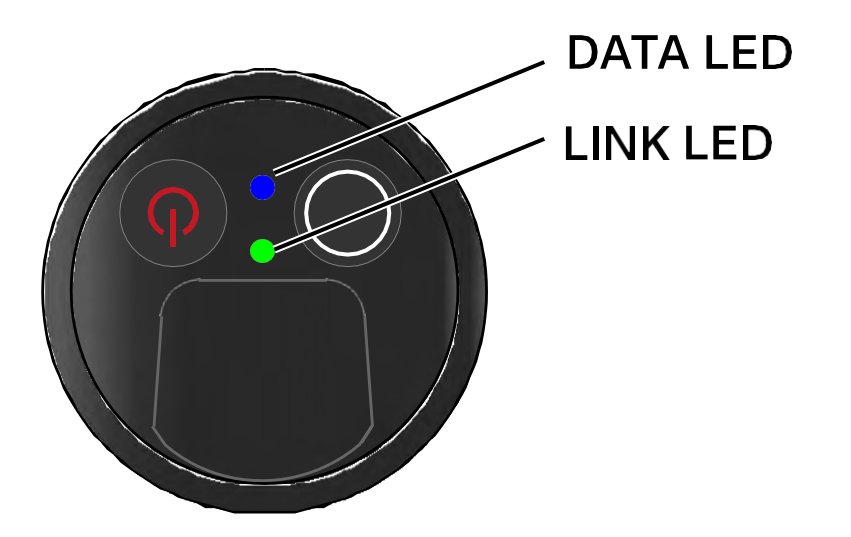

Az adóegység alján található LINK és DATA LED a következő információk kijelzését szolgálja.

#### **LINK LED**

A LINK LED az adó- és vevőegység közötti rádiókapcsolat, valamint az adóegység állapotáról nyújt információt.

A LED zöld színnel világít:

- ▷ Az adó- és vevőegység között létrejött a kapcsolat.
- ▷ Az audio jel aktív.

A LED sárga színnel világít:

- ▷ Az adó- és vevőegység között létrejött a kapcsolat.
- Az audio jel némítva van. vagy
- > Az SKM-S kéziadóra nincs mikrofonkapszula felszerelve.

A LED sárga színnel villog:

- ▷ Az adó- és vevőegység között létrejött a kapcsolat.
- ▷ Az audio jel túlvezérelt (gerjed).

A LED folyamatosan piros színnel világít:

▷ Az adó- és vevőegység között nincs kapcsolat.

A LED piros színnel villog:

- ▷ Az adó- és vevőegység között létrejött a kapcsolat.
- ▷ Az adóegység eleme/tölthető akkuja lemerülőben van.

A LED nem világít:

- ▷ Az adó- és vevőegység között nincs kapcsolat.
- ▷ Az adóegység ki van kapcsolva.

#### DATA LED

A DATA LED tájékoztatást nyújt az adók és vevők szinkronizálásáról.

A LED kék színnel villog:

▷ Az adóegység és egy vevőegység szinkronizálása van folyamatban.

A LED folyamatos kék színnel világít:

▷ A firmware frissítés alatt áll.

A LED nem világít:

▷ Jelenleg nincs aktív adatkapcsolat.

# Kapcsolat létesítése a vevőegységgel

Az adó- és vevőegység közötti rádiókapcsolat létrehozásához egyazon frekvenciára kell hangolni a két eszközt.

Ld. "Rádiókapcsolat létesítése | A vevő- és adóegység szinkronizálása"

A frekvenciák használatára vonatkozó feltételek és korlátozások. A frekvenciák használatára vonatkozóan országonként egyedi feltételek és korlátozások vonatkozhatnak.

A termék üzembehelyezése előtt az alábbi weboldalon keresd ki az adott országra vonatkozó információkat: www.sennheiser.com/sifa

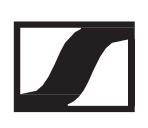

Információk a kézimikrofon kijelzőjén A következő információkat láthatod az adóegység kijelzőjén.

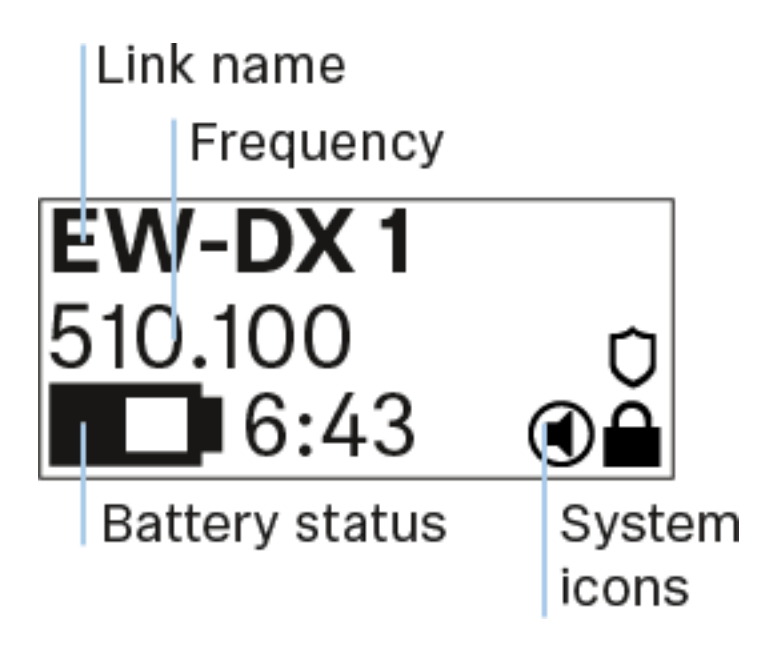

További információk

Kapcsolat neve:

A vevőegység menüjében lévő rádiókapcsolathoz nevet is rendelhetsz (lásd: "Name menüpont").

Alternatív megoldásként a nevet a vevőegység menüjében is hozzárendelheted, majd szinkronizálhatod azt az adóegységgel (lásd: "Ch 1 / Ch 2 -> Name menüpont").

Frekvencia:

Az adóegység menüjében manuálisan beállíthatod a rádiókapcsolat frekvenciáját (lásd: "Frequency menüpont").

A rádiókapcsolat frekvenciája a vevőegység menüjében is beállítható manuálisan (lásd "Ch 1 / Ch 2 -> Frequency menüpont") vagy az Auto Setup (Automatikus beállítás) funkcióval (lásd "Ch 1 / Ch 2 -> Scan / Auto Setup menüpont"), majd szinkronizálható az adóegységgel.

Elem-/akkutöltöttség kijelző:

Az elemek vagy a BA 70 akkupakk töltöttségi szintjét mutatja.

A BA 70 tölthető akku használata esetén a hátralévő üzemidő órában és percben is megjelenik.

Az akku töltöttségi szintje alapértelmezetten nem jelenik meg a kijelzőn. Az akku töltöttségi szintjének megjelenítéséhez kb. 5 másodpercig nyomd le a kézimikrofon On/Off gombját (lásd: A kézimikrofon akkutöltöttségi szintjének ellenőrzése (Check funkció)).

Rendszerikonok:

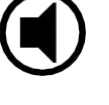

A kézimikrofon MUTE (némítás) kapcsolója inaktív. Ld. "Mute Button (Némítás gomb) menüpont (csak EW-DX SKM-S)"

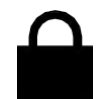

Az Auto Lock (gombzár) funkció be van kapcsolva. Ld. "Auto Lock (Automatikus lezárás) menüpont"

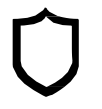

Az AES 256 titkosítás engedélyezve van. Ld. "System - > Encryption menüpont".

Megjegyzés: az adóegység állandó E-Ink kijelzője kikapcsolást követően is megjeleníti a paramétereket.

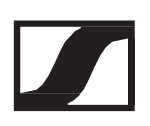

# Gombok a kézimikrofon menüjében való navigáláshoz

A kézimikrofon kezelőmenüjében a következő gombokkal navigálhatsz.

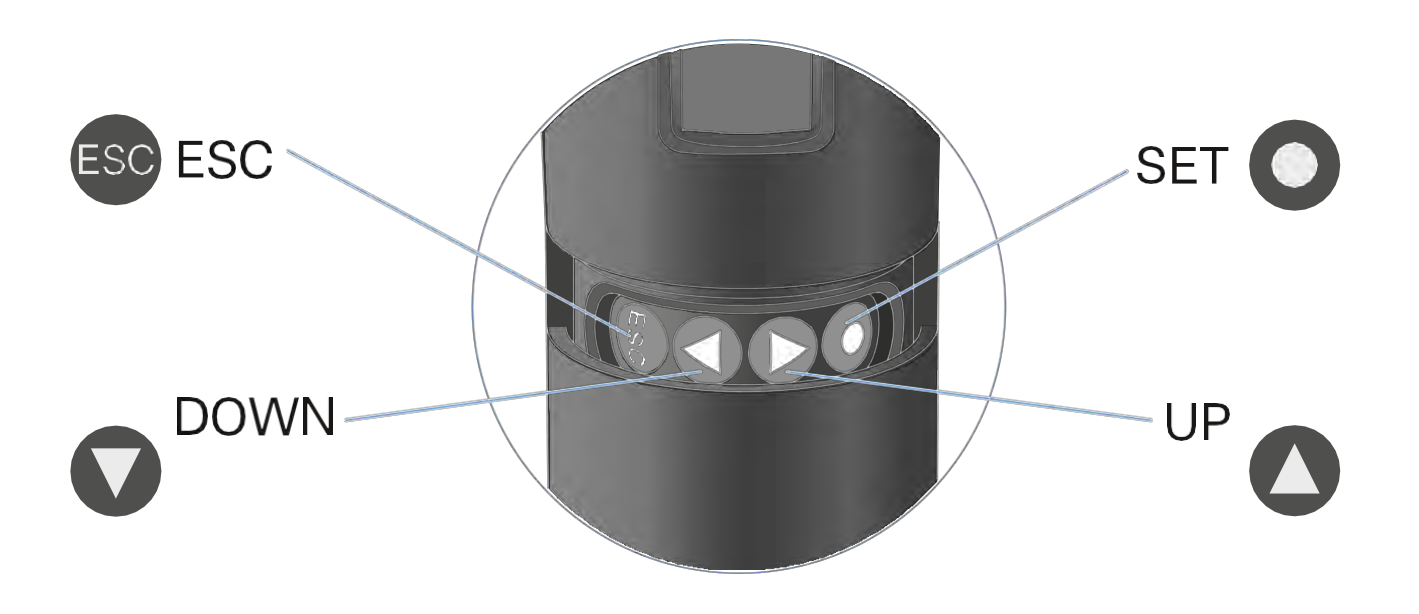

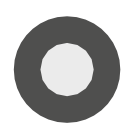

A SET gomb megnyomásával

- Váltás a kezdőképernyőről a kezelőmenüre
- Menüpont előhívása
- Beállítások elmentése

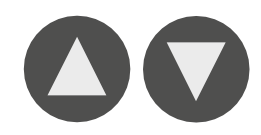

Az UP vagy DOWN gomb megnyomásával

- Váltás a következő/előző menüpontra
- Menüpont beállításának megváltoztatása

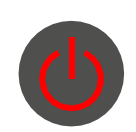

Az ESC(ON/OFF) gomb megnyomásával

• A beírás törlése és visszatérés az előző kijelzéshez

# Beállítások elvégzése a kézimikrofon menüjében

### Navigálás a menüben

#### A menü megnyitása:

Nyomd meg a SET gombot.
 Az adóegység kijelzőpanelén megjelenik a kezelőmenü.

Menüpont megnyitása:

Az- menüpontokban történő navigáláshoz használd az UP vagy DOWN gombot.

A kiválasztott menüpont megnyitásához nyomd meg a SET gombot.

"Gombok a zsebadó menüjében való navigáláshoz"

### Változtatások a menüponton belül

Egy menüpont megnyitását követően a következőképpen tudsz változtatásokat végezni:

- > A kijelzett érték beállításához nyomd meg az UP vagy DOWN gombot.
- ▷ A beállítás elmentéséhez nyomd meg a SET gombot.
- Nyomd meg az ESC gombot, ha a menüpontból a beállítás elmentése nélkül kívánsz kilépni.

"Gombok a zsebadó menüjében való navigáláshoz"

### Menüpont áttekintése

Az egyes menüpontokban az alábbi beállításokat és kijelzésre kerülő információkat tudod konfigurálni.

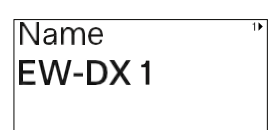

Name (Név) menüpont

Ebben a menüpontban nevezheted el az adott rádiókapcsolatot.

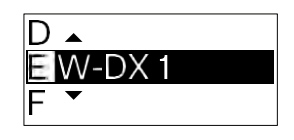

Egy-egy karakter kiválasztásához nyomd meg az UP vagy DOWN gombot.

- ▷ A következő pozícióra lépéshez nyomd meg a SET gombot.
- A kiválasztott név mentéséhez az utolsó pozícióban nyomd meg a SET gombot.

Ha a vevőegységen beírsz egy nevet a rádiókapcsolathoz a Name (Név) menüpontban, és szinkronizálod a vevőcsatornát az adóegységgel, az adóegységben beírt nevet felülírja a vevőegységben beírt név.

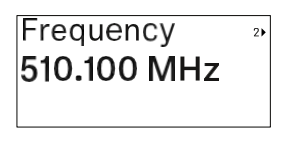

Frequency (Frekvencia) menüpont

Ebben a menüpontban tudod beállítani a kívánt átviteli frekvenciát.

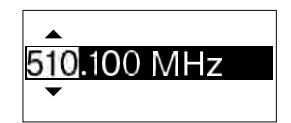

- A frekvencia MHz-tartományának beállításához nyomd meg az UP vagy DOWN gombot.
- ▷ A kiválasztás megerősítéséhez nyomd meg a SET gombot.

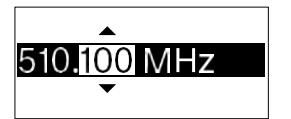

- A frekvencia kHz-tartományának beállításához nyomd meg az UP vagy DOWN gombot.
- > A beállított frekvencia elmentéséhez nyomd meg a SET gombot.

Ha a vevőegységen beállítasz egy frekvenciát a rádiókapcsolathoz a Frequency (Név) menüpontban vagy a Scan / Auto Setup (Szkennelés/Automatikus beállítás) funkción keresztül, és szinkronizálod a vevőcsatornát az adóegységgel, az adóegységben bevitt frekvenciát felülírja a vevőegységben beállított frekvencia.

| Low Cut<br><b>60 Hz</b> | 3▶ |
|-------------------------|----|
|                         |    |

Low Cut (Alulvágás) menüpont

Ebben a menüpontban tudod állítani az alulvágó szűrő értékeit.

• Beállítási tartomány: 60 Hz, 80 Hz, 100 Hz,

120 Hz

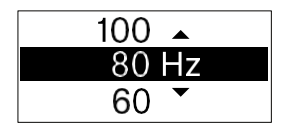

- > A kívánt érték beállításához nyomd meg az UP vagy DOWN gombot.
- ▷ A kiválasztás megerősítéséhez nyomd meg a SET gombot.

Ha a vevőegységen beállítasz egy értéket a csatornához a Low Cut (Alulvágás) menüpontban, és szinkronizálod a vevőcsatornát az adóegységgel, az adóegységben bevitt értéket felülírja a vevőegységben beállított érték.

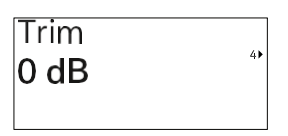

Trim (Szintezés) menüpont

Ebben a menüpontban állíthatod be az adóegység audio jelszintjét, valamint a vezeték nélküli kapcsolat erősítését (csak a vevőegységen állítható be), hogy az illeszkedjen a különböző hangerejű bemeneti jelekhez.

 Beállítási tartomány: -12 dB-+6 dB (1 dB-es lépésekben szabályozható.

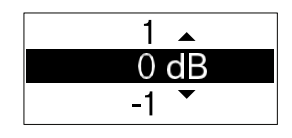

- ▷ A kívánt érték beállításához nyomd meg az UP vagy DOWN gombot.
- ▷ A kiválasztás megerősítéséhez nyomd meg a SET gombot.

Ha a vevőegységen beállítasz egy értéket a csatornához a Trim (Szintezés) menüpontban, és szinkronizálod a vevőcsatornát az adóegységgel, az adóegységben bevitt értéket felülírja a vevőegységben beállított érték.

| Test Tone |    |
|-----------|----|
| Off       | 5► |
|           |    |

Test Tone (Teszthang) menüpont

Ebben a menüpontban tudod aktiválni a teszthangot, amit az adóegység a bemeneti jel helyett bocsát ki. Ezt a funkciót például a rendszer kiegyenlítéséhez tudod használni.

• Beállítási tartomány: Off, -90 dB–0 dB, 6 dB-es lépésekben

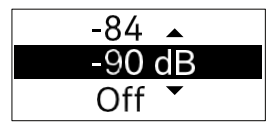

> A kívánt érték beállításához nyomd meg az UP vagy DOWN gombot.

> A kiválasztás megerősítéséhez nyomd meg a SET gombot.

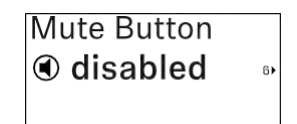

Mute Button (Némítás gomb) menüpont (csak EW-DX SKM-S)

Ez a funkció csak az EW-DX SKM-S (némítógombos) változathoz érhető el, az EW-DX SKM változathoz nem.

Ebben a menüpontban tudod az adóegység MUTE (némítás) kapcsolóját állítani.

- Beállítási lehetőségek:
  - Disabled: a némításkapcsolónak nincs funkciója (le van tiltva).
  - RF Mute: az RF-jel inaktív, ha a némításkapcsoló be van kapcsolva.
  - AF Mute: az audio jel némításra kerül, ha a némításkapcsoló be van kapcsolva.

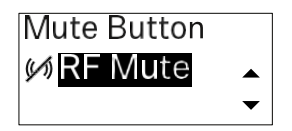

- > A kívánt érték beállításához nyomd meg az UP vagy DOWN gombot.
- ▷ A kiválasztás megerősítéséhez nyomd meg a SET gombot.

Ha a vevőegységen beállítasz egy funkciót az adóegység MUTEkapcsolójához a Mute Mode (Némítási üzemmód) menüpontban, és szinkronizálod a vevőcsatornát az adóegységgel, az adóegységben bevitt értéket felülírja a vevőegységben beállított érték.

| Auto Lock |
|-----------|
|-----------|

Auto Lock (Automatikus lezárás) menüpont

Ebben a menüpontban tudod aktiválni, illetve deaktiválni az adóegység automatikus gombzár funkcióját.

A gombzár megakadályozza az adóegység véletlenszerű kikapcsolását, illetve menübeállításainak megváltoztatását.

Ha módosítani szeretnéd az adóegység menübeállításait, miközben a gombzár aktív, ideiglenesen fel kell oldanod a gombzárat.

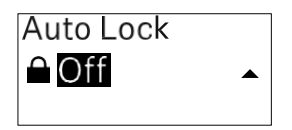

- ▷ A kívánt érték beállításához nyomd meg az UP vagy DOWN gombot.
- > A kiválasztás megerősítéséhez nyomd meg a SET gombot.

Ha a vevőegységen beállítasz egy értéket az adóegység automatikus zárolási funkciójához az Auto Lock menüpontban, és szinkronizálod a vevőcsatornát az adóegységgel, az adóegységben bevitt értéket felülírja a vevőegységben beállított érték.

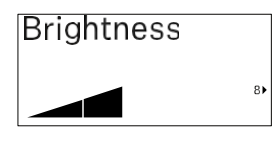

Brightness (Fényerő) menüpont

Ebben a menüpontban tudod beállítani az adóegység kijelzőjének fényerejét.

Teljesen kikapcsolhatod vagy az öt líthatod a háttérvilágítást

fényerőszint egyikére állíthatod a háttérvilágítást.

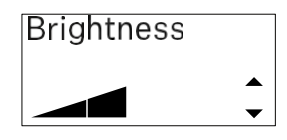

- > A kívánt érték beállításához nyomd meg az UP vagy DOWN gombot.
- ▷ A kiválasztás megerősítéséhez nyomd meg a SET gombot.

| LED |    |
|-----|----|
| On  |    |
|     | 9) |
|     |    |

LED menüpont

Ebben a menüpontban állíthatod be az adóegységen található LINK LED viselkedését.

- Beállítási lehetőségek:
- ON: a LINK LED folyamatosan világít.
- OFF: a LINK LED kikapcsol, amíg a gombzár funkció aktív.

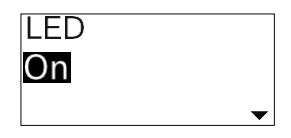

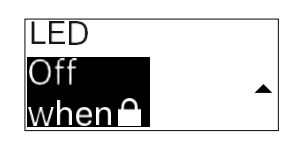

- > A kívánt érték beállításához nyomd meg az UP vagy DOWN gombot.
- > A kiválasztás megerősítéséhez nyomd meg a SET gombot.

Ha a vevőegységen beállítasz egy funkciót az adóegység LINK LED funkciójához a LED menüpontban, és szinkronizálod a vevőcsatornát az adóegységgel, az adóegységben bevitt értéket felülírja a vevőegységben beállított érték.

| 10 |
|----|

This Device menüpont

Ebben a menüpontban megtekintheted az adóegység szoftverével és hardverével kapcsolatos információkat, és visszaállíthatod az adóegység gyári beállításait.

Szoftverinformációk megjelenítése

| Software | 1) |
|----------|----|
| 1.0.1    |    |
|          |    |

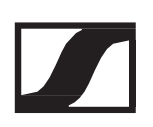

#### Hardverinformációk megjelenítése

| Hardware    | 2 |
|-------------|---|
| 1082000062  |   |
| 0592161_003 |   |

#### Gyári beállítások visszaállítása

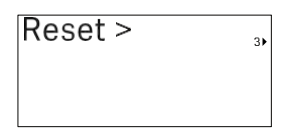

> A Reset menüpont megnyitásához nyomd meg a SET gombot.

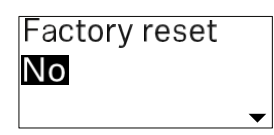

| Factory reset |  |
|---------------|--|
| Yes           |  |
|               |  |

▷ A kívánt érték beállításához nyomd meg az UP vagy DOWN gombot.

▷ A kiválasztás megerősítéséhez nyomd meg a SET gombot.

# Gombzár funkció

Az automatikus gombzár funkciót az Auto lock menüben állíthatod be (ld. "Auto Lock (Gombzár) menüpont").

A gombzár megakadályozza az adóegység véletlenszerű kikapcsolását, illetve menübeállításainak véletlenszerű megváltoztatását.

Ha engedélyezted az Auto Lock funkciót, az adóegység kezeléséhez ideiglenesen ki kell kapcsolnod a gombzár funkciót.

A gombzár funkció ideiglenes kikapcsolásához:

- Nyomd meg a SET gombot.
  A kijelzőpanelen Locked (Zárolva) kijelzés látható.
- Nyomd meg az UP vagy DOWN gombot.
  A kijelzőpanelen Unlocked (Zárolás feloldva) kijelzés látható.
- Nyomd meg a SET gombot.
  A gombzár funkció most átmenetileg ki van kapcsolva.

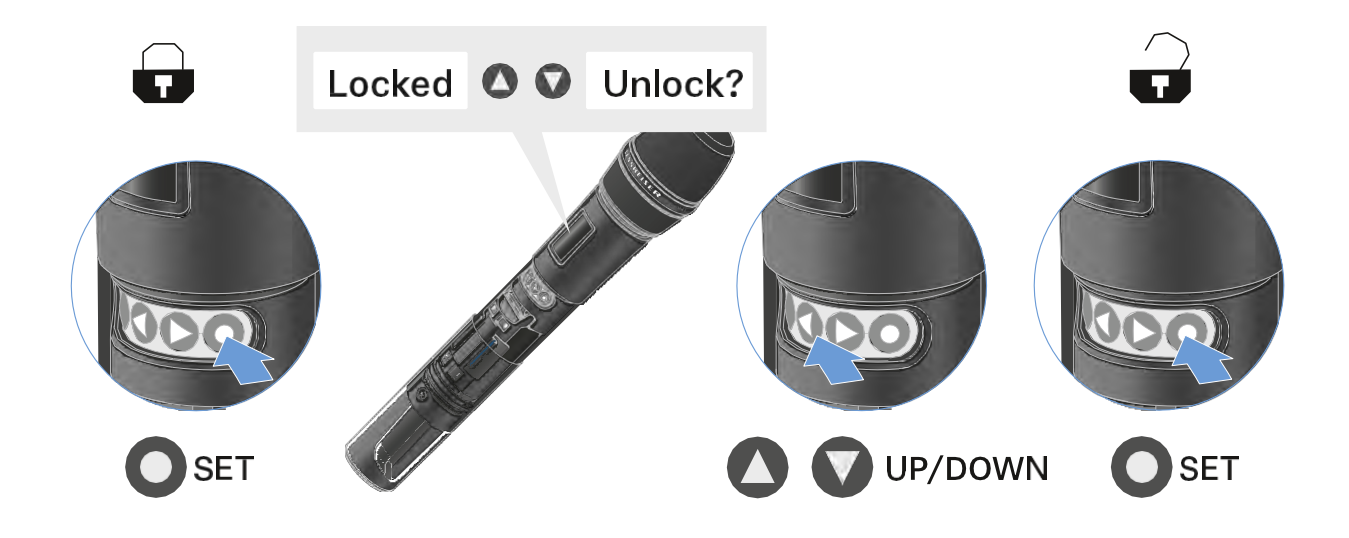

A zárolási funkció inaktív marad, amíg a kezelőmenüben dolgozol.

Ha 10 másodpercig nem végzel műveletet a menüben, a gombzár automatikusan újraaktiválódik.

# A némítási üzemmód konfigurálása és a kézimikrofon némítása (csak az EW-DX SKM-S esetében)

Ez a funkció csak az EW-DX SKM-S (némítógombos) változathoz érhető el, az EW-DX SKM változathoz nem.

A kézimikrofon audiojelét (AF Mute) vagy RF-jelét (RF Mute) a némításkapcsoló használatával kikapcsolhatod.

Ehhez konfigurálnod kell a némításkapcsoló funkciót a Mute Mode (Némítási üzemmód) menüpontban.

- ▷ A vevőegységen: "Ch 1 / Ch 2 -> Mute Mode menüpont"
- Az adóegységen: "Mute Button menüpont (csak az EW- DX SKM-S esetén)"

### AF Mute

Az audio jel aktiválásához/megszüntetéséhez csúsztasd a MUTE kapcsolót a kívánt pozícióba.

### **RF Mute**

Az RF-jel aktiválásához/megszüntetéséhez csúsztasd a MUTE kapcsolót a kívánt pozícióba.

# Az adóegység firmware-jének frissítése

Az adóegység firmware a vevőegységen keresztül frissül.

Frissítsd az adóegység firmware-jét a vevő System (Rendszer) menüjének TX Update (Adóegység frissítés) menüpontjával. Ld. "System -> TX Update menüpont".

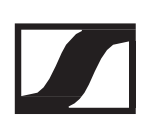

# EW-DX SK | EW-DX SK 3-PIN (3-PIN) zsebadó

## Termék áttekintése

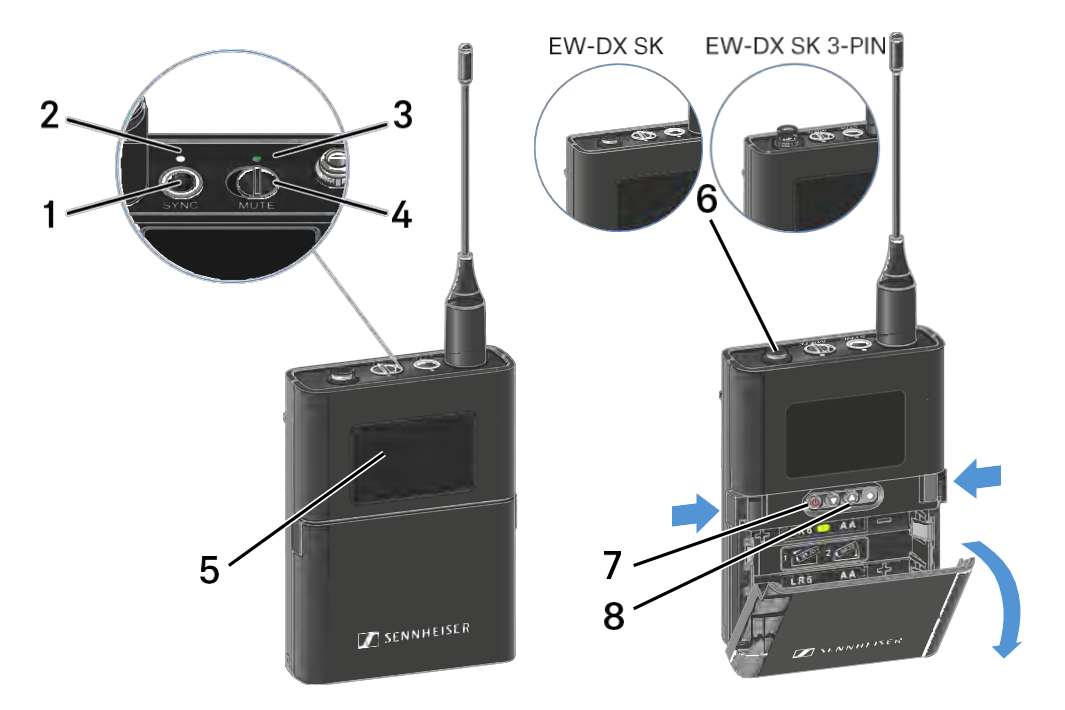

- 1 SYNC gomb
  - Ld. "Rádiókapcsolat létesítése | A vevő- és adóegység szinkronizálása"
- 2 DATA LED
  - Ld. "A LED-ek jelentése"
- **3** LINK LED
  - Ld. "A LED-ek jelentése"
- 4 MUTE (némítás) kapcsoló
  - Ld. "A némítási mód konfigurálása és a zsebadó némítása"
- 5 Kijelzőpanel
  - Ld. "Információk a zsebadó kijelzőjén"
- EW-DX SK: 3,5 mm-es jack aljzat
  EW-DX SK 3-PIN: 3-pólusú aljzat
  - Ld "Mikrofon csatlakoztatása a zsebadóhoz"
  - Ld. "Hangszer vagy vonalforrás csatlakoztatása az zsebadóhoz"

- 7 ON/OFF gomb
  - Ld. "A zsebadó be- és kikapcsolása"
- 8 A menüben történő navigáláshoz használható funkciógombok
  - Ld. "Gombok a zsebadó menüjében való navigáláshoz"

# Elemek/tölthető akkuk behelyezése és eltávolítása

A zsebadót elemekkel (AA, 1,5 V) vagy a Sennheiser BA 70 újratölthető akkuval is működtetheted.

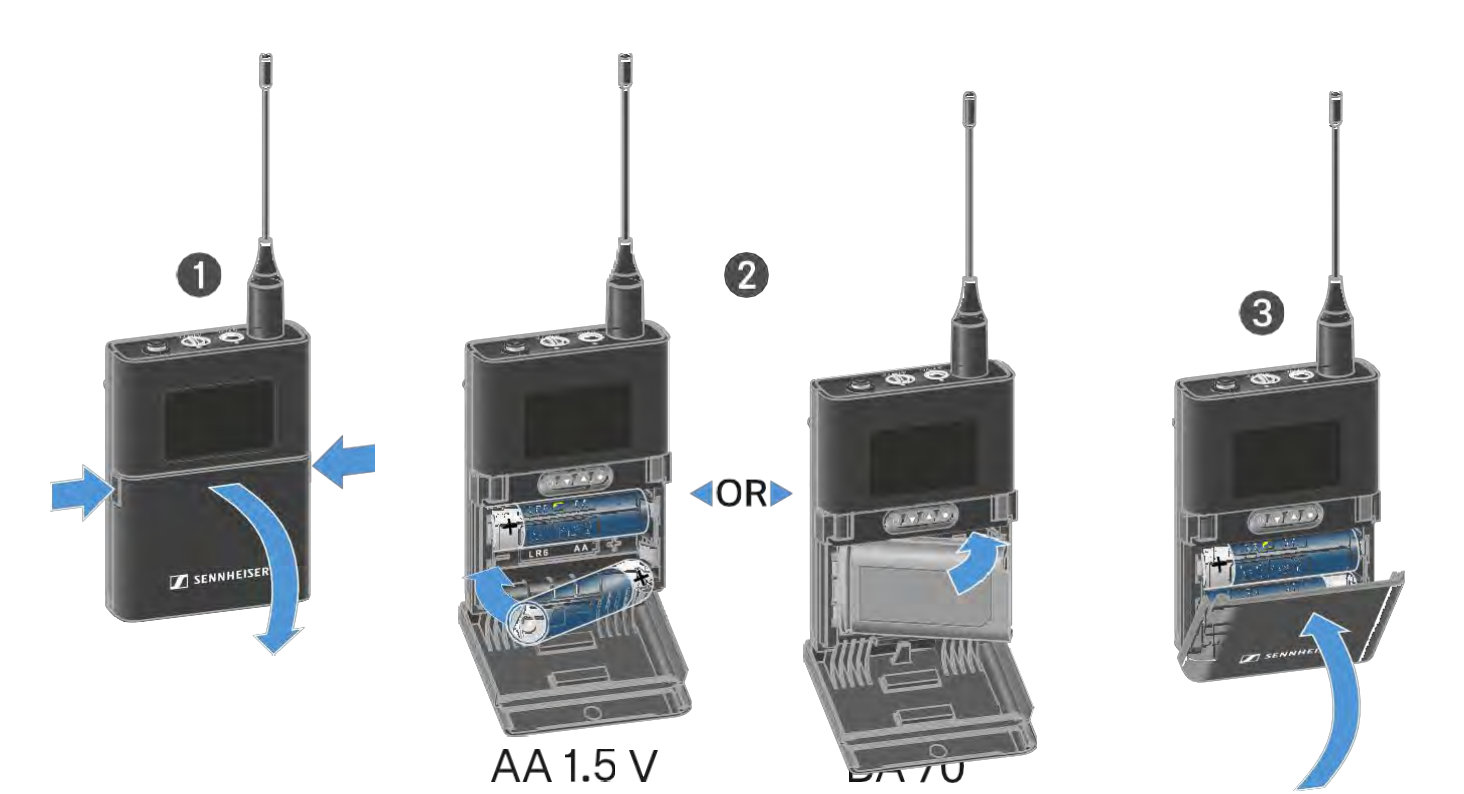

- Nyomd meg az elemtartó fedlap két rögzítőjét és nyisd fel az elemtartó fedlapot.
- Helyezd be az elemeket vagy a BA 70 tölthető akkut az elemtartó részben látható ábra szerint. Ügyelj a helyes polaritásra.
- Hajtsd vissza az elemtartó rekesz fedlapját.
  A fedlap záródásakor kattanó hang hallható.

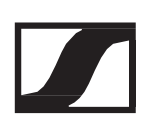

# A BA 70 tölthető akkura vonatkozó megjegyzés

Győződj meg arról, hogy a BA 70 tölthető akkut az alábbiak szerint helyezted be:

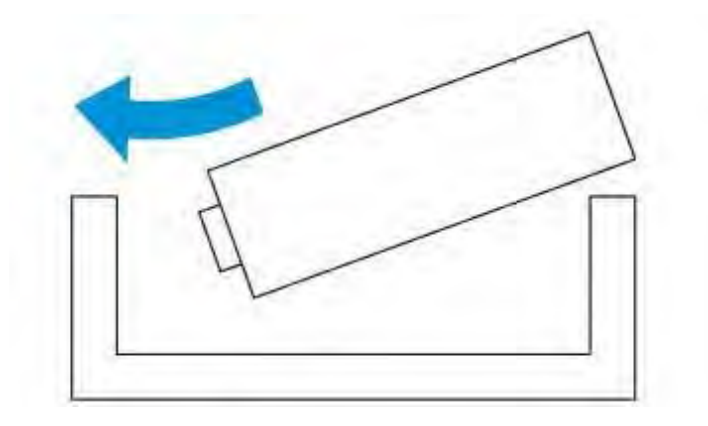

# Mikrofon csatlakoztatása a zsebadóhoz

### Mikrofon csatlakoztatása az EW-DX SK zsebadóhoz

Mikrofon csatlakoztatása a EW-DX SK zsebadóhoz:

- Dugd be a kábel 3,5 mm-es jack csatlakozódugóját a zsebadó aljzatába az ábrán látható módon.
- Csavard a csatlakozódugó holland-anyát a zsebadó audio aljzatába.

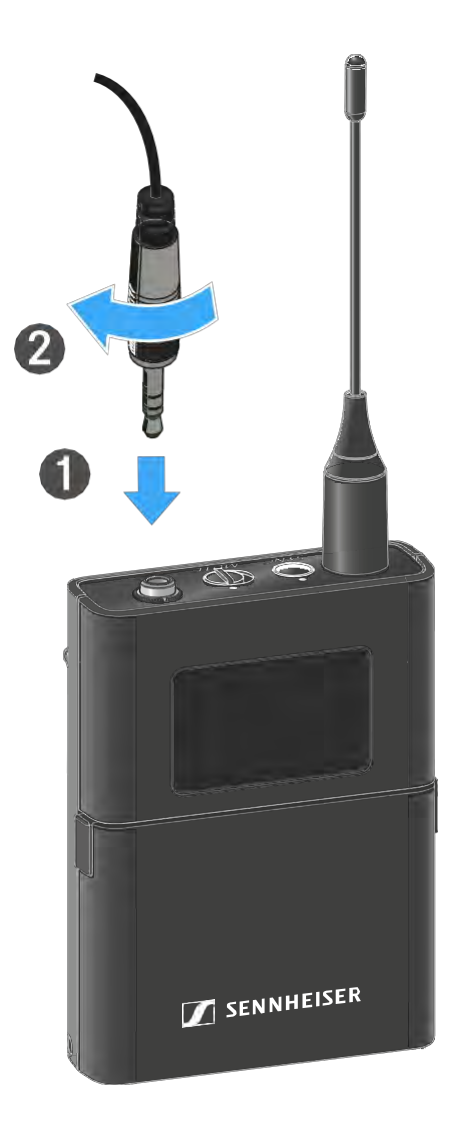

# Kompatibilis mikrofonok

A következő mikrofonok kompatibilisek a EW-DX SK zsebadóval:

Lavalier mikrofonok:

- ME 2 | Gömbkarakterisztikájú Lavalier mikrofon (2021-es és későbbi modellek aranyozott csatlakozódugóval\*)
- ME 4 | Kardioid karakterisztikájú Lavalier mikrofon (2021-es és későbbi modellek aranyozott csatlakozódugóval\*)
- MKE Essential Omni | Gömbkarakterisztikájú Lavalier mikrofon
- MKE 2 Gold | Gömbkarakterisztikájú Lavalier mikrofon (2018-as és későbbi modellek, kék sorozatszám címkével)
- MKE 1 | Gömbkarakterisztikájú Lavalier mikrofon
- MKE mini | Gömbkarakterisztikájú Lavalier mikrofon

Headset-mikrofonok:

- ME 3 | Kardioid karakterisztikájú headset mikrofon (2021-es és későbbi modellek aranyozott csatlakozódugóval\*)
- HSP Essential Omni | Gömbkarakterisztikájú headset mikrofon
- HSP 2 | Gömbkarakterisztikájú headset mikrofon (2020 máciusától gyártott és későbbi modellek, 1090-es vagy annál magasabb kódszámmal)
- HS 2 | Gömbkarakterisztikájú headset mikrofon (2021-es és későbbi modellek aranyozott csatlakozódugóval\*)
- SL Headmic 1 | Gömbkarakterisztikájú headset mikrofon

\*A nikkelcsatlakozóval ellátott, 2021 előtti modellek használata nem ajánlott. Az adóegységhez túl közel helyezve gerjedhetnek.

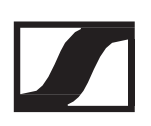

### Mikrofon csatlakoztatása az EW-DX SK 3-PIN zsebadóhoz

Mikrofon csatlakoztatása a EW-DX SK 3-PIN zsebadóhoz:

- Dugd be a kábel 3-pólusú csatlakozódugóját a zsebadó aljzatába az ábrán látható módon.
- Csavard a csatlakozódugó holland-anyát a zsebadó audio aljzatába.

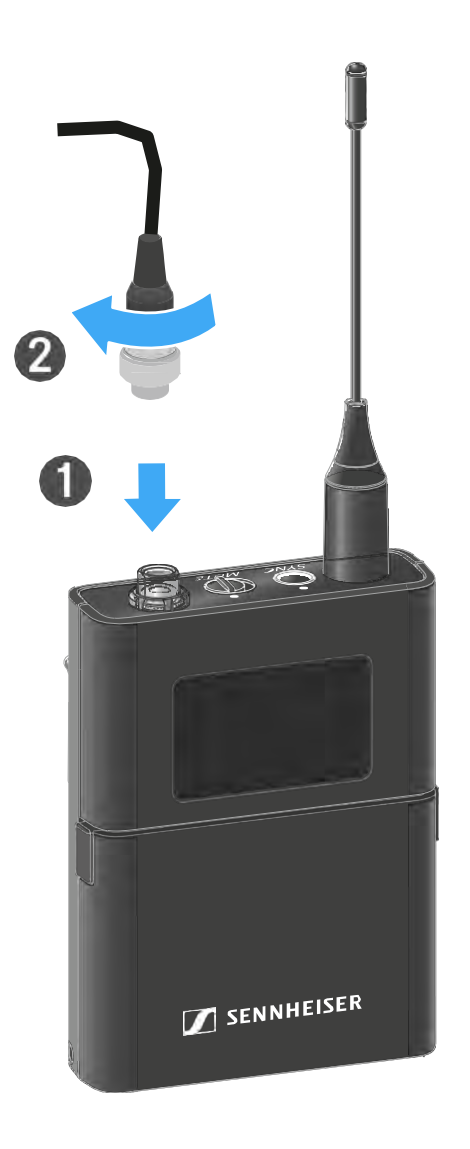

## Kompatibilis mikrofonok

A következő mikrofonok kompatibilisek a EW-DX SK 3-PIN zsebadóval:

Lavalier mikrofonok:

- MKE 1-4 | Gömbkarakterisztikájú Lavalier mikrofon
- MKE 2-4 | Gömbkarakterisztikájú Lavalier mikrofon

- MKE 40-4 | Kardioid karakterisztikájú Lavalier mikrofon
- MKE Essential Omni Black-3-PIN | Gömbkarakterisztikájú Lavalier mikrofon, fekete, 3-pólusú
- MKE Essential Omni Beige-3-PIN | Gömbkarakterisztikájú Lavalier mikrofon, bézs, 3-pólusú

Headset-mikrofonok:

- HSP Essential Omni Black-3-PIN | Gömbkarakterisztikájú headsetmikrofon, fekete, 3-pólusú
- HSP Essential Omni Beige-3-PIN | Gömbkarakterisztikájú headsetmikrofon, bézs, 3-pólusú
- HSP 2 | Gömbkarakterisztikájú headset-mikrofon
- HSP 4 | Kardioid karakterisztikájú headset-mikrofon
- SL Headmic 1-4 | Gömbkarakterisztikájú headset-mikrofon

# Hangszer vagy vonalforrás csatlakoztatása az zsebadóhoz

# Hangszer vagy vonalforrás csatlakoztatása az EW-DX SK zsebadóhoz

Hangszereket vagy vonalszinttel rendelkező audio forrásokat is csatlakoztathatsz a zsebadóhoz.

Ehhez szükséged lesz a CI 1 (6,3 mm-es jack csatlakozódugó egy zárható 3,5 mm-es jack csatlakozódugón) vagy a CL 2 (XLR-3F csatlakozódugó a zárható 3,5 mm-es jack csatlakozódugón) Sennheiser kábelre.

Hangszer vagy vonalforrás csatlakoztatása zsebadóhoz:

- Dugd be a kábel 3,5 mm-es jack csatlakozódugóját a zsebadó aljzatába az ábrán látható módon.
- Csavard a csatlakozódugó holland-anyát a zsebadó audio aljzatába.

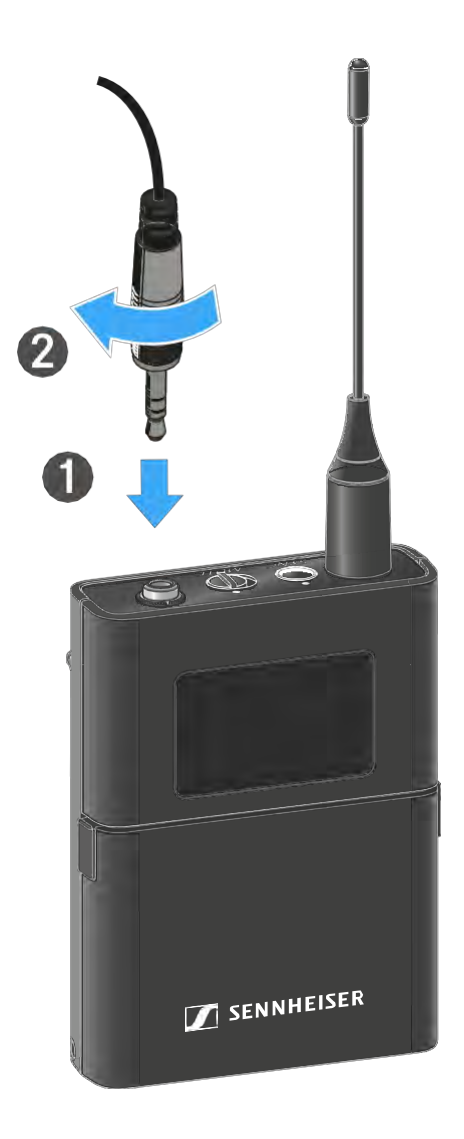

## Hangszer vagy vonalforrás csatlakoztatása az EW-DX SK 3-PIN zsebadóhoz

Hangszereket vagy vonalszinttel rendelkező audio forrásokat is csatlakoztathatsz a zsebadóhoz.

Ehhez egy Sennheiser CI 1-4 kábelre van szükség (6,3 mm-es jack és csavaros 3-pólusú csatlakozódugóval).

Hangszer vagy vonalforrás csatlakoztatása zsebadóhoz:

- Dugd be a kábel 3-pólusú csatlakozódugóját a zsebadó aljzatába az ábrán látható módon.
- Csavard a csatlakozódugó holland-anyát a zsebadó audio aljzatába.

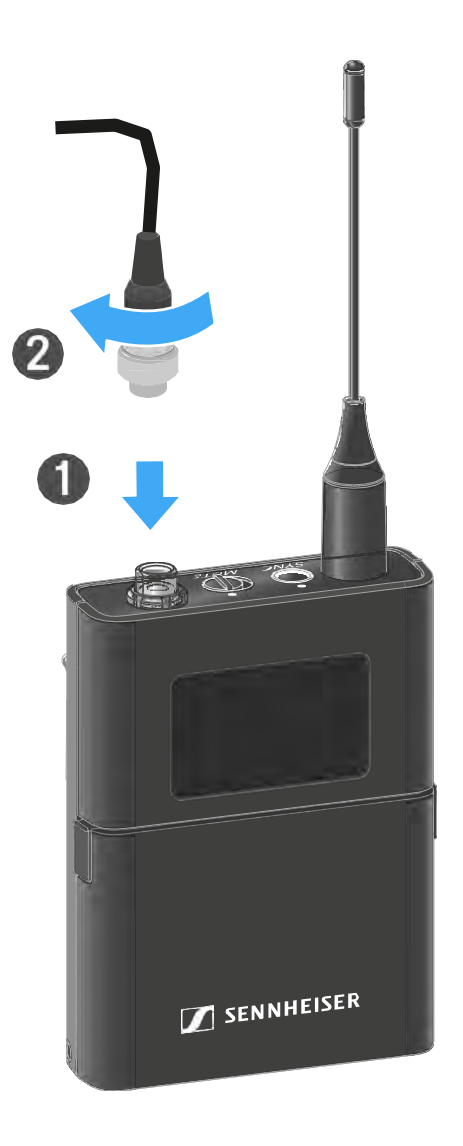

# Az övcsipesz cseréje

Az övcsipeszt átfordíthatod vagy le is cserélheted a zsebadón, attól függően, hogy hogyan szeretnéd hordani.

Az övcsipesz lecsatolása:

- Óvatosan lazítsd meg az övcsipeszt egy kis csavarhúzóval az ábrán látható módon.
- ▷ Legyél nagyon óvatos, nehogy megkarcold a házat.

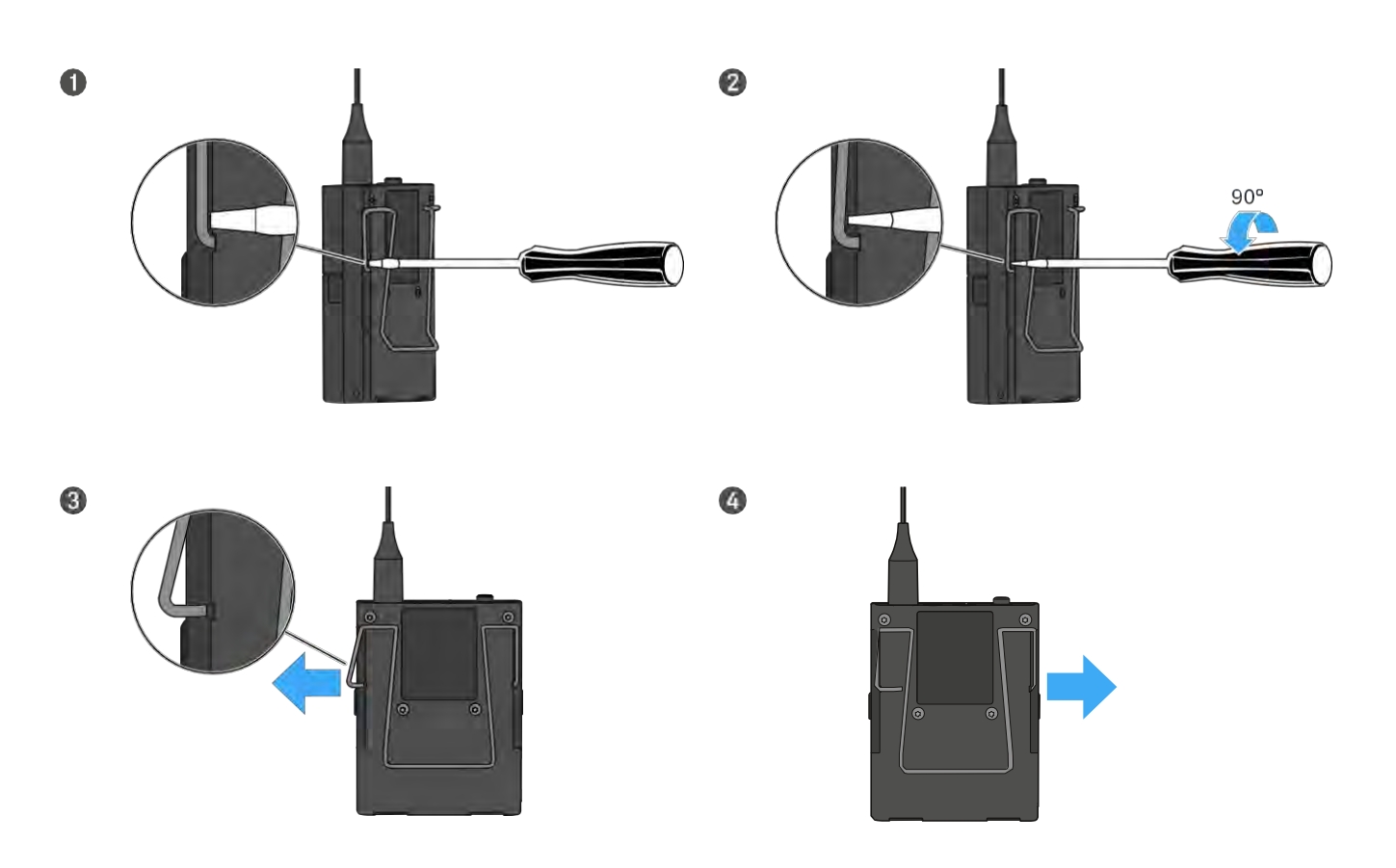

Az övcsipesz felhelyezése:

- ▷ Illeszd a helyére az övcsipesz egyik oldalát az ábrán látható módon.
- ▷ Ezután illeszd a helyére az övcsipesz másik oldalát.
- ▷ Óvatosan nyomd be teljesen az övcsipeszt mindkét oldalon.
- Mindig egymást követően illeszd be a csipesz egyes oldalait, ne egyszerre, mert különben az övcsipesz meghajolhat.

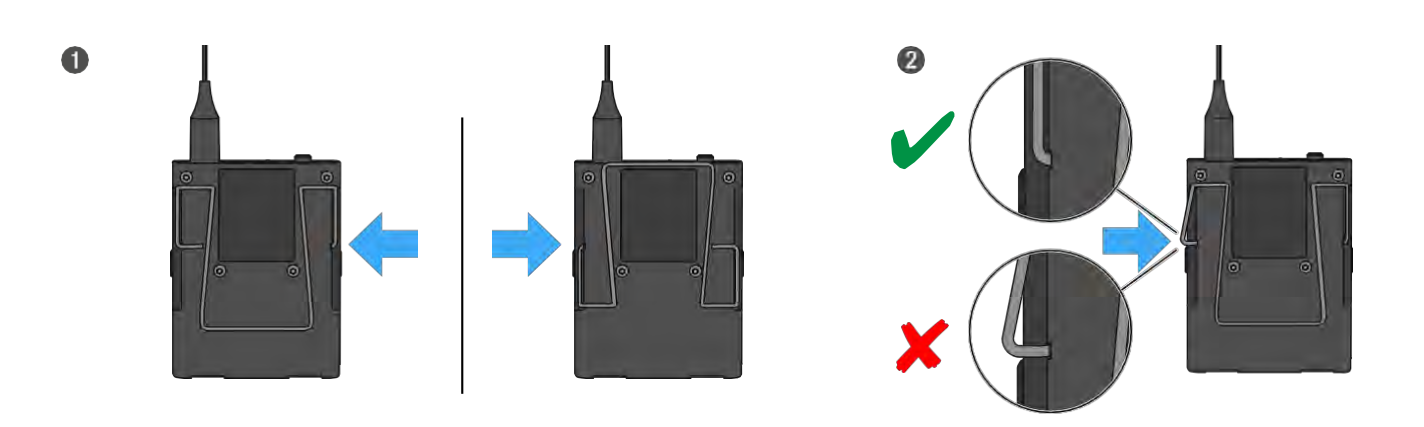

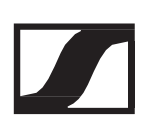

# A zsebadó be-/kikapcsolása

A zsebadó bekapcsolásához:

Nyomd meg röviden az On/Off gombot.
 A LINK LED világítani kezd és a kézimikrofon bekapcsol.

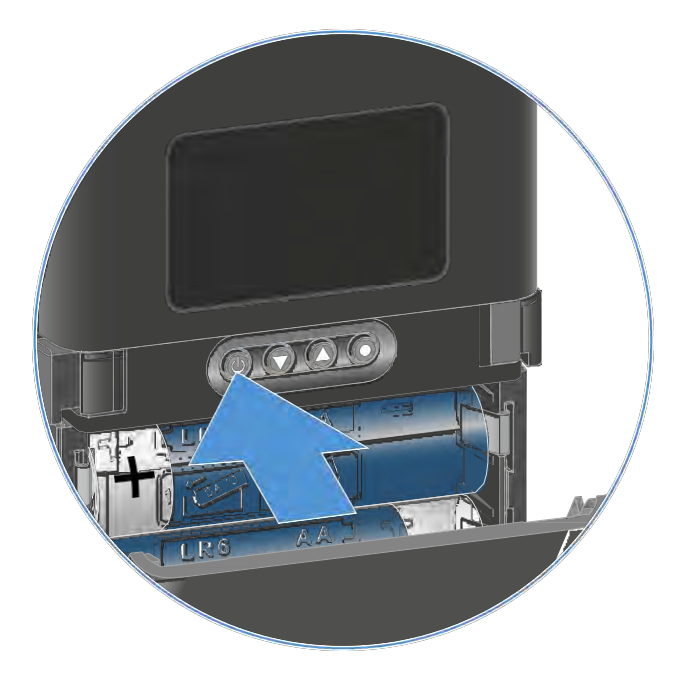

A zsebadó kikapcsolása:

> Tartsd lenyomva az ON/OFF gombot, amíg a LED ki nem kapcsol.

Megjegyzés: az adóegység állandó E-Ink kijelzője kikapcsolást követően is megjeleníti a paramétereket.

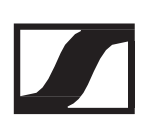

# A kézimikrofon akkutöltöttségi szintjének ellenőrzése (Check funkció)

A kézimikrofon akkutöltöttségi szintjének ellenőrzéséhez:

▷ Nyomd meg röviden az ON/OFF gombot a kézimikrofonon.

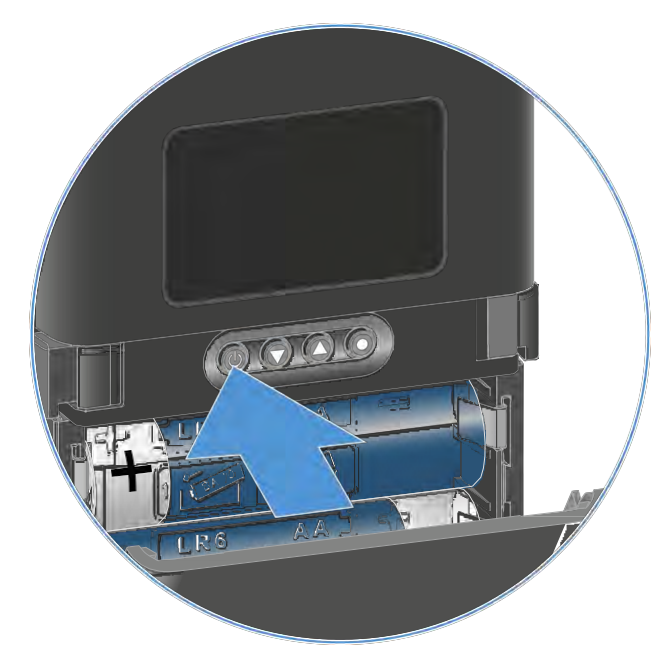

Az adóegység LINK LED-je villogni kezd, jelezve az elem vagy a BA 70 tölthető akku aktuális töltöttségi szintjét.

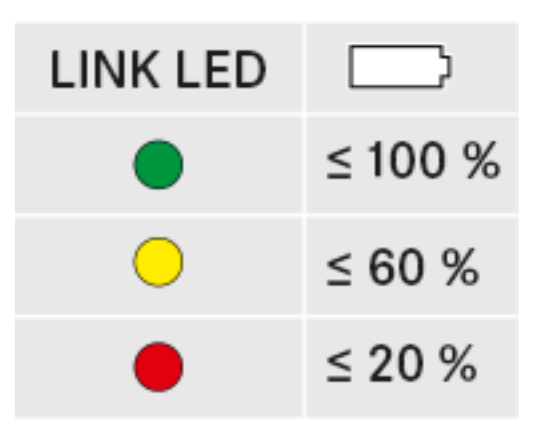

Ezenkívül az akku töltöttségi szintje kb. 5 másodpercig megjelenik az adóegység kijelzőjén.

Az adóegység ON/OFF gombjának megnyomása egyidejűleg az Identify (azonosítás) funkciót is aktiválja: "A párosított vevőegység azonosítása (Identify funkció)"

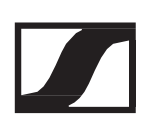

# A párosított vevőegység azonosítása (Identify funkció)

Többcsatornás rendszerekben a Check (ellenőrzés) funkcióval gyorsan beazonosíthatod, hogy melyik vevőhöz van párosítva az adóegység.

Ehhez mind az adó-, mind a vevőegységet be kell kapcsolni.

▷ Nyomd meg röviden az ON/OFF gombot a kézimikrofonon.

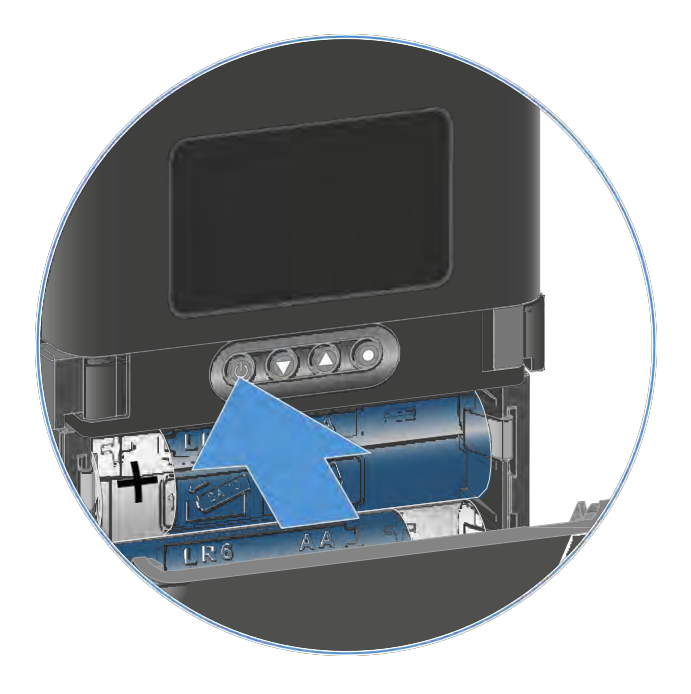

Egy szem villog az adott vételi csatorna mellett a párosított vevőegység kijelzőjén.

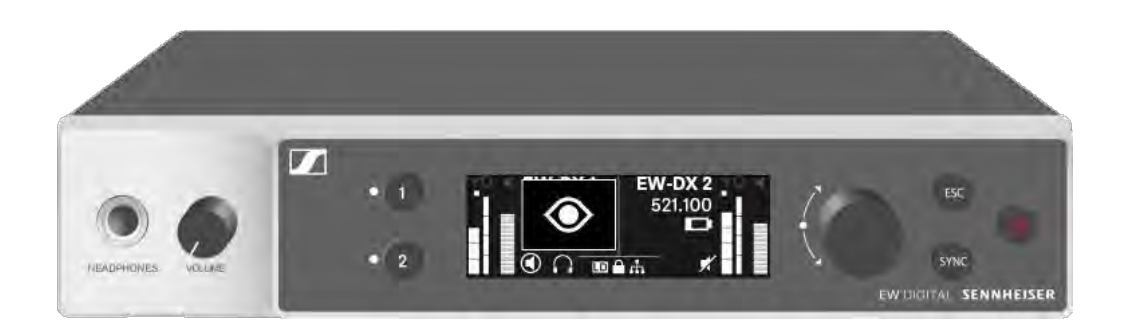

Az adóegység ON/OFF gombjának megnyomása egyidejűleg a Check (ellenőrzés) funkciót is aktiválja: "A kézimikrofon akkutöltöttségi szintjének ellenőrzése (Check funkció)"

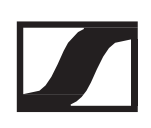

# A LED-ek jelentése

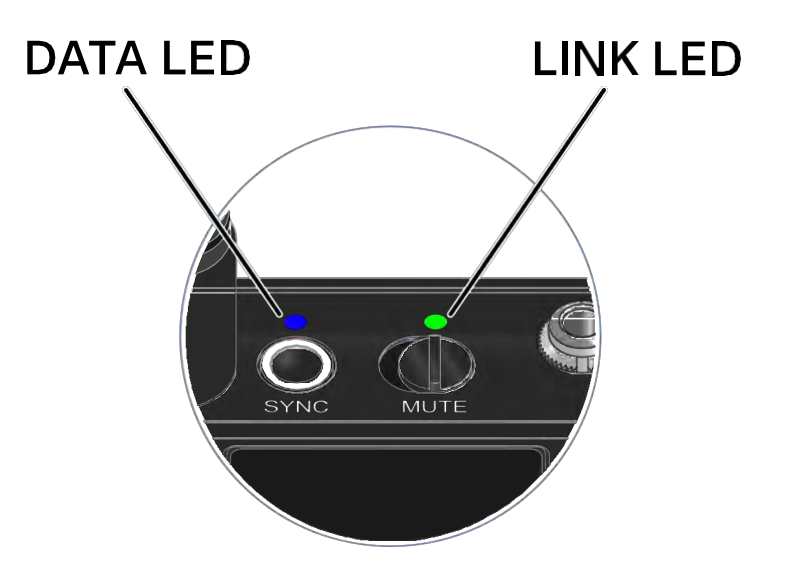

Az adóegység tetején található LINK és DATA LED a következő információk kijelzését szolgálja.

### LINK LED

A LINK LED az adó- és vevőegység közötti rádiókapcsolat, valamint az adóegység állapotáról nyújt információt.

A LED zöld színnel világít:

- ▷ Az adó- és vevőegység között létrejött a kapcsolat.
- $\triangleright$  Az audio jel aktív.

A LED sárga színnel világít:

- ▷ Az adó- és vevőegység között létrejött a kapcsolat.
- ▷ Az audio jel némítva van.

A LED sárga színnel villog:

- ▷ Az adó- és vevőegység között létrejött a kapcsolat.
- ▷ Az audio jel túlvezérelt (gerjed).

A LED folyamatosan piros színnel világít:

▷ Az adó- és vevőegység között nincs kapcsolat.

A LED piros színnel villog:

- ▷ Az adó- és vevőegység között létrejött a kapcsolat.
- ▷ Az adóegység eleme/tölthető akkuja lemerülőben van.

A LED nem világít:

- ▷ Az adó- és vevőegység között nincs kapcsolat.
- ▷ Az adóegység ki van kapcsolva.

### DATA LED

A DATA LED tájékoztatást nyújt az adók és vevők szinkronizálásáról.

A LED kék színnel villog:

▷ Az adóegység és egy vevőegység szinkronizálása van folyamatban.

A LED folyamatos kék színnel világít:

▷ A firmware frissítés alatt áll.

A LED nem világít:

▷ Jelenleg nincs aktív adatkapcsolat.

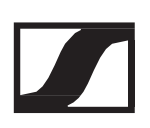

# Kapcsolat létesítése a vevőegységgel

Az adó- és vevőegység közötti rádiókapcsolat létrehozásához egyazon frekvenciára kell hangolni a két eszközt.

Ld. "Rádiókapcsolat létesítése | A vevő- és adóegység szinkronizálása"

A frekvenciák használatára vonatkozó feltételek és korlátozások. A frekvenciák használatára vonatkozóan országonként egyedi feltételek és korlátozások vonatkozhatnak.

A termék üzembehelyezése előtt az alábbi weboldalon keresd ki az adott országra vonatkozó információkat: www.sennheiser.com/sifa

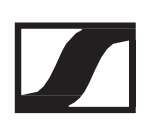

# Információk a zsebadó kijelzőjén A következő információkat láthatod az adóegység kijelzőjén.

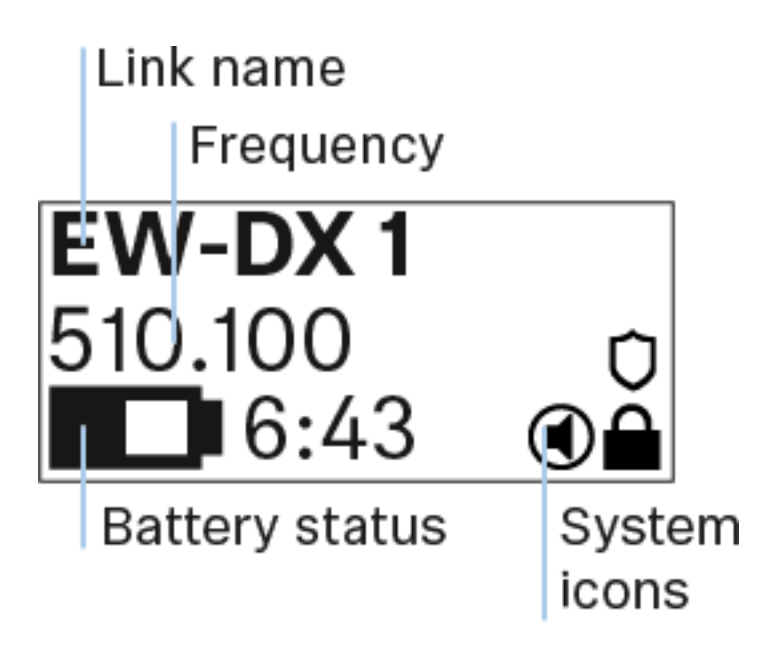

## További információk

Kapcsolat neve (Link name):

A vevőegység menüjében lévő rádiókapcsolathoz nevet is rendelhetsz (lásd: "Name menüpont").

Alternatív megoldásként a nevet a vevőegység menüjében is hozzárendelheted, majd szinkronizálhatod azt az adóegységgel (lásd: "Ch 1 / Ch 2 -> Name menüpont").

Frekvencia (Frequency):

Az adóegység menüjében menuálisan beállíthatod a rádiókapcsolat frekvenciáját (lásd: "Frequency menüpont").

A rádiókapcsolat frekvenciája a vevőegység menüjében is beállítható manuálisan (lásd "Ch 1 / Ch 2 -> Frequency menüpont") vagy az Auto Setup (Automatikus beállítás) funkcióval (lásd "Ch 1 / Ch 2 -> Scan / Auto Setup menüpont"), majd szinkronizálható az adóegységgel.

Elem-/akkutöltöttség kijelző (Battery status):

Az elemek vagy a BA 70 akkupakk töltöttségi szintjét mutatja.

A BA 70 tölthető akku használata esetén a hátralévő üzemidő órában és percben is megjelenik.

Az akku töltöttségi szintje alapértelmezetten nem jelenik meg a kijelzőn. Az akku töltöttségi szintjének megjelenítéséhez kb. 5 másodpercig nyomd le a kézimikrofon On/Off gombját (lásd: A kézimikrofon akkutöltöttségi szintjének ellenőrzése (Check funkció)).

Rendszerikonok (System icons):

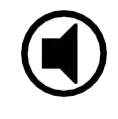

A kézimikrofon MUTE (némítás) kapcsolója inaktív. Ld.

"MUTE Button (Némítás gomb) menüpont".

Az Auto Lock (gombzár) funkció be van kapcsolva. Ld. "Auto Lock (Automatikus lezárás) menüpont"

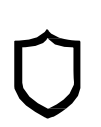

Az AES 256 titkosítás engedélyezve van. Ld. "System - > Encryption menüpont".

Megjegyzés: az adóegység állandó E-Ink kijelzője kikapcsolást követően is megjeleníti a paramétereket.

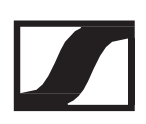

## Gombok a zsebadó menüjében való navigáláshoz A kézimikrofon kezelőmenüjében a következő gombokkal navigálhatsz.

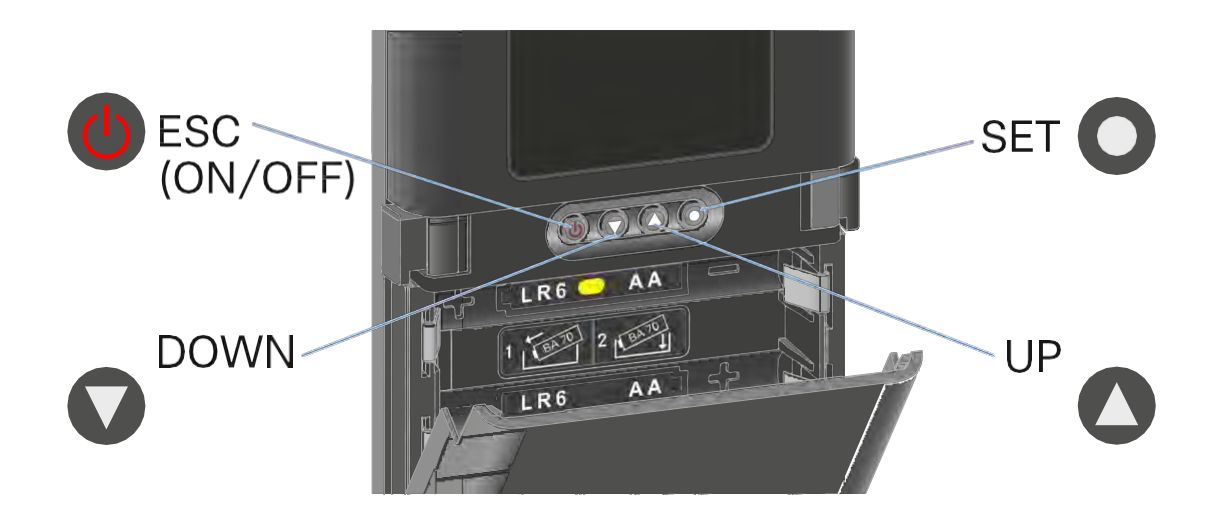

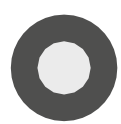

A SET gomb megnyomásával

- Váltás a kezdőképernyőről a kezelőmenüre
- Menüpont előhívása
- Beállítások elmentése

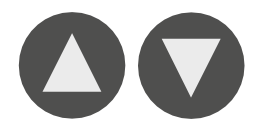

Az UP vagy DOWN gomb megnyomásával

- Váltás a következő/előző menüpontra
- Menüpont beállításának megváltoztatása
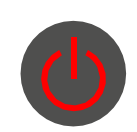

Az ESC(ON/OFF) gomb megnyomásával

• A beírás törlése és visszatérés az előző kijelzéshez

# Beállítások végzése a zsebadó menüjében

#### Navigálás a menüben

#### A menü megnyitása:

Nyomd meg a SET gombot.
 Az adóegység kijelzőpanelén megjelenik a kezelőmenü.

Menüpont megnyitása:

Az egyes menüpontokban történő navigáláshoz használd az UP vagy DOWN gombot.

A kiválasztott menüpont megnyitásához nyomd meg a SET gombot.

"Gombok a zsebadó menüjében való navigáláshoz"

#### Változtatások a menüponton belül

Egy menüpont megnyitását követően a következőképpen tudsz változtatásokat végezni:

- > A kijelzett érték beállításához nyomd meg az UP vagy DOWN gombot.
- ▷ A beállítás elmentéséhez nyomd meg a SET gombot.
- Nyomd meg az ESC gombot, ha a menüpontból a beállítás elmentése nélkül kívánsz kilépni.

"Gombok a zsebadó menüjében való navigáláshoz"

#### Menüpont áttekintése

Az egyes menüpontokban az alábbi beállításokat és kijelzésre kerülő információkat tudod konfigurálni.

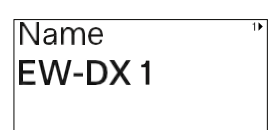

Name (Név) menüpont

Ebben a menüpontban nevezheted el az adott rádiókapcsolatot.

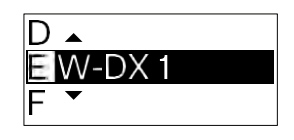

Egy-egy karakter kiválasztásához nyomd meg az UP vagy DOWN gombot.

- ▷ A következő pozícióra lépéshez nyomd meg a SET gombot.
- A kiválasztott név mentéséhez az utolsó pozícióban nyomd meg a SET gombot.

Ha a vevőegységen beírsz egy nevet a rádiókapcsolathoz a Name (Név) menüpontban, és szinkronizálod a vevőcsatornát az adóegységgel, az adóegységben beírt nevet felülírja a vevőegységben beírt név.

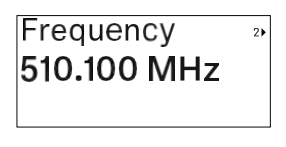

Frequency (Frekvencia) menüpont

Ebben a menüpontban tudod beállítani a kívánt átviteli frekvenciát.

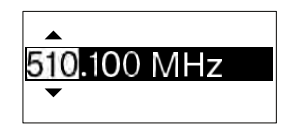

- A frekvencia MHz-tartományának beállításához nyomd meg az UP vagy DOWN gombot.
- ▷ A kiválasztás megerősítéséhez nyomd meg a SET gombot.

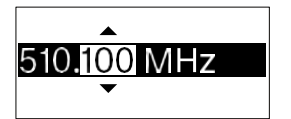

- A frekvencia kHz-tartományának beállításához nyomd meg az UP vagy DOWN gombot.
- ▷ A beállított frekvencia elmentéséhez nyomd meg a SET gombot.

Ha a vevőegységen beállítasz egy frekvenciát a rádiókapcsolathoz a Frequency (Név) menüpontban vagy a Scan / Auto Setup (Szkennelés/Automatikus beállítás) funkción keresztül, és szinkronizálod a vevőcsatornát az adóegységgel, az adóegységben bevitt frekvenciát felülírja a vevőegységben beállított frekvencia.

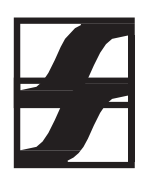

| Low Cut | 3) |
|---------|----|
| 30 Hz   |    |
|         |    |

Low Cut (Alulvágás) menüpont

Ebben a menüpontban tudod állítani az alulvágó szűrő értékeit.

• Beállítási tartomány: Off, 30 Hz , 60 Hz, 80 Hz, 100 Hz, 120 Hz

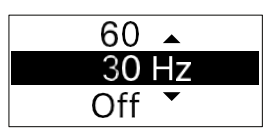

- > A kívánt érték beállításához nyomd meg az UP vagy DOWN gombot.
- > A kiválasztás megerősítéséhez nyomd meg a SET gombot.

Ha a vevőegységen beállítasz egy értéket a csatornához a Low Cut (Alulvágás) menüpontban, és szinkronizálod a vevőcsatornát az adóegységgel, az adóegységben bevitt értéket felülírja a vevőegységben beállított érték.

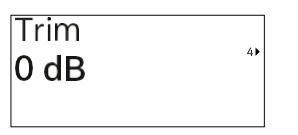

Trim (Szintezés) menüpont

Ebben a menüpontban állíthatod be az adóegység audio jelszintjét, valamint a vezeték nélküli kapcsolat erősítését (csak a vevőegységen állítható be), hogy az illeszkedjen a különböző hangerejű bemeneti jelekhez.

 Beállítási tartomány: -12 dB-+6 dB (1 dB-es lépésekben szabályozható.

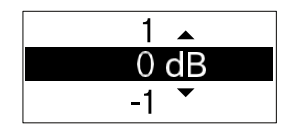

- ▷ A kívánt érték beállításához nyomd meg az UP vagy DOWN gombot.
- > A kiválasztás megerősítéséhez nyomd meg a SET gombot.

Ha a vevőegységen beállítasz egy értéket a csatornához a Trim (Szintezés) menüpontban, és szinkronizálod a vevőcsatornát az adóegységgel, az adóegységben bevitt értéket felülírja a vevőegységben beállított érték.

| Cable Emula | tion |
|-------------|------|
| Туре 2      | 5)   |

Cable Emulation (kábelkapcsolat szimuláció) menüpont

Ebben a menüpontban különféle hosszúságú hangszerkábelek kapacitív ellenállását tudod szimulálni.

• Beállítási lehetőségek: Off, 1. típus, 2. típus, 3. típus

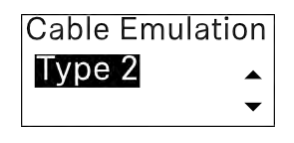

- > A kívánt érték beállításához nyomd meg az UP vagy DOWN gombot.
- ▷ A kiválasztás megerősítéséhez nyomd meg a SET gombot.
  - Ha a vevőegységen beállítasz egy értéket a csatornához a Cable Emul. (Kábelkapcsolat szimuláció) menüpontban, és szinkronizálod a vevőcsatornát az adóegységgel, az adóegységben bevitt értéket felülírja a vevőegységben beállított érték.

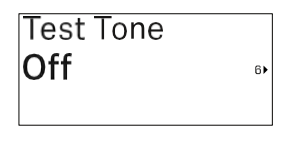

Test Tone (Teszthang) menüpont

Ebben a menüpontban tudod aktiválni a teszthangot, amit az adóegység a bemeneti jel helyett bocsát ki. Ezt a funkciót például a rendszer kiegyenlítéséhez tudod használni.

• Beállítási tartomány: Off, -90 dB–0 dB, 6 dB-es lépésekben

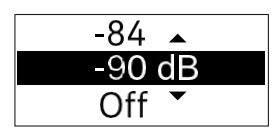

▷ A kívánt érték beállításához nyomd meg az UP vagy DOWN gombot.

▷ A kiválasztás megerősítéséhez nyomd meg a SET gombot.

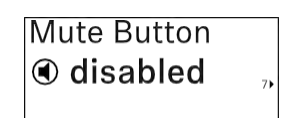

MUTE Button (Némítás gomb) menüpont

Ebben a menüpontban tudod az adóegység MUTE (némítás) kapcsolóját állítani.

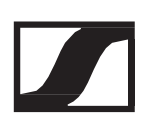

- Beállítási lehetőségek:
  - Disabled: a némításkapcsolónak nincs funkciója (le van tiltva).
  - RF Mute: az RF-jel inaktív, ha a némításkapcsoló be van kapcsolva.
  - AF Mute: az audio jel némításra kerül, ha a némításkapcsoló be van kapcsolva.

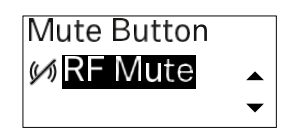

- > A kívánt érték beállításához nyomd meg az UP vagy DOWN gombot.
- ▷ A kiválasztás megerősítéséhez nyomd meg a SET gombot.

Ha a vevőegységen beállítasz egy funkciót az adóegység MUTEkapcsolójához a Mute Mode (Némítási üzemmód) menüpontban, és szinkronizálod a vevőcsatornát az adóegységgel, az adóegységben bevitt értéket felülírja a vevőegységben beállított érték.

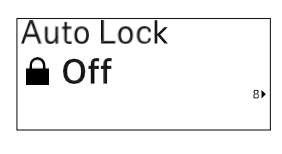

Auto Lock (Automatikus lezárás) menüpont

Ebben a menüpontban tudod aktiválni, illetve deaktiválni az adóegység automatikus gombzár funkcióját.

A gombzár megakadályozza az adóegység véletlenszerű kikapcsolását, illetve menübeállításainak megváltoztatását.

Ha módosítani szeretnéd az adóegység menübeállításait, miközben a gombzár aktív, ideiglenesen fel kell oldanod a gombzárat.

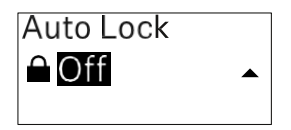

- ▷ A kívánt érték beállításához nyomd meg az UP vagy DOWN gombot.
- ▷ A kiválasztás megerősítéséhez nyomd meg a SET gombot.

Ha a vevőegységen beállítasz egy értéket az adóegység automatikus zárolási funkciójához az Auto Lock menüpontban, és szinkronizálod a vevőcsatornát az adóegységgel, az adóegységben bevitt értéket felülírja a vevőegységben beállított érték.

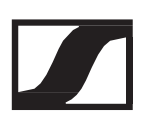

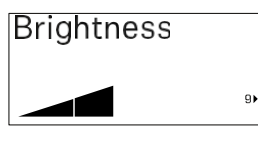

Brightness (Fényerő) menüpont

Ebben a menüpontban tudod beállítani az adóegység kijelzőjének fényerejét.

Teljesen kikapcsolhatod vagy az öt fényerőszint egyikére állíthatod a háttérvilágítást.

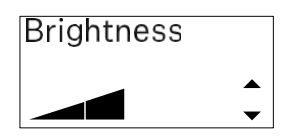

- > A kívánt érték beállításához nyomd meg az UP vagy DOWN gombot.
- A kiválasztás megerősítéséhez nyomd meg a SET gombot.

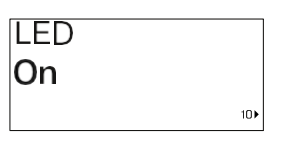

LED menüpont

Ebben a menüpontban állíthatod be az adóegységen található LINK LED viselkedését.

- Beállítási lehetőségek:
- ON: a LINK LED folyamatosan világít.
- OFF: a LINK LED kikapcsol, amíg a gombzár funkció aktív.

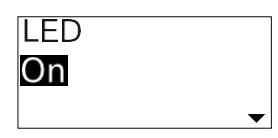

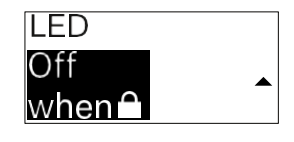

- > A kívánt érték beállításához nyomd meg az UP vagy DOWN gombot.
- ▷ A kiválasztás megerősítéséhez nyomd meg a SET gombot.

Ha a vevőegységen beállítasz egy funkciót az adóegység LINK LED funkciójához a LED menüpontban, és szinkronizálod a vevőcsatornát az adóegységgel, az adóegységben bevitt értéket felülírja a vevőegységben beállított érték.

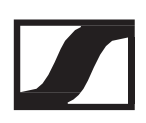

| This | Device | > |
|------|--------|---|
|      |        |   |

This Device menüpont

Ebben a menüpontban megtekintheted az adóegység szoftverével és hardverével kapcsolatos információkat, és visszaállíthatod az adóegység gyári beállításait.

Szoftverinformációk megjelenítése

11)

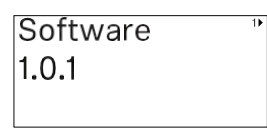

Hardverinformációk megjelenítése

| Hardware    | 2 |
|-------------|---|
| 1082000062  |   |
| 0592161_003 |   |

Gyári beállítások visszaállítása

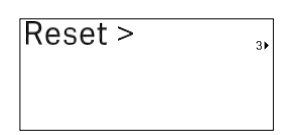

▷ A Reset menüpont megnyitásához nyomd meg a SET gombot.

| Factory reset |   |
|---------------|---|
| No            |   |
|               | • |

| Factory reset |   |
|---------------|---|
| Yes           | • |
|               | - |

- ▷ A kívánt érték beállításához nyomd meg az UP vagy DOWN gombot.
- ▷ A kiválasztás megerősítéséhez nyomd meg a SET gombot.

# Gombzár funkció

Az automatikus gombzár funkciót az Auto lock menüben állíthatod be (ld. "Auto Lock (Gombzár) menüpont").

A gombzár megakadályozza az adóegység véletlenszerű kikapcsolását, illetve menübeállításainak véletlenszerű megváltoztatását.

Ha engedélyezted az Auto Lock funkciót, az adóegység kezeléséhez ideiglenesen ki kell kapcsolnod a gombzár funkciót.

A gombzár funkció ideiglenes kikapcsolásához:

- Nyomd meg a SET gombot.
  A kijelzőpanelen Locked (Zárolva) kijelzés látható.
- Nyomd meg az UP vagy DOWN gombot.
  A kijelzőpanelen Unlocked (Zárolás feloldva) kijelzés látható.
- Nyomd meg a SET gombot.
  A gombzár funkció most átmenetileg ki van kapcsolva.

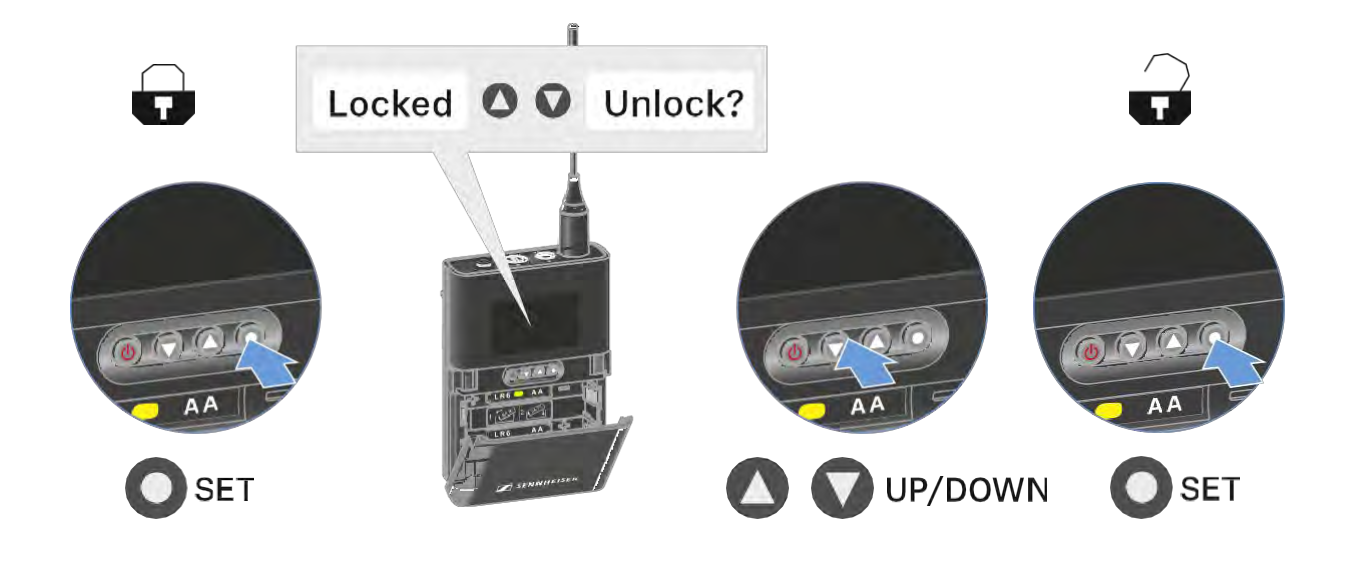

A zárolási funkció inaktív marad, amíg a kezelőmenüben dolgozol.

Ha 10 másodpercig nem végzel műveletet a menüben, a gombzár automatikusan újraaktiválódik.

# A némítási mód konfigurálása és a zsebadó némítása

A zsebadó audiojelét (AF Mute) vagy RF-jelét (RF Mute) a némításkapcsoló használatával kikapcsolhatod.

Ehhez konfigurálnod kell a némításkapcsoló funkciót a Mute Mode (Némítási üzemmód) menüpontban.

- ▷ A vevőegységen: "Ch 1 / Ch 2 -> Mute Mode menüpont"
- ▷ Az adóegységen: "Mute Button menüpont"

#### AF Mute

Az audio jel aktiválásához/megszüntetéséhez csúsztasd a MUTE kapcsolót a kívánt pozícióba.

#### **RF Mute**

Az RF-jel aktiválásához/megszüntetéséhez csúsztasd a MUTE kapcsolót a kívánt pozícióba.

## Az adóegység firmware-jének frissítése

Az adóegység firmware a vevőegységen keresztül frissül.

Frissítsd az adóegység firmware-jét a vevő System (Rendszer) menüjének TX Update (Adóegység frissítés) menüpontjával. Ld. "System -> TX Update menüpont".

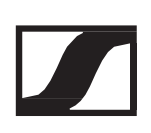

# Rádiókapcsolat létesítése | A vevő- és adóegység szinkronizálása

## Információ az EW-D és az EW-DX kompatibilitásáról

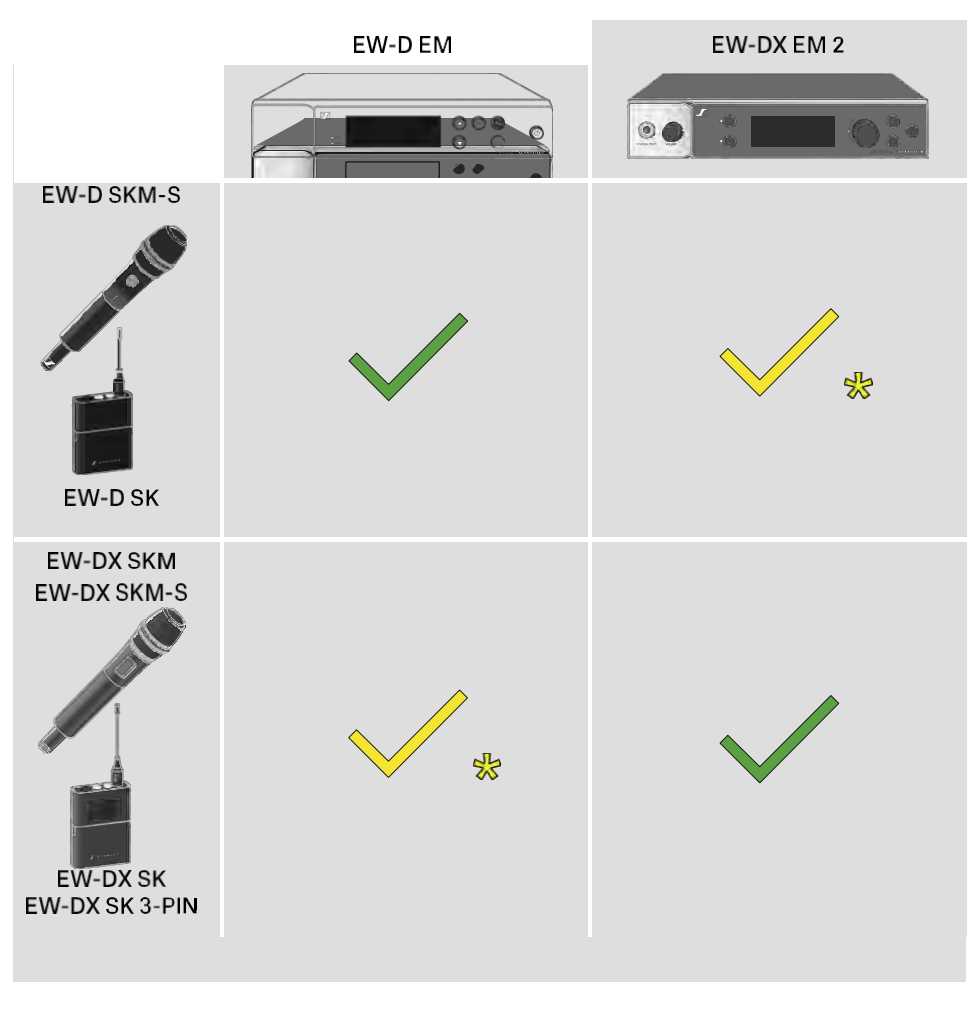

Az adó- és vevőegységek teljes mértékben kompatibilisek egymással.

Az adó- és vevőegységek kompatibilisek egymással. Előfordulhat, hogy egyes funkciók nem érhetők el.

> A frekvenciák használatára vonatkozó feltételek és korlátozások. A frekvenciák használatára vonatkozóan országonként egyedi feltételek és korlátozások vonatkozhatnak.

A termék üzembehelyezése előtt az alábbi weboldalon keresd ki az adott országra vonatkozó információkat: www.sennheiser.com/sifa

# Csatlakozás az EW-D EM vevőegységhez /az EW-D EM szinkronizálása

Adó- és vevőegység közötti rádiókapcsolat létrehozásához a következő eljárás követését javasoljuk.

Az EW-D sorozat vevő- és adóegységei közötti kapcsolat létrehozásához az eszközöket mindig szinkronizálni kell egymással.

A vevő- és adóegység sikeres csatlakoztatásához mindkét eszköznek azonos frekvenciatartományban kell lennie.

#### 1. lépés: szabad frekvencia beállítása

Javasoljuk az Auto Scan (Automatikus szkennelés) funkció használatát, mivel ezzel azonosíthatjuk be legmegbízhatóbban a szabad frekvenciákat (lásd "AUTO SCAN menu item").

Ha tudod, hogy a környéken melyek a szabad frekvenciák, manuálisan is beállíthatod ezek közül valamelyiket (lásd: "CHANNEL menüpont" vagy "TUNE menüpont").

- 2. lépés a vevő- és adóegységek párosítása
- Nyomd meg röviden a vevőegység SYNC gombját.
  A kék DATA (Adat) LED villog.

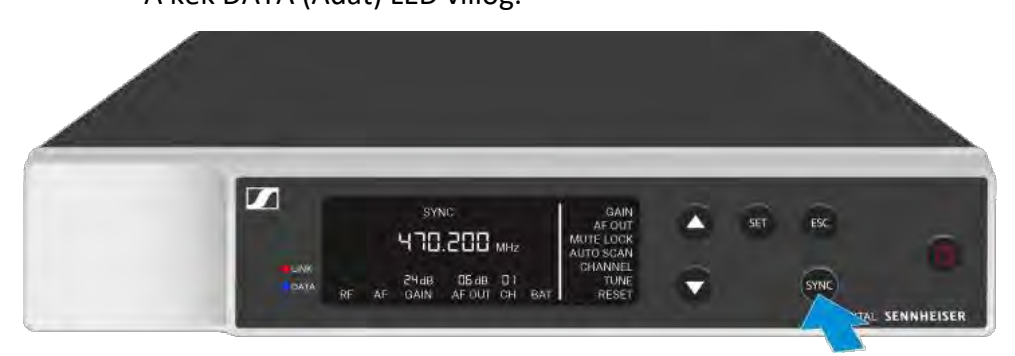

Nyomd meg röviden az adóegység SYNC gombját.
 A kék DATA (Adat) LED villog.

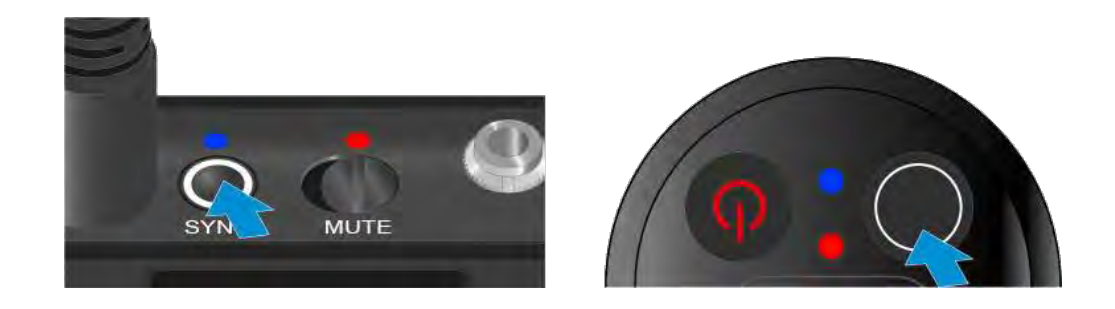

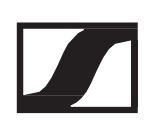

Megkezdődik az adó- és vevőegység párosítása. A kapcsolat létrejöttét követően mindkét egység LINK LED-je zölden világít.

Ügyelj arra, hogy az eszközökön csak rövid ideig (kevesebb, mint 2 másodpercig) nyomd le a SYNC gombot. Ha ennél hosszabb ideig tartod lenyomva a SYNC gombot, akkor elindul a firmwarefrissítés, és megszakad a szinkronizálási folyamat.

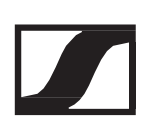

# Csatlakozás az EW-DX EM 2 vevőegységhez /az EW DX EM 2 szinkronizálása

Adó- és vevőegység közötti rádiókapcsolat létrehozásához a következő eljárás követését javasoljuk.

Az EW-D sorozat vevő- és adóegységei közötti kapcsolat létrehozásához az eszközöket nem kell feltétlenül szinkronizálni egymással.

A vevő- és adóegység sikeres csatlakoztatásához mindkét eszköznek azonos frekvenciatartományban kell lennie.

### Szabad frekvencia beállítása

Javasoljuk az Auto Setup (Automatikus beállítás) funkció használatát, mivel ezzel azonosíthatjuk be legmegbízhatóbban a szabad frekvenciákat (lásd "AUTO Setup menüpont").

Ha tudod, hogy a környéken melyek a szabad frekvenciák, manuálisan is beállíthatod ezek közül valamelyiket.

- EW-DX EM 2: "Ch 1 / Ch 2 -> Frequency menüpont"
- ▷ EW-DX SKM(-S): "Beállítások végzése a kézimikrofon menüjében"
- EW-DX SK (3-PIN): "Beállítások végzése a zsebadó menüjében"

Miután a kívánt vevőcsatornához és a csatlakoztatni kívánt adóegységhez beállítottad ugyanazt a frekvenciát, létrejön a rádiókapcsolat.

Annak érdekében, hogy minden beállítás eljusson az adóegységhez, javasoljuk, hogy az adóegység és a fogadó csatorna szinkronizálását.

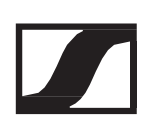

### A vevő- és adóegység szinkronizálása

A vevő- és adóegység szinkronizálásához:

A szinkronizálni kívánt csatorna kiválasztásához a vevőegységen nyomd meg a CH 1 vagy CH 2 gombot.

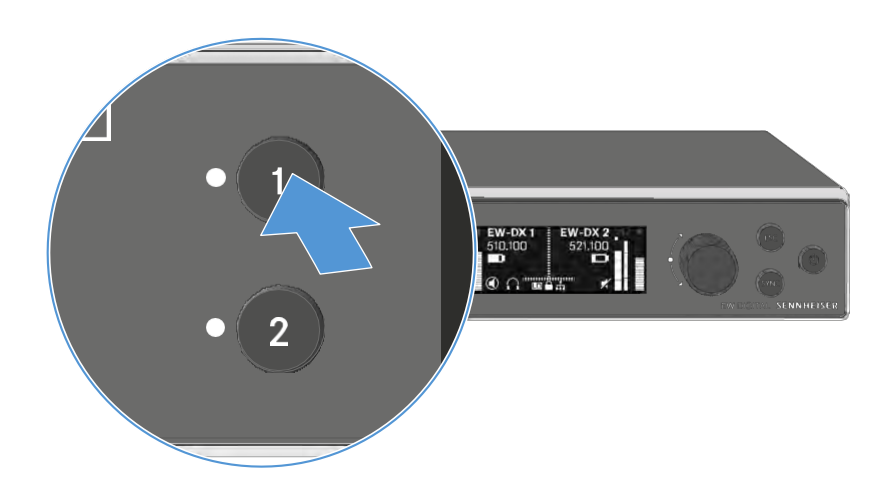

▷ Nyomd meg a SYNC gombot a vevőegységen.

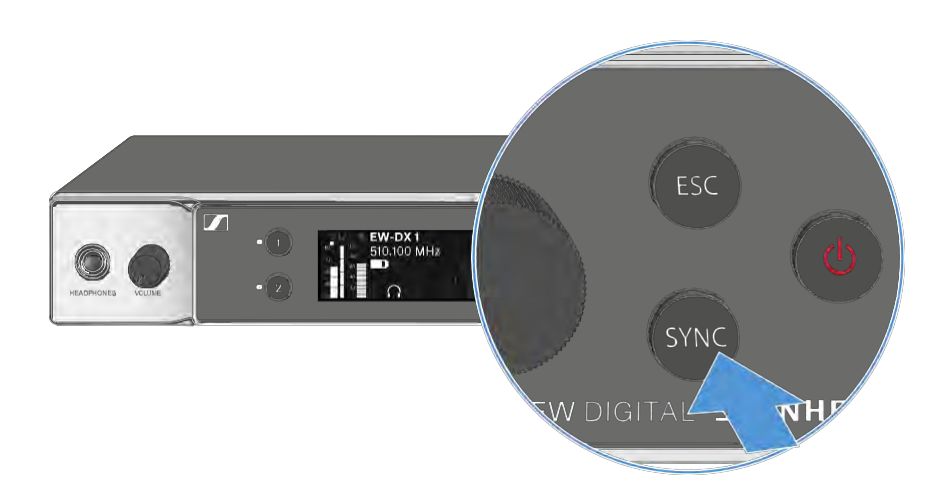

A vevőegység kijelzője mutatja, hogy a szinkronizálási folyamat megkezdődött.

A kiválasztott vételi csatorna LED-je kéken villog.

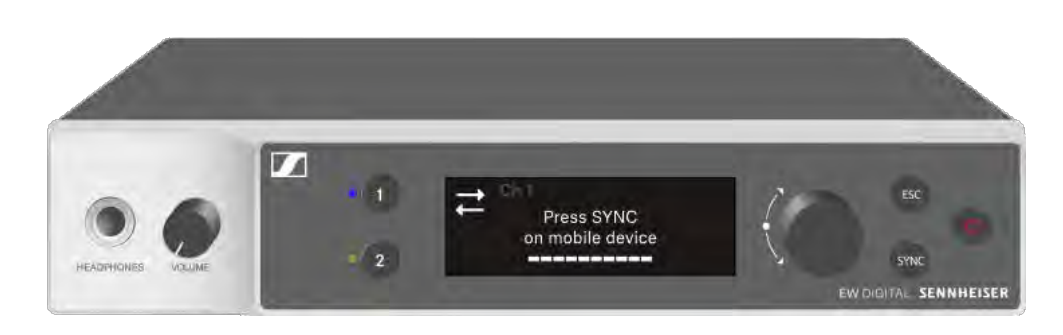

Nyomd meg röviden az adóegység SYNC gombját.
 A kék DATA (Adat) LED villog.

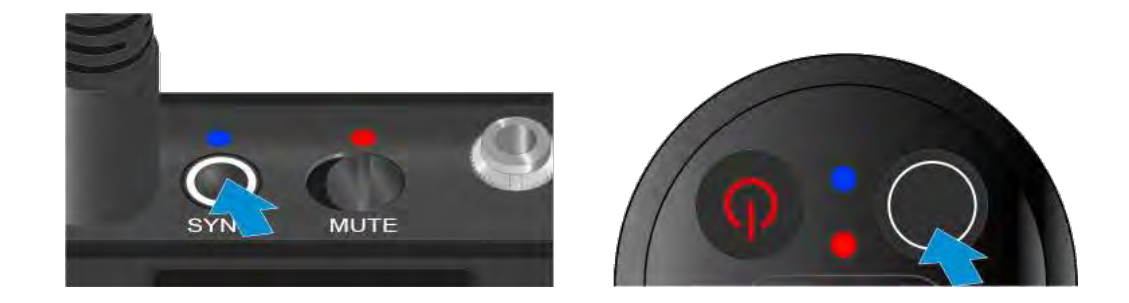

Megkezdődik az adó- és vevőegység szinkronizálása.

# A BA 70 tölthető akku töltése a L 70 USB töltőben

# A töltő csatlakoztatása/leválasztása az elektromos hálózatról

A töltő csatlakoztatása az elektromos hálózathoz:

- ▷ Kizárólag a Sennheiser NT 5-20 UCW tápegységét használd.
- Csatlakoztasd a töltőkábel USB-C csatlakozóját a töltő oldalsó USB-C portjához.
- Csatlakoztasd a megfelelő országadapterrel ellátott tápegységet egy megfelelő hálózati aljzathoz.

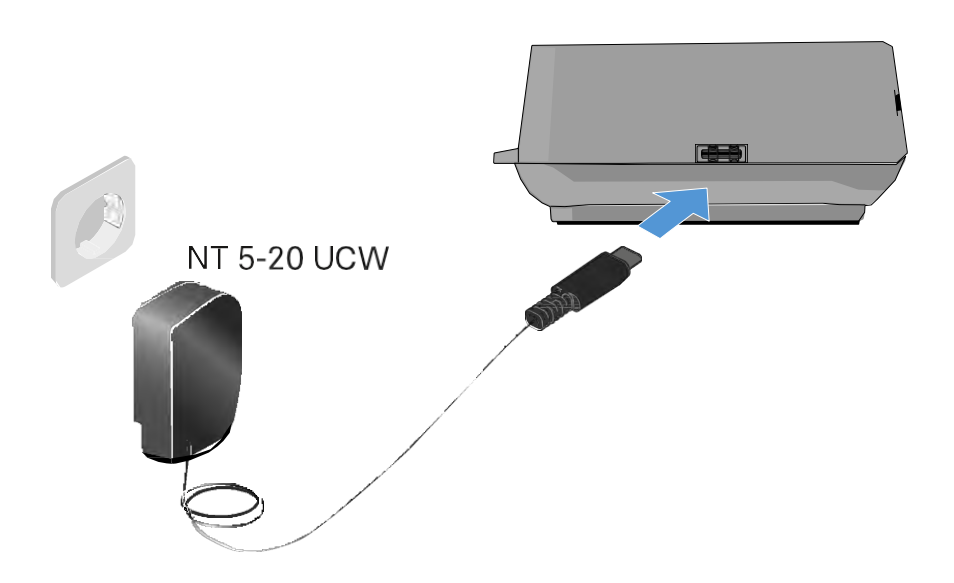

A töltő leválasztása az elektromos hálózatról:

- ▷ Húzd ki a tápegységet a fali konnektorból.
- Húzd ki a töltőkábel USB-C csatlakozóját a töltő oldalsó USB-C portjából.

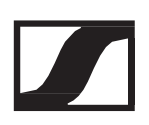

# A tölthető akku töltése

- A BA 70 tölthető akku töltése a L 70 USB töltőben:
- Csúsztasd rá teljesen az akkut a töltőnyílásra az ábrán bemutatott módon.

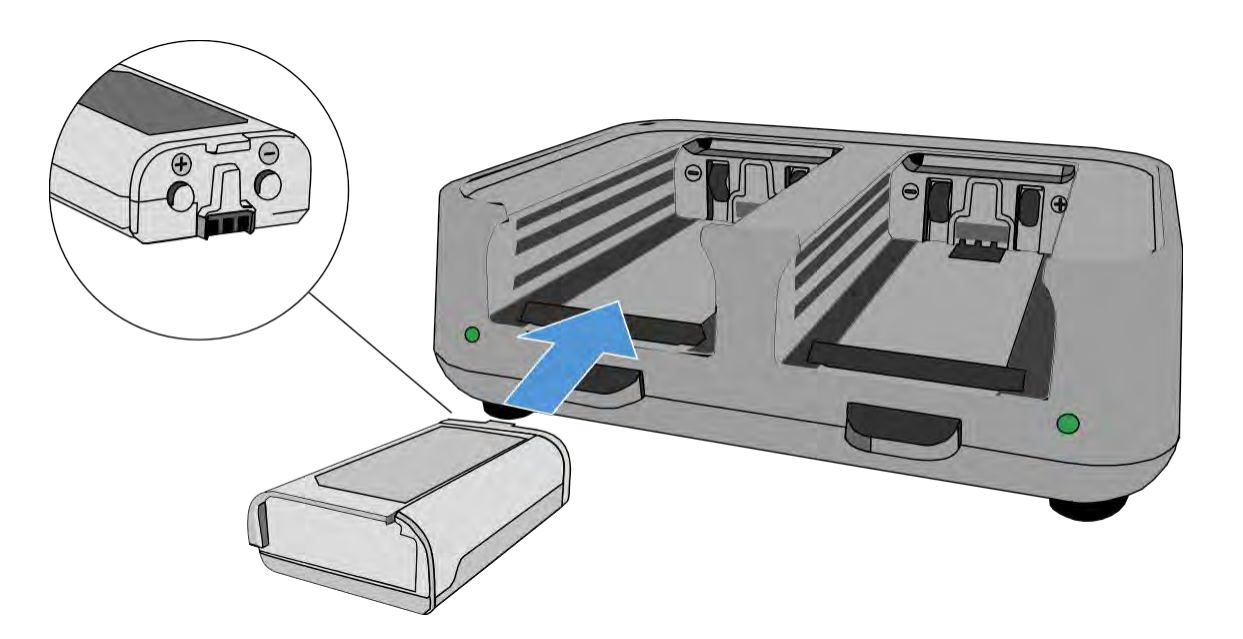

Megkezdődik a tölthető akku töltése.

A töltőnyíláson lévő LED mutatja az akku töltöttségi szintjét:

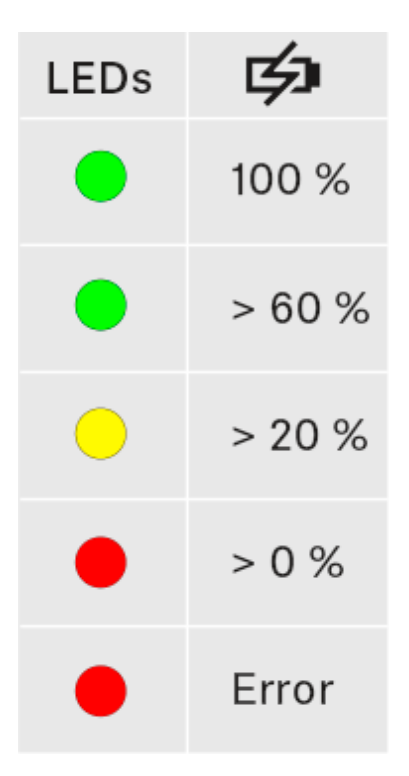

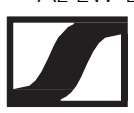

# Az EW-DX SKM(-S) kézimikrofon, az EW-DX SK (3-PIN) zsebadó vagy a BA 70 tölthető akku töltése a CHG 70N töltőben

### Termék áttekintése

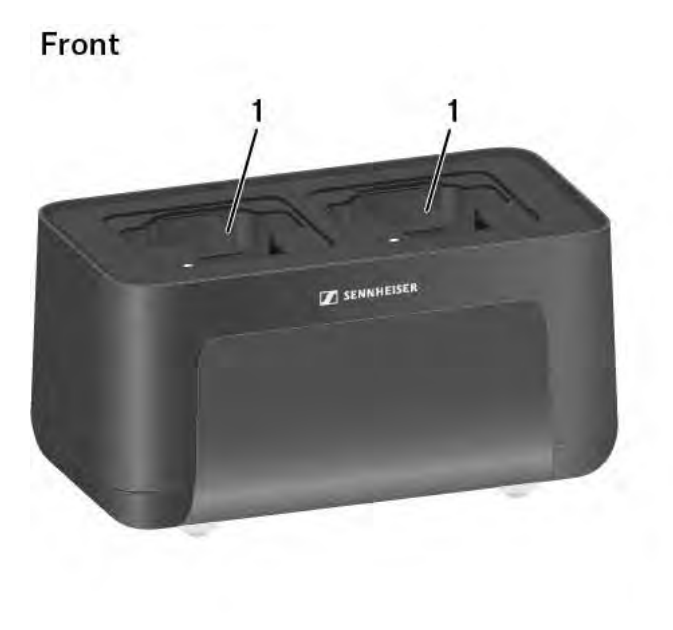

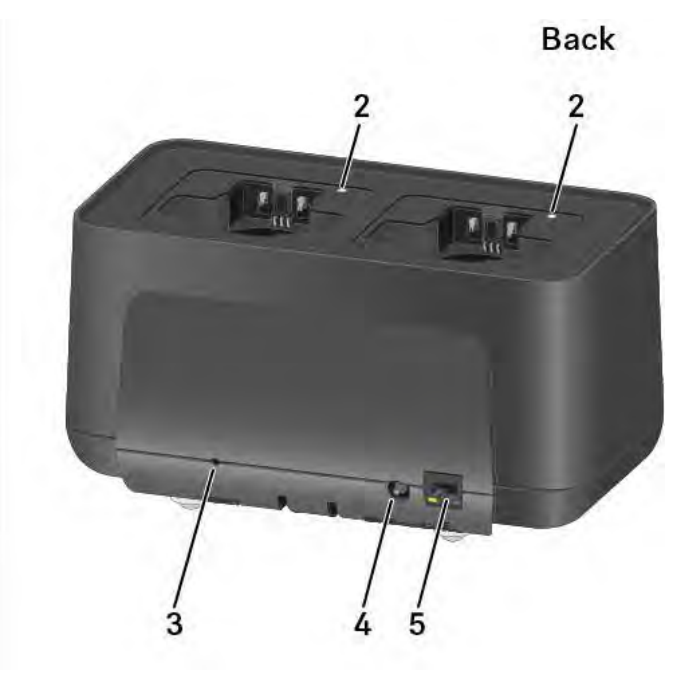

- 1 Töltőnyílások
  - Ld. "A tölthető akku töltése"
- 2 A töltőnyílások állapotjelző LED-jei
  - Ld. "A tölthető akku töltése"
- 3 Reset (visszaállítás alaphelyzetbe) gomb
  - Nyomd hosszan az eszköz hálózati beállításainak alaphelyzetbe állításához.
  - Ld. "A töltő hálózatba kötése"
- 4 DC in aljzat az NT 12-35 CS tápegység csatlakoztatásához
  - Ld. "A töltő csatlakoztatása/leválasztása az elektromos hálózatról"
- 5 PoE/Ethernet RJ-45 aljzat az eszköz hálózaton keresztüli vezérléséhez és Etherneten keresztüli tápellátáshoz
  - Ld. "A töltő hálózatba kötése"
  - Ld. "A töltő csatlakoztatása/leválasztása az elektromos hálózatról"

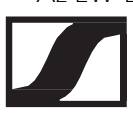

# A töltő csatlakoztatása/leválasztása az elektromos hálózatról

A töltő a Sennheiser NT 12-35 CS tápegységgel vagy Etherneten keresztüli tápellátással (PoE IEEE 802.3af Class 0) is működtethető. Kérjük, vedd figyelembe az alábbiakat.

#### Tápellátás az NT 12-35 CS tápegységen keresztül

Kizárólag a Sennheiser NT 12-35 CS tápegységét használd. Ez a töltőhöz készült, és biztonságos működést garantál.

A tápegység külön (Sennheiser cikkszám 508995) vagy a töltővel együtt szett formájában (lásd "CHG 70N hálózati töltő") is kapható.

A töltő csatlakoztatása az elektromos hálózathoz:

- Csatlakoztasd a tápegység cső jack csatlakozóját a töltő DC IN aljzatához.
- ▷ Vezesd át a kábelt a kábelrögzítőn.
- Csatlakoztasd a tápegységet a fali konnektorhoz az országspecifikus adapterrel felszerelt tápkábellel.

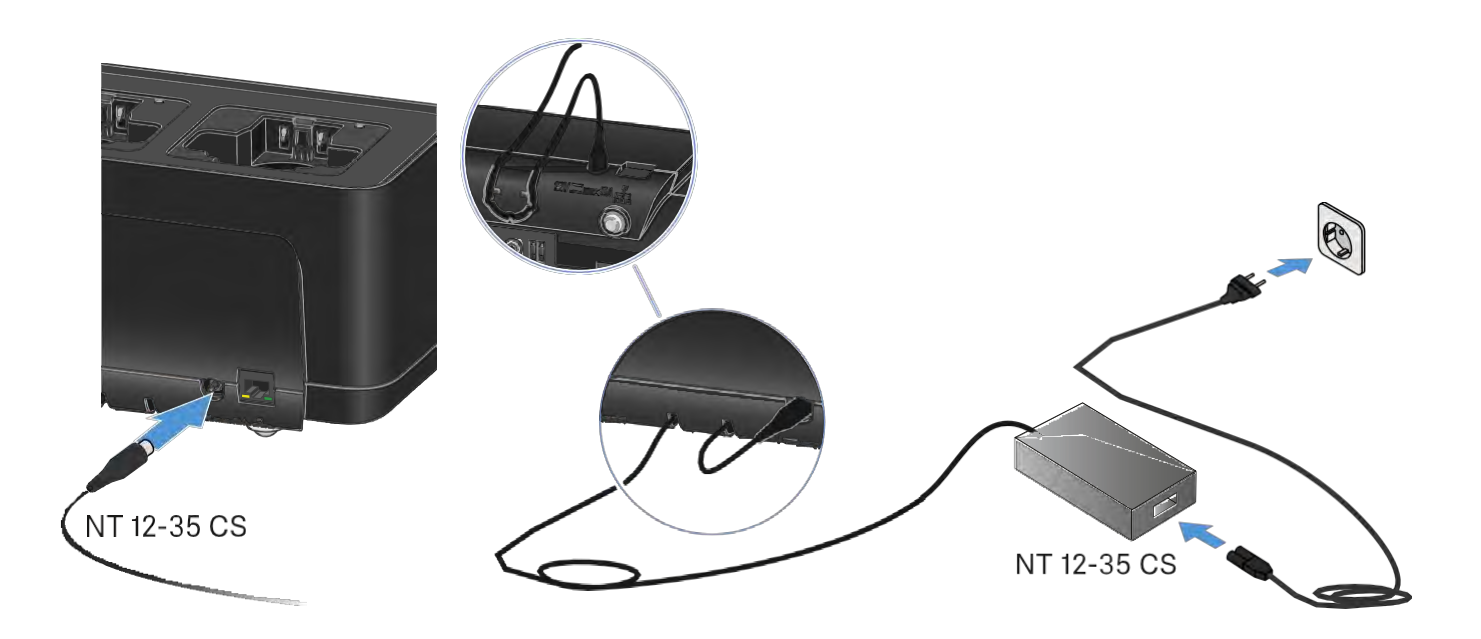

A töltő teljes mértékű áramtalanításához:

- ▷ Húzd ki a hálózati kábelt a fali konnektorból.
- ▷ Húzd ki a tápegység cső jack csatlakozóját a töltő DC IN aljzatából.

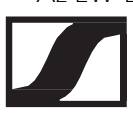

### Táplálás Ethernet-en keresztül (PoE)

A töltő Etherneten (PoE IEEE 802.3af Class 0) keresztül is táplálható.

▷ Ehhez csatlakoztasd a töltőt egy PoE-kompatibilis hálózati kapcsolóhoz.

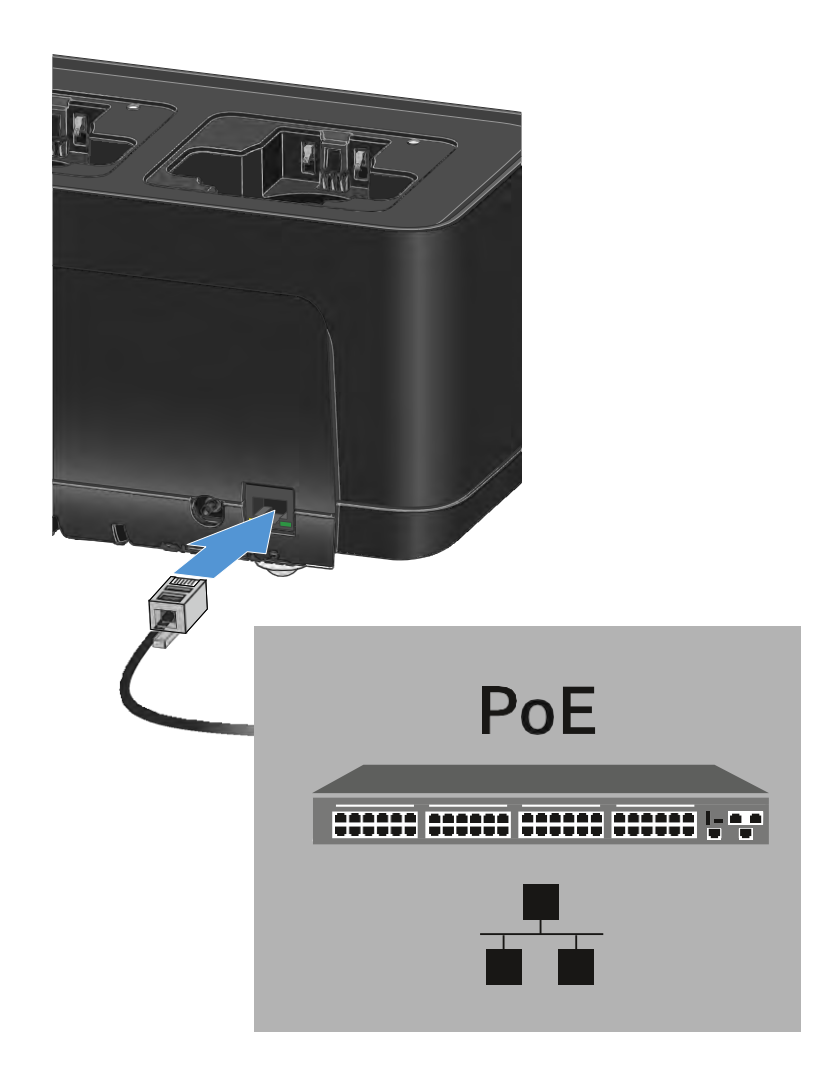

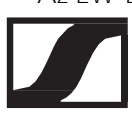

## A töltő hálózatba kötése

Egy vagy több töltőt is felügyelhetsz, illetve vezérelhetsz a Sennheiser Wireless Systems Manager (WSM) vagy a Sennheiser Control Cockpit (SCC) szoftver használatával.

A hálózatnak nem kell homogén, csak töltőket tartalmazó hálózatnak lennie. Az töltőt egyéb típusú eszközöket is tartalmazó, meglévő hálózatához is csatlakoztathatod.

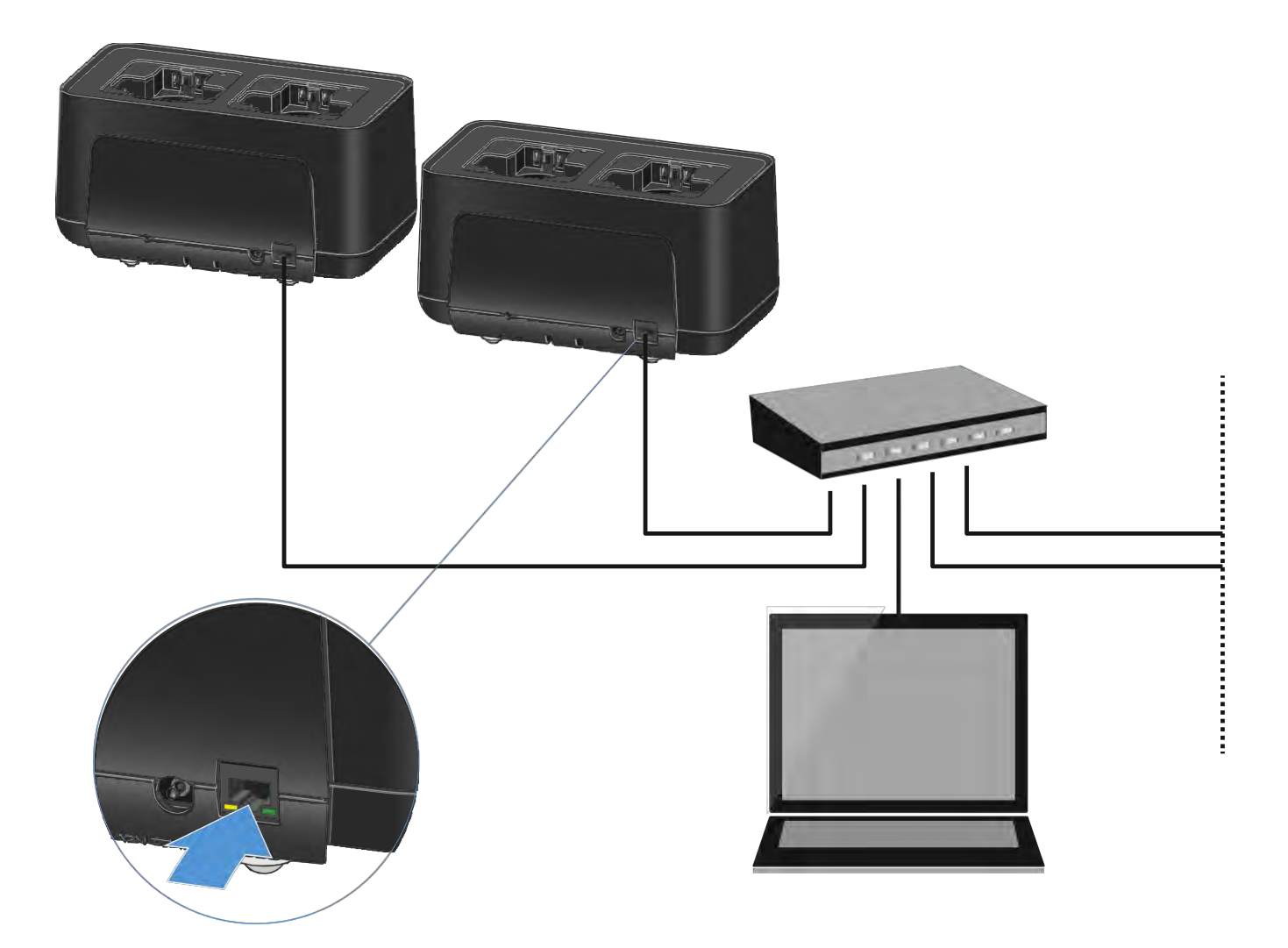

A Sennheiser Wireless Systems Manager vagy Sennheiser Control Cockpit szoftverrel történő vezérléssel kapcsolatos további információkhoz ld. a szoftver használati útmutatóját. A szoftvereket a következő oldalról tudod letölteni: <u>www.sennheiser.com/wsm</u> www.sennheiser.com/controlcockpit-software

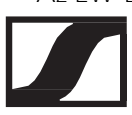

# Az újratölthető akku töltése

A CHG 70N töltőben maguk a BA 70 tölthető akkuk, valamint a BA 70 tölthető akkut tartalmazó EW-DX SKM vagy EW-DX SKM-S kézimikrofon, illetve EW-DX SK vagy EW-DX SK-3PIN zsebadó is tölthető.

Az akku töltése:

Helyezd be a különálló tölthető akkut vagy a tölthető akkut tartalmazó adóegységet a töltőnyílásba az ábrán látható módon.

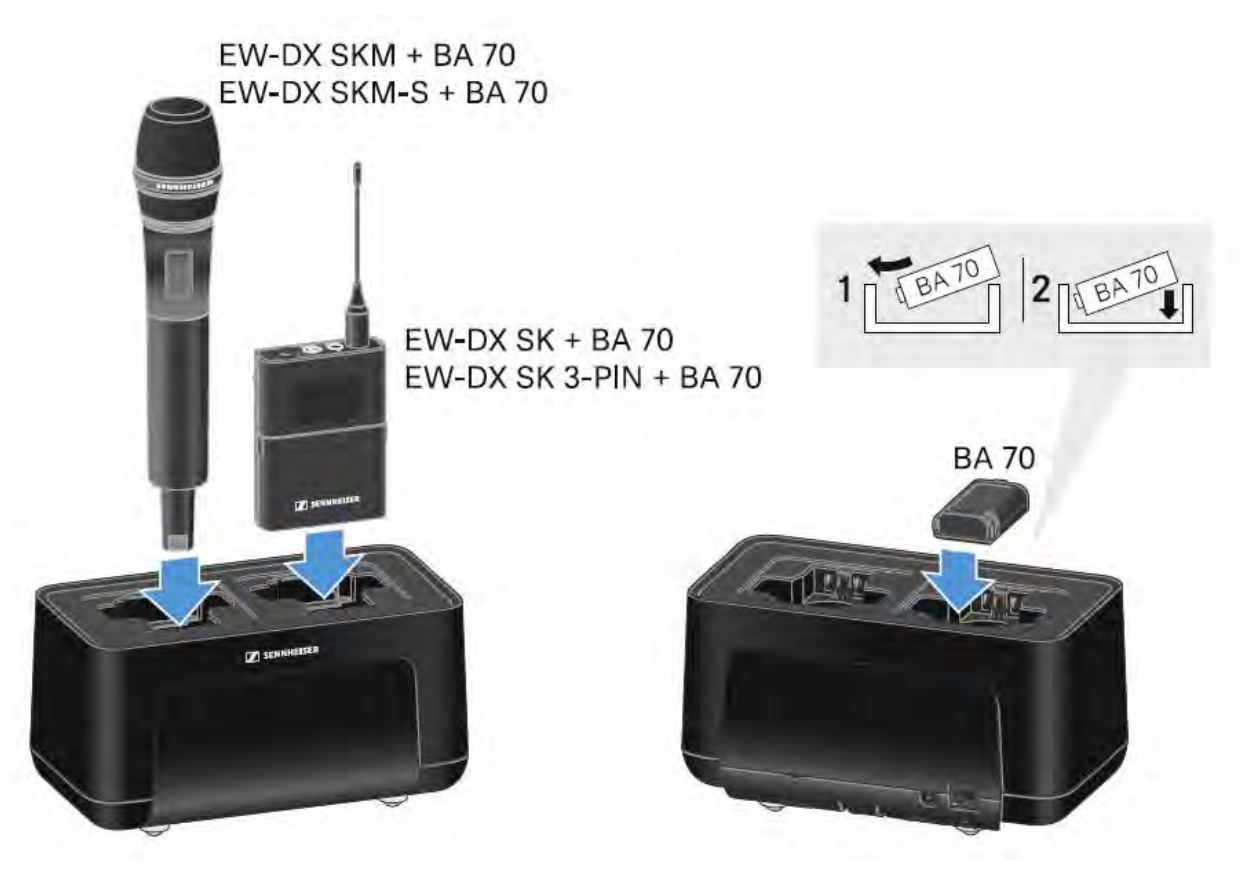

Megkezdődik a tölthető akku töltése.

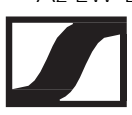

A töltőnyíláson lévő LED mutatja az akku töltöttségi szintjét.

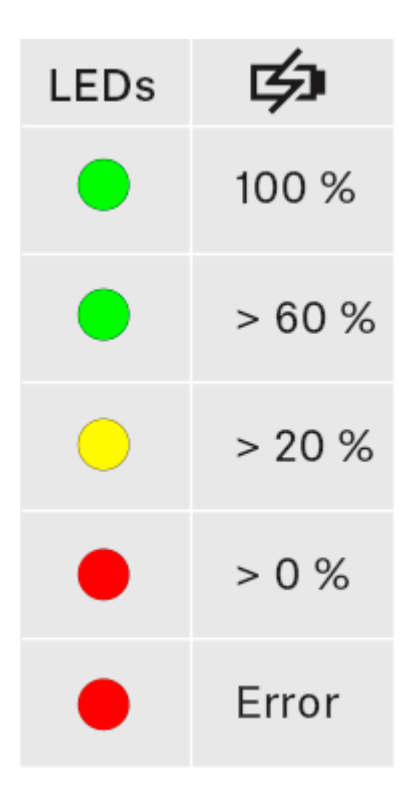

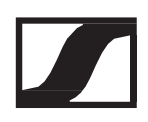

# EW-D ASA antenna-elosztó

# Termék áttekintése

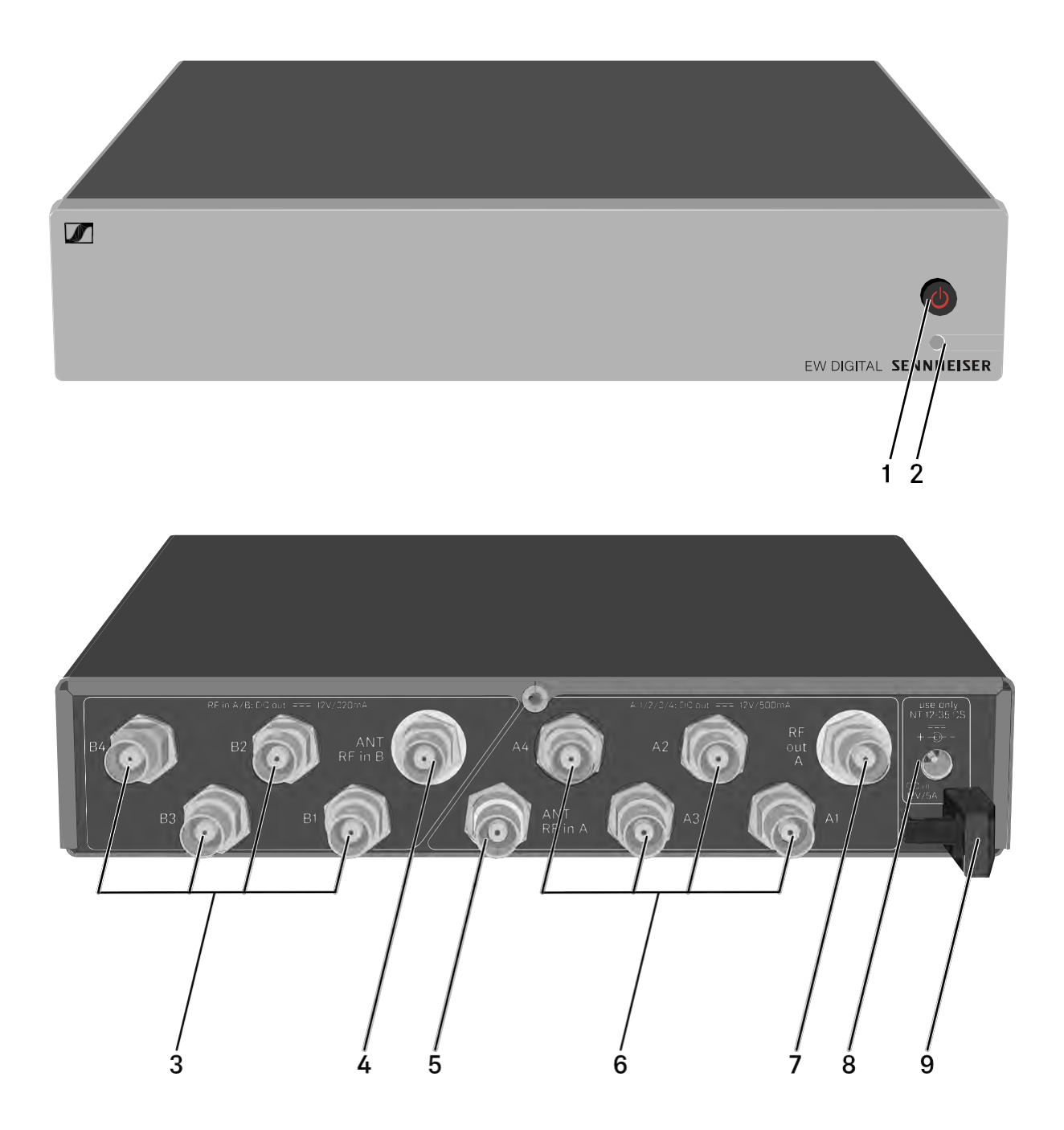

- 1 STANDBY gomb
  - Ld. "Az EW-D ASA be-/kikapcsolása"
- 2 LED: működés kijelző
  - Ld. "Az EW-D ASA be-/kikapcsolása"

- 3 4 db BNC aljzat B1–B4 ághoz
  - A B diversity ág RF kimenetei a vevőegységhez történő csatlakoztatáshoz
  - Ld. "Vevőegységek csatlakoztatása az EW-D ASA-hoz"
- 4 ANT RF IN B BNC aljzat
  - Antenna bemenet a B diversity ághoz
  - Ld. "Antennák csatlakoztatása"
- 5 ANT RF IN A BNC aljzat
  - Antenna bemenet az A diversity ághoz
  - Ld. "Antennák csatlakoztatása"
- 6 4 db BNC aljzat A1–A4 ághoz
  - Az A diversity ág RF kimenetei a vevőegységhez történő csatlakoztatáshoz
  - Ezek az RF kimenetek az EW-D EM vevőegység tápellátását is tudják biztosítani
  - Ld. "Vevőegységek csatlakoztatása az EW-D ASA-hoz"
- 7 RF OUT A BNC aljzat
  - Egy további ASA 214 csatlakoztatására szolgáló RF kimenet, 8csatornás diversity-rendszer kiépítéséhez
  - Ld. Több-csatornás rendszerek konfigurálása"
- 8 DC IN aljzat
  - Az NT 12-35 CS tápegység csatlakoztatásához
  - Ld. "Az EW-D ASA csatlakoztatása/leválasztása az elektromos hálózatról"
- 9 Kábelrögzítő a tápegység csatlakozókábeléhez
  - Ld. "Az EW-D ASA csatlakoztatása/leválasztása az elektromos hálózatról"

# Az EW-D ASA csatlakoztatása/leválasztása az elektromos hálózatról

Az EW-D ASA, a csatlakoztatott vevőegységek (csak az EW-D EM) és a használt antennaerősítők áramellátásához az NT 12-35 CS tápegységre van szükség.

Csak a tartozékként mellékelt NT 12-35 CS tápegységet használd. Ez az EW-D ASA antenna-elosztójához készült, és biztonságos működést garantál.

Az EW-D ASA antenna-elosztó elektromos hálózathoz történő csatlakoztatása:

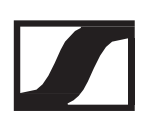

- Dugd a tápegység cső jack csatlakozódugóját az antenna-elosztó
  DC IN aljzatába.
- ▷ Vezesd át a tápegység kábelét a kábelrögzítőn.
- Csatlakoztasd a hálózati kábel egyik végét a tápegységhez, másik végét pedig a fali aljzathoz.

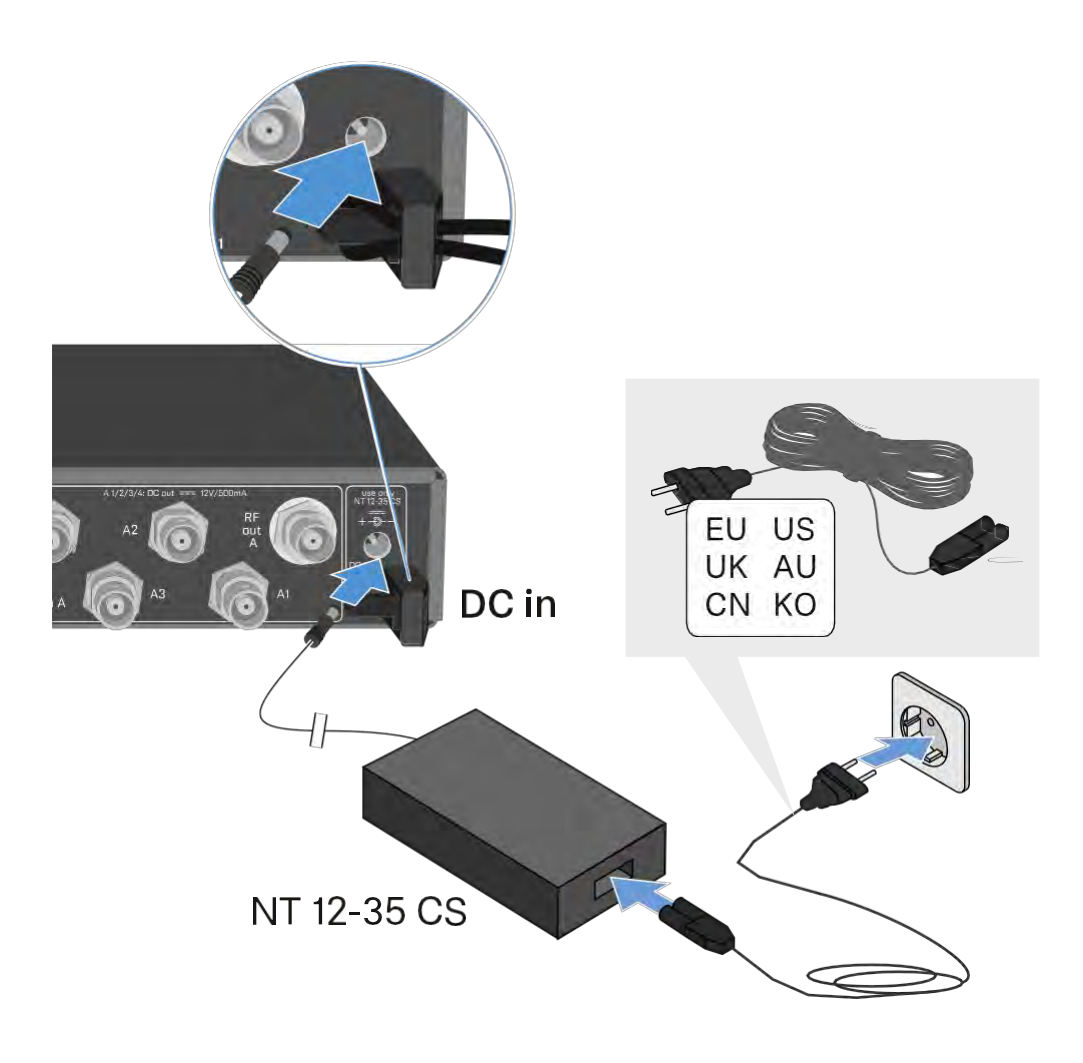

Az EW-D ASA antenna-elosztó teljes mértékű áramtalanításához:

- ▷ Húzd ki a hálózati kábelt a fali konnektorból.
- Húzd ki a tápegység cső jack csatlakozóját az antenna-elosztó DC IN aljzatából.

# Vevőegységek csatlakoztatása az EW-D ASA-hoz

Akár négy EW-D EM vagy EW-DX EM 2 rack-be szerelhető vevőegységet is csatlakoztathatsz és működtethetsz az EW-D ASA-val.

A vevőegységek csatlakoztatása az EW-D ASA antenna-elosztóhoz:

▷ Csatlakoztasd a vevőegység antenna bemeneteinek egyikét az A1–

A4 BNC aljzatok egyikéhez a tartozékként mellékelt BNC kábelek egyikével.

A EW-D EM vevőegységeknek nincs szükségük a saját tápegységükre. Ezek áramellátása az A1–A4 BNC aljzaton keresztül történik.

Az EW-DX EM 2 vevőegységek nem láthatók el árammal a BNC aljzatokon keresztül. Ezeket a tartozékként mellékelt tápegységgel vagy PoE-n keresztül kell táplálni.

 Csatlakoztasd a vevőegység egyéb antenna bemeneteinek egyikét a B1–B4 BNC aljzatok egyikéhez a tartozékként mellékelt BNC kábelek egyikével.

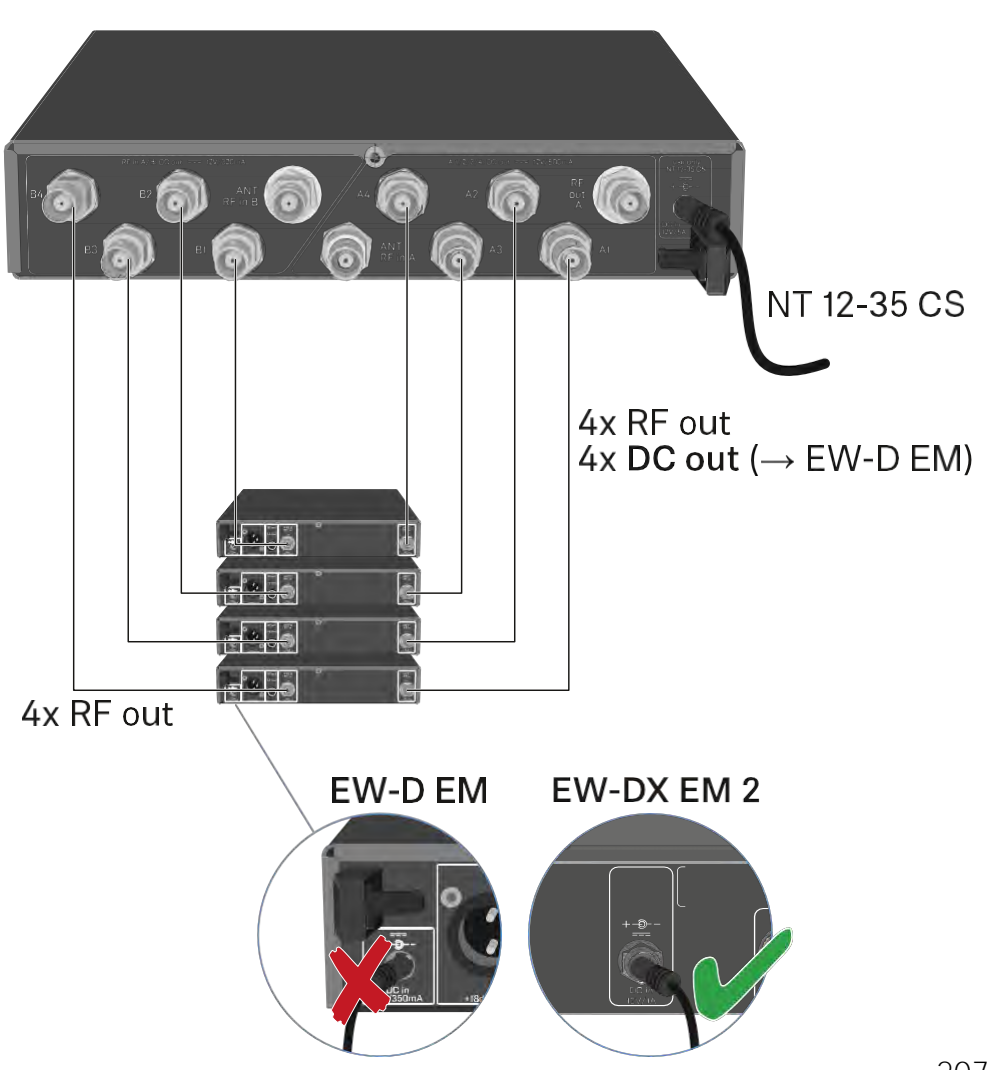

# Antennák csatlakoztatása

Annak érdekében, hogy gyenge vételi feltételek esetén optimális legyen a vétel, külső antennák használatát javasoljuk.

### Külső antennák csatlakoztatása

- Rögzíts egy-egy antennát vagy egy antenna és antennaerősítő összeállítást az ANT RF IN A és ANT RF IN B BNC aljzathoz.
- Lásd a következő útmutatást: "Antennaerősítőkre és kábelhosszokra vonatkozó információk"

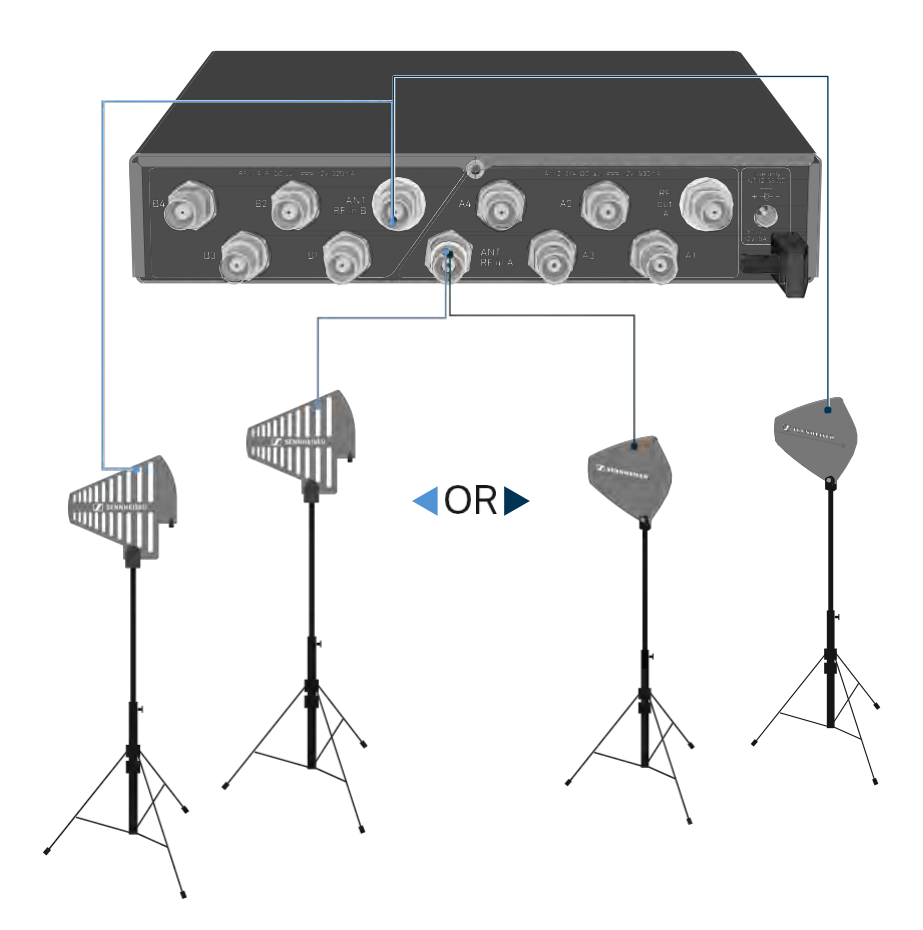

ADP UHF (470 - 1075 MHz)

AD 1800 (1400 - 2400 MHz)

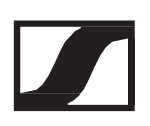

### Botantennák csatlakoztatása

- ▷ Rögzítsd az antennákat az ANT RF IN A és ANT RF IN B BNC aljzathoz.
- A lehető legjobb minőségű vétel érdekében igazítsd az antennákat "V" alakba.

# Antennaerősítőkre és kábelhosszokra vonatkozó információk

A következő táblázat azt mutatja, mely kábelhosszoknál van szükség az EW-D AB antennaerősítő használatára, valamint hogy melyek a még javasolt maximális kábelhosszok.

|         | ₩₩₩₽₽₽<br>₽ |      |         |
|---------|-------------|------|---------|
| aprox.  |             | RG58 | GZL5000 |
| 500MHz  | 0           | 8m   | 16m     |
|         | 1           | 36m  | 72m     |
|         | 2           | 64m  | 128m    |
| 700MHz  | 0           | 7m   | 14m     |
|         | 1           | 30m  | 60m     |
|         | 2           | 53m  | 106m    |
| 900MHz  | 0           | 6m   | 12m     |
|         | 1           | 26m  | 52m     |
|         | 2           | 46m  | 92m     |
| 1800MHz | 0           | 4m   | 8m      |
|         | -           | 10   | 00      |

Az EW-D AB frekvenciaváltozatai: "EW-D AB antennaerősítő"

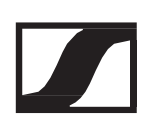

# Több-csatornás rendszerek konfigurálása

A következő lehetőségek állnak rendelkezésre több-csatornás rendszerek csatlakoztatásához:

### 1. lehetőség: két antenna táplál egy 4-csatornás rendszert

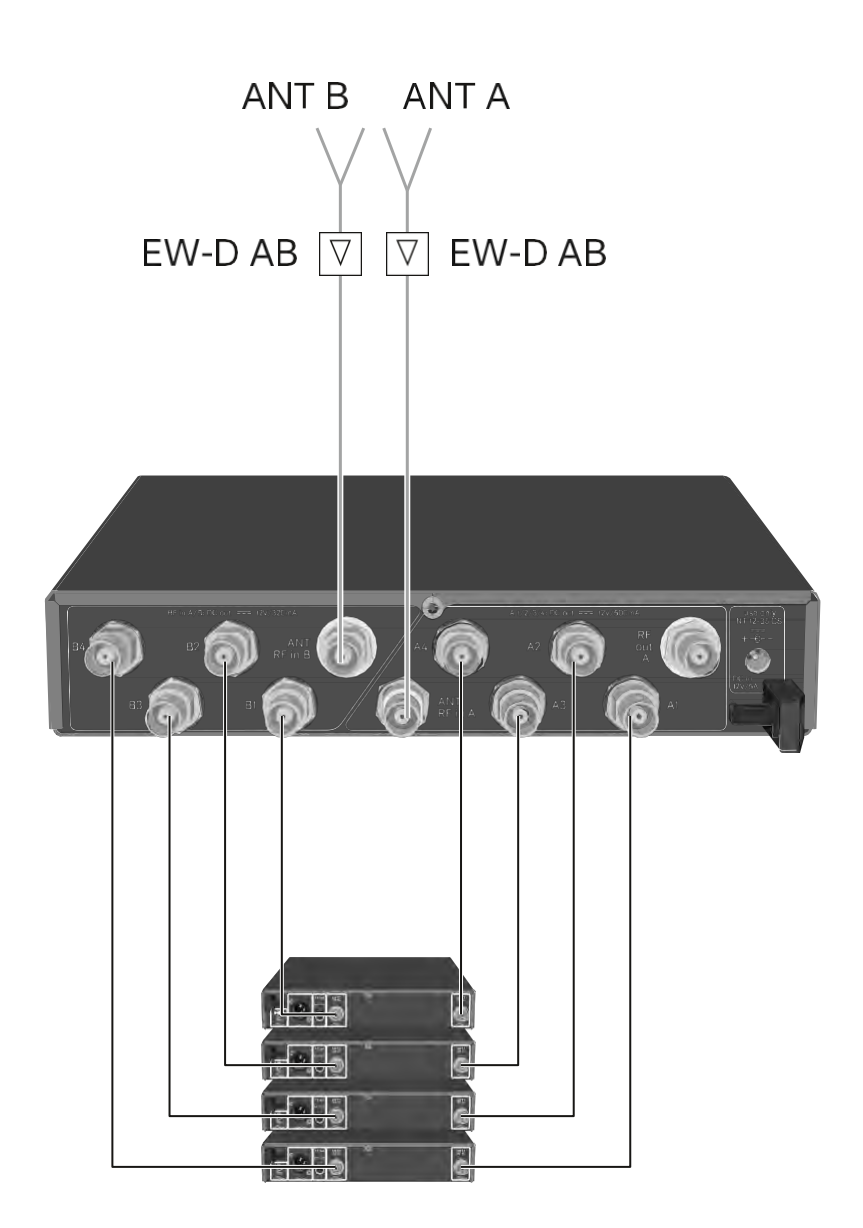

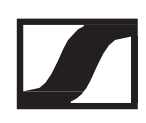

#### ANT A ANT B ▼ EW-D AB ♥ EW-D AB out A out A in B in B \_**0**\_0\_0 ୍ଚ 0 1 ,- II-) d III - 19 P - 11

# 2. lehetőség: két 4-csatornás rendszer van összekötve

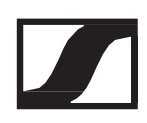

# 3. lehetőség: két antenna táplál egy 8-csatornás rendszert

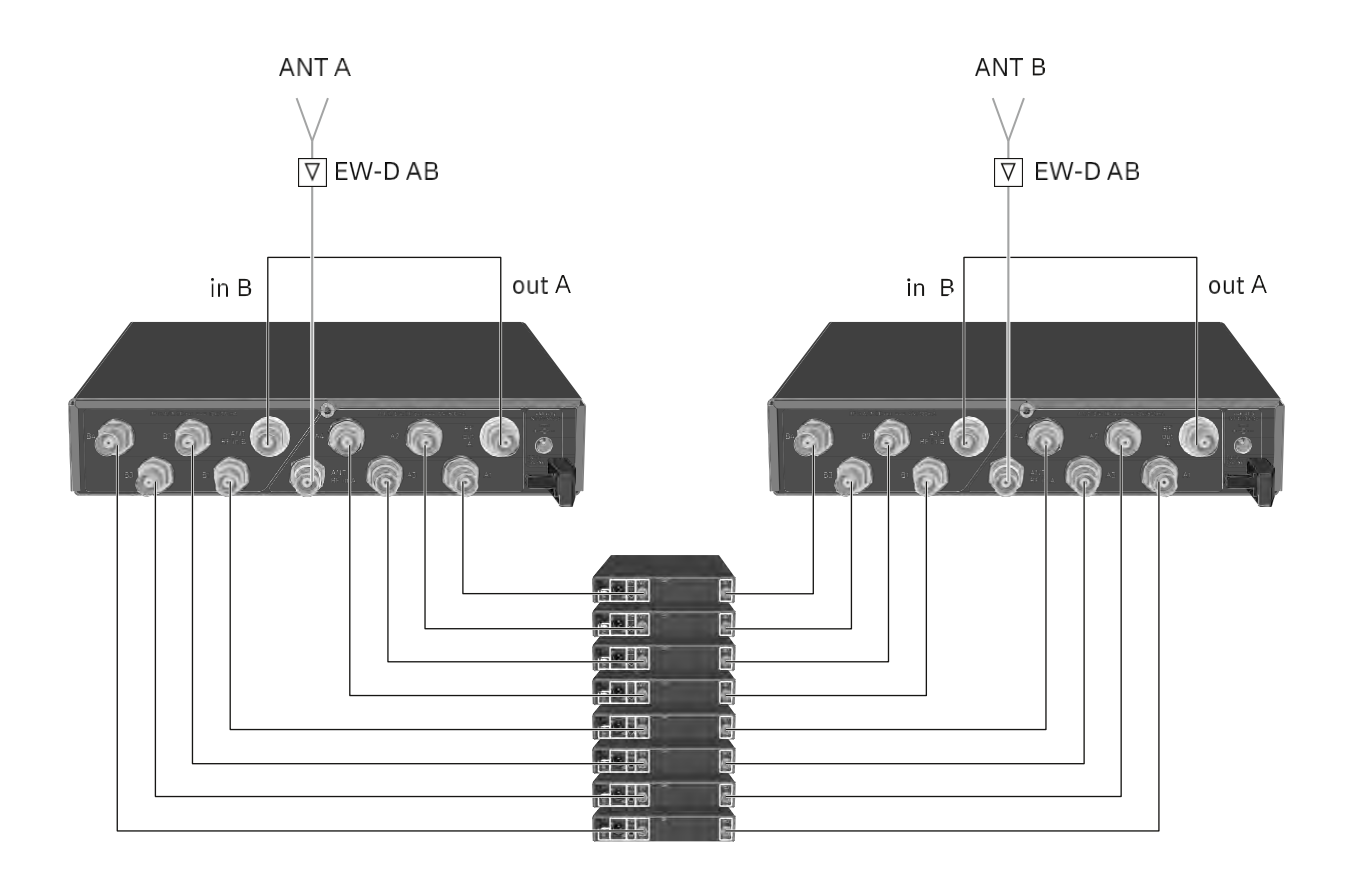

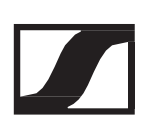

## Az EW-D ASA rack-be szerelése

#### FIGYELEM

A rack-be építés kockázatokat hordoz magában

Ha az eszközt zárt 19"-os rack-be vagy több rack-ből álló tartórendszerbe építed, vedd figyelembe, hogy működés közben a környező hőmérséklet, a mechanikus terhelés és az elektromos potenciál más lesz, mint azon eszközök esetében, melyeket nem építettek rack-be.

- A rack-en belüli környező hőmérséklet nem haladhatja meg a műszaki előírásokban megadott üzemi hőmérséklet-tartomány felső értékét. Ld. "Műszaki jellemzők".
- Gondoskodj megfelelő szellőzésről; Szükség esetén gondoskodj kiegészítő szellőztetésről.
- ▷ Ügyelj rá, hogy a rack mechanikus terhelése egyenletes legyen.
- Amikor az eszközt elektromos hálózathoz csatlakoztatod, vedd figyelembe az adattáblán feltüntetett információkat. Kerüld az áramkörök túlterhelését. Szükség esetén alkalmazz túláramvédelmet.
- Ha több rack-ből álló tartórendszerbe helyezed az eszközt, vedd figyelembe, hogy az egyes tápegységek egyébként ártalmatlan maradékárama összeadódhat, és a kapott eredmény meghaladhatja a megengedett határértéket. Ezt kiküszöbölendő földeld le a rack-et egy kiegészítő földelő csatlakozáson keresztül.

Az antenna-elosztó rack-be építéséhez szükséged lesz a GA 3 rack-be szerelő készletre (opcionális kiegészítő).

Az állványra szerelés ugyanúgy történik, mint az EW-D EM vevőegység esetében a vezeték vevőegység rack-be : "A vevőegységek rack-be építése"

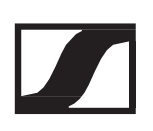

# Az EW-D ASA be-/kikapcsolása

Az antenna-elosztó bekapcsolásához:

Nyomd meg röviden a STANDBY gombot.
 Az antenna-elosztó bekapcsol és az áramkijelző LED zöldre vált.

A csatlakoztatott antennák RF jelei elosztásra kerülnek az összes csatlakoztatott vevőegység felé.

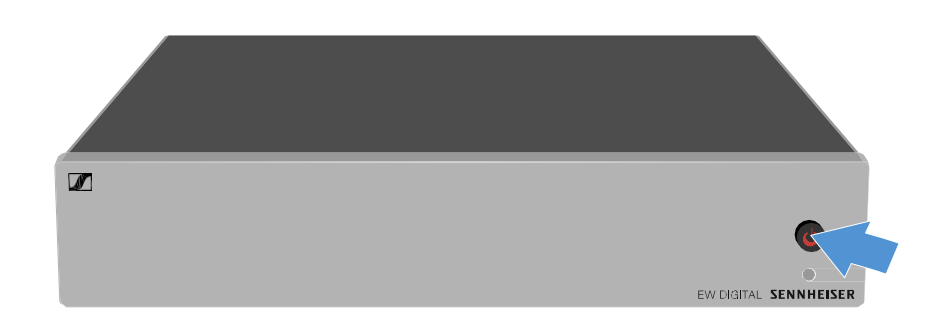

Az antenna-elosztó standby (készenléti) módba kapcsolása:

- ▷ Nyomd le a STANDBY gombot kb. 2 mp-ig.
  - A LED kialszik. A csatlakoztatott antennaerősítők ki vannak kapcsolva. A csatlakoztatott vevőegységek kikapcsolnak, ha a tápfeszültséget az A1-A4 BNC aljzatról veszik (ld. "Vevőegységek csatlakoztatása az EW-D ASA-hoz").

Az antenna-elosztó teljes mértékű kikapcsolásához:

 Az antenna-elosztót a tápegység csatlakozódugójának fali aljzatból történő kihúzásával áramtalaníthatod.
 A LED kialszik.

# Tisztítás és karbantartás

Vedd figyelembe a következő információkat az Evolution Wireless Digital sorozat termékeinek tisztításakor és karbantartásakor.

#### FIGYELEM

A különféle folyadékok kárt tehetnek a termékek elektronikájában. A termékek burkolatába bejutó folyadék rövidzárlatot okozhat és károsíthatja az elektronikát.

- ▷ Ne vigyél folyadékot a termékek közelébe!
- ▷ Ne használj semmilyen hígító- vagy tisztítószert!
- A tisztítás megkezdése előtt áramtalanítsd a termékeket, valamint távolítsd el a tölthető akkukat/elemeket.
- > A tisztításhoz csak puha, száraz törlőruhát használj.
- Egyes termékek esetében vedd figyelembe az alábbi speciális tisztítási előírásokat.

A mikrofonkapszulán található hangbemeneti nyílás védőkosarának tisztítása

- Az óramutató járásával ellentétes irányban forgatva csavard le a felső védőkosarát a mikrofonkapszuláról.
- Vedd ki a szivacsbetétet!

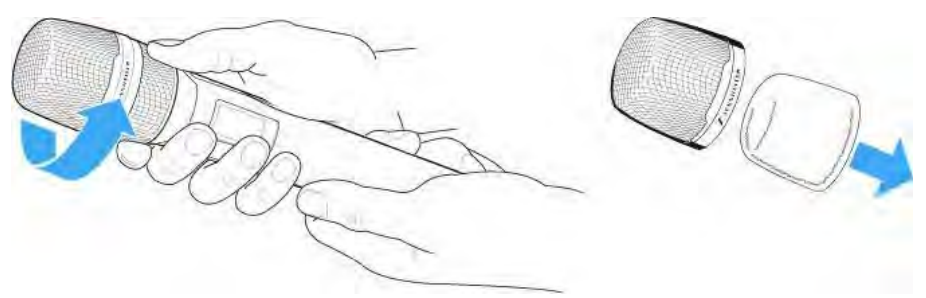

A hangbemeneti nyílás védőkosarát kétféle módon tudja tisztítani:

- Egy enyhén benedvesített törlőruhával tisztítsd meg a védőkosarat belül és kívül.
- Használj egy kefét, majd öblítsd le tiszta vízzel.
- Szükség esetén tisztítsd meg a szivacsbetétet valamilyen enyhe tisztítószerrel vagy ha kell, cseréld ki.
- > Szárítsd ki a védőkosarat és a szivacsbetétet.
- ▷ Helyezd vissza a szivacsbetétet.
- ▷ Csavard a védőkosarat a mikrofonkapszulára.

Időnként a mikrofonkapszula érintkezőit is tisztítsd meg:

Föröld át a mikrofonkapszula érintkezőit egy puha, száraz törlőruhával.

Tisztítsd meg az adóegység érintkezőit.

▷ Töröld át az érintkezőket egy száraz törlőruhával.

### Az L 70 USB és CHG 70N töltők tisztítása

- ▷ Vedd le az összes tölthető akkut a töltőérintkezőkről.
- ▷ Tisztítás előtt áramtalanítsd a töltőt.
- > Tisztítsd meg a terméket egy száraz törlőruhával.
- ▷ Egy ecset segítségével távolítsd el a port a töltőnyílásokból.
- Időnként tisztítsd meg a töltőérintkezőket pl. egy fülpiszkáló segítségével.

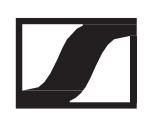

## Gyakran ismételt kérdések

Ez a rész a gyakran ismételt kérdésekre adott válaszokat és az alábbi témákkal kapcsolatos további információkat tartalmazza:

"Rádiókapcsolat és frekvenciák"

"Hang"

"Használhatóság"

Kiegészítők

EW-D Smart Assist alkalmazás

## Rádiókapcsolat és frekvenciák

Miért nem szinkronizál az adóegységem a vevőegységemmel?

- Nyomd meg röviden (ne túl hosszan) mindkét eszközön a SYNC gombot ("Rádiókapcsolat létesítése | A vevő- és adóegység szinkronizálása")
- A két eszköz frekvenciatartományának meg kell egyeznie ("Frekvencia-tartományok")

Mekkora az adóegység átviteli hatótávolsága?

• Ideális környezetben (szabad rálátással) akár 100 m is lehet.

Mire kell ügyelni a zsebadó felhelyezésénél?

- Az antenna ne törjön vagy hajoljon meg és semmi se takarja azt el
- Az antenna ne érintkezzen közvetlenül a bőrrel
- Lehetőség szerint rögzítsd a ruházathoz az övcsipesszel

Honnan tudom, hogy melyik zsebadó melyik vevőhöz van csatlakoztatva?

- EW-D SKM-S: "A párosított vevőegység azonosítása (Identify funkció)"
- EW-D SK: "A párosított vevőegység azonosítása (Identify funkció)"
- EW- DX SKM(-S): "A párosított vevőegység azonosítása (Identify funkció)"
- EW-DX SK (3-PIN): "A párosított vevőegység azonosítása (Identify funkció)"
- További lehetőség: használj színkódolást ("EW-D színkódoló készletek használata az átviteli jelutak címkézéséhez")

Hogyan különböztethetem meg a vezeték nélküli kapcsolataimat a zsebadók kijelzőjének segítsége nélkül?

- EW-D SKM-S: "A párosított vevőegység azonosítása (Identify funkció)"
- EW-D SK: "A párosított vevőegység azonosítása (Identify funkció)"
- További lehetőség: használj színkódolást ("EW-D színkódoló készletek használata az átviteli jelutak címkézéséhez")

Az adóegység szinkronizált a vevőegységgel, de nincs köztük kapcsolat.

- Ellenőrizd, hogy helyesen szerelted-e fel az antennát a vevőre (EW-D EM: "Antennák csatlakoztatása" | EW-DX EM 2: "Antennák csatlakoztatása")
- EW-D: a szkennelés funkcióval keress egy szabad csatornát ("AUTO SCAN menüpont"), és szinkronizáld újra az adóegységet ("Rádiókapcsolat létesítése | A vevő- és adóegység szinkronizálása")
- EW-DX: az Auto Setup funkcióval keress egy szabad csatornát (Ch 1 / Ch 2 -> Scan / Auto Setup menüpont"), és szinkronizáld újra az adóegységet ("Rádiókapcsolat létesítése | A vevő- és adóegység szinkronizálása")

A vevőegység kijelzője akkor is mutatja a rádiószinteket, ha a párosított adóegység nincs bekapcsolva.

- Egyéb forrásokból (pl. TV-csatornák) érkezhetnek zavaró frekvenciák
- EW-D: a szkennelés funkcióval keress egy szabad csatornát ("AUTO SCAN menüpont"), és szinkronizáld újra az adóegységet ("Rádiókapcsolat létesítése | A vevő- és adóegység szinkronizálása")
- EW-DX: az Auto Setup funkcióval keress egy szabad csatornát (Ch 1 / Ch 2 -> Scan / Auto Setup menüpont"), és szinkronizáld újra az adóegységet ("Rádiókapcsolat létesítése | A vevő- és adóegység szinkronizálása")

Milyen frekvenciatartományok állnak rendelkezésre?

Frekvencia-tartományok

## Audio

Milyen mikrofonokat használhatok a zsebadómmal?

- EW-D SK: "Mikrofon csatlakoztatása a zsebadóhoz"
- EW-DX SK(3-PIN): "Mikrofon csatlakoztatása a zsebadóhoz"

Milyen mikrofonkapszulákat használhatok a kézimikrofonommal?

- EW-D SKM-S: "A mikrofonkapszula cseréje"
- EW-DX SKM(-S): "A mikrofonkapszula cseréje"

Pontosan mi a "Gain" és az "AF Out" beállítás szerepe?

- Gain (erősítés): az adóegységból érkező hangjel szintje ("GAIN menüpont")
- AF Out: a vevőegységből kibocsátott hangjel szintje ("AF OUT menüpont")

Hogyan módosíthatom a beállításokat, hogy a vezeték nélküli kapcsolatom ugyanolyan hangerővel rendelkezzen, mint a gitárkábelemen keresztül létesített kapcsolat?

 EW-D: Konfiguráld a Unity gain (egységes erősítés) beállításokat a következő menüpontokban: "GAIN menüpont" (a gitártól a zsebadón keresztül a vevőig érkező jelek hangereje) és "AF OUT menüpont" (a vevőből a gitárerősítő felé kibocsátott jel hangereje).

Lehetséges Unity gain beállítások (a bejövő jel szintjétől függően):

- AF Out 18 dB | Gain 27 dB
- ▷ AF Out 12 dB | Gain 33 dB
- ▷ AF Out 6 dB | Gain 39 dB

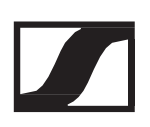

Hogyan állíthatom be az érzékenységet az adóegységen?

- EW-D: az adóegységen nem végezhető semmilyen beállítás. Az adóegységből érkező jel szintjét a vevő GAIN (Erősítés) menüpontjában ("GAIN menüpont") állíthatod be.
- EW-DX: a vevőegységen ("Ch 1 / Ch 2 -> Gain menüpont") történő erősítés-beállításon kívül az adóegységen is szabályozhatod a Trim (Szintezés) funciót (EW-DX SKM (-S): "Trim menüpont" | EW-DX SK (3-PIN): "Trim menüpont"), hogy a beérkező audio jel érzékenységéhez igazodj.

Mekkora a késleltetés?

• 1,9 ms

Mely audio kimenetek érhetők el a vevőegységen?

 XLR-3 és 6,3 mm-es jack (EW-D EM: "Audio jelek kibocsátása" | EW-DX EM 2: "Audio jelek kibocsátása")

## Használhatóság

Miért nem szinkronizál az adóegységem a vevőegységemmel?

- Nyomd meg röviden (ne túl hosszan) mindkét eszközön a SYNC gombot ("Rádiókapcsolat létesítése | A vevő- és adóegység szinkronizálása")
- A két eszköz frekvenciatartományának meg kell egyeznie ("Frekvencia-tartományok")

A vevőegységen kívül más módon is ellenőrizhető az adóegység akkujának töltöttségi szintje?

- A Check (Ellenőrzés) funkció segítségével ellenőrizheted az adóegység akkujának töltöttségi szintjét.
- EW-D SKM-S: "A kézimikrofon akkutöltöttségi szintjének ellenőrzése (Check funkció)"
- EW-D SK: "Az adóegység akkutöltöttségi szintjének ellenőrzése (Check funkció)"

Honnan tudhatom, hogy az adóegység be van kapcsolva?

- Az adóegység LINK LED-je világít.
- EW-D SKM-S: "A LED-ek jelentése"
- EW-D SK: "A LED-ek jelentése"
- EW-DX SKM(-S): "A LED-ek jelentése"
- EW-DX SK(3-PIN): "A LED-ek jelentése"

A LINK LED sárgán világít vagy sárgán villog. Mit jelent ez?

- EW-D EM: "A LED-ek jelentése"
- EW-D SKM-S: "A LED-ek jelentése"
- EW-D SK: "A LED-ek jelentése"
- EW-DX EM 2: "A LED-ek jelentése"
- EW-DX SKM(-S): "A LED-ek jelentése"
- EW-DX SK(3-PIN): "A LED-ek jelentése"

A LINK LED pirosan világít vagy pirosan villog. Mit jelent ez?

- EW-D EM: "A LED-ek jelentése"
- EW-D SKM-S: "A LED-ek jelentése"
- EW-D SK: "A LED-ek jelentése"
- EW-DX EM 2: "A LED-ek jelentése"
- EW-DX SKM(-S): "A LED-ek jelentése"
- EW-DX SK(3-PIN): "A LED-ek jelentése"

Használhatom az EW-D rendszert olyan asztali alkalmazásokkal, mint például a WSM vagy a Control Cockpit?

• Nem, erre nincs lehetőség.

Használhatom az EW-DX rendszert olyan asztali alkalmazásokkal, mint például a WSM vagy a Control Cockpit?

 Igen, az EW-DX működtethető a WSM és a Control Cockpit szoftverrel ("A vevőegységek hálózatba kötése").

Szükséges az EW-D Smart Assist alkalmazás az eszközeim működtetéséhez?

 Nem, minden eszköz működtethető az EW-D Smart Assist alkalmazás nélkül is. Az alkalmazás használata azonban bizonyos előnyökkel jár (lásd "EW-D Smart Assist app").

Az adó- és a vevőegység csatlakoztatható más Bluetoothkompatibilis rendszerekhez?

 Bluetooth kapcsolat csak valamely vevőegység és egy EW-D Smart Assist alkalmazást futtató okostelefon között létesíthető.

Hogyan kapcsolhatom be az adóegységet anélkül, hogy azonnal továbbítani kezdené a jeleket?

 Nyomd le és tartsd lenyomva a SYNC gombot, majd nyomd meg röviden az ON/OFF gombot (EW-D SKM-S: "Termék áttekintése"/ EW-D SK: "Termék áttekintése") Az ew G4 és az EW-D sorozat működtethető együtt?

 Az ew G4 és az EW-D sorozat eszközei nem kompatibilisek egymással. A két sorozat azonban problémamentesen működtethető egymás mellett párhuzamosan.

Az EW-D és az EW-DX sorozat vevő- és adóegységei kompatibilisek egymással?

• "Információ az EW-D és az EW-DX kompatibilitásáró"l

Hogyan különböztethetem meg a vezeték nélküli kapcsolataimat a zsebadók kijelzőjének segítsége nélkül?

- EW-D SKM-S: "A párosított vevőegység azonosítása (Identify funkció)"
- EW-D SK: "A párosított vevőegység azonosítása (Identify funkció)"
- További lehetőség: használj színkódolást ("EW-D színkódoló készletek használata az átviteli jelutak címkézéséhez")

Pontosan mi a "Gain" és az "AF Out" beállítás szerepe?

- Gain (erősítés): az adóegységből (EW-D EM: "GAIN menüpont" | EW-DX EM 2: "Ch 1 / Ch 2 - > Gain menüpont") érkező hang jelszintje
- AF Out: az vevőegységből (EW-D EM: "AF OUT menüpont" | EW-DX EM 2: "Ch 1 / Ch 2 -> AF Out menüpont") érkező hang jelszintje

Mit jelent a Bluetooth ikon a vevőegység kijelzőjén?

- A vevőegység párosítva van az okostelefonnal, így az EW-D Smart Assist alkalmazáson keresztül vezérelhető.
- Kijelzések a vevőegység kijelzőpanelén
- EW-D Smart Assist alkalmazás

Nem szeretném, hogy okostelefonon férjenek hozzzá a vevőegységemhez.

• Kapcsold ki a Bluetooth-párosítást az okostelefon menüjében.

Mire kell ügyelni a zsebadó felhelyezésénél?

- Az antenna ne törjön vagy hajoljon meg és semmi se takarja azt el
- Az antenna ne érintkezzen közvetlenül a bőrrel
- Lehetőség szerint rögzítsd a ruházathoz az övcsipesszel

El tudom forgatni a zsebadó övcsipeszét úgy, hogy az antenna lefelé mutasson?

• Igen: Id. "Az övcsipesz cseréje"

## Kiegészítők

Milyen mikrofonokat használhatok a zsebadómmal?

- EW-D SK: "Mikrofon csatlakoztatása a zsebadóhoz"
- EW-DX SK(3-PIN): "Mikrofon csatlakoztatása a zsebadóhoz"

Milyen mikrofonkapszulákat használhatok a kézimikrofonommal?

- EW-D SKM-S: "A mikrofonkapszula cseréje"
- EW-DX SKM(-S): "A mikrofonkapszula cseréje"

Milyen elemeket/akkut használhatok az adóegységemmel?

- 2 db AA 1,5 V elemet vagy
- Sennheiser BA 70 tölthető akku ("BA 70 tölthető akku és L 70 USBtöltő")
- EW-D SKM-S: "Elemek/tölthető akkuk behelyezése és eltávolítása"
- EW-D SK: "Elemek/tölthető akkuk behelyezése és eltávolítása"
- EW-DX SKM(-S): "Elemek/tölthető akkuk behelyezése és eltávolítása"
- EW-DX SK (3-PIN): "Elemek/tölthető akkuk behelyezése és eltávolítása"

Használhatok más mikrofonszériákból származó kiegészítőket, melyekkel már rendelkezem?

- A tápegység nélkül passzív eszközök (pl. AD 1800 vagy A 1031-U antennák) használhatók.
- A kompatibilis mikrofonok vagy mikrofonkapszulák alább találhatók:
  - EW-D SK: "Mikrofon csatlakoztatása a zsebadóhoz"
  - EW-DX SK(3-PIN): "Mikrofon csatlakoztatása a zsebadóhoz"
  - EW-D SKM-S: "A mikrofonkapszula cseréje"
  - EW-DX SKM(-S): "A mikrofonkapszula cseréje"

 Mindig az EW-D-re optimalizált tartozékok/kiegészítők használatát javasoljuk: "Kiegészítők".

Milyen antennákat használhatok a vevőegységemmel?

- Elvileg minden olyan BNC csatlakozóval rendelkező antennát használhatsz, amely lefedi az EW-D sorozat frekvenciatartományait ("Frekvencia-tartományok").
- Ajánlott "Antennák"

Milyen előnyei vannak a Half Wave Dipole rúdantennáknak (kiegészítőként kaphatók) a tartozékként mellékelt rövidebb rúdantennákkal szemben?

 A Half Wave Dipole rúdantennák nagyobb antennaerősítéssel rendelkeznek, ezért nagyobb átviteli tartományt biztosítanak alacsony szórású és alacsony visszaverődésű környezetben ("Botantennák").

A megvásárolt szettemből hiányzik a tápegység és a rack-be építéshez szükséges szerelőkeret.

• Emeld fel a dobozban a csomagolás részét képező papírtálcát.

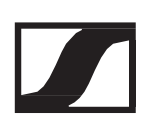

## EW-D Smart Assist alkalmazás

Szükséges az EW-D Smart Assist alkalmazás az eszközeim működtetéséhez?

 Nem, minden eszköz működtethető az EW-D Smart Assist alkalmazás nélkül is. Az alkalmazás használata azonban bizonyos előnyökkel jár (lásd "EW-D Smart Assist app").

Regisztrációt megelőzően szeretném megnézni, hogy az alkalmazás megfelelő-e számomra. Hol kaphatok további információkat?

• Az alkalmazás demó üzemmódjában vagy a következő webhelyen: https://www.sennheiser.com/evolution-wireless-digital-app

Milyen nyelveken érhető el az alkalmazás?

- angol
- német
- francia
- spanyol
- portugál
- orosz
- kínai
- koreai
- arab

Párosíthatok több okostelefont egyetlen vevőegységgel?

• Nem, a vevőegységgel csupán egyetlen okostelefon párosítható.

Hány eszközt használhatok az alkalmazásommal?

• Max. 16 csatornát

Hogyan hozhatok létre egy 2 vagy több eszközből álló rendszert?

 Használd az Add Device (Eszköz hozzáadása) és az Auto Scan (Automatikus szkennelés) funkciót. Az alkalmazás lépésről lépésre végigvezet a folyamaton. Beállíthatok egy adott frekvenciatartományt az Auto Scan funkcióhoz?

 Nem, a funkció a rendelkezésre álló frekvenciaspektrum egészét letapogatja.

Miért nem érem el a vevőegységet?

A vevőegység ki van kapcsolva, vagy Bluetooth hatótávolságon kívül van.

Mi a biztosíték arra, hogy az alkalmazás és a hozzá csatlakozó vevőegységek védettek az esetleges nemkívánatos használat ellen?

 A vevőegység és az okostelefon párosításához mindkét eszköznek fizikailag jelen kell lennie. A vevőegység értékei csak sikeres párosítást követően módosíthatók az okostelefonon keresztül.

Használhatok Bluetooth hardverkulcsot az alkalmazás számítógépen történő működtetéséhez?

• Nem. Az alkalmazás csak iOS és Android rendszeren érhető el.

Hogyan jeleníthetem meg az alkalmazást egy nagyobb képernyőn?

 Valamely tükrözési szolgáltatás (pl. a QuickTime) használatával. Az alkalmazás vezérlése azonban továbbra is az okostelefonról végezhető.

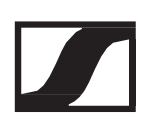

## Műszaki jellemzők

## Rendszer

Audiokapcsolat: EW-D frekvenciatartományok

- Q1-6: 470,2-526 MHz
- R1-6: 520-576 MHz
- R4–9: 552–607,8 MHz
- S1-7: 606,2-662 MHz
- S4-7: 630-662 MHz
- S7-10: 662-693,8 MHz
- U1/5: 823,2-831,8 MHz és 863,2-864,8 MHz
- V3-4: 925,2-937,3 MHz
- Y1-3: 1785,2-1799,8 MHz

Audiokapcsolat: EW-DX frekvenciatartományok

- Q1-9: 470,2-550 MHz
- R1-9: 520-607,8 MHz
- S1-10: 606,2-693,8 MHz
- S2-10: 614,2–693,8 MHz
- S4–10: 630–693,8 MHz
- U1/5: 823,2-831,8 MHz és 863,2-864,8 MHz
- V3-4: 925,2-937,3 MHz
- V5-7: 941,7–951,8 MHz és 953,05–956,05 MHz és 956,65–959,65 MHz
- Y1-3: 1785,2-1799,8 MHz

Bluetooth<sup>®</sup> Low Energy (BLE) frekvencia-tartomány

2402-2480 MHz

Audio frekvenciamenet

20 20 Hz - 20 kHz (-3 dB) 3 dBfs-nél

Audio THD

≤-60 dB 1 kHz-nél (-3 dBfs bemeneti szint esetén)

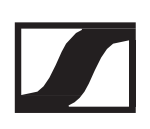

Dinamika-tartomány 134 dB

Rendszer latenciaideje 1,9 ms

Üzemi hőmérséklet -10 °C – +55 °C (EW-D) -10 °C – +50 °C (EW-DX)

Relatív páratartalom 5–95% (kicsapódásmentes)

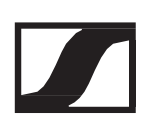

## EW-D EM rack-be építhető vevőegység

Bemeneti feszültség DC 11 – 13 V

Bemeneti áram ≤300 mA

Átviteli teljesítmény BLE: max. 10 mW EIRP

Audio kimenő-teljesítmény max. 18 dBu

Méretek 212 × 44 × 189 mm

Tömeg

Kb. 1000 g (antennák és tápegység nélkül)

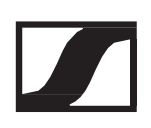

## EW-DX EM 2 rack-be építhető vevőegység

Bemeneti feszültség

DC 11–13 V vagy PoE porton keresztül (IEEE 802.3af szabvány, 0. osztály)(CAT5e vagy magasabb besorolás)

Bemeneti áram

≤1 A

Átviteli teljesítmény BLE: max. 10 mW EIRP

Audio kimenő-teljesítmény max. 18 dBu

Fejhallgató kimenet 2x 70 mW (32 Ohm-nál)

Ethernet RJ-45 aljzat, IEEE802.3 100Base-TX (half+full duplex) 10Base-T (half+full duplex) (CAT5e vagy magasabb besorolású)

Méretek 212 × 44 × 206 mm

Tömeg Kb. 1000 g (antennák és tápegység nélkül)

EW-D SKM-S kézimikrofon

# EW-D SKM-S kézimikrofon

Bemeneti feszültség 2,0–4,35 V

Bemeneti áram <300 mA

Áramellátás

2 db AA elem 1,5 V (alkáli-mangán) vagy BA 70 tölthető akkupakk

Elfoglalt sávszélesség 200 kHz

Átviteli teljesítmény

- Audio kapcsolat: 10 mW ERP (Y1-3 tartomány: 12 mW ERP)
- BLE: max. 10 mW EIRP

Méretek (átmérő x hossz)

50 x 268 mm (MMD 835 mikrofonkapszulával együtt)

Tömeg (elemek nélkül)

- Kb. 304 g (MMD 835 mikrofonkapszulával együtt)
- Kb. 195 g (mikrofonkapszula nélkül)

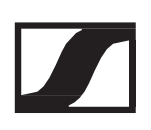

## EW-DX SKM | EW-DX SKM-S kézimikrofon

Bemeneti feszültség 2,0–4,35 V

Bemeneti áram <300 mA

Áramellátás

2 db AA elem 1,5 V (alkáli-mangán) vagy BA 70 tölthető akkupakk

Elfoglalt sávszélesség 200 kHz

Átviteli teljesítmény

- Audio kapcsolat: 10 mW ERP (Y1-3 tartomány: 12 mW ERP)
- LD üzemmód: 10 mW ERP
- BLE: max. 10 mW EIRP

Méretek (átmérő x hossz)

- 50 x 268 mm (MMD 835 mikrofonkapszulával együtt)
- 40 x 200 mm (mikrofonkapszula nélkül)

Tömeg (elemek nélkül)

- Kb. 304 g (MMD 835 mikrofonkapszulával együtt)
- Kb. 195 g (mikrofonkapszula nélkül)

EW-D SK zsebadó

## EW-D SK zsebadó

Bemeneti feszültség 2,0–4,35 V

Bemeneti áram <300 mA

### Áramellátás

2 db AA elem 1,5 V (alkáli-mangán) vagy BA 70 tölthető akkupakk

Elfoglalt sávszélesség 200 kHz

Átviteli teljesítmény

- Audio kapcsolat: 10 mW ERP (Y1-3 tartomány: 12 mW ERP)
- BLE: max. 10 mW EIRP

Méretek

63 x 80 x 20 mm (antennák nélkül)

Tömeg (elemek nélkül) kb. 120 g

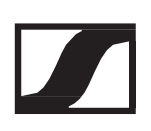

## EW-DX SK | EW-DX SK 3-PIN (3-PIN) zsebadó

Bemeneti feszültség 2,0–4,35 V

Bemeneti áram <300 mA

Áramellátás

2 db AA elem 1,5 V (alkáli-mangán) vagy BA 70 tölthető akkupakk

Elfoglalt sávszélesség 200 kHz

Átviteli teljesítmény

- Audio kapcsolat: 10 mW ERP (Y1-3 tartomány: 12 mW ERP)
- LD üzemmód: 10 mW ERP
- BLE: max. 10 mW EIRP

Méretek

63,5 x 85 x 20 mm (antennák nélkül)

Tömeg (elemek nélkül) kb. 115–120 g

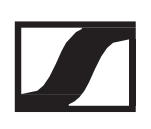

## EW-D ASA antenna-elosztó

Frekvencia-tartományok

- EW-D ASA (Q-R-S): 470–694 MHz
- EW-D ASA CN/ANZ (Q-R-S): 470–694 MHz
- EW-D ASA (T-U-V-W): 694–1075 MHz
- EW-D ASA (X-Y): 1350–1805 MHz

EW-D ASA antenna-elosztó

2 x 1:4 vagy 1 x 1:8, aktív

### Erősítés

- bemenet A kimenet A: 0 ±1 dB
- bemenet A kimenet A1... A4: 0 ±1 dB
- bemenet B kimenet B1... B4: 0 ±1 dB

IIP3

>25 dBm

Impedancia 50 Ohm

Visszaverődési veszteség

10 10 dB (összes RF kimenet)

Üzemfeszültség DC +12 V az NT 12-35 CS tápegységről

Áramfelvétel 210 mA

Összes áramfelvétel max. 3 A (4 db EW-D EM vevővel és csatlakoztatott EW-D AB-vel)

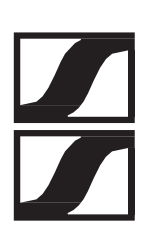

### Antennaerősítő áramellátása az ANT RF IN A és ANT RF IN B bemenetnél

- DC 12 V
- 320 mA

Vevőegységek áramellátása (A1-A4)

- DC 12 V
- Jellemzően 350 mA, max. 500 mA

Relatív páratartalom

5–95%

Üzemi hőmérséklet -10 °C–+55 °C

Tárolási hőmérséklet

-20 °C–+70 °C

Méretek Kb. 212 x 168 x 43 mm

Tömeg kb. 1100 g

Kapcsolási rajz

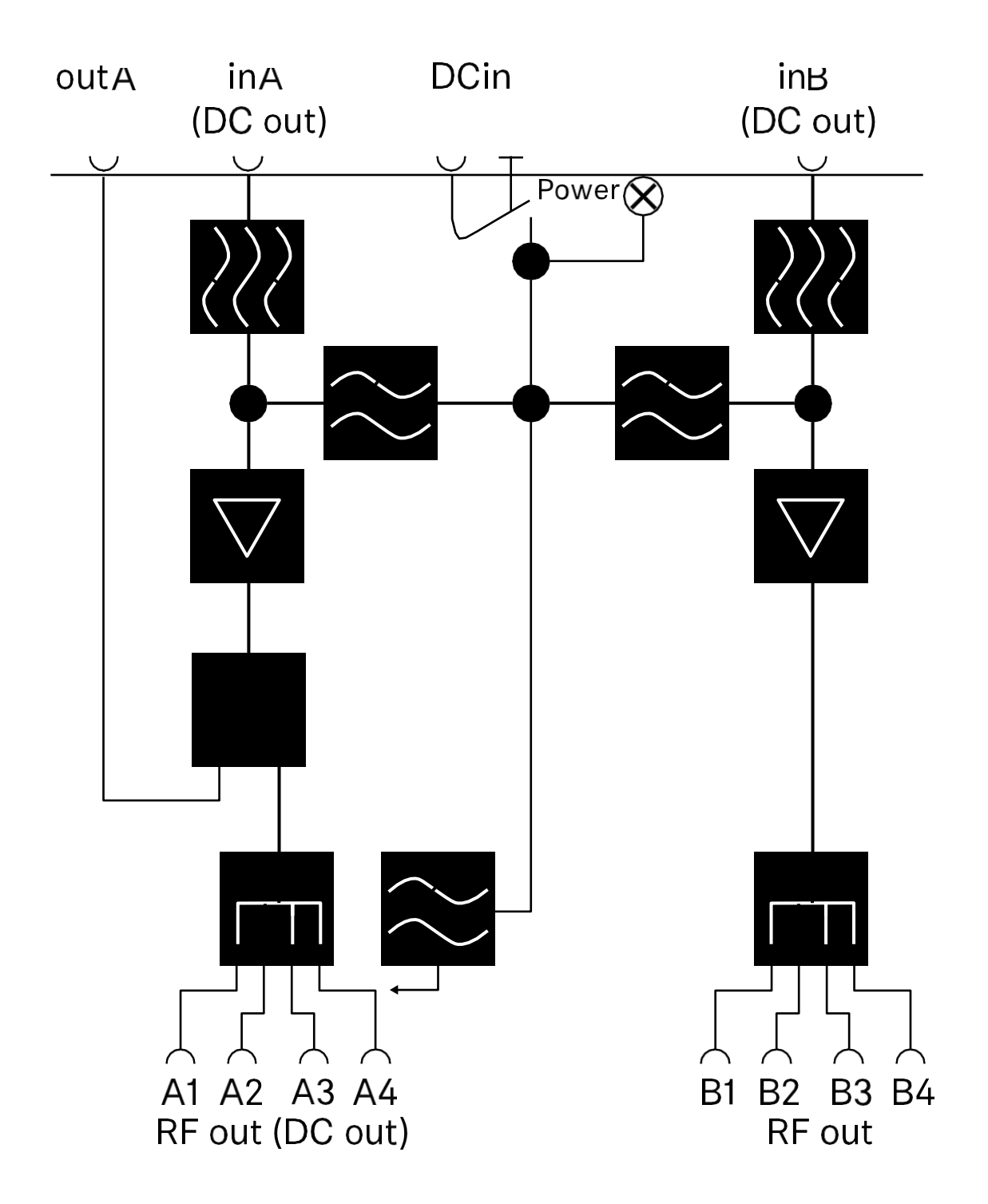

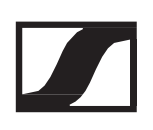

## EW-D AB antennaerősítő

Frekvencia-tartományok

- EW-D AB (Q): 470–550 MHz
- EW-D AB (R): 520–608 MHz
- EW-D AB (S): 606–694 MHz
- EW-D AB (U): 823–865 MHz
- EW-D AB (V): 902–960 MHz
- EW-D AB (Y): 1785–1805 MHz

Áramellátás (DC-csatolt)

DC 12 V (DC 9–18 V) / max. 160 mA (12 V-nál), központi érintkező +

IIP3

>25 dBm

Max. RF bemeneti teljesítmény +10 dBm

Erősítés Jellemzően 12 dB

Impedancia 50 Ohm

Csatlakozások 2 db BNC mama, DC áramellátás: OUT-->ANT

Méretek Kb. 95 x 47 x 21 mm

Tömeg kb. 120 g

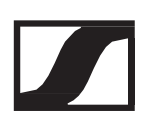

Üzemi hőmérséklet

-10 °C–+55 °C

Tárolási hőmérséklet -20 °C–+70 °C

Relatív páratartalom 5–95%

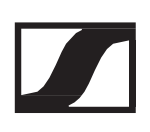

# ADP UHF passzív irányított antenna (470– 1075 MHz)

Frekvencia-tartomány 470–1075 MHz

Csúcsszög (-3 dB) Kb. 100°

Előre-hátra arány >14 dB

Erősítés Jellemzően 5 dBi

Impedancia 50 Ohm

Csatlakozás BNC mama, nincs DC jelút

Menetek (állványra rögzítéshez) 3/8" és 5/8"

Méretek 319 × 310 mm

Tömeg kb. 320 g

Üzemi hőmérséklet -10 °C–+55 °C

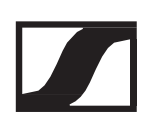

Tárolási hőmérséklet

-20 °C–+85 °C

Relatív páratartalom 5–95%

### Jellemző iránykarakterisztika

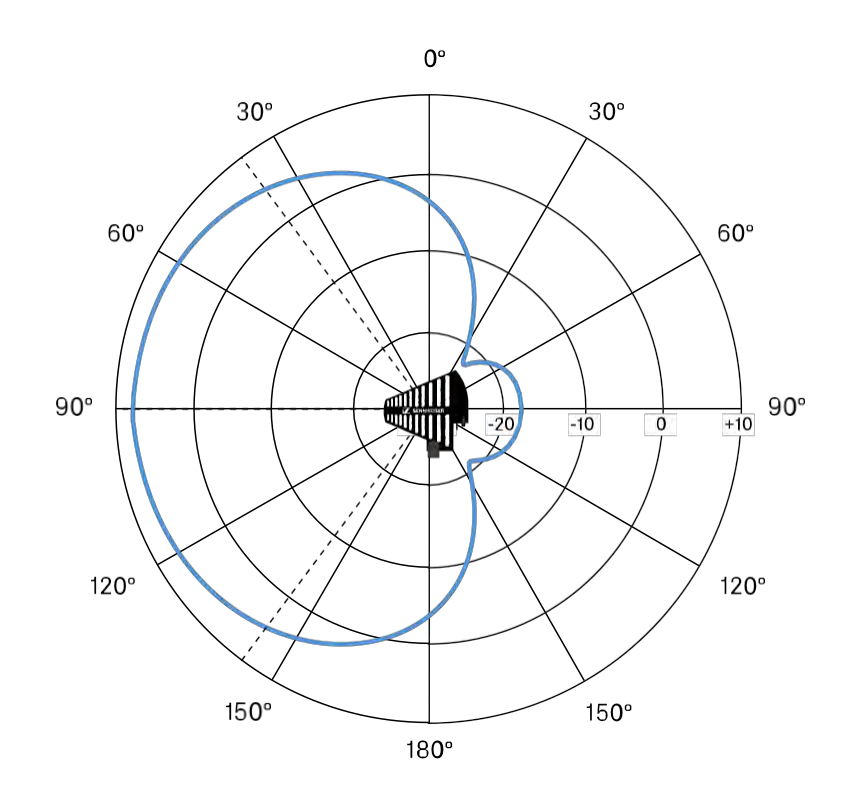

## BA 70 tölthető akku

Névleges kapacitás 1720 mAh

Névleges feszültség 3,8 V

Töltési feszültség max. 4,35 V

Töltési idő Jellemzően 3 óra (szobahőmérsékleten)

Méretek Kb. 54 x 30 x 15 mm

Tömeg kb. 33 g

Hőmérséklettartomány

- Töltés: 0 °C-+55 °C
- Kisütés: -10 °C-+55 °C
- Tárolás: -10 °C-+45 °C

Relatív páratartalom

- Töltés/kisütés: 25–95%, kicsapódásmentes
- Tárolás: 30–70%, kicsapódásmentes

## L 70 USB töltő

Töltési kapacitás 2 db Sennheiser BA 70 tölthető akkucsomag

Bemeneti feszültség Jellemzően 5 V

Bemeneti áram max. 2 A

Töltési feszültség névleges: 4,35 V

Töltési áram max. 860 mA/akkucsomag

Töltési idő max. 3,5 óra (NT 5-20 UCW tápegységgel)

Hőmérséklettartomány

- Töltés: 0 °C-+55 °C
- Tárolás: -20 °C-+70 °C

Relatív páratartalom max 95% (kicsapódásmentes)

Méretek 100 × 35 × 70 mm

Tömeg kb. 86 g

## CHG 70N töltő

Áramellátás

DC 12 V

vagy

PoE porton keresztül (IEEE 802.3af szabvány, 0. osztály)(CAT5e vagy magasabb besorolás)

Áramfelvétel max. 3,5 A

Ethernet

RJ-45 aljzat, IEEE802.3

100Base-TX (Half+Full Duplex)

10Base-T (Half+Full Duplex)

Méretek Kb. 200 x 104 x 116 mm

Tömeg kb. 640 g

Töltőnyílások

2

Töltési kapacitás töltőnyílásonként BA 70 tölthető akku vagy EW-DX SK zsebadó BA 70 akkuval vagy EW-DX SKM kézimikrofon BA 70 akkuval

Töltési feszültség 4,35 V

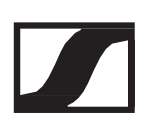

Töltési áram

min. 344 mA

max. 860 mA

Teljes töltési idő

Max. 3,5 óra

Hőmérséklettartomány

- Töltés: -10 °C +50 °C
- Tárolási hőmérséklet: -20 °C-+70 °C

Relatív páratartalom

max 95% (kicsapódásmentes)